# 经传多赢证券辅助决策系统

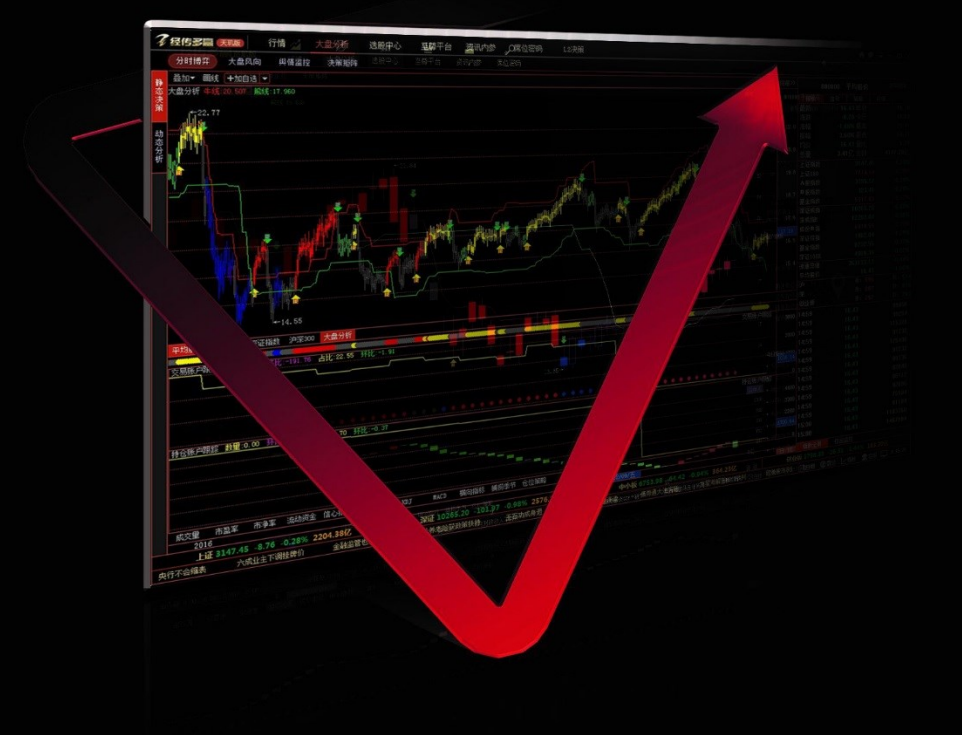

产品说明书

# 目录

| 第一部分 | 经传多赢·唯信号论    | 6 |
|------|--------------|---|
| 第二部分 | 经传多赢产品概述     | 7 |
| 第三部分 | 软件使用方法       |   |
| —    | 安装和卸载软件      |   |
|      | (一)软件的安装     |   |
|      | (二)软件的启动     |   |
|      | (三)主站选择及通讯设置 |   |
| 第四部分 | 软件功能介绍       |   |
| —    | 市场全局         |   |
|      | (一)大盘指数      |   |
|      | (二)板块综合      |   |
|      | (三)个股排行      |   |
|      | (四)资讯要闻      |   |
|      | (五)行情自选      |   |
|      | ( 六 ) 投顾专区   |   |
|      | (七)系统功能      |   |
|      | (八)底部菜单      |   |
| 二、   | 行情           |   |
|      | (一)沪深 A 股    |   |
|      | (二)期权股票      |   |
|      | (三)股指期货      |   |

|    | (四) 自选股       | 45 |
|----|---------------|----|
|    | (五) 板块监测      | 53 |
|    | ( 六 )         | 54 |
|    | (七) 板块综合      | 55 |
|    | (八) 多股同屏      | 55 |
|    | (九) 多周期同频     | 56 |
|    | (十) 两股对比      | 57 |
|    | (十一) 指标排序     | 57 |
|    | (十二) 阶段统计     | 59 |
|    | (十三) 股票预警     | 60 |
| 三、 | 大盘分析          | 63 |
|    | (一)分时博弈/动态分析  | 63 |
|    | (二) 大盘动向/静态决策 | 64 |
| 四、 | 个股决策          | 72 |
|    | (一) 分时        | 72 |
|    | (二) K线        | 74 |
| 五、 | 选股中心          |    |
|    | ( 一 ) 资金流向    |    |
|    | (二)中线主力       |    |
|    | (三)价值定位       |    |
|    | (四)主力控盘       |    |
|    | (五)主题投资       |    |

|    | (六)超级策略         | 106 |
|----|-----------------|-----|
|    | (七)智能选股         | 107 |
| 六、 | 至尊数据(巡航版/天玑版尊享) | 111 |
|    | (一)基金分析         | 111 |
|    | (二)基本面定位        | 113 |
|    | (三)至尊数据         | 118 |
|    | (四)技术定位         |     |
|    | (五)分时定位         | 129 |
|    | ( 六 ) 股票漏斗      | 132 |
| 七、 | 资讯内参            | 137 |
|    | (一)资讯要闻         | 137 |
|    | (二)多赢内参         | 138 |
|    | (三)事件驱动         | 139 |
|    | (四)投资日历         | 141 |
|    | (五)股事汇          | 142 |
|    | (六)投顾直击         | 143 |
| 八、 | 席位密码(巡航版/天玑版尊享) | 144 |
|    | (一)最新异动         | 144 |
|    | (二)个股龙虎         | 148 |
|    | (三)板块龙虎         | 150 |
|    | (四)明星席位         | 151 |
|    | (五)机构追踪         | 155 |

| 九、 | L2 决策 ( 天玑版尊享 ) | 157 |
|----|-----------------|-----|
|    | (一) 高速行情        | 157 |
|    | (二)十档行情         | 158 |
|    | (三)逐笔委托         | 160 |
|    | (四)买卖队列         | 163 |
|    | (五)逐笔成交         | 164 |
|    | (六)拖拉机单         | 165 |
|    | (七)分价表          | 166 |
|    | (八)委托分布         | 167 |
|    | (九)拖拉机单决策       | 168 |
|    | (十)顶级挂单决策       | 172 |
|    | (十一)主力撤单决策      | 175 |
| 附录 | ₹               | 179 |
| 软件 | 基础名词解释          | 179 |
| 股勇 | <b>契</b> 资基础知识  | 183 |

## 第一部分 经传多赢•唯信号论

股市中的中小投资者,为实现股市中的投资梦想往往需要花费大量的时间、金钱、精力通过持之以恒的学习适应市场。面对市场数以万计的资讯、数据、方法等大量信息,如何有效的进行鉴别,进行针对性的学习尤为关键。

我们生活在一个信息高度发达的时代,千里眼、顺风耳早已不是神话。通过网络及广播电视媒体 任何有关于市场的信息都能在最快速时间里从地球的一端传送至另一端。谁最先获得了市场的信息那 就能在在这个市场中获得领先的位置。古语云:"早知三日便可富甲天下",经传多赢系列产品将从多 个市场中为投资者提供第一手的数据及资讯。

经传多赢致力于为中小投资者提供服务工具,不仅提供庞大的金融市场数据库信息,还将提供一系列识别有效信息的方法。通过计算机系统强大的运算功能针对行情变化快速提取最真实、有效、及时的市场信息。再经过概率、逻辑、主观的系统分析之后,实现真正的唯信号论、理性投资、长期生存的产品理念。

# 第二部分 经传多赢产品概述

汇聚 16 年行业经验,从实战中来,到实战中去,经传多赢证券辅助决策系统-天玑版携大盘分析平台、选股中心、至尊平台、资讯内参、席位密码五大创举耀世登场!以功能实用为产品研发基准,以流畅便捷为交互设计核心, 以成长培训为用户服务理念。

# 一、五大核心功能

#### (一)大盘分析平台

灰色区域空仓,远离不赚钱的市场;蓝色区域抄底,捡足便宜筹码;红色区域追涨,寻找热点板块龙头股;黄 色区域锁仓,让利润奔跑。牛线上方,代表强势区域,坚决持股;熊线下方,进入空头陷阱区域,股指有望短线反 弹。通过大盘风向、牛熊通道、流动资金、估值跟踪、舆情监控,【**大盘分析】**平台五维量化,为投资者拨开市场迷 雾,助力精准抄底逃顶!

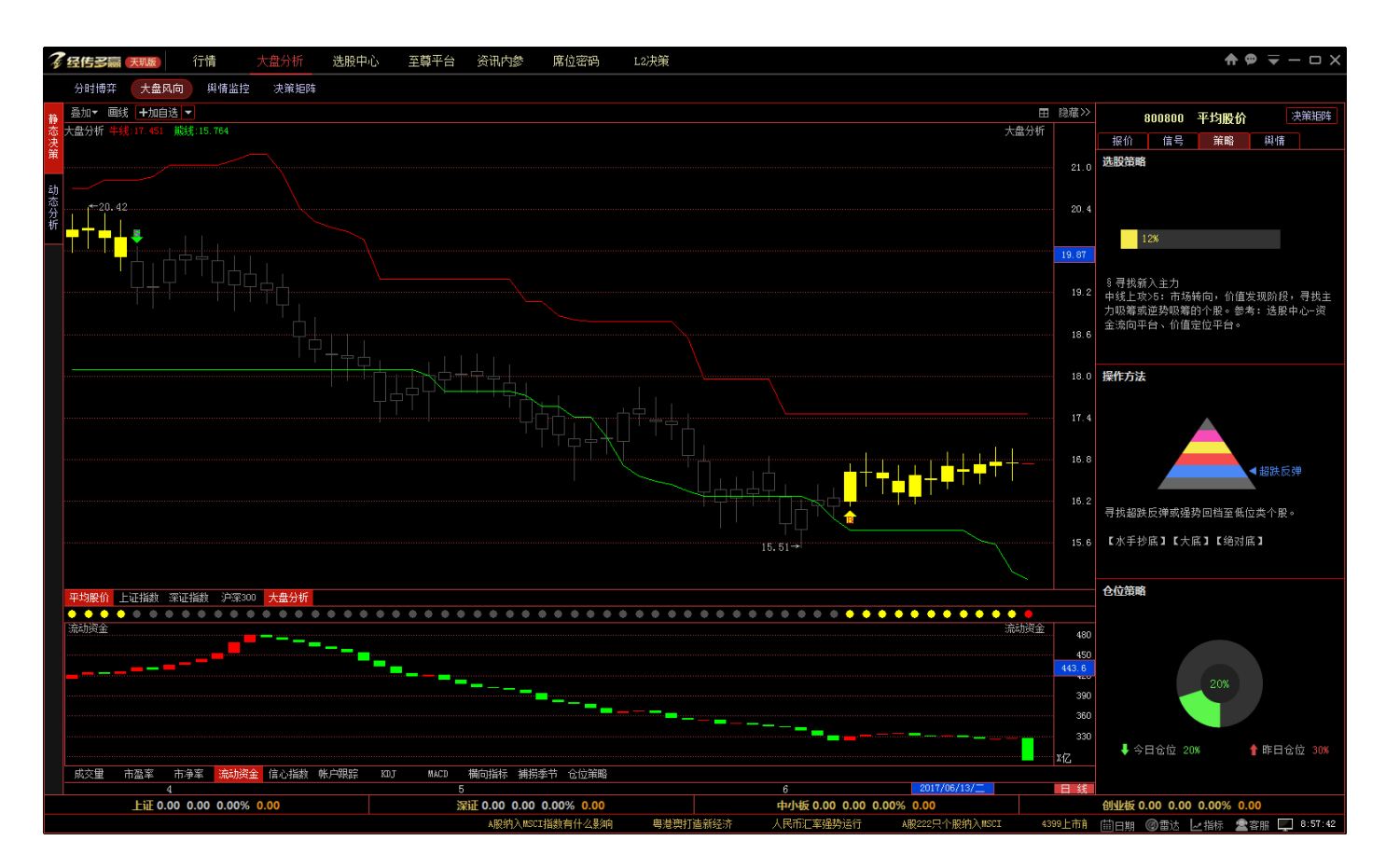

## (二)全方位选股平台

4 种市场形态, 7 大选股方案!【超级策略】将市场划分为强势、震荡、弱势、反弹四种不同状态, 对应匹配不同的选股策略、操作类型, 鼠标一点, 好股票轻松选出来!

【**交集选股】**通过智能选股,可对历史任一交易日、分析周期、市场板块或自选股板块进行指标条件选股,此外,还可将多个选股结果生成交集,优中选优。

| 7 经传多赢 戻                       | 11版) 行情                       | 大盘                  | 分析 💆             | 电股中心                                                                                              | 至尊平台 资讯内参                      | 席位密码                  | L2决策     |                  |         |                     |          |             |             |             |             |            |          | <b>^</b> 9     |               |
|--------------------------------|-------------------------------|---------------------|------------------|---------------------------------------------------------------------------------------------------|--------------------------------|-----------------------|----------|------------------|---------|---------------------|----------|-------------|-------------|-------------|-------------|------------|----------|----------------|---------------|
| 资金流向                           | ·<br>中线主力 价值                  | 定位 主                | 力控盘              | 主题投资                                                                                              | 超级策略 智能选展                      |                       |          |                  |         |                     |          |             |             |             |             |            |          |                |               |
| 适用行<br>强势 反弹 震颤                | 行情<br>荡 弱势 不 <mark>阻</mark>   | 捕捞金                 | ▼ 短线买.<br>止盈/山   | 入信号: 短线再<br>L损: 捕捞季节列                                                                             | 次形成上张趨勢的个服,——<br>R又。 适用环境: 配合其 | 般用于筛选自法股重<br>它方案或自选股。 | 《与其它方案   | 交集运算,找出方案        | 中国国自动点位 |                     |          |             |             |             |             |            |          |                |               |
| K冬方饱                           |                               | 序号                  | 代码               | 名称                                                                                                | 洗帽↓                            | 最新                    | 涨跌       | 总手               | 现手      | 总额                  | 涨速       | 换手%         | 市盈傘         | 市净率         | 所属板块        | 昨收         | 今开       | 最高             | 最低            |
| 适用行情: 强势、                      | 反弹、震荡                         |                     | 600231           | 凌钢股份                                                                                              |                                |                       | 0.30     | 51.41万           | 15      | 1.59亿               | 0.00%    |             | 12.37       |             | 钢铁行业        | 2.97       | 2.97     |                | 2.96          |
| 操作类型:短线、                       | 中线回调追涨                        |                     | 000521           | 美菱电器                                                                                              | 10.08%                         | 6.77                  | 0.62     | 23.39万           | 2213    | 1.56亿               | 0.00%    | 3.95        | 28.83       | 1.37        | 家电行业        | 6.15       | 6.15     | 6.77           | 6.13          |
| LUDM                           |                               |                     | 002061           | 江山化工                                                                                              | 10.04%                         | 8.77                  | 0.80     | 5.91万            | 411     | 5179万               | 0.00%    | 1.30        | 27.30       | 2.22        | 化工行业        | 7.97       | 8.77     | 8.77           | 8.77          |
| 适用行情:强势、                       | 反弹                            |                     | 000766           | 通化金马                                                                                              | 10.02%                         | 16.91                 | 1.54     | 18.81万           | 1175    | 3.12亿               | 0.12%    | 4.19        | 68.52       | 3.91        | 生物制药        | 15.37      | 15.64    | 16.91          | 15.64         |
| 操作类型: 短线回                      | 调追张                           |                     | 002182           | 云海金属                                                                                              | 10.01%                         | 9.34                  | 0.85     | 27.20万           | 918     | 2.49 <sup>(</sup> 乙 | 0.00%    | 6.03        | 24.74       | 4.06        | 有色金属        | 8.49       | 8.83     | 9.34           | 8.73          |
|                                |                               |                     | 000567           | 海德股份                                                                                              | 10.01%                         | 26.38                 | 2.40     | 4.62万            | 78      | 1.191乙              | 0.00%    | 3.07        | 53.84       | 16.95       | 房地产业        | 23.98      | 23.98    | 26.38          | 23.98         |
| 液得跟踪<br>送用には、1930              | C 16 67 17                    |                     | 002761           | 多喜爱                                                                                               | 10.00%                         | 37.17                 | 3.38     | 7.92万            | 39      | 2.831               | 0.00%    | 14.25       | 261.76      | 6.83        | 纺织行业        | 33.79      | 33.80    | 37.17          | 33.52         |
| 适用订谓:理药、<br>操作类型:短线油           | 100年、 ##518<br>3後             | 8                   | 600495           | 昔西车轴                                                                                              | 10.00%                         | 7.26                  | 0.66     | 22.96万           | 4       | 1.641               | 0.00%    | 1.90        |             | 2.84        | 交通运输        | 6.60       | 6.62     | 7.26           | 6.62          |
|                                |                               | 9                   | 002636           | 金安国纪                                                                                              | 10.00%                         | 16.72                 | 1.52     | 17.08万           | 1280    | 2.7514              | 0.00%    | 6.93        | 19.98       | 6.46        | 电子器件        | 15.20      | 15.20    | 16.72          | 15.19         |
| 捕捞金叉<br>适用行情:全部<br>場在世刊,短期:201 |                               | 10                  | 300035           | 甲科电气                                                                                              | 10.00%                         | 8.36                  | 0.76     | 71.77            | 410     | 5.8414              | 0.00%    | 19.30       | 100.00      | 3.89        | 机械行业        | 7.60       | 7.80     | 8.36           | 7.73          |
|                                | 26                            |                     | 300128           | 「「「「「「「」」「「」」「「」」「「」」「「」」「「」」」「「」」」「「」」」「「」」「」」「」」「」」「」」「」」「」」「」」「」」「」」「」」「」」「」」「」」」「」」」「」」」「」」」」 | 9.99%                          | 8.59                  | 0.78     | 45.77万           | 499     | 3.811               | 0.00%    | 7.64        | 671.09      | 3.67        | 电于器件        | 7.81       | 7.81     | 8.59           | 1./1          |
| #IF关型: 起纵世                     |                               |                     | 300062           | 甲胞电气                                                                                              | 9.96%                          | 11.92                 | 1.08     | 4.88万            | 2/4     | 5809/0              | 0.00%    | 4.11        | 229.23      | 4.18        | 反电设备        | 10.84      | 11.80    | 11.92          | 11.80         |
| 主力创新高<br>适用行情:全部               |                               | 13                  | 600175           | 夫 卻 能源<br>16 空 田                                                                                  | 9.93%                          | 4.54                  | 1.10     | 80.36/J          | 01      | 3.5716<br>1.20/Z    | 0.00%    | 5.55        | 119.47      | 1.48        | <u> </u>    | 4.13       | 4.11     | 4.54           | 4.10          |
|                                |                               | 14                  | 000202           | 「空志山」                                                                                             | 9.07%                          | 10.70                 | 1.10     | C 01 T           | 616     | 7.35石               | 0.15%    | 2.03        |             | 2.05        | 电器打工        | 0.06       | 10.05    | 10.00          | 10.05         |
| 操作类型: 思线道                      | .57:                          | 10                  | 000037           | 尔纳塞加                                                                                              | 7.04%                          | 10.73                 | 1.40     | 0.01             | 6536    | 1205/)              | 0.00%    | 16.20       | 102 52      | 5.40        | 电加速运业       | 17.62      | 17.70    | 10.30          | 17.51         |
| B点买入                           |                               |                     | 002130           | (天中相)))。<br>(空子抽 A                                                                                | 7.09%                          | 27.70                 | 2.04     | 2 94 万           | 1138    | 1.04/7              | 0.10%    | 2 76        | 01.53       | 0.60        | 34 26 34 11 | 25.75      | 25.02    | 28.28          | 25.40         |
| 适用行情:全部                        |                               | 18                  | 300055           | =维44                                                                                              | 7.7.4%                         | 15 17                 | 1.09     | J.04/J<br>11.47万 | 1120    | 1.70/7              | 0.0076   | 5.26        |             | 3.65        | 加械行业        | 14.08      | 14.05    | 15.25          | 14.05         |
| 操作类型:中线追                       | *                             | 19                  | 300526           | —————————————————————————————————————                                                             | 7.61%                          | 32.68                 | 2.31     | 12.15万           | 1329    | 3 92/7.             | -0.37%   | 28.58       | 152.14      | 11.04       | 机械行业        | 30.37      | 30.53    | 33.41          | 29.31         |
| 上計通道                           |                               | 20                  | 002460           | 静锋锂业                                                                                              | 7.44%                          | 46.93                 | 3.25     | 61.86万           | 6759    | 28 10/7             | -0.11%   | 11.88       | 64 71       | 13.50       | 右色全属        | 43.68      | 44.05    | 47 30          | 43.49         |
| 适用行情: 强势、                      | 反弹、震荡                         | 21                  | 600487           | <b>京</b> 通光由                                                                                      | 7.15%                          | 27.26                 | 1.82     | 55.8977          | 0       | 14.837              | 0.26%    | 4.50        | 30.46       | 5.49        | 由子信息        | 25.44      | 25.61    | 27.45          | 25.61         |
| 操作类型:中线追                       | *                             | 22                  | 000518           | 四环生物                                                                                              | 7.06%                          |                       |          | 11.15万           | 3176    | 8362万               | 0.13%    | 1.08        | 182.21      | 12.35       | 生物制药        | 7.08       | 7.06     |                | 7.02          |
| ++++                           |                               |                     | 600865           | 百大集团                                                                                              | 7.00%                          | 10.85                 |          | 13.74万           | 0       | 1.45亿               |          | 3.65        | 67.14       | 2.34        | 商业百货        | 10.14      | 10.14    |                | 10.06         |
| 土 / 同 / 呈<br>话田行楼: 全部          |                               |                     | 000408           | 金谷源                                                                                               | 6.78%                          |                       |          | 6.03万            | 2771    | 8283万               | 1.29%    | 2.39        | 253.04      | 4.90        | 商业百货        | 13.27      |          | 14.30          | 13.28         |
| 操作类型:中线追                       | *                             |                     | 000756           | 新华制药                                                                                              |                                |                       |          | 13.39万           | 2738    | <b>2.00</b> 亿       |          | 4.36        | 33.23       | 3.36        | 生物制药        | 14.05      |          | 15.46          | 14.12         |
|                                |                               |                     | 601002           | 晋亿实业                                                                                              | 6.49%                          |                       |          | 39.10万           | 175     | 3.45亿               |          | 4.93        | 78.55       | 3.00        | 机械行业        | 8.32       |          |                | 8.32          |
| 控盘金叉                           |                               |                     | 000666           | 经纬纺机                                                                                              | 6.48%                          |                       |          | 20.75万           | 1646    |                     | -0.05%   |             | 14.28       |             | 其他板块        | 20.82      |          |                | 21.13         |
| 道用17個:王部<br>握作类型:短纬、           | 由线追张                          |                     | 002325           | 洪涛股份                                                                                              | 6.47%                          |                       | 0.44     | 111.08万          | 1.24万   | 7.92亿               | 0.84%    | 12.05       | 44.69       | 2.44        | 建筑建材        | 6.80       | 6.80     |                | 6.76          |
| and state - second             | 1 100 100                     |                     | 002858           | 力盛赛车                                                                                              | 6.45%                          |                       |          | 2.85万            | 334     | 1.41亿               |          | 18.04       |             | 9.01        | 酒店旅游        | 47.45      | 47.43    | 51.98          | 46.16         |
| 控盘加仓B点                         |                               |                     | 000528           | 柳 工                                                                                               | 6.42%                          |                       |          | 32.51万           | 4098    | 2.75亿               | 0.35%    | 2.89        | 22.35       | 1.08        | 机械行业        | 8.10       | 8.09     |                | 8.08          |
| 适用行情:全部                        | 34                            |                     | 002159           | 三特索道                                                                                              | 6.38%                          |                       | 1.48     | 2.65万            | 233     | 6454万               | -0.04%   | 1.98        |             | 4.32        | 酒店旅游        | 23.21      |          | 24.89          | 23.22         |
| · 使用关键: 中线道                    | 30                            |                     | 603611           | 诺力股份                                                                                              |                                |                       |          | 2.49万            | 0       | 6747万               | -0.14%   | 2.68        | 37.82       | 3.31        | 汽车制造        | 26.08      | 26.34    |                | 26.30         |
| 水手突破                           |                               | (T 1810) ()         | 1110-000         | 01401010                                                                                          |                                |                       |          |                  |         |                     |          |             |             |             |             |            |          |                |               |
| 译用经线,2235                      | <u>に通</u><br>HiF 3185 44 - 27 | 1丁情報价<br>7.57 0.879 | 分析決策<br>2004.196 | 财穷数据<br>7.                                                                                        | 市場表現                           | 深证F 10537 59          | 170 81 1 | 55% 2388 46/7    |         |                     | 中小板 6930 | 80 107 27 1 | 57% 365 654 | 7.          |             | 创业板 1821   | 28 13.85 | 0.77% 149.40/7 |               |
| 杠杆取得成效                         | 军民融合圈定重。                      | 点任务                 | 特斯拉又闹            | 乌龙?                                                                                               | 半教股票型私募产品亏损                    | 道指连跌三日                | 1 E      | 州一手横市維续修改        |         | 冲小企业迎利好             | "虚胖"的II  | 影视声         | 业"拐点"       | 。<br>多部门合力组 | [戒失信者       | 美国牛肉重透中国餐桌 | (iii) (  | -期 @ 雷达 🗠      | 指标 🛄 16:29:08 |

## (三)至尊平台

【基金分析】从板块到个股,从股东人数到平均持股,基金季度增减排名全方位分析,跟着基金一起坐"庄"。

【基本面分析】将繁琐耗时的基本面,用相对估值法简化每个细节数据,基本面数据只需一键轻松展现,让价值投资变得简单。

【至尊数据】看不懂主力行为?至尊数据让主力资金行为全面裸奔,主力再也不神秘!

【技术定位】将量价时空和至尊数据二维化,快速定位强势股,使技术分析得到质的提升。

【分时定位】将分时形态快速筛选过滤符合条件股票二维化,精准定位强势板块个股。

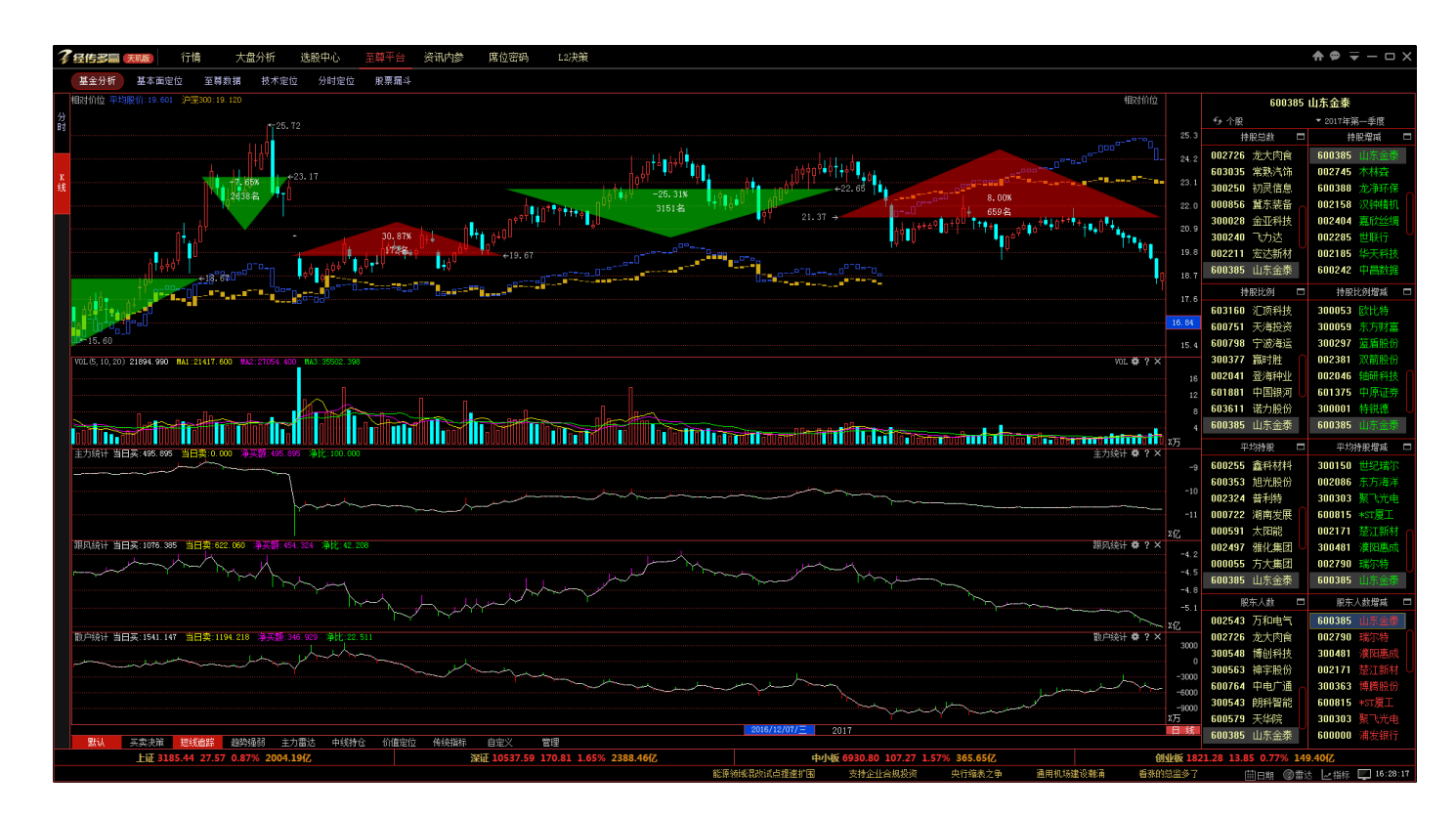

【股票漏斗】动态到静态,股票漏斗推出9大形态过滤,层层过滤选好股。

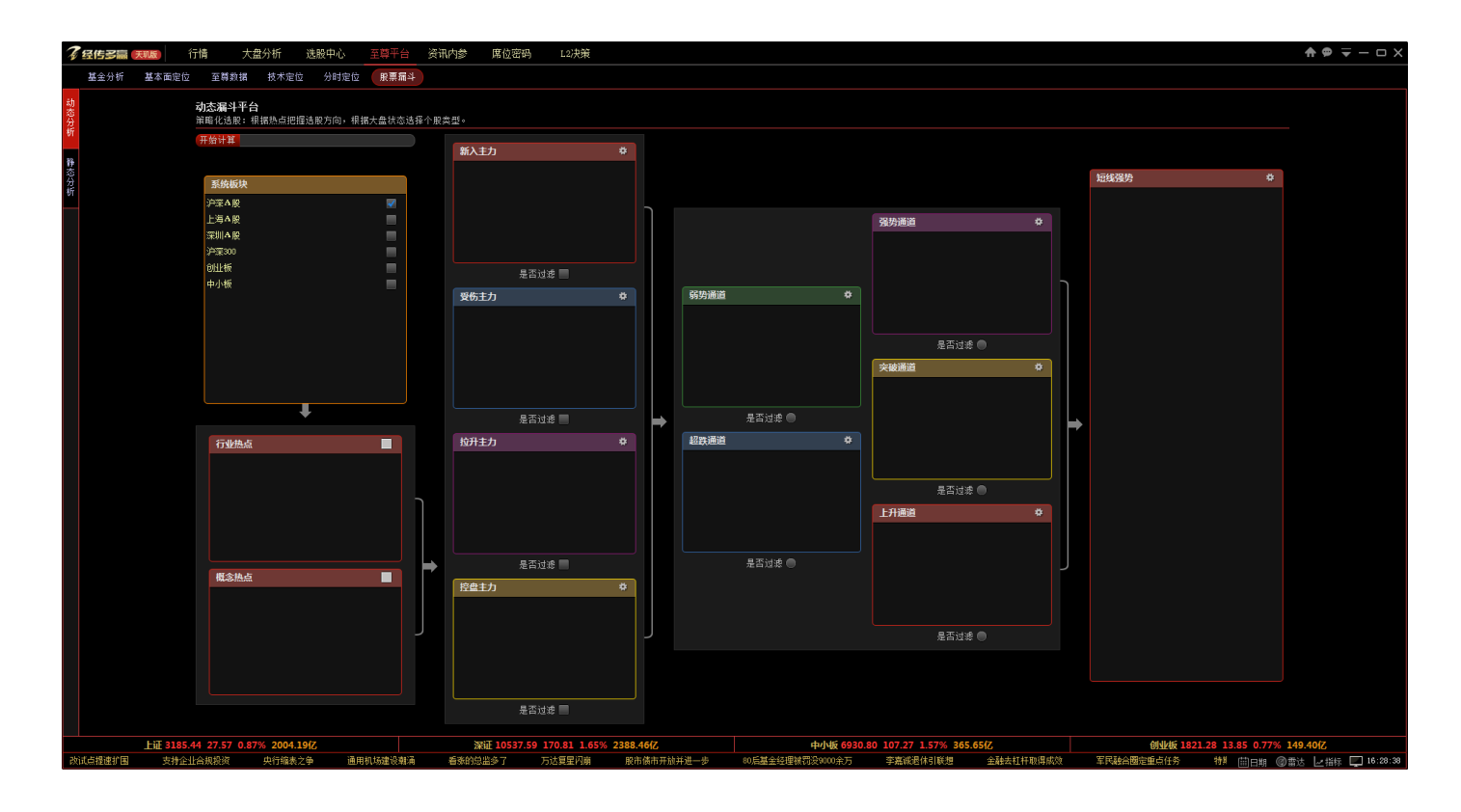

# (四)资讯内参

【资讯要闻】、【多赢内参】、【事件驱动】、【投资日历】、【股事汇】、【投顾直击】、【多赢宽频】、【投顾战法】, 汇集多 赢财富网核心资讯, 经传多赢投顾团队智慧精华打造, 全程为您提供全面化市场资讯动态。

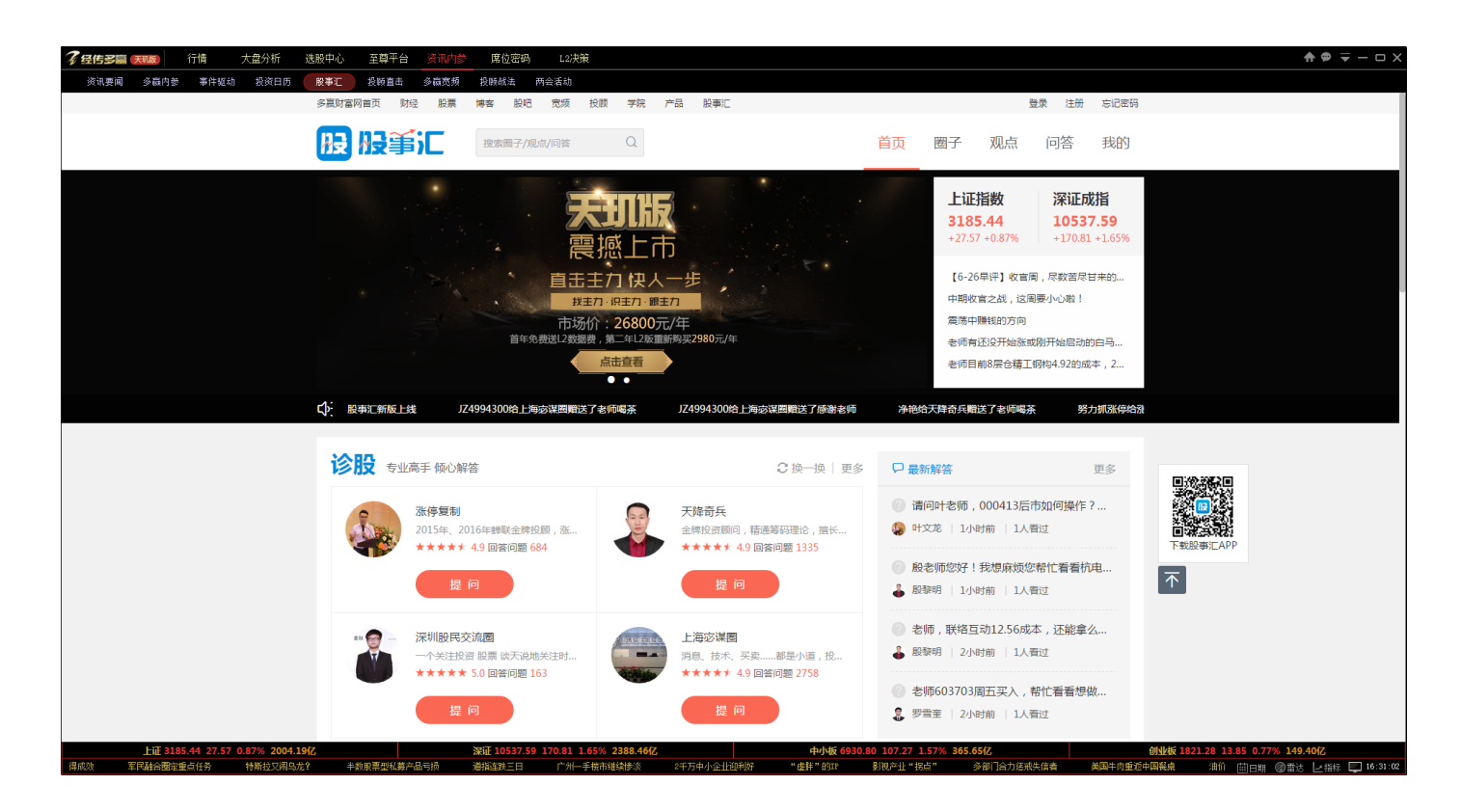

(五)席位密码

机构专用席位、传统 QFII 席位、明星敢死队席位、新晋活跃游资席位,最新动向、买卖力度、操盘成功率、操盘收

益率,龙虎榜各路主力操盘图谱全面揭秘!

| 1  | <b>7</b> 24     | 与子嗣※航版              |                   | <b>山</b><br>迭股中心 | <b>业</b><br>至尊平台          |                                        | <b>、</b> の<br>席位密码        |                          |                                 |                     |               |                      |                   | ♠ ╤ – @ ×    |
|----|-----------------|---------------------|-------------------|------------------|---------------------------|----------------------------------------|---------------------------|--------------------------|---------------------------------|---------------------|---------------|----------------------|-------------------|--------------|
|    |                 | 个服龙虎 板块龙虎           |                   |                  |                           |                                        |                           |                          |                                 |                     |               |                      |                   | 0-15 前 提取数据  |
|    |                 |                     |                   |                  |                           | 蝴                                      |                           |                          |                                 | 前五卖出                |               |                      | 所属板块              | 交易明细         |
| 漫灵 |                 | 600527              | 江南高纤              |                  |                           |                                        |                           |                          | 984                             |                     |               | 28.75%               | 化纤行业              |              |
| 設載 |                 | 600551              | 时代出版              | 19.08            |                           |                                        | <b>2.40</b> 1Z            |                          |                                 | 0.00万               |               | 39.21%               | 传媒娱乐              | 查看详情         |
| ×  |                 | 600650              | 锦江投资              | 46.97            | 10.00                     |                                        | 53.78亿                    |                          |                                 | 2.77亿               | 9360.79万      | 1.74%                | 交通运输              | 查看详情         |
|    |                 | 600225              | 天津松江              | 6.91             | 731<br>52.684m            | 1%                                     | 2.00(7                    | 1.01(7                   | 150                             | IS 80 <sup>77</sup> | 8586 4875     | 42.87%               | 房地产业              | 查看详情         |
| 机构 |                 | 300360              | 炬华科技              | 30.67            |                           |                                        |                           |                          | 7.1m                            |                     |               | 12.48%               | 仪器仪表              | 查看详情         |
| 净买 |                 | 000554              | 泰山石油              |                  | 异幼时间: 2019                | i=10=15 ▼                              | 江南高                       | 3+(SH600527)交易時          | 印田                              |                     |               | 6.09%                | 石油行业              | 查看详情         |
| 最大 |                 | 600397              | 安源煤业              |                  | 【异动类型】                    | 日涨幅偏高值注                                | 古到1%                      |                          |                                 |                     |               | 46.30%               | 煤炭行业              | 查看详情         |
|    |                 | 603166              | 福达股份              |                  | 异动值:7.76%                 |                                        | 重:7457.42万般 )             | 戚交额:48653.17万            |                                 |                     |               | 6.28%                | 汽车制造              | 查看详情         |
| 上  |                 | 002123              | 荣信股份              | 18.38            | 底名                        |                                        | 带小部会路                     |                          | 三) 全類(万)                        | 泰出金類(五)             | (法三税(下)       | 59.49%               | 发电设备              | 查看详情         |
| 探次 |                 | 300013              | 新宁物流              |                  |                           |                                        |                           |                          | 2070 <b>1</b> .182 (7)37        | 94044 BR 1757       |               | 1.18%                | 交通运输              | 查看详情         |
| 夏  |                 | 300163              | 先锋新材              | 10.05            | 头人削力:头人                   | 島間 23835.5                             | 75 占忌與交比 48.              | .99%                     |                                 |                     |               | 0.61%                | 建筑建村              | 查看详情         |
| \$ |                 | 200025              | 特 力日              |                  | <ol> <li>1 机构专</li> </ol> | 用                                      |                           |                          |                                 |                     |               | 19.86%               |                   | 查看详情         |
| 机  |                 | 900951              | 大化8股              |                  | 2 机构卷                     | •                                      |                           |                          |                                 |                     |               | 30.12%               |                   | 查看详情         |
| 构世 |                 | 300314              | 戴维医疗              |                  | 3 国盛证                     | 旁有限责任公司:                               | 武汉京汉大道证券营业                | LAF (Lev)                |                                 |                     |               | 0.30%                | 医疗器械              | 查看详情         |
| 位  |                 | 000150              | 直华健康              | 34.58            |                           | 券股份有限公司                                | 荆门白庙路证券营业音                |                          |                                 |                     |               | 77.09%               | 房地产业              | 查看详情         |
| 多  |                 | 300164              | 通源石油              | 11.90            | 5 宏源证:                    | 券股份有限公司                                | 深圳莲花踏证券营业自                |                          |                                 |                     |               | 33.96%               | 石油行业              | 查看详情         |
|    |                 | 002702              | 海欣食品              |                  | 卖出前五:卖                    | 出总额 9849                               | .29万 占总成交比                | 20.24%                   |                                 |                     |               | 0.56%                | 食品行业              | 查看详情         |
|    |                 | 000038              | 深大通               | 40.40            | 1 机构装                     | #                                      |                           |                          |                                 |                     |               | 1.59%                | 房地产业              | 查看详情         |
|    |                 | 600634              | 中技控股              | 22.08            | 2 ±4/0                    | 5.000000000000000000000000000000000000 | 长春东风土街江香雪川                |                          |                                 |                     |               | 86.08%               | 裔业百货              | 查看详情         |
|    |                 | 300056              | 三维丝               | 18.56            | a da <b>T</b> da          | デオボボボの // m                            |                           |                          |                                 |                     |               | 59.09%               | 机械行业              | 查看详情         |
|    |                 | 300353              | 东土科技              | 26.62            | 3 47.7522                 | 常能另有限公司.                               | 上海總安区高16胎运为               | талы (р)                 |                                 |                     |               | 85.59%               | 电子信息              | 查看详情         |
|    |                 | 300135              | 宝利国际              | 10.25            | 4 东北证                     | 身股份有限公司                                | 长春建设街证券营业备                | \$ <u>(12)</u>           |                                 | 1019.17             | -1019, 17     | 17.07%               | 化工行业              | 至差计操         |
|    |                 |                     |                   |                  | 5 西南征                     | 券股份有限公司                                | 杭州庆春东路证券营业                | LBF (49)                 |                                 |                     |               |                      |                   |              |
|    | 江南高纤<br>7.33    | 成交价 6.99 成交量 11.    | 62万 成交额 8257.58万元 |                  | 买卖净差 1398                 |                                        |                           |                          |                                 |                     |               |                      |                   |              |
|    |                 |                     |                   |                  | <u>/~~</u>                |                                        |                           |                          | -0*                             |                     | _0.           |                      |                   |              |
|    | 6.96            | min                 |                   |                  |                           |                                        |                           | 2.76%                    |                                 |                     |               |                      |                   | <sup>1</sup> |
|    | 6.58            |                     |                   |                  |                           |                                        |                           | -2.76%                   | ±4 <b>*</b> *                   | -0-e-               |               |                      | <sup>0≁¢</sup> •• | 6.1          |
|    |                 |                     |                   |                  |                           |                                        |                           |                          |                                 |                     |               |                      | 0-+0-0            |              |
|    | 6.21            |                     |                   |                  |                           |                                        |                           | -8.27% WDL (5.10         | 20) 170286 🔜                    | 1-170298 NA2-1700   | NA NA31170286 |                      |                   | 4 4.0        |
|    | 38727           |                     |                   |                  |                           |                                        |                           | 38727                    |                                 |                     |               |                      |                   | 10           |
|    |                 | hillittletaateitaan |                   |                  |                           |                                        |                           |                          |                                 |                     |               |                      | B6 11 1           | ×75          |
| Hi | 9:<br>iF 331.35 | : 30 10:00          | 10:30 T1:00       | 13:00            | 13:30                     | 14:00<br>nomecados                     | 14:30<br>UBA 1940 - 14:34 | 2015/0<br>#54518:0-11-08 | 1716<br>35(9)(5)(5)(5)(6)(7)(7) | 8<br>814 10789 ft   | REATER        | 9<br>56055509 (these | @ ## L. ## ###    | 10 日线        |

# 二、360°成长培训计划

360°培训体系,授人以鱼,更授人以渔!通过新手入门(快速引导),产品说明书(详细解读),实战兵法(视频教学),三位一体,把好新手入门第一关!

此外,投顾直击实盘课、用户软件培训课,每周五个交易日,每日五小节,资深投顾、客服讲师轮番开讲,激 点市场、授业解惑,构筑高手进阶新通道!

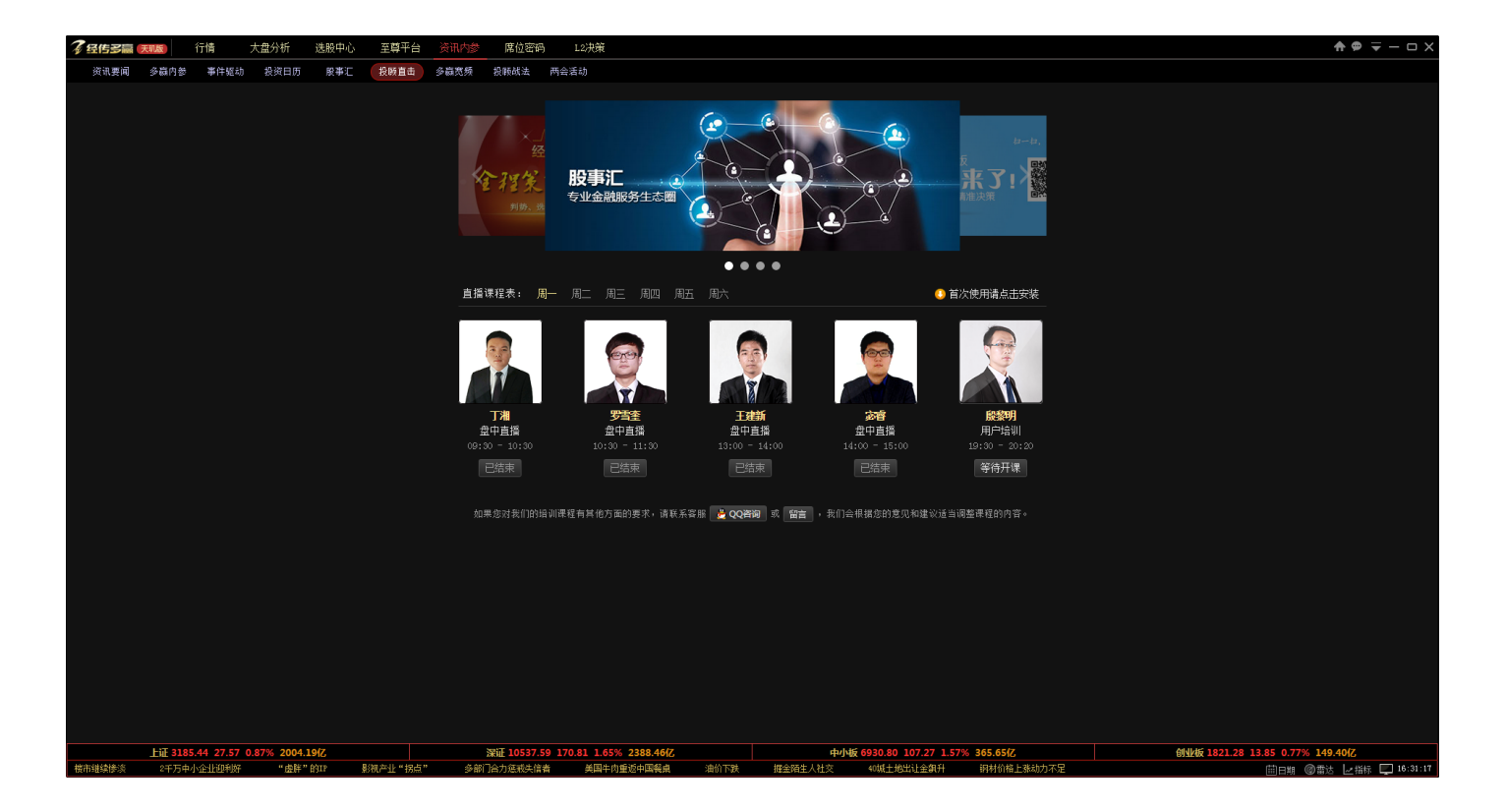

### 三、全新交互设计

至繁归于至简,简洁 UI 风格,简单实用操作,是我们一直努力追求,天玑版为您呈现舒畅体验。

核心功能归类:功能重新梳理整合,归类呈现、分级导航,使用更流畅。

指标分析结果化:大盘、个股特色指标分析结果化,助您一眼看懂指标内涵。

扁平化 UI 风格:让金融终端紧跟现代艺术潮流,至繁归于至简,呈现舒畅体验。

服务交流互动化:投顾、社区、服务,更多金融学习交流平台,助您成长!

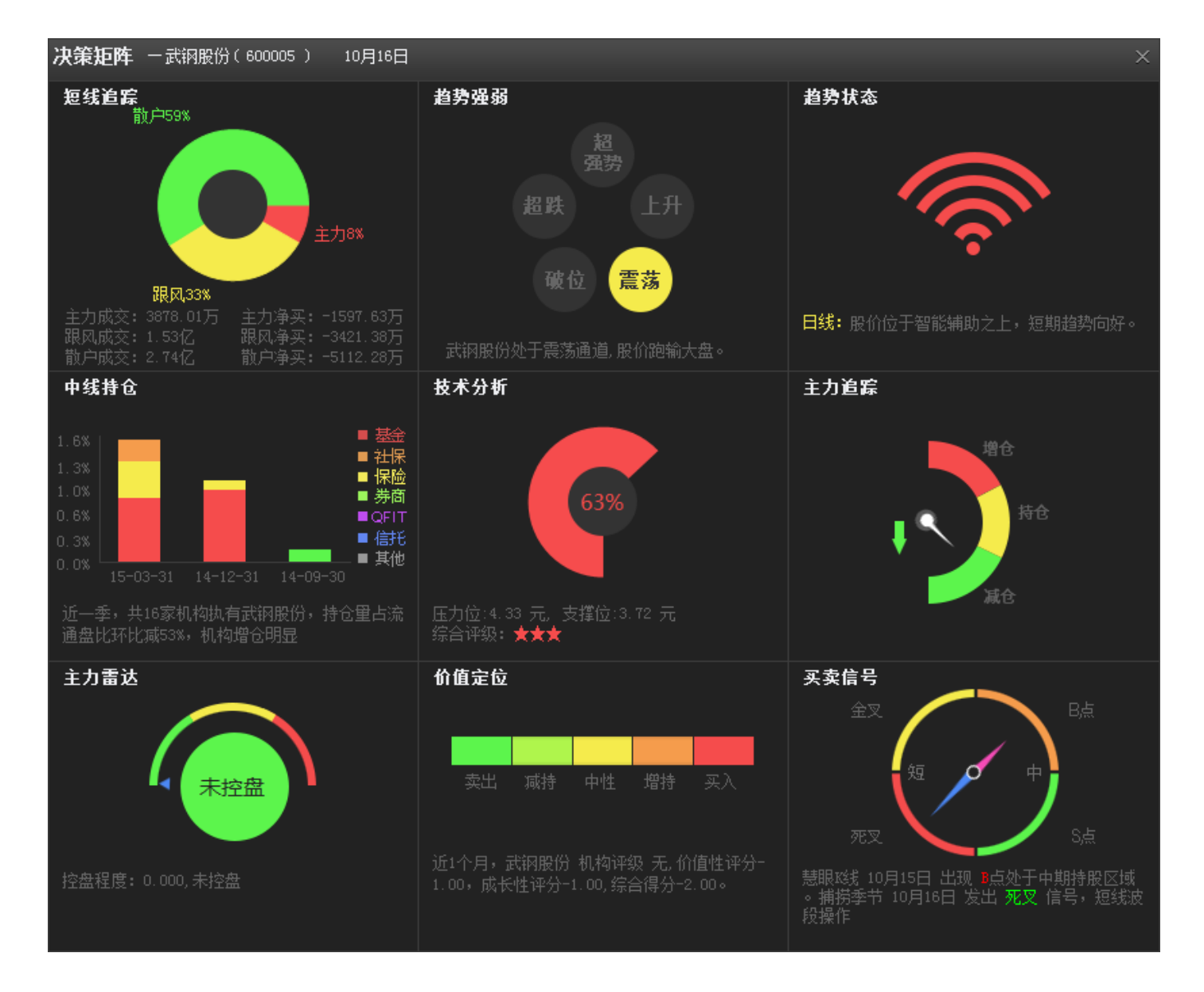

# 第三部分 软件使用方法

# 一、安装和卸载软件

## (一)软件的安装

#### 1、软件安装包获得方式

登录我公司产品下载页:<u>http://www.jingzhuan.cn/service/download.html</u>,点击经传多赢天玑版产品框的立即 下载即可。

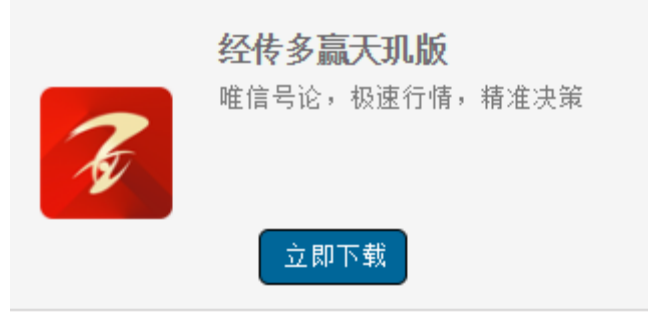

#### 2、开始安装

(1) 双击 JZDY\_TJ.exe 文件,运行安装程序。

(2) 阅读左下角的许可协议后,勾选旁边的"已经阅读并同意许可协议"方框,再点击中间的**立即安装**按钮,即

可完成自动安装。

|        |          |      |      | - ×     |
|--------|----------|------|------|---------|
|        | 多经信      | も多赢き | モ玑版  |         |
|        | 唯信号论     | 极速行情 | 精准决策 |         |
|        |          | 立即安装 |      |         |
| ☑ 同意 < | 《产品许可协议》 |      |      | 自定义安装 🔻 |

(3)软件默认安装路径为:"D:\JZDY-TJ",如需安装在其他硬盘路径下,如C盘、E盘等,可点击安装界面的右

|      |                      | - ×       |
|------|----------------------|-----------|
|      | <b>~</b> 经传多赢天玑版     |           |
|      | 唯信号论 极速行情 精准决策       |           |
|      | 立即安装                 |           |
| ☑ 同意 | <产品许可协议>             | ▶ 自定义安装 ▲ |
|      | D:\JZDY-TJ           | 浏 览       |
|      | ■添加至桌面快捷方式 ■添加至快速启动栏 |           |

边的自定义安装,进入以后将"D"修改为您想安装的盘符路径,点击**立即安装**即可完成自动安装。

# (二)软件的启动

1、登录:双击桌面上"经传多赢证券辅助决策系统"快捷方式(如下图),即可进入经传软件的登录界面:

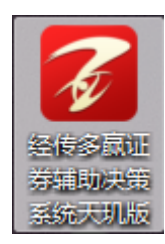

2、输入用户账号、密码后,点击登录按钮即可,如需记住账号密码,则点击"记住密码,如图1:

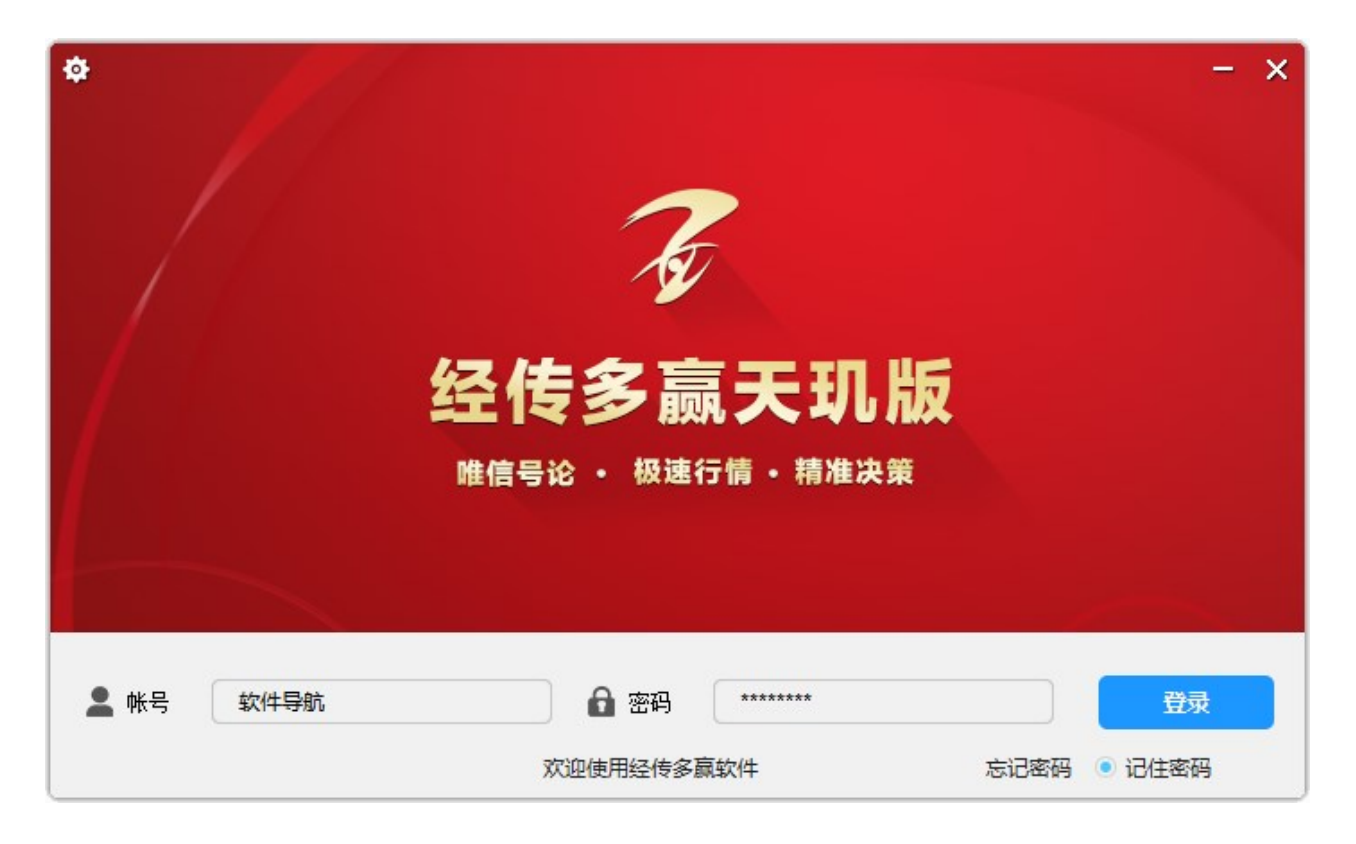

图1

# (三)主站选择及通讯设置

#### 1、主站选择

由登录界面的右上角。齿轮标志按钮点击进入,天玑版主站服务器采用智能自动化选择,在您网络无特殊限制情

况下,主站选择系统会为您自动选择最优服务器登录,无需手动选择。

| *      | 」点击进 | 入主站、通道   | R设置        |          | - ×  |
|--------|------|----------|------------|----------|------|
|        |      | Te       |            |          |      |
|        | ž    |          | <b>天玑版</b> | <b>Z</b> |      |
|        |      |          |            |          |      |
| 💄 帐号 🌔 | 软件导航 | 🔒 密码     | ******     |          | 登录   |
|        |      | 欢迎使用经传多赢 | 氯软件        | 忘记密码 💽 i | 己住密码 |

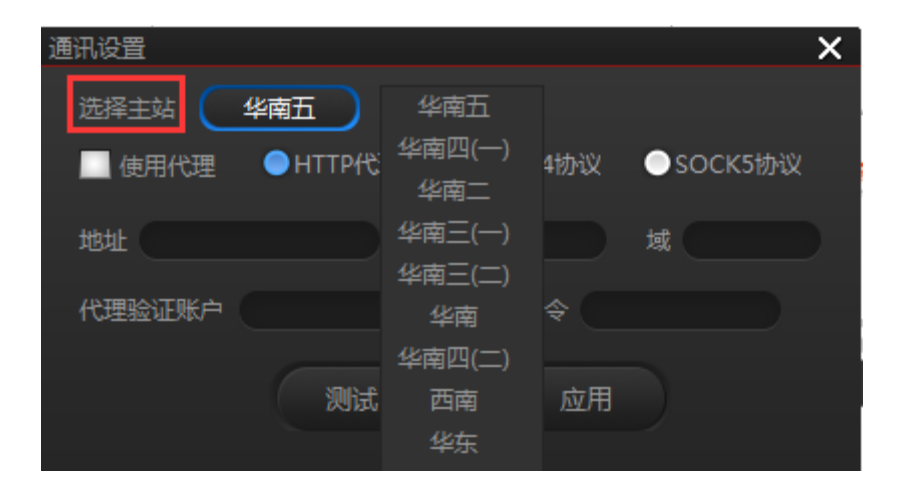

#### 2、通讯设置

(1)通讯设置主要用于您的上网环境出现端口限制或使用了特定端口上网的公司单位,无法正常登录软件的情况 下通过设置该项功能可以绕过封阻。

(2)使用方法:勾选"使用代理",根据您所使用的代理 IP 情况,选择 SOCK4 协议, SOCK5 协议或者 HTTP 代理,然后填入代理 IP 地址、端口和代理验证账户、口令,如无代理验证账户、口令的则不填写,点击应用,提示测试成功,即代表设置成功,点击应用按钮即可。

| 通讯设置            |          | ×        |
|-----------------|----------|----------|
| 选择主站    华南二     |          |          |
| ✓ 使用代理 ● HTTP代理 | ●SOCK4协议 | ●SOCK5协议 |
| 地址 58.67.159.50 | 端口 80    | 域        |
| 代理验证账户          |          |          |
| 测试              | 应用       |          |

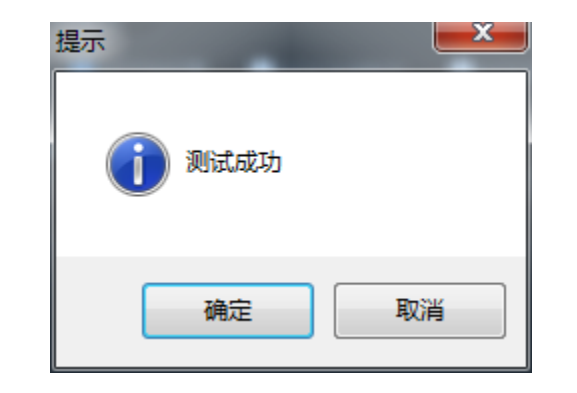

# 第四部分 软件功能介绍

# 一、 市场全局

软件行情功能全景,方便投资者一屏盯盘,主要包括六大功能模块:大盘指数、板块综合、个股排行、资讯要 闻、行情自选、投顾专区。

| <b>7 经传多赢 (无现)</b> 行情 大盘分析 选股中心 至尊 <sup>3</sup>             | 台 资讯内  | 參 席位密码       | 马 L2决策                    |                                                |                   |             |               |                    |                             |                           | <b>†</b> 9    |                   |
|-------------------------------------------------------------|--------|--------------|---------------------------|------------------------------------------------|-------------------|-------------|---------------|--------------------|-----------------------------|---------------------------|---------------|-------------------|
| 沪菜▲股 股票期权 股指期线 自选股 板块监测 个服务                                 | 合 板块综合 | 多股同屏         | 多周期同屏 两股                  | 对比 指标排序                                        | 阶段统计 服            | 票预警         |               |                    |                             |                           |               |                   |
| 上证指数 現价 3152.24 张肤 -3.97↓ 涨幅 -0.13% 成交额 9.24亿元              |        |              | 行业板块                      | 概念板块                                           |                   |             | 沪深张铁          |                    |                             |                           |               |                   |
|                                                             |        | 序号 名称        | 涨幅 主力净买                   | 5日涨幅 5日                                        | 主力 涨跌分布           | 领涨股         | N易德龙          |                    | 44.01%                      | 英联股份                      |               | 2.64%             |
| # 3177                                                      |        | 1 保险行业       |                           |                                                | 1.52(Z            | 西水股份        | N美格           |                    |                             | 南纺股份                      |               |                   |
|                                                             |        | 2 人工智能       |                           |                                                | 1.13亿             | 弘讯科技        | 弘讯科技          |                    |                             | 弘讯科技                      |               |                   |
| 3156                                                        |        | 3 工业4.0      |                           |                                                | .21万              | 🛛 三丰智能 📕    | 永悦科技          |                    |                             | 博彦科技                      |               |                   |
| 覆 3146                                                      |        | 4 次新银行       |                           |                                                | .83fZ             | 贵阳银行        | 华鑫股份          |                    |                             | 上海临港                      |               |                   |
|                                                             |        | 5 银行板块       | 1.01% 6.64亿               |                                                | L19{Z             | 招商银行        | :0ettebZ      | 16.97              | -10.01%                     | 60 345 8/5./C             | 0.02          | -2.7.49/          |
| 3125                                                        |        | 6 金融行业       | 0.94% 8.26{2              |                                                | ·.82[Z            | 招商银行        | 朝来时公          | 8.23               | 20 0 0-                     | 本語が行う                     | 25.00         | -3.7420           |
| 注 177.6万                                                    |        | 7 手机支付       | 0.87% 1677 25 5           | 1 48% 2059                                     | 80.5              | 拓维信息        | 1002580       | 0.23               | -3.3076                     | 97 HP4 HP4 82             | 23.00         | -1.30%            |
|                                                             | 88.85  | 8 无人驾驶       | 0.83                      | =++1 / 亡                                       | $\mathbf{\Delta}$ | 科大讯飞        | 化白彩坊          |                    | л пл                        |                           | 7             | -1.43%            |
| 人留怕致 人                                                      |        | 9 摘帽概念       | 0.82                      | 7.伏尓                                           |                   | 中油资本        | 半山中以          |                    | 二股                          | ZEIZE                     | 0             | -1.23%            |
| 9:30                                                        |        | 10 上海日页      | 0.80                      |                                                |                   | 辛益股切        | 2 ALCONSTRUCT |                    |                             |                           |               |                   |
| 当月连续 成交价 3510.80 成交星 9 行位 23966 开始示 -32.19<br>段 3587.00     |        | 11 省船牙戦      | 0.80/0 1.22/7             | 1.100/                                         | 40/7              |             |               | ] 资金净头             | 王刀净头银                       | 5日主刀                      | 10日主力」        |                   |
| 1 3573 27 M                                                 |        | 12 电刀双里      | 0.73% 1.33%               |                                                | .40               | 建設用いる       | 联络互动          |                    |                             |                           |               |                   |
|                                                             |        | 1.4 第0台站的题   | 0.73% 2.43(               |                                                | 75/2              | - 一 金融月文107 | 京东方A          |                    |                             |                           |               |                   |
| 3559.53 per                                                 |        | 14 首配机器      | 0.7320 1.00               |                                                | 76(2              | 2時代の10月1日   | 智能自控          | <b>1.90</b> [Z     | 1.69亿                       | 4.09(Z                    | 4.09(Z        | 4.09[乙            |
| 3545.80                                                     | 0.00%  | 15 电/川卫      | 0.71% 1.107               | 1 65%                                          | 17(2              | 建設形研        | 科大讯飞          | 1.66亿              | 1.62亿                       | 6432.74万                  | 1.8812        | 1.94(乙            |
| 3532.07                                                     |        | 17 全山〇       | 0.71% 1.10/2              |                                                | 23/2              | 12前组织       | 兴业银行          | 1.57亿              | 1.51(Z                      | 1.31亿                     | 5631.89/)     | 5.91(Z            |
| 板 3518.33                                                   |        | 18 中近100     | 0.67% 8.02/7              | 1.46% 36                                       | .02/7             | 招商银行        | 英联股份          | -3.33(7.           | -3.21/7                     | -1.93(7                   | 5824.04万      | 4.2217.           |
| 3504.60                                                     |        | 19 FiF180    | 0.65% 8.46(7              |                                                | 32(7              | 由休产业        | 双哈索服          | -2.4517            | -2.3717                     | -6.80/2                   | -4.81/7       | -1829.08万         |
| 206                                                         |        | 20 FiF50     | 0.65% 4.65 <sup>[</sup> Z |                                                | .2517.            | 招商银行        | 伊利股份          | -1.09亿             | -1.05亿                      | 3639.02万                  | -2.92         | <b>-7259.55</b> 万 |
| 21 103 11 103                                               |        | 21 北京板块      |                           |                                                | .30{Z             | 石基信息        | *ST普林         |                    | -8458.16万                   | -8887.57万                 |               | -8860.09万         |
|                                                             |        | 22 3D\$TED   |                           |                                                | .29/2             | 银邦股份        | 新兴铸管          | - <b>6835.87</b> 万 |                             |                           |               |                   |
| 9:30 10:30 13:00 14:00                                      | -      | de Seran     | 1010 1 00                 | Selected as the                                |                   | Allian      |               | and watering       |                             | -                         |               | -                 |
| 24月1日1歳6月 今日要用 公司牧田 16月1日×                                  |        | 日辺版<br>度是 夕む | 「彼快で展                     | 2010年6月 11 11 11 11 11 11 11 11 11 11 11 11 11 |                   | 胡特令立        |               |                    | 32.63                       |                           |               |                   |
| <ul> <li>附息/组义示愤骤/// 博尔·顶尔·注</li> </ul>                     | 10:16  | 1 化由用        | 1.86%                     | A 92 903.05                                    |                   | 6日21日       |               | 点股成金: 还是箱律         | 之上的啊,资金强                    | 調持服的啊,你自                  | 己的设定的止损点      |                   |
| • 全球大宗商品周期走到哪了?中国将是关键因素                                     |        | 2 云南御        | ly 0.99% 1                | 2.26 356.29                                    | -2494.4975        |             |               | 2017 06 22 10:24:  | 20 the extern               |                           |               |                   |
| ・ 欧洲正式批准空间引力波探测项目 计划2034年发射                                 |        | 3 中国船        | V 0.67%                   | 4.53 -266.22                                   |                   |             |               | 2017-00-22 10.24.  | 20 米日: 版争汇                  |                           |               |                   |
| • "老四"中化石油 <sup>(************************************</sup> |        | 4 中信证者       | #                         |                                                |                   |             |               | 能割善捂:[图片]          |                             |                           |               |                   |
|                                                             |        | 5 北部湾》       | a 🔏                       | at the second                                  | VH-               |             | 100           | 2017-00-2          | +-17                        |                           | 2             |                   |
| · 油气改革新和400                                                 |        | 6 包钢股(       | 6                         |                                                | ንፔ                |             |               | Enorth             | 市场                          | 7 目 招                     |               |                   |
|                                                             |        | 7 诺德股(       | 6                         |                                                |                   |             | HR.           |                    |                             |                           |               |                   |
|                                                             |        | 8 东方证5       | 券 0.36% 1                 | 3.91 -246.11)                                  | 5 -1919.31万       |             |               |                    |                             |                           |               |                   |
| ・ 恒大高勤回済 早盘鉄近1%                                             |        | 9 中煤能        | 原 0.35%                   |                                                |                   |             |               | 杭州体验中心、法国          | 的一种思惑,于常                    | 。<br>網在低時上升通過             | 田市同(良計的)446   | 低价个股              |
| <ul> <li>股灾中的滞涨股,是时候该它上场了!</li> </ul>                       |        | 10 马钢股(      |                           |                                                |                   |             |               | 2017-06-22 10:23:  | 59 来自: 殷事汇                  | The factor of the Physics |               |                   |
| 上证 3165.93 9.72 0.31% 644.90亿                               | 深证 103 |              | 15% 822.01亿               |                                                | 中小板 6843.97       |             | 122.38(7      |                    | 创业板                         |                           | 0.01% 51.96{2 |                   |
|                                                             |        |              |                           |                                                |                   |             |               | 241245328.005128   | BEAR & NAMES AND ADDRESS OF | the state of the state    | I HARD MANAGE | 10.24.57          |

# (一)大盘指数

显示上证指数、深证指数、沪深 300 指数、股指期货指数、中小板指数、创业板指数等分时图。

## (二)板块综合

浏览综合板块、行业板块、概念板块、地区板块等行情走势。

## (三)个股排行

显示沪深涨跌、5 分钟涨跌、资金流向、资金净买、主力净买额、5 日主力、10 日主力、20 日主力等前 5 名排行。

## (四)资讯要闻

浏览即时资讯、今日要闻、公司快讯、热门博文等资讯。

## (五)行情自选

浏览自选股、板块个股、沪深A股、中小板、创业板等行情数据。

#### (六)投顾专区

浏览市场直播、多赢内参、一周观察、投顾军团等相关投顾团队资讯。

#### (七)系统功能

由市场全局右上角三角形标志弹出,包括有数据下载、软件升级、我的信息、系统快捷键、产品说明书、风险 提示、风险提示、关于公司、设置为自动登录、升级日志、退出系统等功能。

经传多赢证券辅助决策系统-天玑版

|               |                |                   | ·                | ♠ ♥ <del>▼</del> − ∂ × |
|---------------|----------------|-------------------|------------------|------------------------|
|               |                |                   | 🛃 数据下载           |                        |
|               |                | 5分钟涨跌             | 9 系统设置           |                        |
| 15.38         | 44.01%         | 浪莎股份              | 🛃 软件升级           | 2.25%                  |
| 12.90         | 43.97%         | 保隆科技              | 📙 我的信息           | 1.97%                  |
| 10.96         | 10.04%         | 粤泰股份              | 🕓 系统快捷键          | 1.82%                  |
| 17.22         | 10.03%         | 五洋科技              | 🤦 产品说明书          | 1.72%                  |
| 13.28         | 10.02%         | 上海临港              | ▲风险堤去            | 1.69%                  |
| 13.07         | 10.02%         | 北新路桥              |                  | 1.61%                  |
| 28.45         | 10.02%         | 红相电力              | → 天丁公司           | 1.55%                  |
| 21.42         | 10.02%         | 科森科技              | <i>设</i> 设置为自动   | 登录 1.49%               |
|               |                |                   | 〕升级日志            |                        |
| 16.27         | -10.01%        | 英联股份              | 🙂 退出系统           | -1.82%                 |
| 30.24         | -8.36%         | 金力泰               | 13.86            | -1.42%                 |
| 8.38          | -8.32%         | 广信材料              | 21.25            | -1.07%                 |
| 26.08         | -7.84%         | 寿仙谷               | 39.87            | -1.02%                 |
| 9.06          | -7.55%         | 建投能源              | 14.30            | -0.97%                 |
| 12.33         | -7.50%         | 华升股份              | 8.18             | -0.85%                 |
| 87.32         | -7.47%         | 东易日盛              | 20.12            | -0.84%                 |
| 9.39          | -5.53%         | 开润股份              | 59.02            | -0.81%                 |
|               | 主力净买额          | 5日主力              | 10日主力            | 20日主力                  |
| <b>2.21</b> 亿 | 2.13亿          | <b>10.22</b> 亿    |                  | <b>6.49</b> 亿          |
| <b>2.06</b> 亿 | 1.51亿          | <b>14.99</b> 亿    | <b>17.49</b> 亿   | <b>27.73</b> ∤Z        |
| <b>1.92</b> 亿 | <b>1.69</b> 亿  | <b>4.09</b> 亿     | <b>4.09</b> 亿    | <b>4.09</b> 亿          |
| 1.77亿         | 1.74亿          | <b>7633.26</b> 万  | <b>2</b> 亿       | <b>2.06</b> 亿          |
| 1.73亿         | <b>1.64</b> ′乙 | <b>3.32</b> 亿     | <b>3.57</b> 亿    | <b>3.63</b> 亿          |
| 1.57亿         | <b>1.52</b> 亿  | <b>1.32</b> 亿     | <b>5768.73</b> 万 | <b>5.92</b> 亿          |
| <b>1.54</b> 亿 | 1.47亿          | <b>2.48</b> 亿     | <b>9.01</b> 亿    | <b>9.79</b> 亿          |
| <b>1.42</b> 亿 | <b>1.25</b> 亿  | <b>-7389.13</b> 万 | - <b>2.60</b> 1乙 | - <b>3.93</b> 1Z       |

#### 1、数据下载

每个交易日盘后 15:30 至 16:30 分之间随机时间段发布数据下载弹框通知,将需要下载的内容选项打勾,或 点击全选,再点击开始下载按钮即可,在没有接收数据的情况下,软件开启或关闭时会提醒下载,在下载期 间可以点击隐藏按钮,隐藏后还是会继续保持在下载状态。

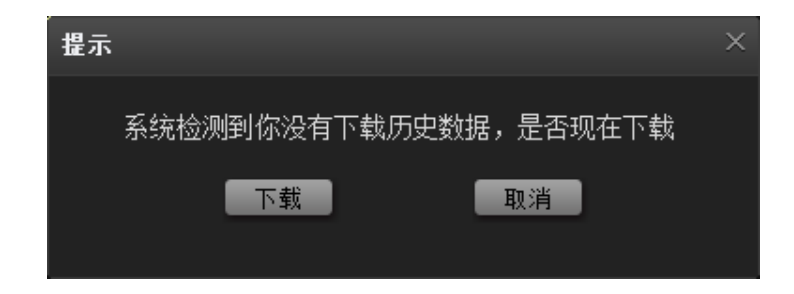

| 经传多赢证券辅助     | 助决策系统一盘后裁      | 据下载        | ×      |
|--------------|----------------|------------|--------|
| 下载内容<br>■ 全选 |                |            |        |
| ☑ 日线数据       | 🕢 财务数据         | ☑ 股指持仓     | ☑ 基金数据 |
| 🗹 至尊数据       | <b>I</b> 基本面数据 | ☐ 60分钟K线   |        |
|              | 提示:当天盘后数据      | 在15:30后生成完 | 成      |
|              |                |            |        |
| 开始下载         | 取消下载           | 隐藏         | 关闭     |

#### 2、 软件升级

软件会不定期的进行优化升级,有最新版本发布时,点击软件升级按钮会检测是否有新版升级,同时软件在登录时也会自动提示升级,点击确定按钮后会自动升级。

| ¢ | 「振             | - ×      |
|---|----------------|----------|
|   | 是否升级到最新版本      |          |
|   |                | 登录       |
|   | ☆迎使用经传多赢软件 忘记密 | 码 • 记住密码 |

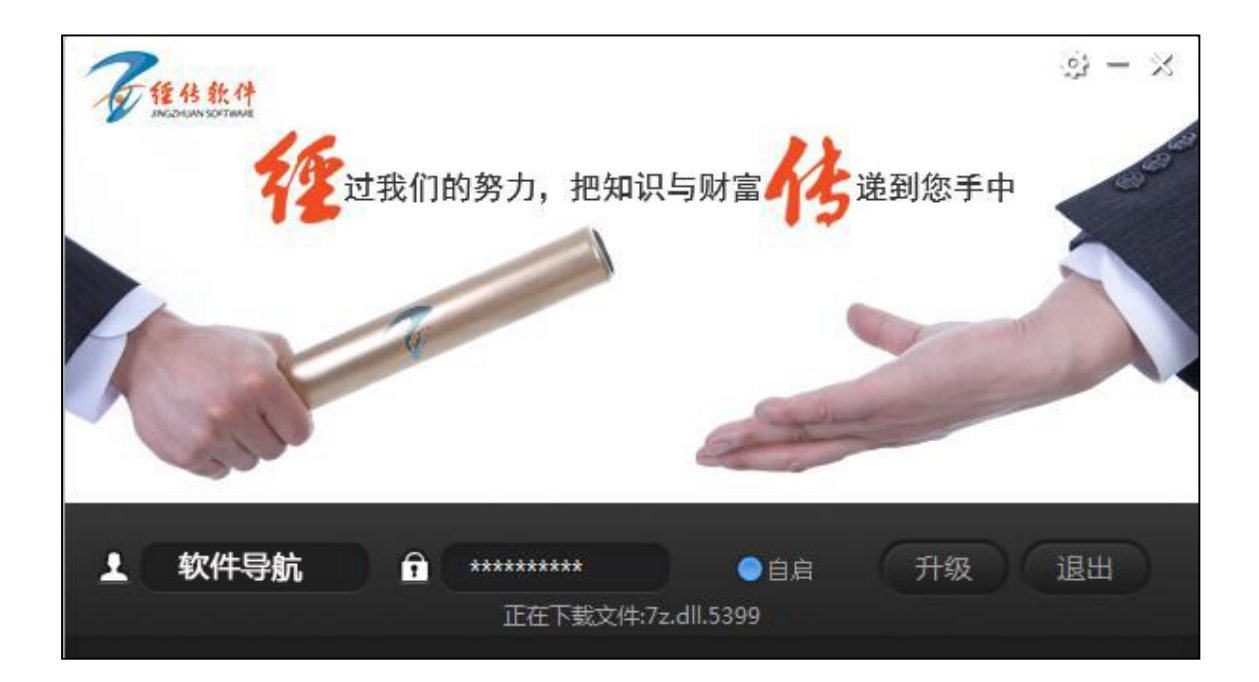

## 3、我的信息

显示用户信息以及在线修改软件密码。

| 我的信息                                                                              |              |            |       | ×         |  |  |  |
|-----------------------------------------------------------------------------------|--------------|------------|-------|-----------|--|--|--|
| ┌请确认您的信息 ——<br>姓名:                                                                | 账号:          | 类型:        | 版本:   | 服务点:      |  |  |  |
| Level-2到期日期:                                                                      | Level-1到期日期: | 手机:        | 电话:   | QQ:       |  |  |  |
| 2017-09-10                                                                        |              | ******3358 |       | *****3358 |  |  |  |
| 3                                                                                 | }份证号:        |            | 通讯地址: |           |  |  |  |
| <b>优惠券(增值服务包):</b><br>800元 2018-09-10到期 2000元 2018-09-10到期 2000元 2017-09-10到期     |              |            |       |           |  |  |  |
| └ 修改密码<br>(密码为6-16位,只能为数字和大小写字母)<br>输入旧的密码: ↓ ↓ ↓ ↓ ↓ ↓ ↓ ↓ ↓ ↓ ↓ ↓ ↓ ↓ ↓ ↓ ↓ ↓ ↓ |              |            |       |           |  |  |  |
| 輸入新的密码:                                                                           | 确认新          | 新的密码:      |       |           |  |  |  |
| 确定取消                                                                              |              |            |       |           |  |  |  |

## 4、系统快捷键

| 系统 | 快捷鍵    |        |        |       |       | × |
|----|--------|--------|--------|-------|-------|---|
|    | 常用快捷键  | 行情情报   | K线界面   | 分时界面  | 其它快捷键 |   |
|    |        |        |        |       |       |   |
|    | 功能说明   |        |        | 快捷領   | ŧ     |   |
|    | 上证指数   |        |        | F3(或  | (03)  |   |
|    | 深圳成指   |        |        | F4 (或 | (04)  |   |
|    | K线分时切换 |        |        | F5(或  | (05)  |   |
|    | 打开自选股板 | ē块     |        | F6    |       |   |
|    | 分析周期切换 | (分钟、日约 | 线、年线等) | F8(或  | (08)  |   |
|    | 查看公司资料 | ł      |        | F10   |       |   |
|    | 指标排序   |        |        | F11   |       |   |
|    | 市场雷达   |        |        | F12   |       |   |
|    | 隐藏界面至右 | 下角     |        | Ctrl  | + F11 |   |
|    | 返回上一级界 | 面      |        | Esc   |       |   |
|    |        |        |        |       |       |   |
|    |        |        |        |       |       |   |
|    |        |        |        |       |       |   |
|    |        |        |        |       |       |   |
|    |        |        |        |       |       |   |

## 5、产品说明书

软件功能说明书,点击以后会自动下载 PDF 格式软件说明书。

#### 6、风险提示

### 风险提示说明

| 凤 | 险提示                                                                                                    |   |
|---|----------------------------------------------------------------------------------------------------|---|
|   | ● 风险提示                                                                                                    |   |
|   | <ol> <li>本软件根据用户自定义参数或系统默认参数,通过客户端或服务器进行检索、统计、运算等方式对国内股票市场行情数<br/>据进行整理、加工、汇总形成特色指标或选股模型。会因行情动态变化而存在市场性不确定风险,指标及选股模型仅供<br/>参考,据此操作,风险自负。</li> </ol>    |   |
|   | 2、本软件所有数据均由计算机综合运算得出,防范人为操纵风险。                                                                                                    |   |
|   | 3、本软件作为数据统计分析工具,无法完全规避市场系统性或个股非系统性风险,作为参考数据工具,其最终结果不作为<br>投资者最终或唯一操作标准,用户自主决策,风险自负。                                                                    |   |
|   | 4、本软件作为证券辅助工具,协助用户进行自主投资决策,公司有义务对客户进行相关投资原理、方法及投资理念培训,<br>但不承诺保障任何投资收益。                                                                                |   |
|   | 5、本软件涉及的所有数据、资讯来自沪深交易所信息中心或第三方资讯商,受互联网传输客观影响,公司力求数据准确,<br>但无法保障100%正确。公司有义务对问题进行解释及修正,产品作为辅助工具不承担投资者由此导致的直接或间接损失。                                      |   |
|   | 6、本软件论坛、社区或网站资讯内容仅为产品使用培训服务,所有内容不作为指导买卖、决策依据,请投资者注意市场风<br>险,独立决策。                                                                                      |   |
|   | 7、公司及下属服务中心不推荐股票、不代客理财、不指导买卖,如果投资者发现有以上违规行为,可拨打客服电话:400-<br>700-3809进行投诉。                                                                              |   |
|   | 8、软件使用应结合基本面状态、宏观政策及重大公告等多重信息进行综合分析,投资过程中防止贪婪暴富心态,客观借助<br>产品理论及功能提高自身投资能力。                                                                             |   |
|   | 9、经传多赢致力于帮助投资者建立唯信号论、理性投资、长期生存的投资理念,期望经过我们的努力,把知识与财富传递<br>到您手中!                                                                                        |   |
|   | 10、咨询提供: 广州经传多赢投资咨询有限公司。                                                                                                    |   |
|   | <mark>提醒</mark> :本软件模型只是一种分析工具,不应将其提供的信息数据视作公司明示、默示的具体证券品种推荐/具体证券买卖建议,不应将<br>其视为对证券市场/证券品种的走势、投资证券的可行性的分析、预测或建议,或任何其他形式的证券投资咨询/建议,结果仅供参考<br>据此操作,风险自负! | 0 |

## 7、关于公司

| 关于一一经传多赢证券辅助决策系统                                                | × |
|-----------------------------------------------------------------|---|
| 经传多赢证券辅助决策系统(60025)<br>版权所有(C)2009-2017<br>广州经传多赢投资咨询有限公司       |   |
| 警告:本软件产品受著作权法和国际版权公约的<br>保护。任何机构及其他人士,未经授权不得擅自<br>复制此软件的全部或部分内容 |   |
| 确定                                                              |   |

#### 8、设置自动登录

点击按钮即可设置为自动登录,设置完以后下次打开软件会自动登录,无需点击登录按钮,重复操作为取消自动

登录。

#### 9、升级日志

记录每次升级的内容说明。

| 升级日志                                                 | × |
|------------------------------------------------------|---|
| 2017-6-20 5.0.0.60025                                |   |
| 1. 完善若干UI细节<br>2. 稳定性完善                              |   |
| 2017-6-19 5.0.0.60022                                |   |
| 1.L2版本发布                                             |   |
| 2017-6-12 5.0.0.6014                                 |   |
| 1. 修正上一版本的快捷键等小问题<br>2. 修正部分UI渲染问题<br>3. 修正自定义指标编辑问题 |   |

#### 10、 退出系统

点击弹出关闭软件框,点击确定后关闭软件。

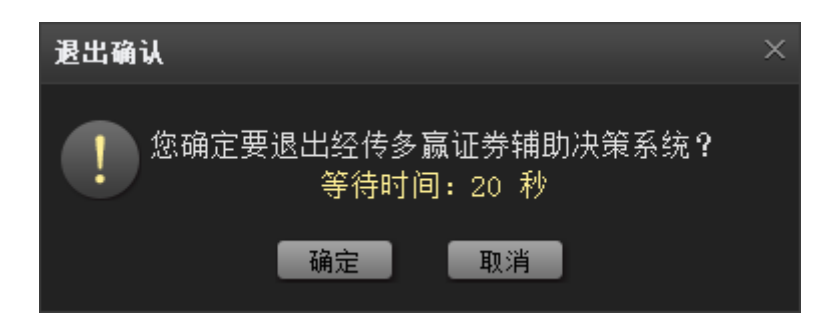

# (八)底部菜单

#### 1、 历史回顾:

点击选择以往交易日时间,可以查看该交易日的当天的行情数据(需保证数据已经接收完整)。

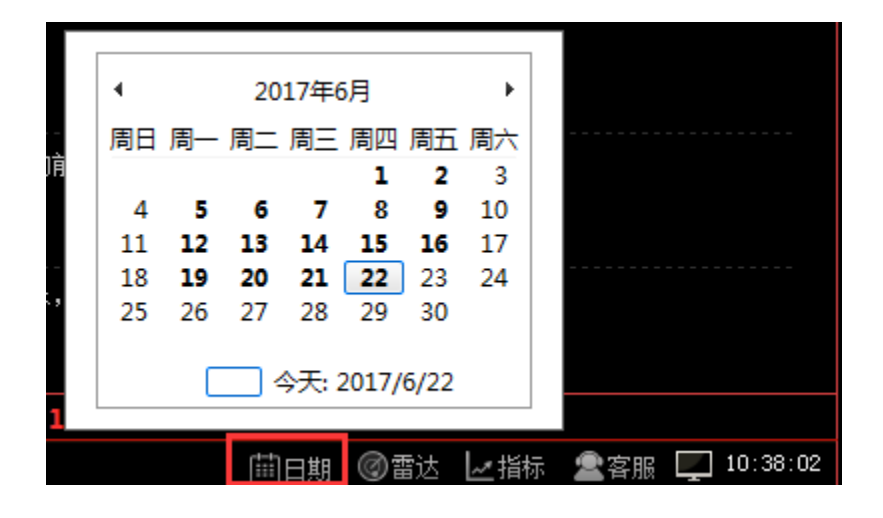

2、 市场雷达:根据设置的股票形态条件,对符合条件股票进行预警。

|         |                      | وتكريب والكراب القرا |           |          |               | 14.5               | 0        | 20.00          | 145         | •  |
|---------|----------------------|----------------------|-----------|----------|---------------|--------------------|----------|----------------|-------------|----|
|         |                      |                      |           |          | 1             | <sup>12</sup> 14:5 | 8        | 25.07          | 100         | 8  |
|         | 市场雷达设置               |                      |           | ×¢       | ノレー X万<br>? × | 14:5               | 8        | 25.08          | 20          | 3  |
|         | ┌─ 雷达开关:             | <b>k</b>             |           | <u> </u> |               | 1.3 14:5           | o<br>8   | 25.07<br>25.08 | 97<br>67    | B  |
|         | 🔲 创今日新高              | 🕢 异常单笔涨跌比率:          | 1.200 %   |          |               | 0.0 14:5           | 8        | 25.11          | 804         | B  |
|         | 🔲 创今日新低              | 📝 童比倍数:              | 40 倍      |          | .<br>市场雷达     | 信息(运               | -<br>行中) |                |             | ×  |
|         | 🔲 出现大买盘              | 🗹 巨额成交门限值:           | 150.00 万元 |          | 股票:           | 名称                 | 时间       | 价格             | 股票状态        |    |
|         | 🔲 出现大卖盘              | 📝 股价涨幅比率:            | 5.000 %   |          |               |                    |          |                |             |    |
|         | □ 大量成交               | 📃 股价跌幅比率:            | 5.000 %   | #        |               |                    |          |                |             |    |
|         | ── 停板预警              | 📃 5 分钟大量成交>          | 3 次       |          |               |                    |          |                |             |    |
|         | 🔲 低开长阳               | 🔲 高开长阴               |           |          |               |                    |          |                |             |    |
|         |                      |                      |           | 1        |               |                    |          |                |             |    |
|         | │                    |                      |           |          |               |                    |          |                |             |    |
| $\sim$  | <b>里份额占流通盘</b> 0.100 | %为大里 系统板块-沪深         | A.股 板块监持  | <u>ё</u> |               |                    |          |                |             |    |
| 9<br>1V | 默认设置                 | 确定 取消                | Í         |          | 关闭雷           | 达 设                | 置  更新    |                | 导入          |    |
| 服一览     | 464917736237737196   |                      |           | <u></u>  | (iii) (       | ∃期 ②1              | 話し レ指标   | ₩ 興消息 🙎 客朋     | ළ 🕎 20∶48∶4 | 40 |

## 3、 指标管理:

主要用于对指标公式的参数修改和对指标自定义创建。

#### (1)新建

自定义创建指标平台 (需懂指标函数)。

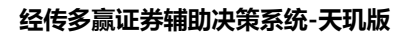

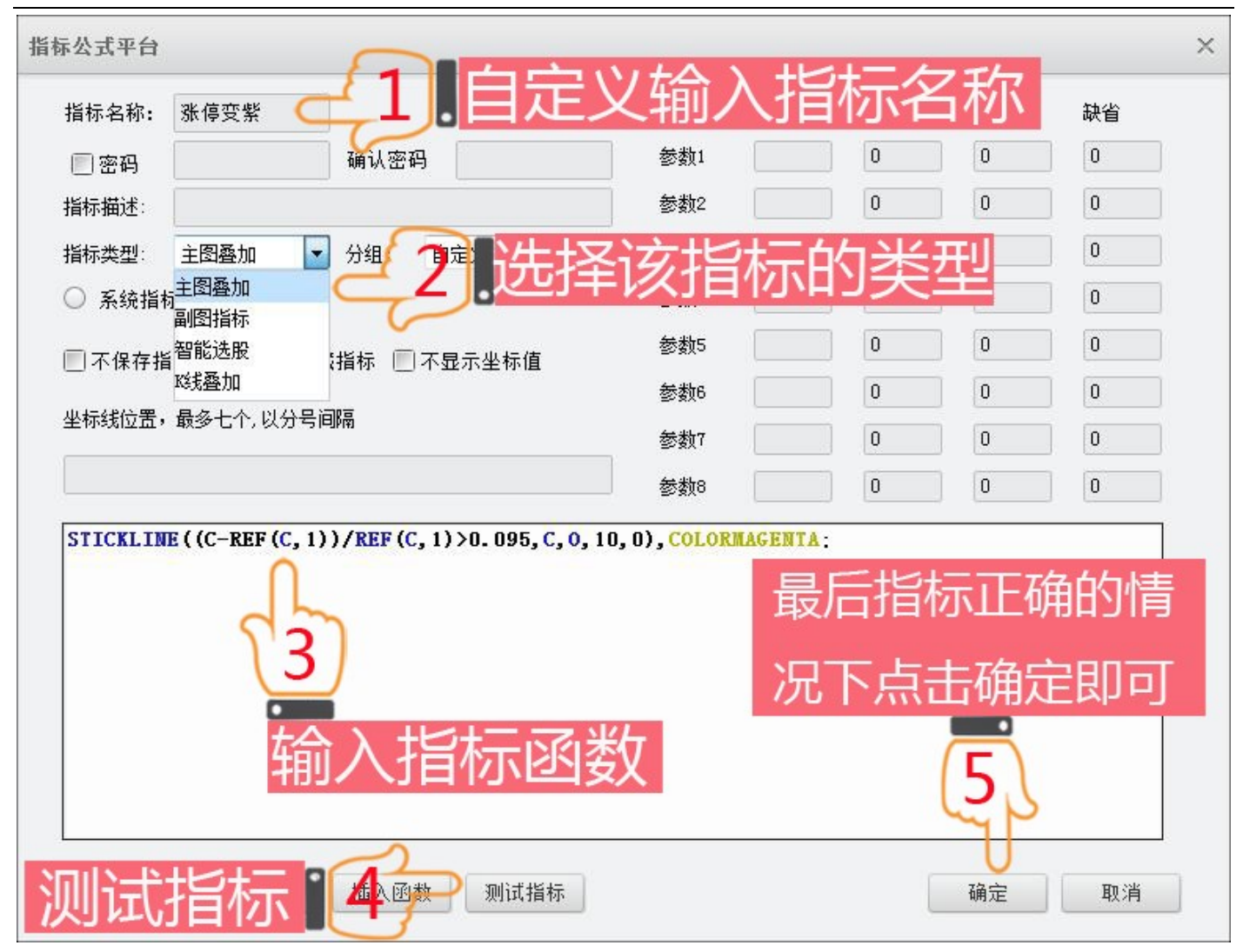

### (2)导入

导入自编指标公式,支持的格式为 PAK 文件,点击导入按钮进入,勾选要导入的指标类型,如不知类型的直接全部

勾选,点击查找文件,选择要导入的 PAK 文件,最后点击导入按钮即可。

| 公式指标管理器          |    | ×    |
|------------------|----|------|
| 公式组常用            | 自编 |      |
| 黒 主图指标           |    | 新建   |
| 黑·副图指标<br>黑·智能选股 |    | 设置参数 |
| 孟 \$35登加         |    | 修改   |
|                  |    | 刪除   |
|                  |    | 导入   |
|                  |    | 导出   |
|                  |    | 关闭   |
|                  |    |      |

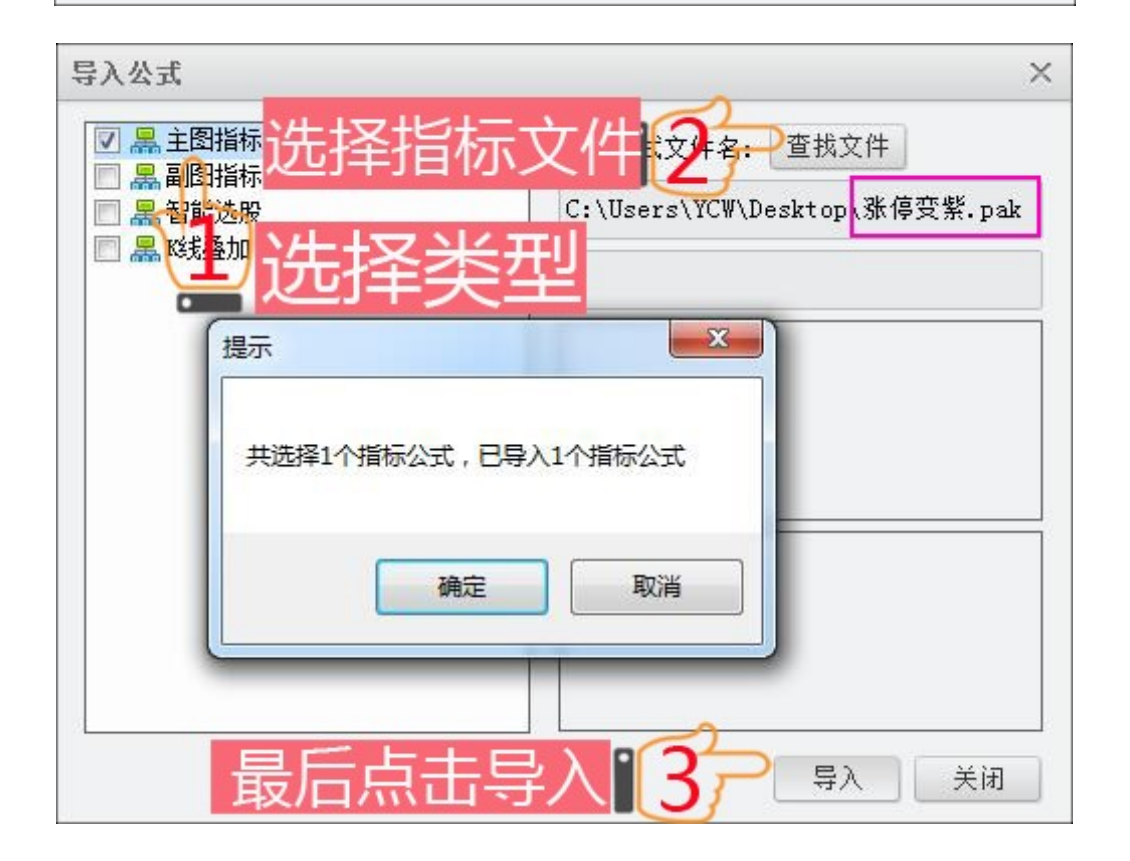

#### (2)导出

导出自编指标,勾选要导出的指标,点击导出按钮即可。

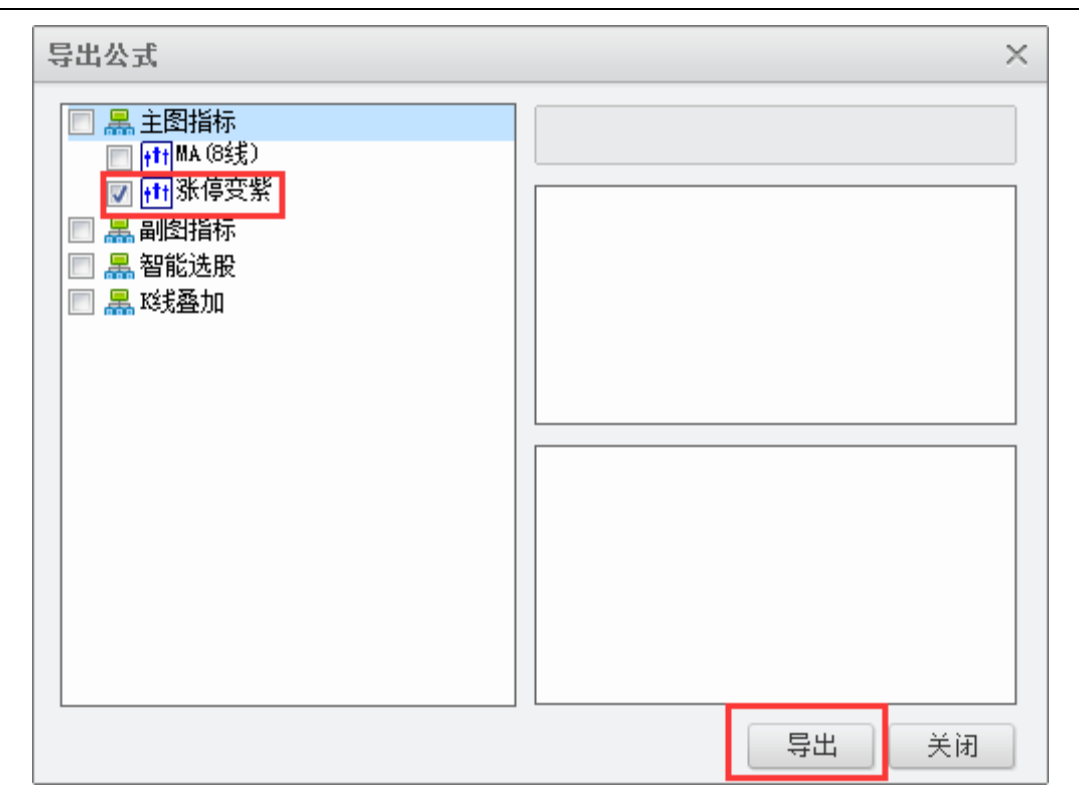

#### 4、 消息盒子

主要显示资讯推送、自选股消息推送、投顾直击实盘课推送、早评、午评、收盘推送、系统消息推送。

#### 经传多赢证券辅助决策系统-天玑版

| 消息          | <b>ჰ盒子</b>        |                       |                |                     | 2017-6-22   | ю́<br>Х |       |        |
|-------------|-------------------|-----------------------|----------------|---------------------|-------------|---------|-------|--------|
|             | 全部                | 自选跟踪 经                | 2传看盘           | 系统消息                |             |         |       |        |
|             | 美国                | 每周发行四家亲               | 船 中国工          | PO跟随?昨日股指           | 震荡上行,上方     |         |       | 3.47%  |
|             | 将挑战压              | 力3170点。               |                |                     |             |         |       | 2.54%  |
|             | 软件监测<br>英         | : 増量资金持续              | 棘天小幅           | 回流,平均股价继            | 续选择横盘震      |         |       | 2.39%  |
|             | 》汤,「取)<br>一 握作上,- | 716节笑不叹。<br>—是局部白马W   | B<br>在 同 睽 后   | 继续走强,一是招            | 跌股在强势空破     | ,       |       | 1.79%  |
|             | 后重点关注             | 注首次回踩的机               | 、正白或石<br>l遇,仓位 | 范沃定盘,二定超<br>参考3~5成。 | ᄡᇞᅜᄪᇔᇧᆻᄤ    |         |       | 1.61%  |
|             | 板块上,[             | 白马股、锂电池               | 也、上海国          | 资改革、军工改革            | 、超跌次新与高     |         |       | 1.56%  |
|             | 送转等值              | 得关注。                  |                |                     |             |         |       | 1.51%  |
|             |                   |                       | 发表日            | 3期:2017-06-22       | 09:18:51 详憎 | 3       |       | 1.31%  |
|             | 2017-             | -08-00-5              | 二理4日 (7本)      | م،<br>م، عمر الم    | 生房翔         |         |       |        |
|             | 10:30-1           | -08-22投顾直日<br>1:30 张虔 | 그 네지 (김교       | -)/9:30- 10:30      | 不快生产11      |         |       | 1.09%  |
|             | 13:00-14          | 4:00 方建伟              |                |                     |             |         |       | ·1.05% |
|             | 14:00-19          | 5:00 王印凯              |                |                     |             |         |       | 1.04%  |
|             | 房间地址              | : 255888              |                |                     |             |         |       | 1.00%  |
|             | 密码: 75.           | 12                    |                | 7.4-5               |             |         |       | 0.95%  |
|             |                   |                       | 发表出            | 出期:2017-06-22       | 08:33:25    |         |       | 0.91%  |
|             | 5.14              |                       | -0.7 J/0       | 机勿避                 |             | 23.04   |       | 0.84%  |
|             | 14.86             |                       | -5.47%         | 粤泰股份                |             | 8.23    |       | 0.84%  |
| <u>ک</u> ر. | <b>金</b> 海家       | ÷+)為7                 | ज <b>श्र</b> स | c D + h             | 10          | 1++     | 20日十十 |        |

#### 5、 主站切换

显示主站状态情况,在网络正常情况会显示 kake ,在掉线情况下电脑标志会显示 一个 sat dig to the construction of the construction of the construct

情况下如未能自动连接上主站则需点击电脑标志更换主站,同时支持主站手动切换。

| ✔ 华南     |
|----------|
| 西南       |
| 华北       |
| 华东二      |
| 华北二      |
| 贵阳电信     |
| 东北电信     |
| 华南二      |
| 华东       |
| 10:41:46 |

# 二、 行情

行情主要组成有沪深 A 股、股票期权、股指期货、自选股、板块监测、个股综合、板块综合、多股同屏、多 周期同屏、两股对比、指标排序、阶段统计、股票预警等功能组成。

#### (一)沪深A股

沪深 A 股主要由左侧 (下图标注红色区域)数据类型菜单和底部 (下图标注紫色区域) 板块类型组成,顶部 (下图标注黄色区域) 显示不同数据项。

| 序号         代码         名称         主力浄米額         漆幅         最新         溶肽         息手         現手         总額         漆速         操手車         市園車         所属販焼         申岐           1         600000         満安銀行         R         0         -         -         -         -         -         金融行业         15.90           2         600004         自云机场         3044.87万         5.29%         13.73         0.69         15.00万         33         2.04亿         0.07%         1.3         12.77         交通运输         13.04           3         600005         武綱般份         R         -5019.01万         0.00%         4.09         0.00         114.41万         24         600005         5.57         4.22         汽车線         4.63         9.76         第15.00         5.96         5.90         4.03         5.95         9.98         0.20         111.20万         213         11.06亿         -0.20%         5.97         4.22         汽车線         3.74         7.42         7.4         7.4         7.4         2.53         6         3.04         5.97         14.81         2.53         6         3.4         5.97         9.97           5         6000.08         首創設防 <td< th=""><th>今开 最</th><th>高 最低</th></td<> | 今开 最      | 高 最低                  |
|----------------------------------------------------------------------------------------------------|-----------|-----------------------|
| 1 600000<br>2 600004 満安銀行 ■ 0<br>2 600004 自云机场 3044.87万 5.29% 13.73 0.59 15.00万 33 2.04亿 0.07%<br>3 600005 武視戦份 ■ 5019.01万 0.00% 4.09 0.00 114.41万 228 4.66亿 0.00%<br>4 600005 武視戦份 ■ 5019.01万 0.00% 4.09 0.00 114.41万 213 11.06亿 0.00%<br>5 600005 武視戦份 ■ 17.69万 5.27% 15.59 0.78 7.53万 0 1.17亿 0.00%<br>6 600005 黄鼠股份 ■ 17.69万 5.27% 15.59 0.78 7.53万 0 5.98亿 0.00%<br>5 5.98亿 0.00% 2.53 6 34 环保行业 9.97                                                                                                    | -         |                       |
| 第 2 600004 白云机场 3044.87万 5.29% 13.73 0.69 15.00万 33 2.04亿 0.07% 1.3 12.77 交通运输 13.04<br>3 600005 赤风湾本 III 5019.01万 0.00% 4.09 0.00 114.41万 228 4.66亿 0.00% 1.1 39.56 接続行业 4.09<br>4 600005 赤风湾本 III 10.75 2.05% 9.38 0.20 111.20万 213 11.06亿 -0.20% 0.75 42.32 汽车制造 9.78<br>5 6000 7 中国国家 17.65万 5.27% 15.59 0.78 7.53万 0 1.17亿 0.00% 0.75 42.32 汽车制造 9.78<br>6 600008 首创股份 1 1.1 5.59 0.75 7 0 5.98亿 0.00% 2.53 6 34 环保行业 9.97                                                                                                    |           |                       |
| 3         600005         武器融合 (m)         -5019.01万         0.00%         4.09         0.00         114.41万         228         4.66亿         0.00%         1.1         39.56         網紙行业         4.09           分         4         600005         武器構築台 (m)         5112.01万         213         11.06亿         -0.20%         5.4         45.602         0.00%         1.1         39.56         網紙行业         4.09           分         4         600005         年間(3.49万         5.05%         9.98         0.20         111.20万         213         11.06亿         -0.20%         5.4         42.32         74.5         74.5         74.5         6         60.007         甲国国会会会         1.78         7.75万         0         5.962         0.00%         2.53         6         34         年保行业         9.97           6         600008         質別級份         1.14         1.15         39.76         7.75万         0         5.962         0.00%         2.53         6         34         年保行业         9.97                                                                                                    | 13.10 13. | 31 13.10              |
| サ 4 600006 赤風汽手 ■ 8103.49万 2.05% 9.98 0.20 111.20万 213 11.06亿 -0.20% 5.9 42.32 汽车勘造 9.78<br>5 600017 中国国家では、17.69万 5.27% 15.59 0.78 7.53万 0 1.17亿 0.00% 0.75 4.74 开发区 14.81<br>第 6 600108 首创般分 1                                                                                                    | 4.09 4.   | 4.03                  |
| 5 600000 中国国家 1 -17.69万 5.27% 15.59 0.78 7.53万 0 1.17亿 0.00% 0.75 7.74 开发区 14.81<br>第 6 600008 首创股份 1 1 1 1 1 1 1 1 1 1 1 1 1 1 1 1 1 1 1                                                                                                    | 9.84 10.  | 9.61                  |
|                                                                                                    | 15.39 15. | 32 15.28              |
|                                                                                                    | 10.15 10. | 97 10.09              |
| 7 601 109 上海机场 1                                                                                                    |           |                       |
| 🦉 🕫 600010 包棚設備 🔰 1701 主安文 17日 夫 斗 77万 0 9.06亿 0.48% 1.38 / - 鋼鉄行业 4.19                                                                                                    | 4.20 4.   | 22 4.11               |
| → 5000111 华能国际 A 0                                                                                                    | 9.39 9.   | 13 9.24               |
| 4 (10 6000 2 (()) 184.42/5 -0.57% 12.12 -0.07 10.62万 0 1.28/2 0.50% 21.35 公路桥梁 12.19                                                                                                    |           | 35 11.81              |
| 11 60005 华夏银行 R 872.62万 0.38% 10.51 0.04 29.79万 0 3.13亿 0.00% C.O.C 全球活动 10.53                                                                                                    |           | 58 10.44              |
| 満 12 600016 民生銀行 ABB -8760.91万 0.23% 8.62 0.02 109.27万 38 9.41亿 -0.12%                                                                                                    |           | 8.56                  |
| 🛔 13 600017 日照港 📧 -3104.15万 0.14% 7.18 0.01 92.68万 82 6.57亿 0.14% 🔚 🛧 🔨 🖓 🕂 🛨                                                                                                    |           | <b>33</b> 6.90        |
| 14 600018 上港集团 R 1.48亿 3.40% 7.61 0.25 128.63万 362 9.64亿 -0.13%                                                                                                    | 7.40 7.   | 75 7.30               |
| 15 600019 宝铜般份 R 1500.57万 1.00% 6.03 0.06 70.92万 0 4.26亿 -0.17%                                                                                                    | 5.98 6.   | J <mark>5</mark> 5.96 |
| 是 16 600020 中原高速   967.87万   2.44%   5.88   0.14   65.48万   2.36   3.81亿   0.00%   2.91   8.32   公路桥梁   5.74                                                                                                    | 5.81 5.   | 91 5.75               |
| ▲ 17 600021 上海电力 R -808.83万 0.71% 17.02 0.12 53.11万 290 8.94亿 0.24% 2.48 25.49 电力行业 16.90                                                                                                    | 16.99 17. | 16.56                 |
| 18 600022 山东铜铁 📭 -1517.29万 0.00% 3.42 0.00 108.30万 0 3.69亿 0.29% 1.68 1864.29 钢铁行业 3.42                                                                                                    |           | <b>15</b> 3.37        |
| 19 600023 浙龍电力 🛚 -1406.88万 1.25% 8.11 0.10 82.12万 162 6.62亿 0.00% 3.21 14.11 电力行业 8.01                                                                                                    | 8.11 8.   | 14 7.98               |
| 20 600026 中海发展 ANR 0                                                                                                    |           |                       |
| 21 600027 华电国际 ANR -1401.43万 0.96% 7.38 0.07 44.04万 493 3.23亿 0.14% 0.74 10.38 电力行业 7.31                                                                                                    |           | 10 7.26               |
| 22 600028 中国石化 ABR -8930.18万 1.56% 5.21 0.08 277.66万 0 14.36亿 0.19% 0.29 12.91 石油行业 5.13                                                                                                    |           | 23 5.12               |
| 23 600029 南方航空 ARR 1.85亿 3.07% 8.74 0.26 217.43万 116 18.98亿 -0.34% 3.10 12.32 交通运输 8.48                                                                                                    | 8.56 8.   | 95 8.54               |
| 24 600030 中信证券 編編 -2.85亿 1.08% 15.89 0.17 325.65万 624 51.92亿 0.06% 3.33 7.72 金融行业 15.72                                                                                                    | 15.87 16. | 30 15.53              |
| 25 600031 三一重工 😰 4773.81万 🛛 1 二 二 二 二 二 二 二 二 二 二 二 二 二 二 二 二 二 二                                                                                                    | 6.95 7.   | <b>19</b> 6.93        |
| 26 600033 福建高速 2944.09万                                                                                                    | 4.06 4.   | 4.03                  |
| 27 600035 差天高速 - 696.29/5 ノンリーティング 大 二 75 1.97亿 0.00% 2.67 13.04 公路桥梁 4.96                                                                                                    | 5.07 5.   | 20 5.00               |
| 28 600036 招商銀行 AHR 1.27亿 28 12.55亿 -0.43% 0.33 7.11 金融行业 18.34                                                                                                    | 18.40 18. | 79 18.33              |
| 29 600037 數华有线 🛚 -286.33万 0 7.02亿 0.63% 2.51 46.82 传媒娱乐 24.08                                                                                                    | 24.32 24. | 23.40                 |
| 30 600038 中直設份 尾 4124.19/2 50.36 1.76 13.26/2 0 6.61/2 0.06% 3.38 79.46 飞机制造 48.60                                                                                                    | 49.00 50. | 30 48.66              |
| 31 600039 四川酸粉 尾 1932.06/2 1.63% 1.99 0.08 75.93/2 0 3.73/2 0.81% 2.51 23.21 建筑建材 4.91                                                                                                    | 4.93 5.   | <b>10 4</b> .83       |
| 32 600048 保利地产 配 3658.35/7 1.41% 663 0.12 112.68/7 303 9.66/2 0.12% 1.05 9.38 房地产业 8.51                                                                                                    | 8.55 8.   | 6 8.49                |
| 33 600050 中国鉄道 R 1.07/2 2.25% 883 0.15 289.62/7 881 19.68/2 -0.15% 1.37 31.42 电子信息 6.68                                                                                                    | 6.65 6.   | 6.60                  |
| 34 600051 学波联合 330.09万 1.00% 10.5 0.10 8.88万 30 8879万 -0.10% 2.91 14.43 综合行业 9.96                                                                                                    | 10.00 10. | 9.84                  |
| 35 600052 湖江丁慶 -1108.61/7 - 70% 0.12 26.73/7 0 1.7512 -0.30% 3.07 - 房地产业 6.47                                                                                                    | 6.48 6.   | 6.39                  |
| 35 600053 中江地产 0 房地产业 13.14                                                                                                    |           |                       |
| 37 600054 東山阪海 2497.86万 4.28% 20.73 0.85 10.52万 0 2.26亿 -0.23% 9.28 41.55 酒店旅游 19.98                                                                                                    | 20.10 21. | 15 20.00              |
| 38 600055 轮雨万东 -576.49万 -0.31% - 34.91 -0.11 5.47万 0 1.94亿 0.29% 2.53 187.69 医疗器械 35.02                                                                                                    | 35.30 36. | 34.25                 |

#### 1、行情报价

浏览沪深 A 股个股基本行情数据,主要数据组成:主力净买额(主力+跟风),涨幅、最新、涨跌、总手、现手、总 额、涨速、换手率、市盈率、所属板块、昨收、分开、最高、最低、振幅、量比、委比、委差、内盘。

#### 2、分析决策

浏览沪深 A 股个股至尊数据,主要数据组成:主力净买、跟风净买、散户净买、资金净买(主力+跟风+散户)价

值性评分、B 点、S 点、捕捞金叉、捕捞死叉。

#### 3、财务数据

浏览沪深 A 股个股财务数据,主要数据组成:总股本、流通 A 股、每股收益、每股净资产、净资产收益率、主营收入、主营利润、主营增长率、净利润、净利润增长率、每股未分配、销售毛利率、销售净利率、资本公积金、每股公积金、每股现金流量、B 股、H 股。

#### 4、市场表现

浏览沪深 A 股个股市场表现数据,主要数据组成:5分钟涨幅、3日涨幅、5日涨幅、20日涨幅、连续涨跌天数、 3日主力、5日主力、10日主力、20日主力、20日最高价、20日最低价、历史最高价、历史最低价、近3月涨 幅、近半年涨幅、近一年涨幅。

#### 5、自定义

自定义行情界面显示数据栏,最多可添加20个数据项。

#### 操作步骤:

(1) 点击自定义按钮, 弹出自定义菜单, 在左侧的数据栏目, 点击选择所需显示的数据项。

#### 经传多赢证券辅助决策系统-天玑版

| 分析决策    | 自定义                                                                                                    |                                                                                                    |         |                                                                                                    |                                                                         |   |  | × |
|---------|----------------------------------------------------------------------------------------------------|----------------------------------------------------------------------------------------------------|---------|----------------------------------------------------------------------------------------------------|-------------------------------------------------------------------------|---|--|---|
| 财务<br>教 | 行傳収的 分析                                                                                                    |                                                                                                    |         | 已定制栏目                                                                                                    |                                                                         |   |  |   |
|         | <ul> <li>行情报价 分析</li> <li>○ 涨幅</li> <li>○ 息販</li> <li>□ 即收</li> <li>□ 振幅</li> <li>□ 要</li> <li>□ 要</li> <li>□ ()</li> <li>○ ()</li> <li>○ ()</li></ul> | <ul> <li>決策 [财务数据]市:</li> <li>一 最新</li> <li>一 承述</li> <li>一 今开</li> <li>一 里比</li> <li>一 受卖</li> <li>団 买一里</li> <li>22</li> </ul> | 场表现<br> | □ <sup>8</sup><br>□ π2<br>□ 4<br>0 gž<br>□ gž<br>□ ga<br>□ ga | <ul> <li>□ 现手</li> <li>□ 所属板块</li> <li>□ 均价</li> <li>□ 梦云田均里</li> </ul> | < |  |   |

(2)勾选完数据项后,点击右侧的添加按钮,在根据自己喜好选择数据项目的显示顺序,最后点击确定按钮即可。

| 自定义                                                                              |                                                                                  |      |    |                       |                          |                                                   | ×              |
|----------------------------------------------------------------------------------|----------------------------------------------------------------------------------|------|----|-----------------------|--------------------------|---------------------------------------------------|----------------|
|                                                                                  | 已定制栏目                                                                            |      |    |                       |                          |                                                   |                |
| 行情报价分析决                                                                          | 策财务数据市                                                                           | 5场表现 |    | $- \sim$              |                          |                                                   | 10             |
| <ul> <li>☑ 涨幅</li> <li>□ 总额</li> <li>□ 昨收</li> <li>□ 振幅</li> <li>□ 委买</li> </ul> | <ul> <li>□ 録書</li> <li>□ 张ủ</li> <li>□ 今开</li> <li>□ 里比</li> <li>□ 委卖</li> </ul> |      |    | □ 均价<br>□ 委买价<br>□ 外盘 | 添加-><br>《-刪除<br>向上<br>向下 | 最新<br>涨幅<br>主力净买<br>散户净买<br>跟风净买<br>5日涨幅<br>5分钟涨幅 |                |
| □买一价                                                                             |                                                                                  | 后点   | 击确 |                       | <b>山</b><br>御定<br>取消     | 净资产收益率<br>总股本<br>流通A股                             | - <sup>1</sup> |

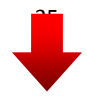

#### 经传多赢证券辅助决策系统-天玑版

|          | 沪深4 | 4股 股   | 票期权 股指期货 | 自选股   | 板块监测   | 个股综合               | 板块综合               | 多股同屏              | 多周期同屏 i | 两股对比 指 | 标排序 阶段 | 统计 股票剂          | 页警              |
|----------|-----|--------|----------|-------|--------|--------------------|--------------------|-------------------|---------|--------|--------|-----------------|-----------------|
| 行        | 序号  | 代码     | 名称       | 最新    | 涨幅     | 主力净买               | 散户净买               | 跟风净买              | 5日涨幅    | 5分钟涨幅  | 净资产收益率 | 总股本             | 流通A股            |
| 情        |     | 600000 | 浦发银行 🖪   |       |        |                    |                    |                   |         |        | 9.35%  | 186.53亿         | 186.53亿         |
| 报价       |     | 600004 | 白云机场     | 13.73 | 5.29%  | 1479.16万           | -146.86万           | 1565.70万          | 9.14%   | 0.07%  | 6.89%  | 11.50亿          | 11.50亿          |
| 101      |     | 600005 | 武钢股份 🖪   | 4.09  | 0.00%  | <b>-1597.63</b> 万  | <b>-5112.28</b> 万  | <b>-3421.38</b> 万 | 5.14%   | 0.00%  | 1.44%  | 100.94亿         | 100.94亿         |
| 分        | 4   | 600006 | 东风汽车 🖪   | 9.98  | 2.05%  | <b>6102.59</b> 万   | -15.63万            | <b>2000.90</b> 万  | 14.71%  | -0.20% | 3.75%  | <b>20</b> 亿     | <b>20</b> 亿     |
| 析        |     | 600007 | 中国国贸 🖪   | 15.59 | 5.27%  | <b>-595.59</b> 万   | 547.11万            | 577.91万           | 10.80%  | 0.00%  | 5.73%  | 10.07亿          | 10.07亿          |
| 策        | 6   | 600008 | 首创股份 🖪   | 10.97 | 10.03% | <b>1.52</b> 亿      | 1.09亿              | 1.01亿             | 17.58%  | 0.00%  | 2.58%  | <b>24.10</b> 亿  | <b>22</b> 亿     |
|          |     | 600009 | 上海机场 🖪   | 30.55 | 4.95%  | <b>5853.78</b> 万   | 940.78万            | <b>2083.12</b> 万  | 6.93%   | 0.07%  | 6.77%  | 19.27亿          | 10.93亿          |
| 财        | 8   | 600010 | 包钢股份 🖪   | 4.16  | -0.72% | 41.46万             | 102.73万            | <b>-3053.97</b> 万 | 12.43%  | 0.48%  | -0.95% | <b>325.61</b> 亿 | <b>157.42</b> 亿 |
| 刃数       | 9   | 600011 | 华能国际 AHR | 9.34  | 0.21%  | <b>469.70</b> 万    | - <b>2027.57</b> 万 | <b>-1505.56</b> 万 | 3.66%   | 0.32%  | 12.94% | 144.20亿         | 105亿            |
| 据        | 10  | 600012 | 皖通高速 AH  | 12.12 | -0.57% | - <b>479.63</b> 万  | 735.16万            | <b>295.22</b> 万   | 23.67%  | 0.50%  | 6.15%  | 16.59亿          | 11.66亿          |
| 市<br>场   | 11  | 600015 | 华夏银行 🖪   | 10.51 | 0.38%  | - <b>578.49</b> 万  | <b>1170.03</b> 万   | 1451.11万          | 2.04%   | 0.00%  | 8.34%  | 106.86亿         | 77.85亿          |
|          | 12  | 600016 | 民生银行 AHR | 8.62  | 0.23%  | - <b>9648.56</b> 万 | 160.70万            | <b>887.65</b> 万   | 1.41%   | -0.12% | 9.55%  | 364.85亿         | <b>295.52</b> 亿 |
| 表        | 13  | 600017 | 日照港 🖪    | 7.18  | 0.14%  | - <b>2415.83</b> 万 | - <b>102.72</b> 万  | <b>-688.32</b> 万  | 27.30%  | 0.14%  | 2.25%  | 30.76亿          | 30.76亿          |
| 3916     | 14  | 600018 | 上港集团 🛛   | 7.61  | 3.40%  | <b>4896.38</b> 万   | - <b>2377.63</b> 万 | <b>9885.05</b> 万  | 6.43%   | -0.13% | 5.48%  | 231.74亿         | <b>227.55</b> 亿 |
| <b>4</b> | 15  | 600019 | 宝钢股份 🛛   | 6.03  | 1.00%  | <b>1250.92</b> 万   | <b>-721.94</b> 万   | <b>249.65</b> 万   | 3.97%   | -0.17% | 2.76%  | 164.69亿         | 164.24亿         |
| した       | 16  | 600020 | 中原高速     | 5.88  | 2.44%  | <b>474.21</b> 万    | - <b>1929.68</b> 万 | <b>493.66</b> 万   | 7.50%   | 0.00%  | 6.84%  | 22.47亿          | <b>22.47</b> 亿  |
| ×        | 17  | 600021 | 上海电力 🛛   | 17.02 | 0.71%  | 64.84万             | - <b>465.82</b> 万  | <b>-873.67</b> 万  | 11.90%  | 0.24%  | 7.33%  | <b>21.40</b> 亿  | <b>21.40</b> 亿  |
|          | 18  | 600022 | 山东钢铁 🛛   | 3.42  | 0.00%  | - <b>743.37</b> 万  | - <b>1548.60</b> 万 | - <b>773.92</b> 万 | 8.23%   | 0.29%  | 0.06%  | <b>84.20</b> 亿  | 64.36亿          |
|          | 19  | 600023 | 浙能电力 🖪   | 8.11  | 1.25%  | - <b>873.20</b> 万  | <b>-2926.76</b> 万  | <b>-533.68</b> 万  | 7.13%   | 0.00%  | 7.37%  | 136.01亿         | <b>25.54</b> 亿  |
|          | 20  | 600026 | 中海发展 AHR |       |        |                    |                    |                   |         |        | 1.19%  | <b>40.32</b> 亿  | 27.36亿          |
|          | 21  | 600027 | 华电国际 AHR | 7.38  | 0.96%  | -75.87万            | -957.54万           | <b>-1325.56</b> 万 | 3.51%   | 0.14%  | 10.67% | 98.63亿          | 59.40亿          |
|          | 22  | 600028 | 中国石化 AHR | 5.21  | 1.56%  | - <b>8854.82</b> 万 | - <b>2854.22</b> 万 | <b>-75.36</b> 万   | 3.58%   | 0.19%  | 3.58%  | 1210.71亿        | 955.58亿         |
|          | 23  | 600029 | 南方航空 AHR | 8.74  | 3.07%  | 2.17亿              | -1644.78万          | -3224.34万         | 11.05%  | -0.34% | 9.01%  | 98.18亿          | <b>70.23</b> 亿  |
|          | 24  | 600030 | 中信证券 AHR | 15.89 | 1.08%  | -3.51亿             | 8901.35万           | 6582.14万          | 9.66%   | 0.06%  | 9.57%  | 121.17亿         | 98.15亿          |
|          | 25  | 600031 | 三一重工 R   | 7.07  | 2.02%  | 4260.83万           | -8189.18万          | 512.98万           | 5.52%   | 0.14%  | 1.43%  | 76.17亿          | <b>72.65</b> 亿  |
|          | 26  | 600033 | 福建高速     | 4.08  | 0.99%  | 1329.72万           | -704.16万           | 1614.37万          | 4.88%   | 0.00%  | 4.10%  | <b>27.44</b> 亿  | <b>27.44</b> /Z |
|          | 27  | 600035 | 楚天高速     | 5.05  | 1.81%  | <b>-701.01</b> 万   | 303.81万            | 4.72万             | 10.26%  | 0.00%  | 7.18%  | <b>14.53</b> 亿  | <b>14.53</b> /乙 |

(3) 如果对已经添加的数据项需要更改的,右键左侧的自定义按钮,弹出自定义设置框后,选定已定制栏目的数

据项,然后点击要执行按钮,最后点击确定按钮,该数据项目就会根据执行的按钮做相对变化。

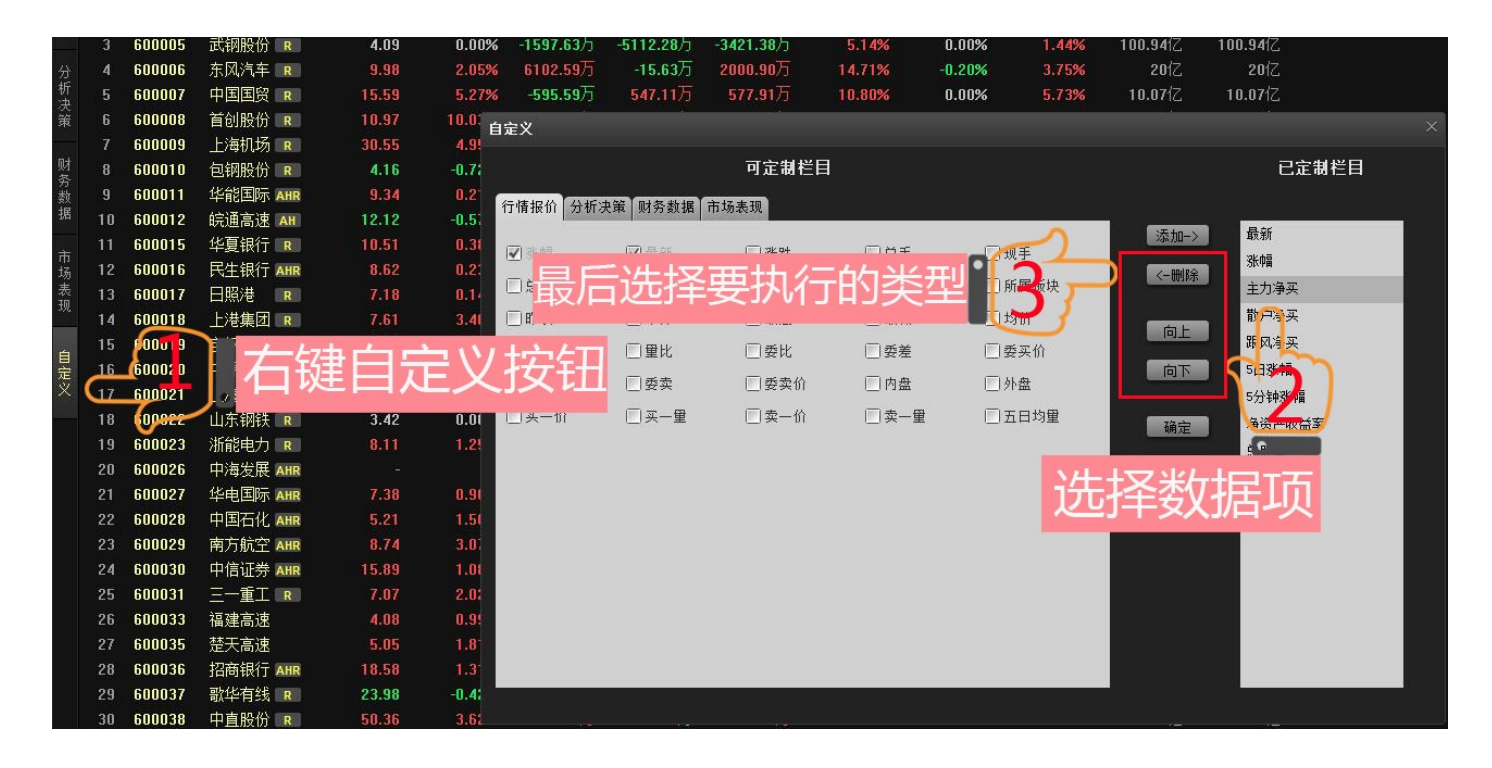
# (二)期权股票

| Z          | 经传到 | 天玑版      |             | 大盘分析         | 选股中心   | 至尊平台     | 资讯内参    | 席位密码 L2決            | <del>策</del> |        |         |              |               |         |       |        |                                                | <b>*</b> 9   |               |
|------------|-----|----------|-------------|--------------|--------|----------|---------|---------------------|--------------|--------|---------|--------------|---------------|---------|-------|--------|------------------------------------------------|--------------|---------------|
|            | 沪深/ | 股 股票期机   | 2 股指期约      | き 自选股        | 板块监测   | 个服综合     | 板块综合    | 多股同屏 多周期同           | 屏 两股对比       | 化 指标排序 | 阶段统计    | 股票预警         |               |         |       |        |                                                |              |               |
| <i>(</i> 7 | 序号  | 代码       |             | 名称           | 最新     | 涨幅       | 涨跌      | 委买价                 | 委买           | 委卖价    | 委卖      | 现手           | 总手            | 持仓      | 日増仓   | 昨结算价   | 今开                                             | 最高           | 最低            |
| 情          |     | 10000727 | 50ETF购6月    | 32153A       | 0.3623 |          | 0.0063  | 0.3661              |              | 0.37   |         |              | 649           | 2417    | -289  | 0.3483 | 0.3504                                         | 0.3703       | 0.3500        |
| 撤价         |     | 10000897 | 50ETF购12    | 月2200        | 0.3417 | 4.85%    | 0.0158  | 0.3423              |              | 0.34   |         | 10           | 1303          | 11948   | 348   | 0.3259 | 0.3289                                         | 0.3472       | 0.3261        |
|            |     | 10000885 | 50ETF购9月    | 32200        | 0.3250 | 3.70%    | 0.0116  | 0.3260              |              | 0.33   | 34      |              | 571           | 7325    |       | 0.3134 | 0.3139                                         | 0.3310       | 0.3104        |
| 认购         |     | 10000829 | 50ETF购6月    | 32200        | 0.3186 |          | 0.0096  | 0.3199              |              | 0.32   |         |              | 2182          | 6105    |       | 0.3090 | 0.3027                                         | 0.3243       | 0.3027        |
| 期          |     | 10000728 | 50ETF购6月    | 32202A       | 0.3171 | 3.29%    | 0.0101  | 0.3169              |              | 0.32   |         |              | 325           |         |       | 0.3004 | 0.3046                                         | 0.3218       | 0.3046        |
| 15         |     | 10000887 | 50ETF购12    | 月2250        | 0.2971 | 5.09%    | 0.0144  | 0.2963              |              | 0.30   | 34      |              | 206           | 6776    |       | 0.2827 | 0.2836                                         | 0.3003       | 0.2806        |
| 认          |     | 10000843 | 50ETF购9户    | 32250        |        | 5.34%    | 0.0141  |                     |              | 0.28   |         |              | 801           |         |       | 0.2642 | 0.2662                                         | 0.2840       | 0.2626        |
| 沽期         |     | 10000821 | 50ETF购6月    | 32250        | 0.2695 |          | 0.0105  | 0.2699              |              |        | 40      |              | 1697          | 5465    |       | 0.2590 | 0.2548                                         |              | 0.2528        |
| 权          |     | 10000729 | 50ETF购6月    | 2250A        | 0.2691 | 3.90%    | 0.0101  | 0.2691              |              |        | 49      |              | 281           | 875     |       | 0.2534 | 0.2538                                         | 0.2734       | 0.2538        |
| Va         |     | 10000888 | 50ETF购12    | 月2300        | 0.2502 | 4.77%    | 0.0114  | 0.2526              |              | 0.25   |         | 10           | 274           | 6654    |       | 0.2388 | 0.2404                                         | 0.2575       | 0.2380        |
| 期权         |     | 10000844 | 50ETF购9月    | 32300        | 0.2298 | 4.45%    | 0.0098  |                     |              |        |         |              | 620           | 10650   |       | 0.2200 | 0.2200                                         |              | 0.2161        |
| T<br>型     |     | 10000901 | 50ETF购7月    | 32300        | 0.2245 | 7.42%    | 0.0155  |                     |              | 0.22   |         |              | 3642          |         |       | 0.2090 | 0.2099                                         |              | 0.2053        |
| 报价         |     | 10000730 | 50ETF购6户    | 32299A       | 0.2202 | 4.86%    | 0.0102  | 0.2202              |              | 0.22   | 44      |              | 210           | 1072    |       | 0.2055 | 0.2043                                         | 0.2248       | 0.2043        |
|            | 14  | 10000797 | 50ETF购6月    | 32300        |        | 5.22%    | 0.0109  | 0.2198              |              | 0.22   |         |              | 3005          | 12385   |       | 0.2090 | 0.2045                                         | 0.2244       | 0.2034        |
|            |     | 10000889 | 50ETF购12    | 月2350        |        |          | 0.0144  |                     |              |        |         | 4            | 293           | 7910    | -64   | 0.1981 | 0.1998                                         |              | 0.1998        |
|            |     | 10000845 | 50ETF购9月    | 32350        | 0.1873 | 7.34%    | 0.0128  | 0.1870              |              | 0.19   | 34      |              | 886           |         | -399  | 0.1745 | 0.1772                                         | 0.1930       | 0.1731        |
|            |     | 10000890 | 50ETF购12    | :月2400       | 0.1760 | 7.84%    | 0.0128  | 0.1759              |              | 0.18   |         |              | 766           | 12226   |       | 0.1632 | 0.1636                                         | 0.1793       | 0.1623        |
|            |     | 10000902 | 50ETF购7月    | 32350        | 0.1754 | 10.31%   | 0.0164  | 0.1751              |              | 0.18   | 34      |              | 4055          |         | 1049  | 0.1590 | 0.1620                                         | 0.1785       | 0.1573        |
|            |     | 10000731 | 50ETF购6月    | 32348A       |        |          | 0.0117  |                     |              | 0.17   |         |              | 478           | 3787    |       | 0.1575 | 0.1570                                         |              | 0.1553        |
|            |     | 10000798 | 50ETF购6月    | 32350        | 0.1705 |          | 0.0115  | 0.1702              |              | 0.17   |         |              | 6443          | 16286   |       | 0.1590 | 0.1570                                         | 0.1747       | 0.1540        |
|            |     | 10000846 | 50ETF购9户    | 32400        | 0.1450 |          | 0.0114  | 0.1450              |              | 0.15   |         |              | 1415          | 19054   |       | 0.1336 | 0.1329                                         | 0.1500       | 0.1328        |
|            |     | 10000891 | 50ETF购12    | 月2450        | 0.1441 | 9.83%    | 0.0129  | 0.1440              |              | 0.14   |         |              | 1533          | 17639   |       | 0.1312 | 0.1312                                         | 0.1468       | 0.1311        |
|            |     | 10000924 | 50ETF沽12    | 月2600        | 0.1384 | -5.08%   | -0.0074 | 0.1383              |              | 0.14   |         |              | 885           | 8927    |       | 0.1458 | 0.1442                                         | 0.1456       | 0.1350        |
|            |     | 10000903 | 50ETF购7户    | 32400        | 0.1284 | 12.14%   | 0.0139  | 0.1286              |              | 0.13   |         |              | 4929          | 12866   |       | 0.1145 | 0.1161                                         |              | 0.1117        |
|            |     | 10000739 | 50ETF购6月    | 2397A        | 0.1230 | 9.82%    | 0.0110  | 0.1229              |              | 0.12   |         |              | 1141          | 2073    | -965  | 0.1096 | 0.1087                                         | 0.1283       | 0.1070        |
|            |     | 10000799 | 50ETF购6月    | 32400        | 0.1207 | 10.73%   | 0.0117  | 0.1209              |              | 0.12   | 30      | 11           | 9296          | 21964   | -4243 | 0.1090 | 0.1085                                         | 0.1250       | 0.1041        |
|            |     | 10000922 | 50ETF沽9月    | 32600        | 0.1177 | -5.84%   | -0.0073 | 0.1145              |              | 0.12   | 66      |              | 705           | 5309    |       | 0.1250 | 0.1247                                         | 0.1247       | 0.1121        |
|            |     | 10000899 | 50ETF购12    | :月2500       | 0.1171 | 11.42%   | 0.0120  | 0.1169              |              | 0.12   |         |              | 1397          | 21160   |       | 0.1051 | 0.1055                                         | 0.1199       | 0.1055        |
|            |     | 10000847 | 50ETF购9户    | 32450        | 0.1121 | 10.66%   | 0.0108  | 0.1108              |              | 0.11   | 40      | 6            | 1876          | 20072   |       | 0.1013 | 0.1031                                         | 0.1158       | 0.0998        |
|            |     | 10000916 | 50ETF沽12    | 月2550        | 0.1083 | -4.24%   | -0.0048 | 0.1077              |              | 0.11   |         |              | 343           | 5607    |       | 0.1131 | 0.1131                                         | 0.1135       | 0.1046        |
|            |     | 10000915 | 50ETF购12    | 月2550        | 0.0940 | 8.80%    | 0.0076  | 0.0951              |              | 0.10   |         |              | 1616          | 21832   | 985   | 0.0864 | 0.0828                                         | 0.0975       | 0.0828        |
|            |     | 10000920 | 50ETF沽7月    | 32600        | 0.0915 | -12.86%  | -0.0135 | 0.0912              |              | 0.09   |         |              | 8499          | 14424   | -361  | 0.1050 | 0.1050                                         | 0.1070       | 0.0900        |
|            |     | 10000904 | 50ETF购7户    | 2450         | 0.0870 | 17.41%   | 0.0129  | 0.0868              |              | 0.09   |         | 13           | 1.32万         | 24502   |       | 0.0741 | 0.0760                                         | 0.0903       | 0.0719        |
|            | 分类  | ▲ 沪葉i 段  | 3PA         | 37A          | 中小板 一剑 | 梔 行!  梔! | ▶▲ 搬念板块 | ▲ 地区板掛▲ 策略指数        |              |        |         |              |               |         |       |        |                                                |              |               |
|            |     | LiE 316  | 5.11 8.90 0 | .28% 778.03( | ζ      |          | 深证 103  | 78.20 11.03 0.11% 1 | 1000.15亿     |        | <b></b> | 小板 6845.10 2 | 26.70 0.39% 1 | 51.52{Z |       | 创业板    | 1823.29 -1.40                                  | -0.08% 65.46 | ИZ            |
|            |     |          |             |              |        |          |         |                     |              |        |         |              |               |         |       | 债券通管理  | □□□□ 1 (2) (2) (2) (2) (2) (2) (2) (2) (2) (2) | と 🛃 指标 🕿     | 客服 🕎 10:46:13 |

主要由行情报价、认购期权、认股期权、期权 T 形报价等功能组成。

### 1、行情报价

浏览股票期权合约基本行情数据,主要数据组成:代码、名称、最新、涨幅、涨跌、委卖价、委买、委买价、委卖、 现手、总手、持仓、日增仓、昨结算价、今开、最高、最低、标的代码、标的名称、行权价格、行权日。

### 2、认购期权

浏览股票期权认购合约基本行情数据,主要数据组成:代码、名称、最新、涨幅、涨跌、委卖价、委买、委买价、 委卖、现手、总手、持仓、日增仓、昨结算价、今开、最高、最低、标的代码、标的名称、行权价格、行权日。

### 3、认沽期权

浏览股票期权认沽合约基本行情数据,主要数据组成:代码、名称、最新、涨幅、涨跌、委卖价、委买、委买价、 委卖、现手、总手、持仓、日增仓、昨结算价、今开、最高、最低、标的代码、标的名称、行权价格、行权日。

## 4、期权 T 型报价

股票期权 T 型报价平台,根据所选择的条件显示出股票期权合约列表。

| Z  | 经传名言      | 天玑版                                    | 行情              | 大盘分析 洗!      | 股中心 卒     | 費平台 资讯内参   | 席位密码          | 5 L2决策       |             |         |               |              |                |            |        |          |               | A 🗢 🚽       | x        |
|----|-----------|----------------------------------------|-----------------|--------------|-----------|------------|---------------|--------------|-------------|---------|---------------|--------------|----------------|------------|--------|----------|---------------|-------------|----------|
| Y  | 2012 A 80 | 00.25 #0.40                            | 00.155.00.455   |              | аланын да |            | 2 m           |              | III III III | 影片环境    | 0A 60.64+21   | nn an az tár |                |            |        |          |               |             |          |
|    | 沪洣西殿      | 服票期权                                   | 版指期货            | 日达版 创        | 「「「「」」    | 教练古 饭状综合   | 多版问屏          | 沙周期间屏        | PARK XI IC. | 損怀理序    | IVI PR 500 PT | 版景拟著         |                |            |        |          |               |             |          |
| 行時 | 标的证券 5    | CETF VA O FOI                          | 合约月份 ▼          | 所有台约 5 ▼     | 标的证券 50   | ETF 最新价:2  | .5240 涨幅:     | 0.60%        |             |         |               |              |                |            |        |          |               | 分開          | i nit    |
| 調報 | 2.534     |                                        | 成父里 5455        | 風火銀 131.10万元 |           |            |               |              |             |         |               |              |                |            |        |          |               |             | 1.00%    |
| ſî |           |                                        | $\sim$          |              |           |            |               |              |             |         |               |              |                |            |        |          |               |             |          |
| 31 | 2 500     | ~~~~~~~~~~~~~~~~~~~~~~~~~~~~~~~~~~~~~~ |                 |              |           |            |               |              |             |         |               |              |                |            |        |          |               |             | 0.00%    |
| 駒  | 2.508     |                                        |                 |              |           |            |               |              |             |         |               |              |                |            |        |          |               |             | -0. 02%  |
| 期权 |           |                                        |                 |              |           |            |               |              |             |         |               |              |                |            |        |          |               |             | -1.00X   |
|    | 75564     |                                        |                 |              |           |            |               |              |             |         |               |              |                |            |        |          |               |             | 75564    |
| 뇄  |           |                                        |                 |              |           |            |               | 11.00        |             | 12-1    | 00 12:07      | 00           | 12.20          |            | 14-00  |          | 14.20         |             |          |
| 銅  | 91.       | 10                                     |                 | 10:00        |           | 10:30      |               | 11:00        |             | 15:1    | 00 13.01      | .00          | 13:30          | 古期权        | 14:00  |          | 14:30         |             |          |
| 权  | 持仓童       | 现手                                     | 息手              | 涨幅           | 最新        |            | 买量            | 卖价           | 卖里          | 行权价格    | 持合量           | 现手           | 总手             | <b>迷の眉</b> | 最新     |          | 买量            | 卖价          | 突里       |
| ¥в | 2017年-06  | 6月-28日                                 | (剩余6天)          |              |           |            |               |              |             |         |               |              |                |            |        |          |               |             |          |
| 祝  | 51324     | 10                                     | 1万              | 5.88%        | 0.0018    | 0.0018     | 54            | 0.0019       | 128         | 2.6000  | 8997          |              | 5619           | -15.02%    | 0.0815 | 0.0814   |               | 0.0819      | 12       |
| 疐  | 104610    | 10                                     | 3万              | 12.73%       | 0.0062    | 0.0061     |               | 0.0063       | 176         | 2.5500  | 3114          | 7 10         | 3万             | -23.17%    | 0.0378 | 0.0376   |               | 0.0379      | 56       |
| 报价 | 86740     | 4                                      | <b>2</b> 万      | -41.38%      | 0.0017    | 0.0017     | 284           | 0.0018       | 90          | 2.4500  | 7325          |              | 4万             | -39.72%    | 0.0085 | 0.0085   |               | 0.0086      |          |
|    | 48673     | 9                                      | 4万              | 20.51%       | 0.0711    | 0.0706     |               | 0.0710       |             | 2.4500  | 8540          | 6 1          | 万              | 34.15%     | 0.0275 | 0.0275   |               | 0.0276      |          |
|    | 11714     | 10                                     | 1万              | 32.50%       | 0.0318    | 0.0317     | 50            | 0.0321       | 46          | 2.44134 | 4341          |              | 4088           | -38.14%    | 0.0073 | 0.0071   |               | 0.0072      | 41       |
|    | 2017年-07  | 月-26日                                  | (剩余34天)         |              |           |            |               |              |             |         |               |              |                |            |        |          |               |             |          |
|    | 59044     | 5                                      | 1万              | 13.74%       | 0.0149    | 0.0149     | 60            | 0.0151       | 33          | 2.6000  | 1440          | 8 1          | 8530           | -13.05%    | 0.0913 | 0.0911   | 41            | 0.0919      | 50       |
|    | 47965     | 10                                     | 2万              | 21.85%       | 0.0290    | 0.0288     | 40            | 0.0289       | 41          | 2.5500  | 9866          | i 1          | /2/8           | -16.24%    | 0.0557 | 0.0557   | 24            | 0.0563      | 51       |
|    | 55877     | 10                                     | 2万<br>2万        | -23.86%      | 0.0134    | 0.0133     | 155           | 0.0135       | 33          | 2.4500  | 3698          | / I<br>7 C   | 2万             | -20.27%    | 0.0295 | 0.0295   | 311           | 0.0296      | 41       |
|    | 10000     | 3                                      | 3/]             | 21.33%       | 0.1204    | 0.0526     | 30            | 0.0530       | 25          | 2.5000  | 3967          | / b          | 17             | -17.05%    | 0.0056 | 0.0055   |               | 0.0056      | 130      |
|    | 2017年-00  | 日-27日                                  | 4323<br>(創全97天) | 12.1470      | 0.1204    | 0.1202     | 30            | 0.1203       | 33          | 2.4000  | 2450          | 1 10         | 1/1            | 10.0776    | 0.0000 | 0.0005   | 41            | 0.0000      | 32       |
|    | 20105     | 10                                     | 2587            | 14.05%       | 0.0422    | 0.0418     | 60            | 0.0422       | 23          | 2.6000  | 5309          | 1            | 705            | -5.84%     | 0.1177 | 0.1146   | 33            | 0.1158      | 30       |
|    | 12686     | 5                                      | 2385            | 12.45%       | 0.0587    | 0.0588     |               | 0.0592       |             | 2.5500  | 5612          |              | 1034           | -7.88%     | 0.0830 | 0.0812   |               | 0.0825      | 30       |
|    | 27109     | 10                                     | 3253            | 16.45%       | 0.0821    | 0.0814     |               | 0.0822       |             | 2.5000  | 1487          | 1 1          | 2309           | -9.90%     | 0.0555 | 0.0551   |               | 0.0556      | 50       |
|    | 27799     |                                        | 2058            | -8.09%       | 0.0125    | 0.0120     |               | 0.0123       |             | 2.3500  | 1293          | 9 2          | 1698           | -11.08%    | 0.0353 | 0.0347   |               | 0.0353      | 40       |
|    |           |                                        | 886             | 7.34%        | 0.1873    | 0.1868     |               | 0.1882       |             | 2.3500  | 2007          | 2 6          | 1876           | 10.66%     | 0.1121 | 0.1108   |               | 0.1117      | 54       |
|    | 2017年-12  | 2月-27日                                 | (剩余188天)        |              |           |            |               |              |             |         |               |              |                |            |        |          |               |             |          |
|    | 39688     | 10                                     | 2954            | 11.10%       | 0.0771    | 0.0765     |               | 0.0771       | 34          | 2.6000  | 8927          |              | 885            | -5.08%     | 0.1384 | 0.1382   | 34            | 0.1396      | 30       |
|    | 21832     | 1                                      | 1617            | 10.30%       | 0.0953    | 0.0948     | 14            | 0.0953       | 28          | 2.5500  | 5607          | 2            | 343            | -4.24%     | 0.1083 | 0.1078   |               | 0.1089      | 40       |
|    | 21160     | 1                                      | 1397            | 11.42%       | 0.1171    | 0.1163     |               | 0.1169       | 12          | 2.5000  | 1039          | 5 1          | 549            | -4.11%     | 0.0817 | 0.0808   | 54            | 0.0818      | 31       |
|    | 14217     | 8                                      | 662             | 2.07%        | 0.0197    | 0.0197     |               | 0.0201       | 32          | 2.3000  | 1205          | 5 10         | 1152           | -2.35%     | 0.0415 | 0.0410   |               | 0.0417      | 30       |
|    | 6654      | 10                                     | 274             | 4.77%        | 0.2502    | 0.2526     | 24            | 0.2543       |             | 2.3000  | 1222          | / 1          | 769            | 7.84%      | 0.1760 | 0.1755   |               | 0.1760      | 63       |
|    |           |                                        |                 |              |           |            |               |              |             |         |               |              |                |            |        |          |               |             |          |
|    |           |                                        |                 |              |           |            |               |              |             |         |               |              |                |            |        |          |               |             |          |
|    | 分类▲       | 沪深 <b>A</b> 废                          | hA,             | 深A 中小本       | 板 创业板     | 行业板块 ▲ 概念板 | 决▲ 地区板块       | ▲ 策略指数       |             |         |               |              |                |            |        |          |               |             |          |
|    |           | LiE 3165                               | .32 9.11 0.2    | 29% 780.55{乙 |           | 深证 1       | .0377.20 10.0 | 3 0.10% 1003 | 3.46{Z      |         | 中小            | 扳 6843.52 2  | 5.11 0.37% 152 | .21亿       |        | 创业板 1823 | .37 -1.32 -0. | 07% 65.68{Z |          |
|    |           | 债券                                     | 通管理暂行办法         | 实施 可燃冰i      | 试采剧新记录    | 蔡文胜选择性失忆   | 李嘉诚           | 不言退 央        | 行不会缩表       | 六成业主下   | 「调挂牌价         | 金融监管也需(      | 創新 商业养         | 老险获政策扶持    | 王石功成身遇 | 监        | 明 ②雷达         | ∠指标 🙎客服     | 10:46:40 |

# (三)股指期货

默认进入为【当月连续】分时合约数据,主要由顶部合约菜单和右下角特色数据组成

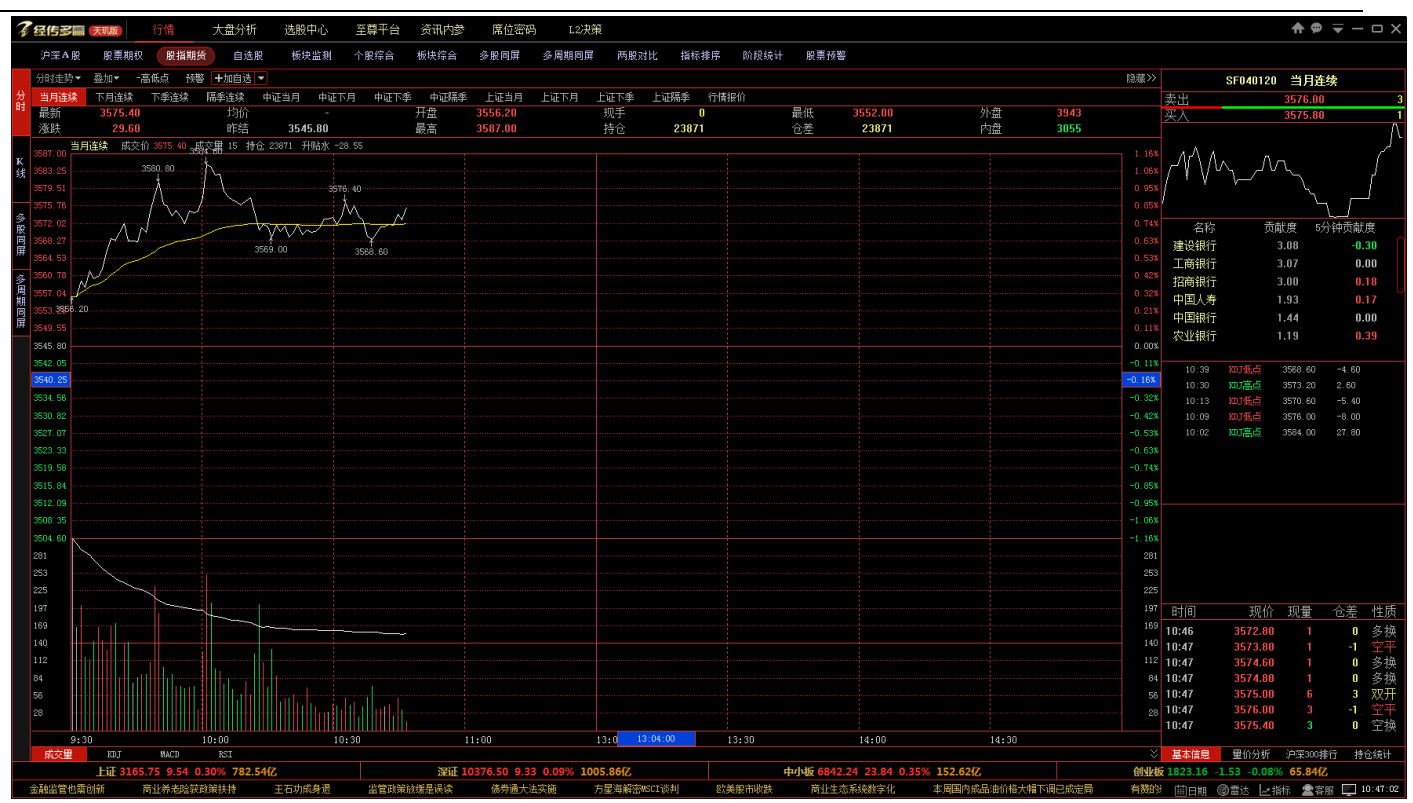

## 1、行情报价

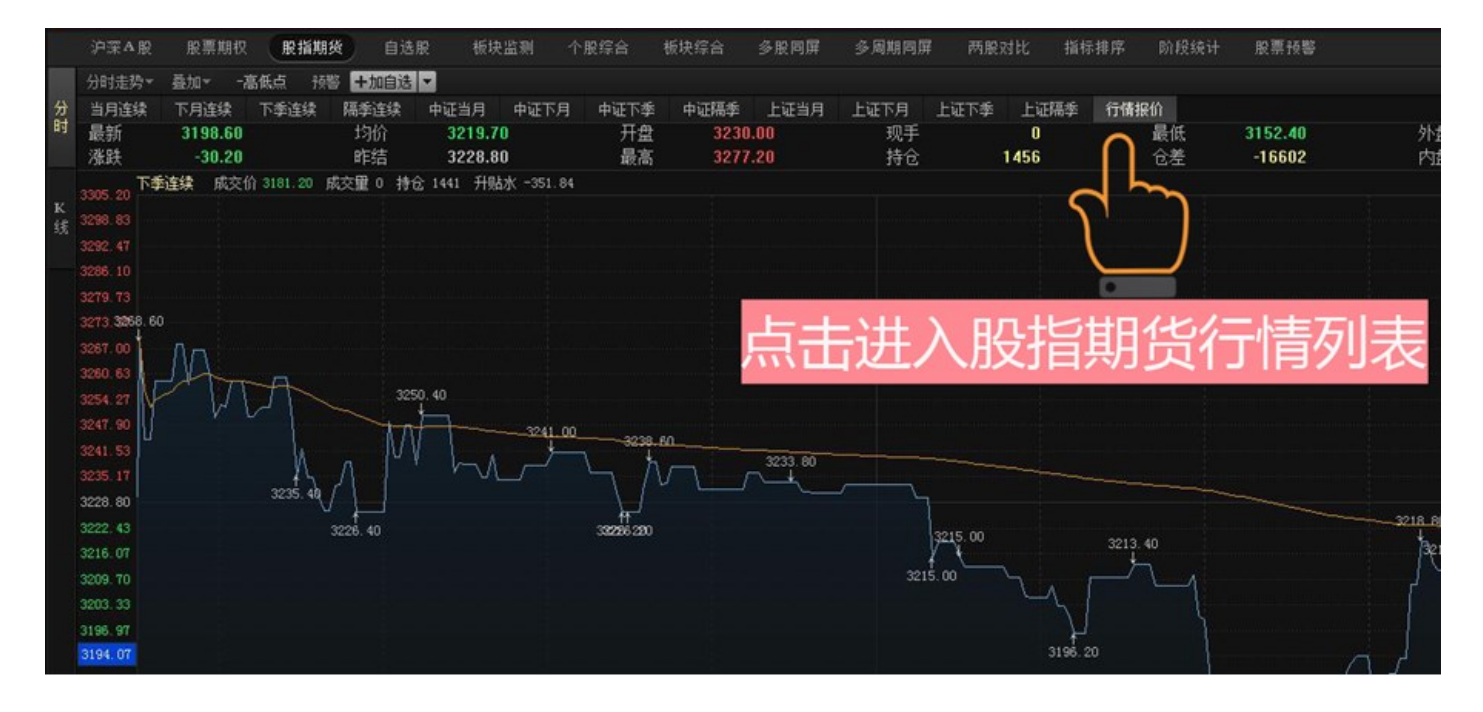

股指期货顶部菜单由股指期货时间分类合约组成,在顶部菜单的最后的行情报价按钮点击进入股指期货行情列表。

## 2、基本信息

组成部分为买卖委托、个股贡献榜、KDJ 高低点、股票预警框、交易明细等功能组成。

| SF040120 当月连续 |         |              |          |      |          |  |  |  |
|---------------|---------|--------------|----------|------|----------|--|--|--|
| 卖出            |         | 3478.        | 00       |      | 4        |  |  |  |
| 买入            |         | 3476.        | 40       |      | 2        |  |  |  |
| <u>م</u> ر    | WV      | VΛ           | <u> </u> | -7   | ^        |  |  |  |
| N V<br>       |         | 計度           | 5公钟;     | うず   | <b></b>  |  |  |  |
| 山田立中          | ۳W<br>، | 1.02<br>0.02 | ידדולי   | AHA. | 20<br>20 |  |  |  |
| 中国千女          |         | 2.03         |          | -0.  | 29       |  |  |  |
| 绿地控股          | -       | 1.37         |          | 0.   | 18       |  |  |  |
| 贵州茅台          |         | 1.37         |          | -0.  | 01       |  |  |  |
| 中国人寿          |         | 1.17         |          | 0.   | 11       |  |  |  |
| 保利地产          |         | D.71         |          | 0.   | 07       |  |  |  |
| 万达院线          | (       | D.70         |          | 0.   | 08       |  |  |  |
| 国泰君安          | (       | D.68         |          | 0.   | 04       |  |  |  |
| 15:06         | 如塙点     | 3457.80      | 4.8      | :0   |          |  |  |  |
| 14:59         | MJ高点    | 3453.00      | 9.8      | 0    |          |  |  |  |
| 14:51         | KDJ低点   | 3443.20      | -15      | . 80 |          |  |  |  |
| 14:45         | mJ高点    | 3459.00      | 8.6      | 0    |          |  |  |  |
| 14:41         | KDJ低点   | 3450, 40     | 9.8      | 0    |          |  |  |  |
| 14:21         | MJ高点    | 3440.60      | 11.      | 80   |          |  |  |  |
| 14:17         | 如塙点     | 3428.80      | 8.0      | 0    |          |  |  |  |
| 14:08         | KDJ低点   | 3420.80      | 6.8      | 0    |          |  |  |  |
| 13:47         | 如酒点     | 3414.00      | 13.      | 40   |          |  |  |  |
|               |         |              |          |      |          |  |  |  |
| 时间            | 现价      | 现量           | 仓        | 差    | 性质       |  |  |  |
| 15:14         | 3475.00 | 5            |          | 1    | 空开       |  |  |  |
| 15:14         | 3476.00 | 2            |          | 1    | 多开       |  |  |  |
| 15:14         | 3476.00 | 1            |          | -1   | 双平       |  |  |  |
| 15:14         | 3476.00 | 1            |          | 1    | 双开       |  |  |  |
| 15:14         | 3476.60 | 3            |          | 1    | 多开       |  |  |  |
| 15:14         | 3478.00 | 1            |          | 0    | 多换       |  |  |  |
| 15:14         | 3478.00 | 3            |          | -1   | 双平       |  |  |  |
| 15:15         | 3476.80 | 1            |          | 0    | 空换       |  |  |  |
| 基本信息          | 重价分析    | - 沪深30       | 10排行     | 持    | 仓统计      |  |  |  |

## 3、量价分析

统计当天交易性质占比,主要性质有:多开、空开、双开、多平、空平、双平、多换、空换等性质。

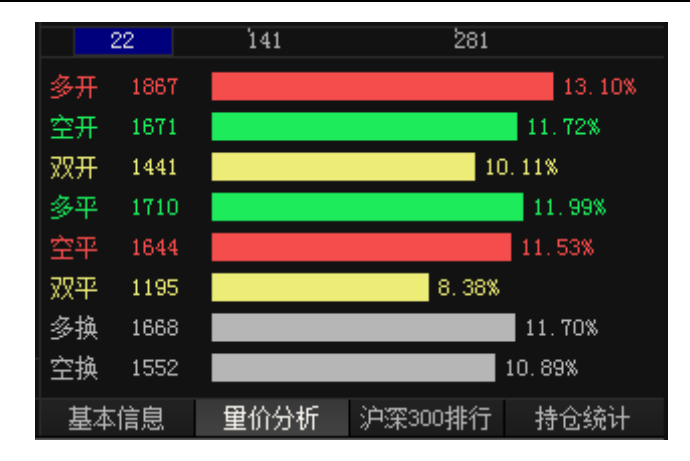

# 4、沪深 300 排行

显示沪深 300 涨跌幅、5 分钟涨跌副、当日净买额、5、15、30、60、120 分钟净买额数据。

|              | SF040120        | 当月连续 |                 |
|--------------|-----------------|------|-----------------|
| 沪深3          | 00涨幅            | 沪深3  | 800跌幅           |
| 铜陵有色         | 10.15%          | 中国交建 | -2.46%          |
| - 中国宝安       | 10.01%          | 中国中铁 | -1.90%          |
| 🕺 奥飞动漫       | 10.01%          | 中国联通 | -1.83%          |
| 🏾 机器人        | 10.00%          | 中航动力 | -1.75%          |
| 🏾 汤臣倍健       | 9.99%           | 中国铁建 | -1.62%          |
| 🌋 海虹控股       | 9.99%           | 东方航空 | -1.56%          |
| 🌋 方大炭素       | 9.98%           | 乐视网  | -1.37%          |
| 🌯 中恒集团       | 9.93%           | 新兴铸管 | -1.36%          |
| <b>%</b> 5分钟 | 神涨幅             | 5分钟  | 沖跌幅             |
| 🥈 东方银星       | 6.29%           | 东江环保 | -2.23%          |
| 🥈 亨通光电       | 3.35%           | 通鼎互联 | -1.80%          |
| 🖁 劲胜精密       | 2.86%           | 恒信移动 | -1.79%          |
| 》洪都航空        | 2.67%           | 华丽家族 | -1.58%          |
| 🦹 江山股份       | 2.60%           | 中超控股 | -1.52%          |
| 🦹 中能电气       | 2.58%           | 福达股份 | -1.50%          |
| 🧋 六国化工       | 2.09%           | 齐星铁塔 | -1.50%          |
| 🧋 大有能源       | 2.02%           | 中珠控股 | -1.48%          |
| 。<br>%    净: | 买额              | 净买额  | 硕(倒序)           |
| χ 铜陵有色       | <b>23.07</b> 亿  | 怡亚通  | <b>-24.41</b> 亿 |
| 🤉 风帆股份       | <b>18.25</b> 亿  | 宏磊股份 | <b>-5.76</b> 亿  |
| 🗴 大众公用       | 11.67亿          | 明牌珠宝 | <b>-3.93</b> 亿  |
| 🕺 海虹控股       | <b>9.40</b> 亿   | 荣丰控股 | <b>-3.82</b> 亿  |
| 🐒 天音控股       | <b>8.73</b> {乙  | 工商银行 | <b>-3.11</b> 亿  |
| 🛪 梅雁吉祥       | <b>8.56</b> 亿   | 中国建筑 | - <b>2.24</b> 亿 |
| 1 中国宝安       | <b>8.04</b> 1∕Z | 中国石化 | <b>-2.11</b> 亿  |
| 0 世纪星源       | 7.75亿           | 达安基因 | <b>-1.72</b> 亿  |

# 5、持仓统计

显示会员的持买单排名、持卖单排名、成交量排名增减数据。

|    | SF040120    | 当月连续 |      |
|----|-------------|------|------|
|    | <b>分</b> 成3 | 2里排名 |      |
| 名次 | 会员简称        | 成交量  | 増减   |
| 1  | 海通期货        | 2223 | 116  |
| 2  | 国泰君安        | 2031 | -165 |
| 3  | 中信期货        | 1895 | -388 |
| 4  | 华泰期货        | 1779 | 28   |
| 5  | 兴证期货        | 1272 | -49  |
| 6  | 银河期货        | 1235 | -205 |
| 7  | 光大期货        | 1149 | -486 |
| 8  | 广发期货        | 1050 | -239 |
| 9  | 永安期货        | 1045 | -93  |
| 10 | 招商期货        | 979  | 175  |
| 11 | 申银万国        | 891  | -87  |
| 12 | 南华期货        | 852  | -75  |
| 13 | 鲁证期货        | 830  | 51   |
| 14 | 上海东证        | 817  | 109  |
| 15 | 方正中期        | 660  | 34   |
| 16 | 国信期货        | 645  | -87  |
| 17 | 中信建投        | 626  | -42  |
| 18 | 五矿经易        | 460  | 3    |
| 19 | 浙商期货        | 458  | 25   |
| 20 | 信达期货        | 453  | -57  |
|    |             |      |      |

# (四) 自选股

### 1、自选股管理:

(1) 点击自选股管理里面的新建按钮,或者自选股底部的+号按钮,自定义命名点击确定即可。

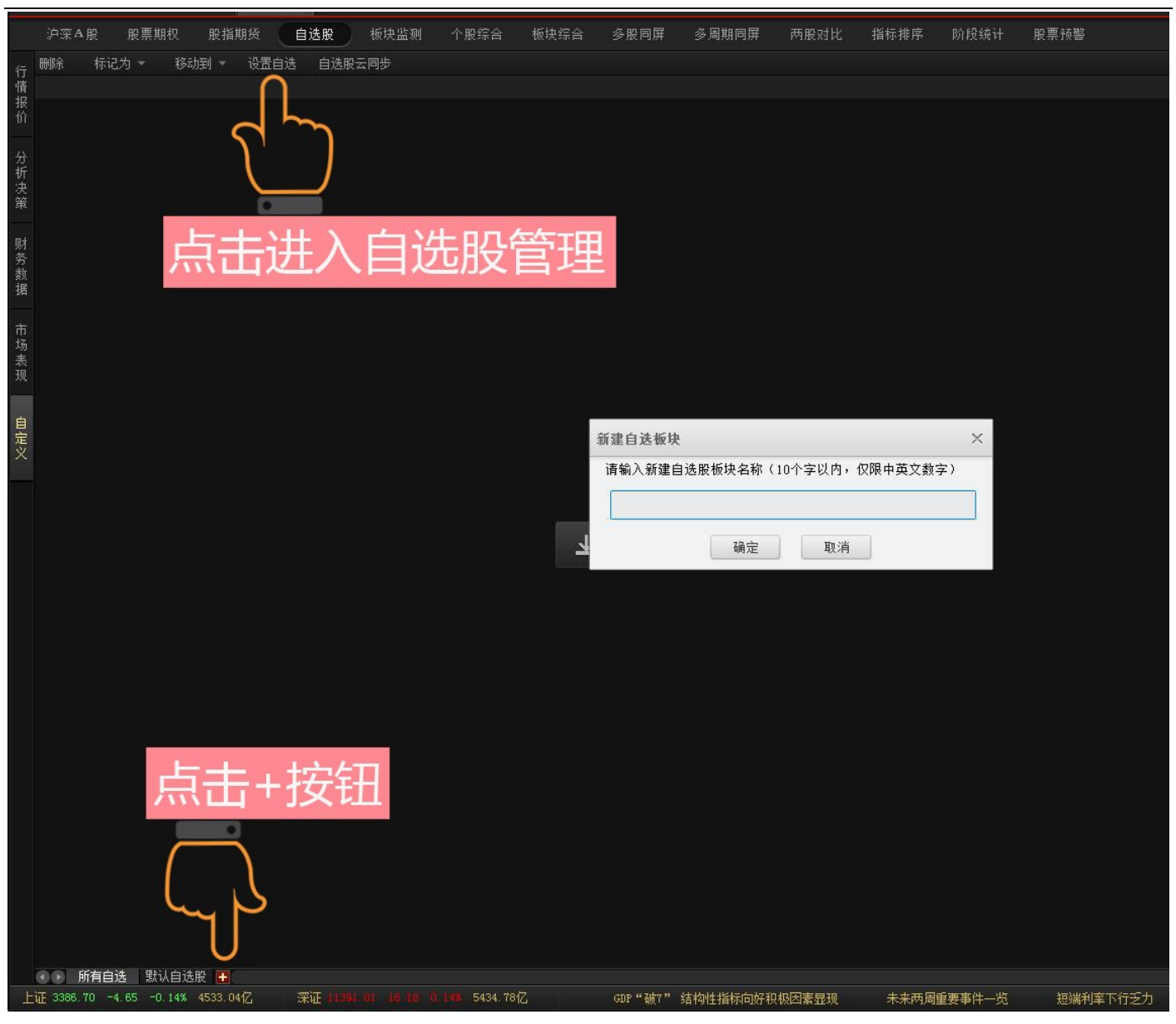

### (2)添加自选股

方法1,可在行情界面右键个股添加自选股。

| 行  | 序号 | 代码     | 名称               | 主力消     | <b>承</b> 额    | 涨幅     | 最    |
|----|----|--------|------------------|---------|---------------|--------|------|
| 情  | 1  | 600000 | 浦发银行             | R       | 0             |        |      |
| 报价 | 2  | 600004 | 白云机场             | -1875   | <b>.35</b> 万  | -1.97% | 13.  |
|    | 3  | 600005 | 武行<br>新日本<br>新日  | F分时图    | <b>.36</b> 万  | -0.73% | 4.1  |
| 分  | 4  | 600006 | 东[ 402           | A 24 mm | <b>79万</b>    |        | 10.  |
| 析  | 5  | 600007 | 中[               | (自述版 )  | 官理日           | 自选版饭块  | 15.3 |
| 大策 | 6  | 600008 | 首( <sup>加入</sup> | 、预警     | 默认自           | 自选股[云] | 11.4 |
|    | 7  | 600009 | 上》所属             | 属板块     | 001           |        | 30.3 |
| 财  | 8  | 600010 | 包钢股份             | R -5005 | . <b>92</b> 万 | -2.64% | 4.0  |

方法 2, 在自选股管理上方白色横框输入股票代码或名称, 点击添加股票即可。

| • 新建 ※ 刪除 図 更名 600 添加股票 导入股票 云同步             自选板块             • 自选板块             • 1、选择添加股票的板块                            | 自选股管理                                   | ▲ 输入股票代码                                                                                                    | × |
|----------------------------------------------------------------------------------------------------|-----------------------------------------|----------------------------------------------------------------------------------------------------|---|
| 自选板块       600000 (蒲发银行)         ●3001       600005 (武钢股份)         ●3001       600006 (东风汽车)         上移       1、选择添加股票的板块 | 담 新建 😢 删除 🗾 更名                          | 600 添加股票 导入股票 云同步                                                                                                    |   |
| 開除<br>清空<br>确定                                                                                                    | 自选板块<br>→ 默认自选服<br>→ 001<br>1、选择添加股票的板块 | 600000 (浦发银行)       个股         600005 (武钢股份)       置顶         600006 (东风汽车)       上移         200007 (井国国67)       下移         開除       清空         确定       現状 |   |

(2)导入自选股

支持导入的自选股文件格式:xml、bpk、EBK、txt,【设置自选】里面的【导入股票】按钮,选择要导入的股票

文件

格式,选择文件后点击打开即可。

| 删除         | 标                                       | 记为 🔻    | 移动到 👻           | 设置自              | 选 自      | 选股云同步                                      |                  |          |       |           |                |                           |               |          |
|------------|-----------------------------------------|---------|-----------------|------------------|----------|--------------------------------------------|------------------|----------|-------|-----------|----------------|---------------------------|---------------|----------|
| 序号         | 类型                                      | 代码      | Ŕ               | 舔∩               | 预警       | 主力净                                        | 买额               | 涨幅       | 最新    | 涨         | 跌              | 总手                        | 现手            | Ŕ        |
| 1          | 曾                                       | 002363  | 隆基机构            |                  | <u>+</u> | -880.                                      | 68万              | -0.76%   | 18.30 | · -0.     | .14 9          | 9.61万                     | 28            | 1.77     |
| 2          | 普                                       | 002084  | 海鸥卫江            | 鬥⊥               | A        | 自选股管I                                      | 里                |          |       |           |                |                           |               | × 58     |
| 3          | 曾                                       | 600052  | 浙江广             | 夏 <mark>と</mark> | •        |                                            |                  |          |       |           |                |                           |               | 21       |
| 4          | 晋                                       | 6000    | 5=              | 감                | 22       | 🔡 新建                                       | 😮 删除             | 🗾 更名     | 代码/名利 | 的或拼音      | 添加股票           | 导入股票                      | 云同步           |          |
| : 5<br>- 6 | 盲                                       | 002002  |                 |                  |          |                                            | 白澤               | たちも      |       | 振曲内不      | NRL            |                           |               | 59       |
| 7          | 日日日                                     | 002002  | 「「「「「「「「」」」。    | 11.<br>紫竹        |          | -                                          |                  | 5 DX +AC |       | 10X-FXY31 | I AX           | C D                       | h             | 28       |
| <br>r 8    | 日日日日日日日日日日日日日日日日日日日日日日日日日日日日日日日日日日日日日日日 | 600110  | 中科英:            | **<br>华          |          | 「「「「「」」「「」」「「」」「「」」「「」」」「「」」」「「」」」」」「「」」」」 | 人目选股<br>舊63121   |          |       |           |                | 2                         | μ             |          |
| i 9        | 曾                                       | 300053  | 欧比特             |                  | ٠        | 交通                                         | <b>€</b> 63139   |          |       |           |                | -                         |               | 12       |
| . 10       | 普                                       | 600747  | 大连控             | 股                | ۰        | 一一一交集                                      | Щ63203<br>Щ63286 |          |       |           |                | iŦĿÉ                      | 之人            | 04       |
| i 11       | 普                                       | 600660  | 福耀玻             | 曦                | ۰        |                                            | <b>€</b> 63576   |          |       |           |                | \ <u></u>                 |               | 70       |
| 12         | 普                                       | 000503  | 海虹控             | 股                | ۰        | 2号                                         | 自选(云)            |          |       |           |                | 刪除                        |               | 83       |
| 13         | 普                                       | 600401  | *ST>每泊          |                  | *        | 4月                                         | ( <u>ح</u> )     |          |       |           |                | 這六                        | i.            | 44       |
| 14         | 晋                                       | 600691  | *ST阳代           | /<br>            | <b>.</b> |                                            |                  |          |       |           |                |                           | -             |          |
| 15         | e                                       | 000932  | 毕委研<br>中四级      | 跃<br>54          | - Ť      |                                            |                  |          |       |           |                | 确定                        |               | b7<br>20 |
| 17         | 回                                       | 000505  |                 | ŧ⊼<br>A          | - T      |                                            |                  |          |       |           |                | 取消                        | 1             | 15       |
| 18         | 日                                       | 600808  |                 | 份                |          |                                            |                  |          |       |           |                |                           |               | 39       |
| 10         | 6773                                    | 00000   |                 | m.               |          |                                            |                  |          |       | _         |                |                           |               | Y        |
| 打开         |                                         |         |                 |                  |          |                                            |                  |          |       |           |                |                           |               |          |
| OC         | )~                                      | 真面→     |                 |                  |          |                                            |                  |          | -     |           | <b>▼ 4</b> 9 ∄ | 家桌面                       | _             | P        |
| 组织         | •                                       | 新建文件:   | 夹               |                  |          |                                            |                  |          |       |           |                |                           | •             | 0        |
|            | 竹英士                                     |         | <u>^ &gt;</u> H | -+ <b>z</b> ŕ    | 'nπ      | <del>7</del> 74-1                          | 7.75             |          | n)开+2 | こんしょん     |                | エーク                       | $\frac{1}{2}$ | ^        |
|            | 下載                                      |         | 꼬               | uf≠t             | אנו      | (1+4                                       | 公沙               | 、安个      | 山辺月   | 印几日       | 江し             | 我们、                       | ×1+           |          |
|            | 卓面                                      |         |                 |                  |          |                                            |                  |          |       | -i        |                |                           |               |          |
| 93         | 最近议                                     | 前间的位置   |                 |                  |          |                                            |                  |          |       | (4)       |                |                           |               |          |
|            |                                         |         | =               |                  |          |                                            |                  |          |       | 4P        | 8              |                           |               |          |
|            | 车                                       |         |                 |                  |          |                                            |                  |          |       | U         | _              |                           |               |          |
| B          | 视频                                      |         |                 |                  |          |                                            |                  |          |       |           |                |                           |               |          |
|            | 图片                                      |         |                 |                  |          |                                            |                  |          |       | 5         | N/L            | 1                         |               | TN       |
|            | 文档                                      |         |                 |                  |          |                                            |                  |          |       |           | 一近             | 择又⁄                       | 件格            | EC.      |
| 1          | 音乐                                      |         |                 |                  |          |                                            |                  |          |       |           |                |                           |               |          |
|            |                                         |         |                 |                  |          |                                            |                  |          | 我     | 能的自选股.bp  | ok             | (                         |               | E        |
| I 🔤 i      | +算机                                     |         |                 |                  |          |                                            |                  |          | -     |           |                |                           | 5.            |          |
| 4          | 本地码                                     | 送盘 (C:) |                 |                  |          |                                            |                  |          |       |           |                | -                         | 1             |          |
| G          | 软件                                      | (D:)    | -               |                  |          |                                            |                  |          |       |           |                |                           | 0             | -        |
|            |                                         | 7       | 文件名(N):         | 我的自洗             | 服.bok    |                                            |                  |          |       |           | -              | 电影专用文件(*                  | .bpk)         | 7        |
|            |                                         |         |                 |                  |          |                                            |                  |          |       |           | 自逆             | E股XML文件(*                 | .xml)         |          |
|            |                                         |         |                 |                  |          |                                            |                  |          |       |           | 自送             | 跟专用文件(*                   | .bpk)         |          |
|            |                                         |         |                 |                  |          |                                            |                  |          |       |           | EBI<br>文才      | (文1年(*.ebk)<br>(文件(*.txt) |               | 111      |

## 3、自选股云同步

将自选股上传到云服务器,实现登录账号后同步不同设置登录过的自选股,做自选股不丢失。

### 添加规则:

(1) 云同步自选股板块最多为 10 个,每个板块添加的股票上限为 500 只,超过 500 只股票的板块将无法添加为

云板块。

(2) 未添加云同步的自选板块可以无限数量添加股票。

添加步骤:

(1) 点击自选股顶部菜单的【自选股云同步】按钮或者自选股管理的【云同步】按钮进入。

|      | 沪深 | A股 | 股票期    | 权 股指期 | 期货 自 | ] 选股     | 板块监测 | 则 个肠 |
|------|----|----|--------|-------|------|----------|------|------|
| 行    | 删除 | 标  | 己为 🔻   | 移动到 👻 | 设置自选 | 自选股      | 云同步  |      |
| 情    | 序号 | 类型 | 代码     | 名     | 称 預  | 警 🛉      | 涨幅   | 最新   |
| 报价   | 1  | 普  | 600000 | 浦发银行  | ř,   | <b>≜</b> |      |      |
| 分析决策 |    |    |        |       |      |          |      |      |
| 财务数据 |    |    |        |       |      |          |      |      |
| 市场表现 |    |    |        |       |      |          |      |      |
| 自定义  |    |    |        |       |      |          |      |      |

(2)进去之后, 左边的为未添加为云同步的自选股板块列表, 右边的为已添加为云同步的自选股板块, 默认自股

| 自选股云同步                                                   |              |          |                          | × |
|----------------------------------------------------------|--------------|----------|--------------------------|---|
| した<br>した<br>した<br>した<br>した<br>した<br>した<br>した<br>した<br>した | 加入云板块列表      | 添加 删除 应用 | <b>已加入云板块列表</b><br>默认自选股 |   |
| 您最多可一次                                                   | 【同步10个云自选板块, |          |                          |   |

股板块为强制默认为云板块。

(3)选定需要云同步自选股板块,点击【添加】按钮,最后点击【应用】按钮,反之取消云同步在已加入云

板块列表执行相对应的步骤即可。

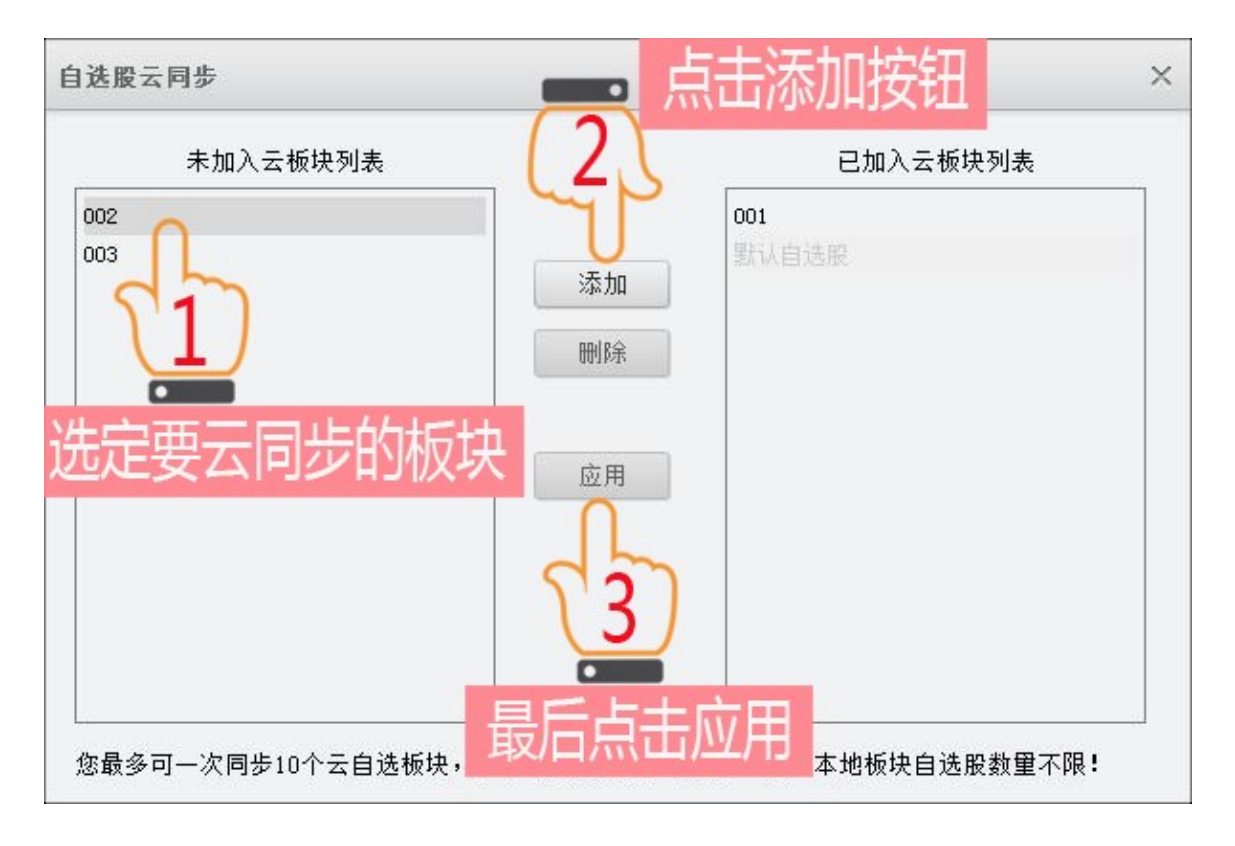

(4)成功添加为云板块的自选股板块的后缀都会有个[云]的标示。

| 打开分时图                       | . <b>67</b> 万 <b>4.38%</b> |
|-----------------------------|----------------------------|
| 加入自选股 >                     | 管理自选股板块                    |
| 加入预警                        | 默认自选股[云]                   |
| 所属板块                        | 001[굸]                     |
| 高速 AH 227                   | 002[굸]                     |
| .報1] R 976<br>:银行 AHR -5814 | 003                        |

### 4、标记自选股

选定要标记的自选股,点击左上方的"标记为"选择您要标记的类型。

|                                      | . – |    |        |        |
|--------------------------------------|-----|----|--------|--------|
| ₩ #4△₽?                              | 序号  | 类型 | 代码     | 名称     |
| 情好也版                                 | 1   | 卖  | 600004 | 白云机场   |
| 👳 已卖出                                | 2   | 摄  | 600005 | 武钢股份   |
| ○○○○○○○○○○○○○○○○○○○○○○○○○○○○○○○○○○○○ | 2   |    | 000000 | エマロション |
|                                      | J   | Œ  | 600006 | 乐风汽牛   |
| 普 普通关注                               | 4   | 普  | 600007 | 中国国贸   |
|                                      |     |    |        |        |

## 5、删除自选股

| 价        | I |   | 000527 | 江用高红    | ÷           |   | 1.4270  | 1.10  |  |
|----------|---|---|--------|---------|-------------|---|---------|-------|--|
| 12.1     | 2 | 普 | 600713 | 南京医药    | ·           |   | -1.32%  | 8.96  |  |
| 分        | 3 | 普 | 600052 | 浙江广厅    | 打开分时图       |   | 10.000/ | 7.25  |  |
| 析        | 4 | 普 | 600108 | 亚盛集     | 11717043154 |   |         | 7.97  |  |
| 伏<br>策   | 5 | 普 | 600023 | 浙能电     | 加入自选股       | > |         | 8.13  |  |
|          | 6 | 普 | 600029 | 南方舭     | 删除自选股       |   |         | 8.92  |  |
| 财        | 7 | 普 | 002084 | 海鸥日     | 加入预警        |   |         | 11.56 |  |
| 75<br>米5 | 8 | 莁 | 600830 | ml i H. |             |   |         | C 01  |  |

(1) 选定要删除的自选股,点击左上方的"删除"选择继续即可删除。

(2)在自选股管理界面里面,选择板块个股,点击删除按钮。

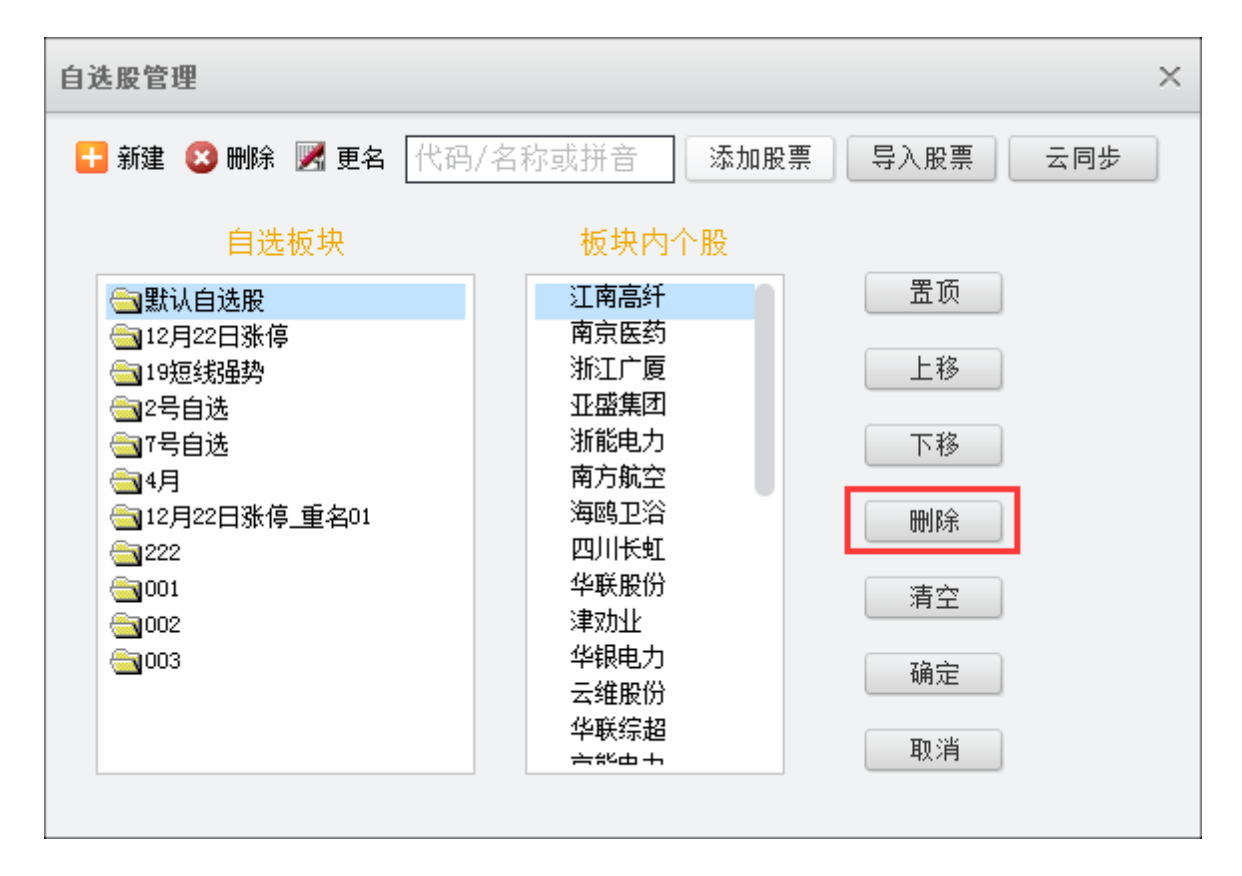

## (五) 板块监测

浏览版块的行情数据,默认为综合版块、可指定查看行业版块、概念版块、地区版块,点击板块左边的

▶ 标志可以展开查看板块内的个股。

|     | 沪深4 | 「田田」    | > 标志 | 展开杳看   | 板块内     | 个股综合   | 板块综合           | 多股同屏               |
|-----|-----|---------|------|--------|---------|--------|----------------|--------------------|
| 细   | 序号  | I VIH-J | 白你   | 75以平田  | 馬克力川    | 加跌     | 成交额            | 主力净买               |
| 合   | 157 | 800958  | 飞机制造 | -3.12% | 2131.19 | -68.53 | 131.46亿        | - <b>2.14</b> 亿    |
| 板中  | 1   | 600038  | 中直股份 | -4.27% | 48.21   | -2.15  | <b>5.82</b> 亿  | - <b>3168.95</b> 万 |
| -   | 2   | 600118  | 中国卫星 | -3.54% | 41.99   | -1.54  | 17.30亿         | <b>-5162.82</b> 万  |
| 行   | 3   | 600316  | 洪都航空 | -2.08% | 23.04   | -0.49  | 4.19亿          | <b>605.21</b> 万    |
| 北   | 4   | 600343  | 航天动力 | -3.85% | 24.20   | -0.97  | <b>8.54</b> {Z | <b>-2651.72</b> 万  |
| 块   | 5   | 600372  | 中航电子 | -3.34% | 25.74   | -0.89  | 6.16亿          | - <b>2023.88</b> 万 |
|     | 6   | 600391  | 成发科技 | -3.87% | 44.98   | -1.81  | 11.16亿         | - <b>3052.72</b> 万 |
| 概会  | 7   | 600879  | 航天电子 | -2.14% | 16.94   | -0.37  | <b>7.93</b> 亿  | - <b>3468.65</b> 万 |
| 心板  | 8   | 600893  | 中航动力 | -5.61% | 48.61   | -2.89  | 24.07亿         | <b>-5809.25</b> 万  |
| 块   | 9   | 000738  | 中航动控 | 0.76%  | 30.30   | 0.23   | <b>23.65</b> 亿 | 5530.71万           |
| Juh | 10  | 000768  | 中航飞机 | -2.79% | 25.47   | -0.73  | 13.53亿         | <b>-184.39</b> 万   |
| 尼区  | 11  | 000901  | 航天科技 |        |         |        |                |                    |
| 板曲  | 12  | 002023  | 海特高新 | -3.19% | 18.54   | -0.61  | 4.27亿          | - <b>1458.02</b> 万 |
| **  | 13  | 002111  | 威海广泰 | -2.49% | 30.10   | -0.77  | 2.78亿          | - <b>88.05</b> 万   |
|     | 14  | 300424  | 航新科技 | -4.05% | 60.69   | -2.56  | <b>2.07</b> 亿  | <b>-425.18</b> 万   |

# (六) 个股综合

浏览个股的今日涨幅排名、5分钟涨速排名、今日委比前排名、今日跌幅排名、五分钟跌速排名、今日委比后排名、 今日振幅排名、今日量比排名、今日总金额排名。

| Z        | 经传多赢                       | 天玑版        | 行情        | 大盘分析        | 选股中心    | 至尊平台  | 资讯内参  | 席位密码               | h L2決策              |         |        |          |                      |       |                                       |     |                  | ♠₽ <b>╤</b> -□×         |
|----------|----------------------------|------------|-----------|-------------|---------|-------|-------|--------------------|---------------------|---------|--------|----------|----------------------|-------|---------------------------------------|-----|------------------|-------------------------|
|          | 沪深A股                       | 股票期权       | 股指期货      | 自选股         | 板块监测    | 个服综合  | 板块综合  | 多股同屏               | 多周期同屏               | 两股对比    | 指标排序   | 阶段统计     | 股票预警                 |       |                                       |     |                  |                         |
| 沪        |                            |            |           | 今日涨幅        | 排名      |       |       |                    |                     |         | 五分钟涨i  | 速排名      |                      |       |                                       | 今日  | 委比前排名            |                         |
| 深        | N易德龙                       |            |           |             | 15.38   |       | 44.01 | 🖌 新澳股              | 份                   |         |        | 15.55    |                      |       | 卫光生物                                  |     |                  | 95 100.00               |
| 股        | N美格                        |            |           |             |         |       |       | % 泰嘉股              | 份                   |         |        | 33.32    |                      |       | 三丰智能                                  |     |                  | 27 100.00               |
|          | 弘讯科技                       |            |           |             | 10.96   |       | 10.04 | <mark>%</mark> 苏州科 |                     |         |        | 38.98    |                      | .40%  | 我乐家居                                  |     |                  | 80 100.00               |
| А.       | 永悦科技                       |            |           |             |         |       | 10.03 | 🎖 奇精机              | .械                  |         |        | 31.10    |                      | .40%  | 惠发股份                                  |     |                  | 42 100.00               |
| 综合       | 华鑫股份                       |            |           |             |         |       | 10.02 | % 奇正藏              | 药                   |         |        | 42.17    |                      |       | 永悦科技                                  |     |                  | 22 100.00               |
|          | 诚邦股份                       |            |           |             |         |       | 10.02 | <mark>%</mark> 深赤湾 |                     |         |        | 32.10    |                      |       | 远大智能                                  |     |                  | 82 100.00               |
| 深。       | 飞鹿股份                       |            |           |             | 28.45   |       | 10.02 | 🎖 奥佳华              |                     |         |        |          |                      | .24%  | 科锐国际                                  |     |                  | 46 100.00               |
| 综        | 惠发股份                       |            |           |             | 21.42   |       | 10.02 | 🎖 英联股              | 份                   |         |        | 39.30    |                      | .24%  | 石基信息                                  |     |                  | 77 100.00               |
| ä        | 上海临港                       |            |           |             | 25.93   |       | 10.01 | ≫ 万科               |                     |         |        | 21.53    |                      |       | 科蓝软件                                  |     |                  | 17 100.00               |
| 沪        | 江丰电子                       |            |           |             | 10.77   |       | 10.01 | 🎖 万东医              | 疗                   |         |        | 11.83    |                      |       | 飞鹿股份                                  |     |                  | 45 100.00               |
| 深日       |                            |            |           | 소ㅁᅄᇷ        | '#1: ⁄2 |       |       |                    |                     |         | 工八纬明3  | *北之      |                      |       |                                       |     | チルビサタ            |                         |
| 股        | 和武中之                       |            |           | ラロ妖陋        | 16.97   |       | 10.01 | - 46.1L RO         | 105                 |         | 五万 钟跃) | 本州1-白    |                      | 1.79/ | +cr####                               |     | 999 UU/H 1914-10 | DE 100.00               |
| 201      | 你成电」                       |            |           |             | 8.23    |       | -0.01 | * 午/1版<br>* 官字利    | :())<br>(古          |         |        | 12.36    | ،<br>1               | 0.8%  | 和武中子                                  |     | 5.               | -100.00<br>-100.00      |
| B        | <del>写</del> 参放け<br>VDI哈泰昭 |            |           |             | 30.02   |       | -0.03 | ◎ 且又作<br>◎ 智能白     | -1 <u>2</u><br>     |         |        | 20 47    | -                    | 77%   | 1500年日 J<br>までT 市台                    |     | 6                | 74 -100.00              |
| 际合       | 化白乳抹                       |            |           |             | 25.88   |       | -8.55 |                    | 1 <u>-</u><br>;;;;; |         |        | 10.25    | -                    | 5.4%  | ····································· |     | 8                | -100.00                 |
|          | 工作的政                       |            |           |             | 12 /0   |       | -6.98 |                    | 114<br> 暑久          |         |        | 54.73    | -                    | 39%   | <del>与</del> 家版历<br>亡汽集团              |     | 27               | R7 -9510                |
| 深日       | 世名科技                       |            |           |             | 87.89   |       | -6.87 | × 症化時              | 27~<br>34谷          |         |        | 6.58     | -1                   | .20%  | <u></u>                               |     |                  | 75 -93.29               |
| 综合       | 24日次                       |            |           |             | 9.16    |       | -6.53 | × 由马传              | <br>स्रो            |         |        | 25.43    | -1                   | .01%  | 生物股份                                  |     |                  | -92.44                  |
| -        | 龙蟒佰利                       |            |           |             | 14.87   |       | -5.41 | % 动力源              |                     |         |        | 8.45     | -(                   | .94%  | 华东医药                                  |     | 49.              | 99 -92.36               |
|          | 至正股份                       |            |           |             | 40.72   |       | -5.06 | × 峨眉山              | A                   |         |        | 12.65    | -(                   | .78%  | 奥佳华                                   |     |                  | 97 -91.85               |
|          | 万达电影                       |            |           |             | 54.73   |       | -5.05 | × 天齐锂              | <u>Nk</u>           |         |        | 54.45    | -(                   | .77%  | 初灵信息                                  |     |                  | 99 -91.84               |
|          |                            |            |           |             |         |       |       |                    |                     |         |        |          |                      |       |                                       |     |                  |                         |
|          |                            |            |           | 今日振幅        | 排名      |       |       |                    |                     |         | 今日量比   | 排名       |                      |       |                                       | 今日  | 总金额排名            |                         |
|          | 英联股份                       |            |           |             | 39.30   |       | 19.2  | 9 菲林格              | 冻                   |         |        | 38.60    | 10                   | 19.93 | 中国平安                                  |     | 49.              | <b>88 27.49</b> 亿       |
|          | 华升股份                       |            |           |             | 8.12    |       | 12.5  | 3 *ST普林            | 木                   |         |        | 9.95     |                      | 74.29 | 格力电器                                  |     | 38.              | <b>89 26.28</b> 亿       |
|          | 智能自控                       |            |           |             | 29.47   |       | 12.4  | 15 我乐家             | :居                  |         |        | 20.80    |                      | 34.06 | 招商银行                                  |     |                  | 26 14.69亿               |
|          | N美格                        |            |           |             | 12.90   |       | 11.9  | 4 科蓝软              | 件                   |         |        | 27.17    |                      | 28.91 | 美的集团                                  |     | 42.              | 51 13.93亿               |
|          | 宜安科技                       |            |           |             | 12.36   |       | 11.3  | 6 卫光生              | 物                   |         |        | 52.95    |                      | 26.74 | 海康威视                                  |     |                  | 40 13.90 <sup>4</sup> Z |
|          | 上海临港                       |            |           |             | 25.93   |       | 11.3  | 3 红宇新              | 材                   |         |        | 9.88     | :                    | 25.80 | 科大讯飞                                  |     | 34.              | <b>13.14</b>            |
|          | 中马传动                       |            |           |             | 25.43   |       | 10.7  | 9 英联股              | 份                   |         |        | 39.30    | :                    | 25.04 | 天齐锂业                                  |     | 54.              | 45 13.11亿               |
|          | 交运股份                       |            |           |             | 8.14    |       | 10.5  | 4 紅豆服              | 份                   |         |        | 7.18     | :                    | 24.16 | 青龙管业                                  |     | 19.              | 12.77亿                  |
|          | 远大智能                       |            |           |             | 6.82    |       | 10.4  | 8 永悦科              | ·技                  |         |        | 17.22    |                      | 24.09 | 兴业银行                                  |     | 16.              | 27 12.20亿               |
|          | 联络互动                       |            |           |             | 12.76   |       | 10.2  | 1 弘讯科              | -技                  |         |        | 10.96    |                      | 23.84 | 大汽模                                   |     | 7.               | 88 11.73亿               |
|          |                            | LiE 3167.1 | 7 10.96 0 | .35% 797.43 | (Z      |       | 深证 10 | 385.03 17.8        | 6 0.17% 102         | 3.57{Z  |        | <b>#</b> | 小板 6845.87 27.46 0.4 | 0% 15 | 5.42{7                                | AIN | 板 1823.62 -1.0   | · -0.06% 67.13{Z        |
| <b>P</b> | 金融风险较高                     | 日本对        | 华投资现升势    | 9 深圳清       | 口整合在即   | 贵州省级州 | C成立 社 | 保基金欲新增             | 管理人 :               | 文化消费升势强 | 劲      |          |                      |       |                                       |     | □□□期 ◎ ☎         | 达 🛃術 🕿客服 💭 10:49:29     |

# (七) 板块综合

浏览行情的行业涨幅排名、概念涨幅排名、行业五分钟跌幅、行业跌幅排名、概念跌幅排名、概念五分钟跌幅、行 业五分钟涨幅、概念五分钟涨幅、主力净买额排名。

| 7至       | 步马赢。                                  | 天玑版         | 行情        | 大盘分析        | 选股中心            | 至尊平台 | 资讯内参    | 席位密码         | L2决策        | ŧ       |                 |           |                        |                                                                                                    |                        | ♠ ♥ ╤ - □ X |
|----------|---------------------------------------|-------------|-----------|-------------|-----------------|------|---------|--------------|-------------|---------|-----------------|-----------|------------------------|----------------------------------------------------------------------------------------------------|------------------------|-------------|
| ý        | 深A股                                   | 股票期权        | 股指期货      | 6 自选股       | 板块监测            | 个服综合 | 板块综合    | 多股同屏         | 多周期同屏       | 两股对比    | 指标排序            | 阶段统计      | 股票预警                   |                                                                                                    |                        |             |
| 综        |                                       |             |           | 行业涨幅        | 輫名              |      |         |              |             |         | 概念涨幅            | 排名        |                        |                                                                                                    | 行业五分钟跌幅                |             |
| 合金       | 瀜行业                                   |             |           |             | 937.00          |      |         | 保险行          | <u>lk</u>   |         |                 | 318.87    | 2.07                   | ≰ 玻璃行业                                                                                                    | 4086.96                | -0.11%      |
| 瑛 滙      | 店旅游                                   |             |           |             | 1438.21         |      | 0.63%   | 人工智          | 能           |         |                 | 4537.84   | 1.99                   | 6 石油行业                                                                                                    | 893.42                 | -0.06%      |
| ~ 电      | 」力行业                                  |             |           |             | 1526.36         |      |         | 手机支          | 付           |         |                 | 2062.55   | 1.33                   | ≰ 电器行业                                                                                                    | 4155.97                | -0.04%      |
| 显物       | 资外贸                                   |             |           |             | 1825.82         |      | 0.41%   | 次新银          | 行           |         |                 | 176.47    | 1.28                   | ≤ 机械行业                                                                                                    |                        | -0.02%      |
| 板汽       | 车制造                                   |             |           |             | 4460.97         |      | 0.30%   | 银行板:         | 块           |         |                 | 611.70    | 1.25                   | ≰ 农药化肥                                                                                                    | 2298.30                | -0.02%      |
| 一仪       | 器仪表                                   |             |           |             | 5147.83         |      |         | 无人驾;         | 驶           |         |                 | 3392.22   | 1.175                  | 6 开发区                                                                                                    | 830.88                 | -0.01%      |
| 概 房      | 地产业                                   |             |           |             | 1203.09         |      | 0.18%   | 智能穿          | 戴           |         |                 | 151.62    | 1.05                   | 6 造纸行业                                                                                                    | 653.35                 | -0.01%      |
| 藏电       | 子信息                                   |             |           |             | 4027.78         |      | 0.18%   | 举牌概:         | 念           |         |                 | 2686.41   | 1.03                   | ≰ 电力行业                                                                                                    | 1526.36                | -0.01%      |
| 呀 煤      | 炭行业                                   |             |           |             | 476.74          |      | 0.16%   | 工业4.         |             |         |                 | 1926.58   | 1.03                   | 6 服装鞋类                                                                                                    | 2898.27                | 0.00%       |
| ヵ 交      | 通运输                                   |             |           |             | 1290.76         |      | 0.14%   | 含服           |             |         |                 | 671.62    | 0.83                   | 6 非金属品                                                                                                    | 1840.61                | 0.00%       |
| 区板       |                                       |             |           | 行业跌幅        | 甜泡              |      |         |              |             |         | 概念跌幅            | 排名        |                        |                                                                                                    | 概念五分钟跌幅                |             |
| 現して      | 机制造                                   |             |           | 10          | 1501.57         |      | -0.83%  | 钛白粉          |             |         | Procession ( He | 119.12    | -2.41                  | 6 足球概念                                                                                                    | 9200.50                | -0.20%      |
| 超        | 保行业                                   |             |           |             | 951.58          |      | -0.69%  | 军工混          | 改           |         |                 | 2011.55   | -1.15                  | 6 摘帽概念                                                                                                    | 2682.00                | -0.16%      |
| 鎖        | 銀行业                                   |             |           |             | 1952.39         |      | -0.58%  | 军民融          | 습<br>       |         |                 | 2345.20   | -0.95                  | 6 草甘膦                                                                                                    | 2206.72                | -0.09%      |
| 绮        | 合行业                                   |             |           |             | 644.82          |      | -0.43%  | 新零售          |             |         |                 | 11664.03  | -0.92                  | 6 智能机器                                                                                                    | 1089.17                | -0.07%      |
| #        | 金属品                                   |             |           |             | 1840.61         |      | -0.43%  | 壳资源          |             |         |                 | 1040.86   | -0.79                  | 6 可燃冰                                                                                                    | 872.06                 | -0.06%      |
| 农        | 林牧渔                                   |             |           |             | 2446.69         |      | -0.43%  | 食品安          | 全           |         |                 | 3097.60   | -0.71                  | 6 军工混改                                                                                                    | 2011.55                | -0.05%      |
| 农        | 药化肥                                   |             |           |             | 2298.30         |      | -0.37%  | 共享单:         | 车           |         |                 | 2911.21   | -0.54                  | 6 混改概念                                                                                                    | 912.42                 | -0.04%      |
| 商        | i业百货                                  |             |           |             | 2582.32         |      | -0.36%  | 大飞机          |             |         |                 | 1338.19   | -0.46                  | 5 卫星导航                                                                                                    | 868.77                 | -0.04%      |
| EI,      | 唰包装                                   |             |           |             | 4093.63         |      | -0.30%  | 充电桩          |             |         |                 | 142.65    | -0.44                  | 6 电商概念                                                                                                    | 1738.33                | -0.03%      |
| 水        | 泥行业                                   |             |           |             | 1811.38         |      | -0.30%  | 区块链          |             |         |                 | 11796.76  | -0.425                 | 4 雄安新区                                                                                                    | 2786.63                | -0.03%      |
|          |                                       |             |           | 在北王八        | th all her      |      |         |              |             |         | 柳太王八雄           | -h/al/.hπ |                        |                                                                                                    | 十十次网络排衣                |             |
| -        | 내내 호네네                                |             |           | 17北五万、      | t甲硫酮<br>1002.00 |      | 0.000/  | ==+n +-      | /+          |         | 1983-21771      | 甲次(相)     | 0.420                  | 100000                                                                                                    | 土力伊朱額排石                | 10.07/7     |
| 防ム       | .=#%=                                 |             |           |             | 1203.09         |      | 0.20%   | 十111文:       | 11J<br>本    |         |                 | 2002.55   | 0.43                   | • (广休-300<br>• 前次前半                                                                                                    | 005.55                 | 12.37/6     |
| 击<br>49  | (위방1) 또<br>(위방1) 또                    |             |           |             | 337.00          |      | 0.10%   | 中加谷物。        | .z.<br>*=   |         |                 | 176 47    | 0.33                   | <ul> <li>         田本          (田本          )         )         (田本          )         )         (田本          )         )         )</li></ul> | 740.19                 | 10.53       |
| 70<br>(* | 広告が                                   |             |           |             | 2004.22         |      | 0.10%   | (八胡城)<br>相に振 | 1J<br>4th   |         |                 | 611 70    | 0.23                   | 中世100<br>上近190                                                                                                    | 740.10                 | 9.97        |
| 34       | (電行)並                                 |             |           |             | 2034.22         |      | 0.12/0  | 北口版          | ×           |         |                 | 2022 E0   | 0.20                   | ▲ 小田 行业                                                                                                    | 927.00                 | 9.64        |
|          | 旧山北                                   |             |           |             | 4002.03         |      | 0.1120  | 松田化          | 12          |         |                 | 2022.33   | 0.18                   | • 玉蘭町11里<br>• 相に振行                                                                                                    | 537.00<br>611.70       | 8.82/G      |
| 5        | ····································· |             |           |             | 4033.03         |      | 0.10%   | 保险行          | 1日<br>네Ն    |         |                 | 3030.34   | 0.17                   | 1 11100次                                                                                                    | 011.70                 | 7.37 4      |
| 行        | 「空林の                                  |             |           |             | 1025.02         |      | 0.00%   | 10075510.    | मा.<br>जेन  |         |                 | 2277 57   | 0.17                   | ( 上海城市                                                                                                    | 1096 51                | F.15        |
| 12       | 見行成                                   |             |           |             | 3564 31         |      | 0.07%   | 相選玩:<br>十次区  | *           |         |                 | 1869 50   | 0.17                   | 4 山城                                                                                                    | 3610.03                | 6.64/Z      |
|          | 市り立                                   |             |           |             | 5221 44         |      | 0.07%   | 人150C        |             |         |                 | 740 18    | 0.13                   | ( 舌细擬今                                                                                                    | 935.40                 | 6.19/Z      |
|          | J 68170                               |             |           |             | 3621.44         |      | 0.0776  | - HE 10      |             |         |                 | 740.10    |                        | ALC: 104.05                                                                                                    | 333.40                 | 5.00[       |
|          |                                       | LiIE 3167.8 | 8 11.67 0 | .37% 800.49 | HZ              |      | 深证 1038 | 6.10 18.93   | 3 0.18% 102 | 26.87{Z |                 | 中         | 小板 6846.88 28.48 0.42% | 155.92{Z                                                                                                    | 创业板 1823.57 -1.12 -0.0 | 6% 67.37{Z  |
|          |                                       |             |           |             |                 |      |         |              |             |         |                 | 债券通管理暂行办  | 法实施 『                  | 「燃水減采刷新记录 蔡文胜选 前日期 ◎雷达 ↓                                                                                                    | と指标 🕿客服 💭 10:49:56     |             |

# (八) 多股同屏

浏览多个指数、板块、个股的分时或 K 线数据,按 F5 切换 K 线/分时。

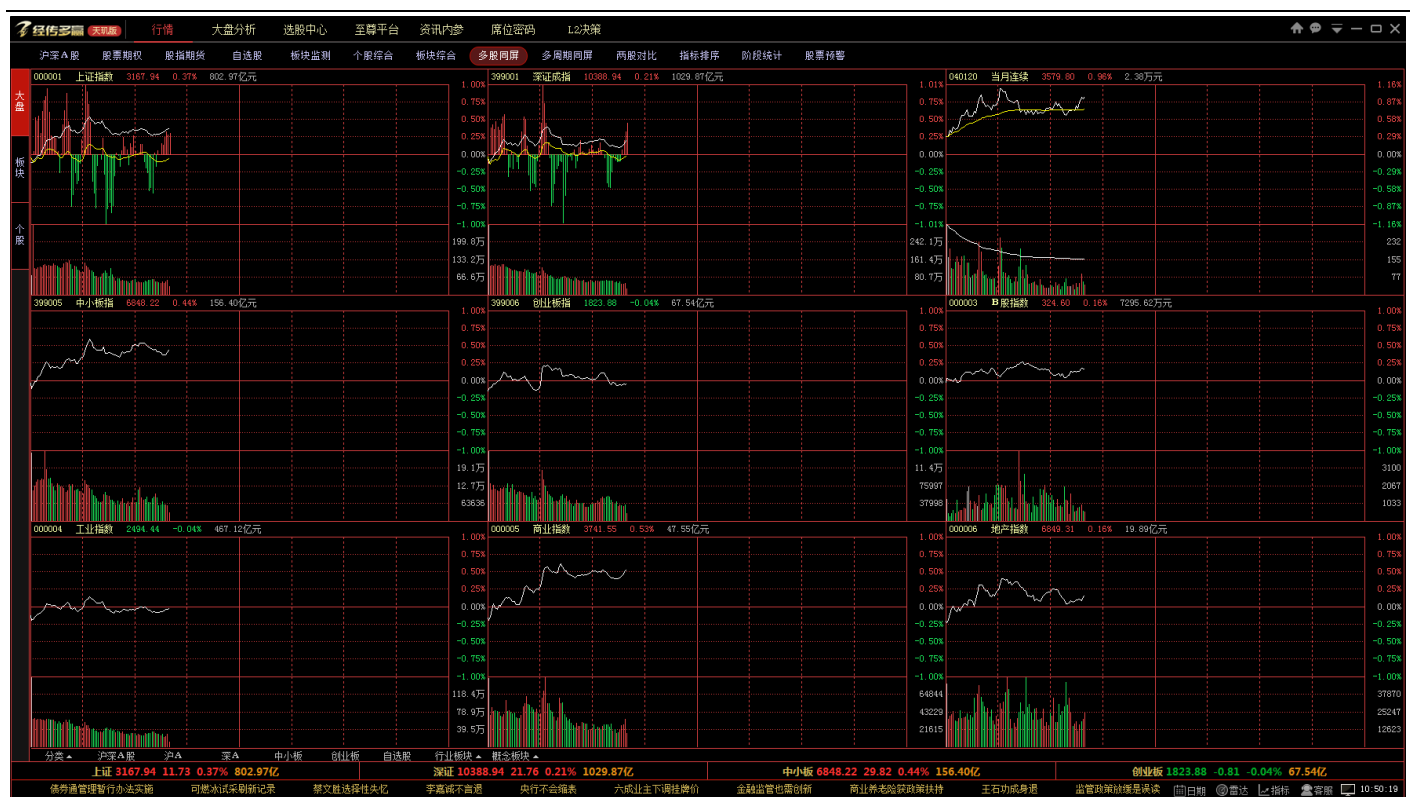

# (九) 多周期同频

浏览指数、板块、个股K线不同时段的数据。

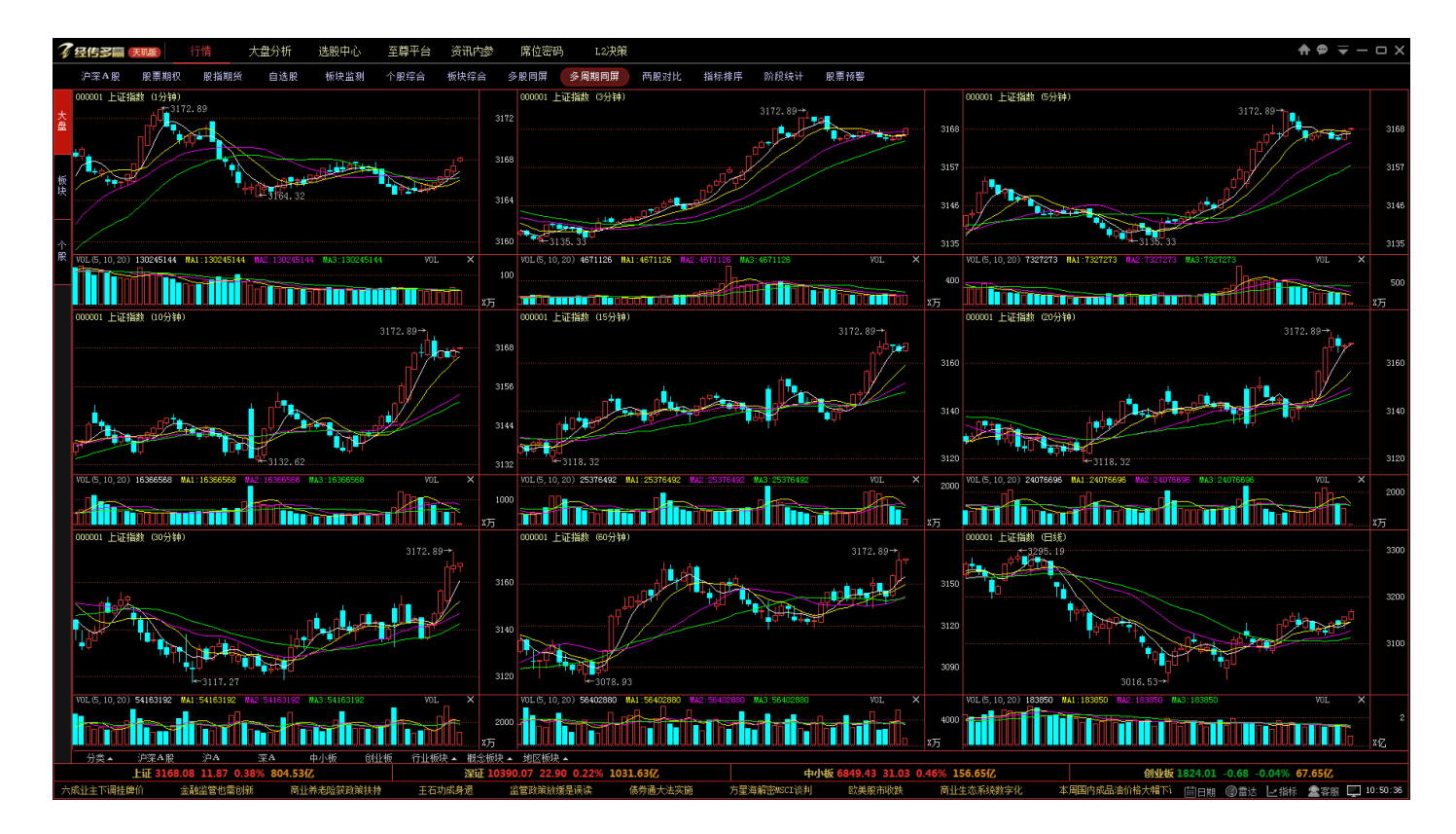

# (十) 两股对比

同频显示 2 个指数、板块、个股的指标数据。

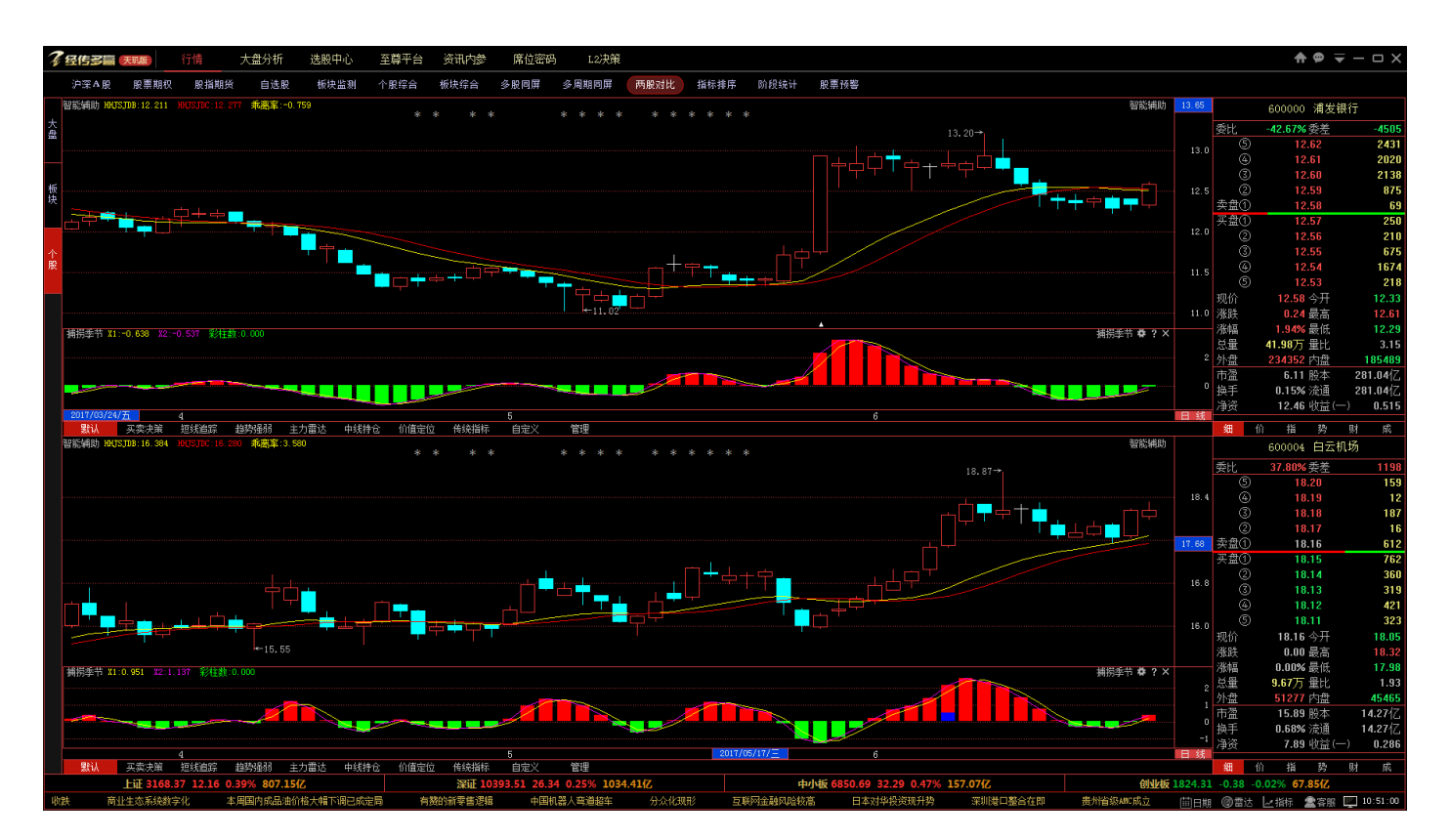

# (十一) 指标排序

使用指标在行情列表解决进行排序。

添加方法:先进入要显示排序的行情板块,例如自选股板块,再点击指标排序,选择要排序的指标,点击确定按钮

即可。

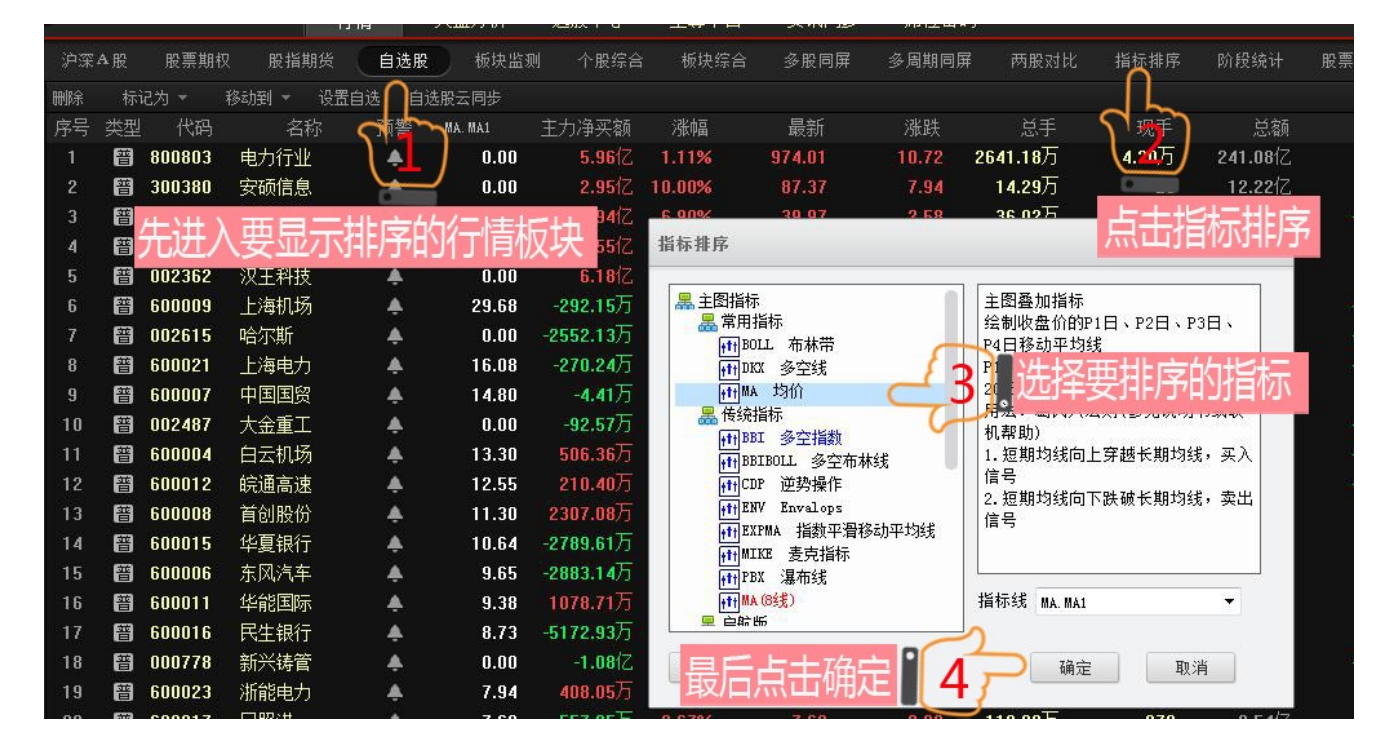

|    | 沪深₽ | <b>股</b> 股票 | 票期权 股指期 | 月货 自选服  | 技 板块监测             |
|----|-----|-------------|---------|---------|--------------------|
| 行  | 序号  | 代码          | 名称      | MA. MA1 | 主力净买额              |
| 情  | 1   | 600519      | 贵州茅台 ℝ  | 200.56  | - <b>263.78</b> 万  |
| 报价 | 2   | 300451      | 创业软件    | 161.23  | - <b>455.48</b> 万  |
|    | 3   | 300426      | 唐德影视    | 131.94  | - <b>1586.22</b> 万 |
| 分  | 4   | 300419      | 浩丰科技    | 131.73  | - <b>1218.62</b> 万 |
| 析  | 5   | 601021      | 春秋航空    | 124.44  | -531.13万           |
| 策  | 6   | 300418      | 昆仑万维    | 120.55  | 5537.31万           |
|    | 7   | 300364      | 中文在线    | 119.81  | 3043.88万           |
| 财  | 8   | 300443      | 金雷风电    | 117.93  | 401.70万            |
| 为数 | 9   | 000661      | 长春高新 R  | 108.94  | -1168.54万          |
| 据  | 10  | 002739      | 万达院线    | 101.16  | 1300.33万           |
| Ŧ  | 11  | 002153      | 石基信息 限  | 101.13  | <b>662.13</b> 万    |

# (十二) 阶段统计

自定义选择时间区域内,使用特定的条件进行排序,同时兼顾指标排序功能,使用方法:选择日期和统计的板块, 再选择要排序的类型,点击确定即可。

|          | 阶段统计排序              | ×   |
|----------|---------------------|-----|
| 设置时间 1   | <ul> <li></li></ul> | 选择  |
| 选择排序类型 3 | 排序类型:            ·  |     |
|          |                     | 「确定 |

| 序号 | 代码     | 名称     | 阶段统计#涨幅 | 主力净买额              |
|----|--------|--------|---------|--------------------|
| 1  | 600376 | 首开股份 📭 | 61.35   | - <b>5326.96</b> 万 |
| 2  | 002010 | 传化股份   | 53.29   | 71.55万             |
| 3  | 002036 | 汉麻产业   | 37.08   | - <b>1727.35</b> 万 |
| 4  | 000701 | 厦门信达   | 21.01   | <b>5299.10</b> 万   |
| 5  | 603300 | 华铁科技   | 21.01   | <b>270.61</b> 万    |
| 6  | 002121 | 科陆电子   | 21.00   | <b>-27.86</b> 万    |
| 7  | 002095 | 生意宝 🗷  | 21.00   | <b>2.16</b> 亿      |
| 8  | 000676 | 智度投资   | 20.99   | <b>515.61</b> 万    |
| 9  | 000526 | 银润投资   | 20.99   | 3757.04万           |
| 10 | 000540 | 中天城投 🖪 | 20.98   | - <b>37.83</b> 万   |
| 11 | 002587 | 奥拓电子   | 20.97   | 4644.34万           |
| 12 | 002316 | 键桥通讯   | 20.96   | 371.43万            |
| 13 | 600689 | 上海三毛   | 20.93   | <b>5927.81</b> 万   |
| 14 | 002702 | 海欣食品   | 19.58   | <b>3.81</b> 亿      |
| 15 | 600754 | 锦江股份   | 19.33   | <b>-86.29</b> 万    |
| 16 | 002436 | 兴森科技   | 18.58   | <b>-1.46</b> 亿     |
| 17 | 300329 | 海伦钢琴   | 17.40   | <b>-1523.35</b> 万  |

# (十三) 股票预警

自定义添加个股或板块的条件预警以及指标条件预警,当股票符合设置的数值时会出现预警,预警信息在个股的预

警框查看,进入个股界面按 Enter 回车键可调出。

| ß           | 急藏>>  | 当前板块      | 生物                | 制药 🔻                     |            | 603939 益        | 丰药房                                    |         | 央策矩 | 砗   |
|-------------|-------|-----------|-------------------|--------------------------|------------|-----------------|----------------------------------------|---------|-----|-----|
|             |       | 名称        | 涨幅                | 现价                       | 据价         |                 | ⇔<br>折                                 | 揭作      |     |     |
|             |       | 金花股份      | 10.05%            | 10.51                    | <br>委H∕    | 风亚<br>18 52%    | /1/1/                                  | 17K   F |     | 20  |
|             |       | 普洛药业      | 10.04%            | 8.11                     | 5          | 75              | · <u>æ</u> Æ<br>5.70                   |         |     | 11  |
|             | 120   | 太龙药业      | 10.04%            | 8.22                     | Ă          | 75              | 5.69                                   |         |     | 3   |
|             |       | 嘉应制药      | 10.03%            | 9.87                     | - 3        | 75              | 5.66                                   |         |     | 6   |
|             | 108   | 羚锐制药      | 10.02%            | 13.62                    | 2          | 75              | 5.65                                   |         |     | 10  |
|             |       | 健康元       | 10.02%            | 14.50                    | 卖盘①        | 75              | 5.62                                   |         |     | 14  |
|             |       | 任源医药      | 10.01%            | 36.80                    | 买盘①        | 75              | 5.60                                   |         |     | 9   |
|             | 96    | お連切り      | 10.01%            | 30.00                    | 2          | 75              | 5.59                                   |         |     | 3   |
|             | 91,55 | 207年5月11日 | 10.0170<br>.+.imi | 50.00<br>判法 <del>。</del> | 3          | 75              | 5.58                                   |         |     | 26  |
|             | 84    |           | 王初に               | 副約 ▼                     | 4          | 75              | 5.57                                   |         |     | 14  |
|             |       | る称        | 5分钟涨幅             | 现价                       | <u> </u>   | 75.00           | o.55<br>∧ π                            |         |     | 12  |
| ,中          | 70    | 益伯制药      | 1.34%             | 20.43                    | 现们         | /5.60           | 今井<br>目主                               |         | /4  | .00 |
| J           | 12    | 方盛制药      | 1.17%             | 38.93                    | 沈武         | 2.91            | - 東局<br>- 日/IT                         |         | 70  | .49 |
|             |       | 康弘药业      | 1.04%             | 70.78                    | 小畑幅        | 4.00%<br>2.20 T | 取収                                     |         | 12  | .50 |
|             | 60    | 尔康制药      | 0.72%             | 30.99                    | 心里<br>  外母 | 2.30/5          | 里心                                     |         | 122 | 268 |
|             |       | 海普瑞       | 0.68%             | 29.85                    | 市盈         | 68.83           | 11111111111111111111111111111111111111 |         |     |     |
|             | 48    | 天士力       | 0.63%             | 38.56                    | <br>换手     |                 | ·流诵                                    |         |     |     |
|             |       | 奇正藏药      | 0.61%             | 31.29                    | 净资         | 8.77            | 收益(二                                   | _)      | 0.5 | 549 |
| <b>≱</b> ?× |       | 科伦药业      | 0.59%             | 17.09                    | 14:57      | 75.0            | 60                                     |         | 6   | в   |
|             | ٤     |           | 条件预警              |                          | 14:57      | 75.             | 59                                     |         | 7   | S   |
|             | e     | 中国卫星2     | 23/14:59 捕        | 捞金叉                      | 14:57      | 75.             | 59                                     |         | 2   | S   |
|             |       |           |                   |                          | 14:57      | 75.             | 59                                     |         | 3   | S   |
|             | ব     |           |                   |                          | 14:58      | 75.             | 59                                     |         | 10  | В   |
| F           | 2     |           |                   |                          | 14:58      | 75.0            | 60                                     |         | 2   | В   |
|             | vБ    |           |                   |                          | 14:58      | 75.             | 59                                     |         | 2   | S   |
| ≱?×         | к/J   |           |                   |                          | 14:58      | 75.             | 59<br>20                               |         | 20  | S   |
|             | ε     |           |                   |                          | 14:58      | /5.0            | 6U<br>C 0                              |         | 9   | B   |
|             | 4     |           |                   |                          | 14:50      | 75.0            | 60<br>E0                               |         | 11  | 3   |
| -1          | c     |           |                   |                          | 14.50      | 75.             | 09<br>57 —                             |         | 1   | 9   |
|             | -4    |           |                   |                          | 14:58      | 75.             | 59                                     |         | 2   | R   |

### 1、添加股票

点击添加按钮,弹出股票选择框,选定要添加的股票,最后点击确定。

| 条件预警设置                          |                             |
|---------------------------------|-----------------------------|
| 预警代码 指标设置 其它设置                  | 系统板块 行业板块 地区板块 概 2017年1105宗 |
| 代码 名称 价格上限 价格下限 现手上限 成交量上限 委托上限 | 沪深A股 水 浦发银行 水 四川九洲          |
| SH600000 浦发银行                   | 🔁 上海指数 💦 白云机场 💦 北京文化        |
|                                 | 🔄 上海A股 💦 武钢股份 💦 金宇车城        |
|                                 | 🔄 上海B股 🕺 📉 东风汽车 🥂 银河投资      |
|                                 | 🔄 上海基金 🕺 💦 中国国贸 🕺 💦 云铝股份    |
|                                 | 🔄 上海债券 💦 首创股份 💦 铁岭新城        |
| 占土法加                            | 🔄 上海权证 💦 上海机场 💦 创维数字        |
| 「二日」が加                          | □ 上海其它 水 包钢股份 日日 ビー・アクター・・・ |
|                                 |                             |
|                                 | 🔄 深圳A股 💦 皖通高速 💦 📜 🥅 积       |
| - TP                            | 🔄 深圳B股 💦 华夏银行 💦 💦 🕅         |
| →<br>添加 编辑 全选 反选 删除             | □ 深圳基金 ☆ 民生銀行 ☆ 智慧本堂        |
| 关闭                              | 输入股票代码/简称 代码/名称或拼音 全选 确定 取消 |

## 2、编辑预警条件

选中预警列表的股票,点击编辑按钮,输入要预警的条件,最后点击确定即可。

| - • • • • • • • • • • • • • • • • • • • |         |        |
|-----------------------------------------|---------|--------|
| TABLES HER ST                           |         |        |
| 代码 名称 价格」<br>SV600000 演发组行 -            | 修改整设管   | 预警条件数值 |
|                                         | SH60000 |        |
| 51                                      | ☑ 价格上限  | 16     |
|                                         | 🔲 价格下限  | 0.000  |
| +                                       | 📃 现手上限  | 0.000  |
| 匹正版宗                                    | 🔲 成交量上限 | 0.000  |
|                                         | 🔲 委托上限  | 0.000  |
| は細類してい                                  |         | 确定 取消  |
| 7                                       |         |        |
| 添加编辑                                    | 全选 反选   | 刑除     |
|                                         |         |        |

## 3、指标预警

在指标设置菜单里点击添加按钮,选择智能选股指标栏的指标条件点击加入此条件即可,注意:主图或副图或K线

叠加等指标列表的指标在没有自定义编辑预警条件下无预警意义。

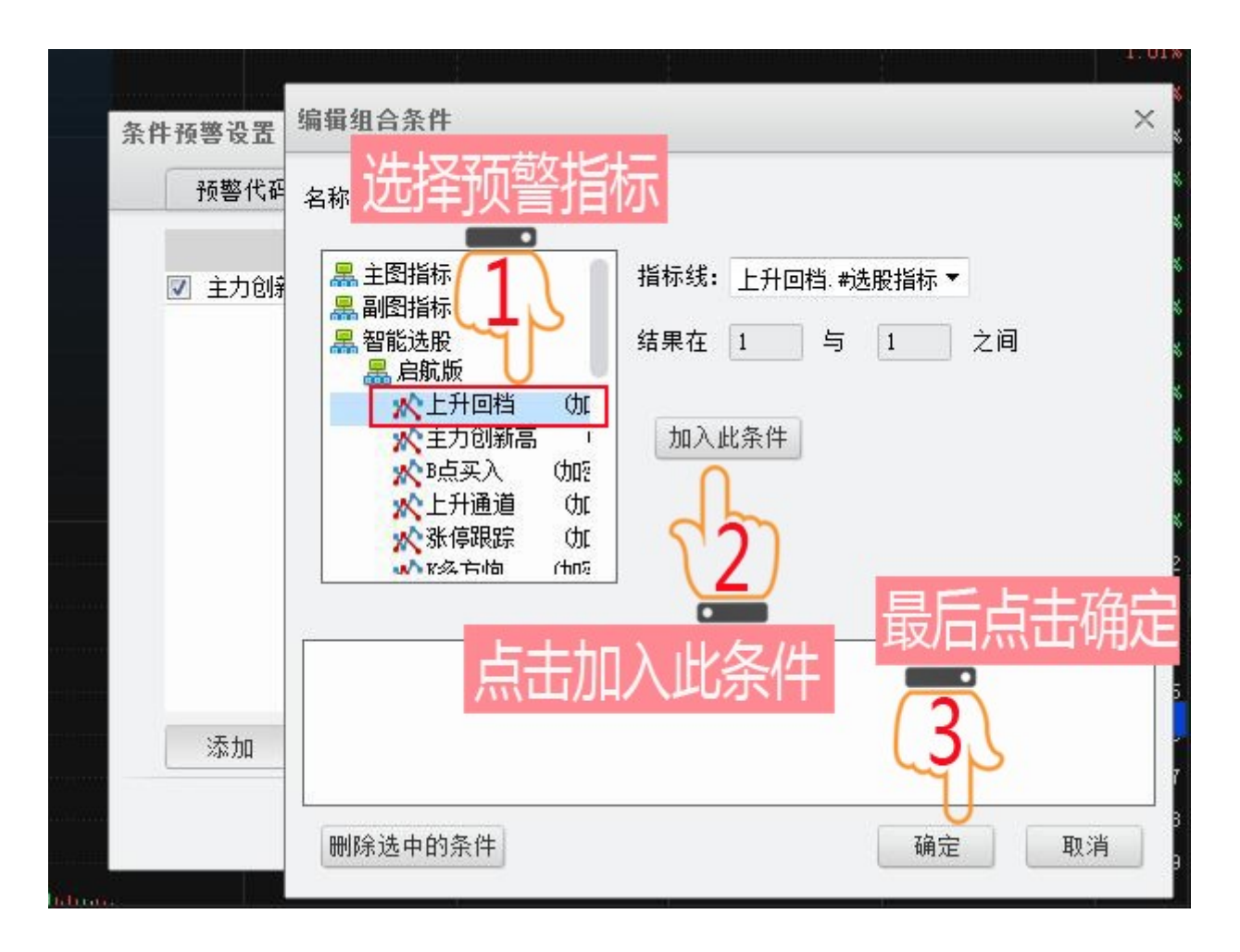

|   | 条件预                    | 整    |
|---|------------------------|------|
|   | 中南传媒 16/14 <b>:</b> 43 | 上升回档 |
|   | 长百集团 16/14:43          | 上升回档 |
|   | 金地集团 16/11:29          | 上升回档 |
|   | 中路股份 16/11:07          | 上升回档 |
|   | 长百集团 16/10:03          | 上升回档 |
|   | 华电国际 15/14:59          | 上升回档 |
|   | 上港集团 15/14:59          | 上升回档 |
| _ | 津膜科技 15/15:00          | 上升回档 |
|   | 坚瑞消防 15/15 <b>:</b> 00 | 上升回档 |

# 三、 大盘分析

大盘分析平台五维量化,为投资者拨开市场迷雾,助力精准抄底逃顶!

视频讲解地址:http://video.n8n8.cn/yhpx/174.html

## (一)分时博弈/动态分析

显示平均股价分时主图至尊数据、成交量、多空、市场委托、MACD、KDJ、RSI、委买委卖、量比等技术指标数据, 以及底部显示新闻资讯、板块热点、短线涨跌排行。

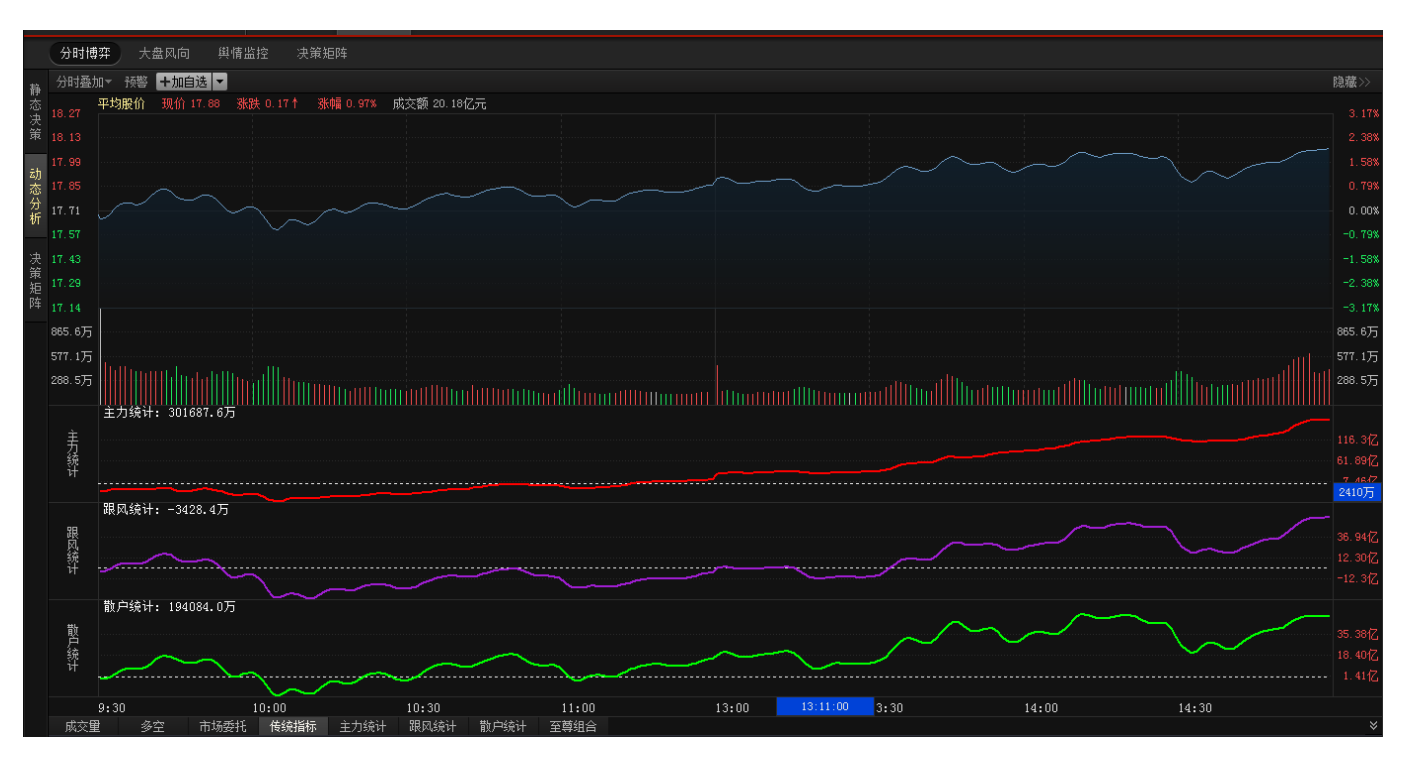

| 沪     | A涨幅  | 周期    | 1:5分钟 | 沪A跌幅 | 周期:5分 | 钟 (    | 深A涨幅 | 周期:55 | 分钟    | 深A跌幅 | 周期:5  | 5分钟    |
|-------|------|-------|-------|------|-------|--------|------|-------|-------|------|-------|--------|
| 时代新材  |      | 21.46 | 3.87% | 中技控股 | 21.46 | -1.56% | 苏交科  | 24.35 | 2.83% | 高伟达  | 71.57 | -1.82% |
| 江中药业  |      | 40.94 | 2.38% | 中国中铁 | 13.05 | -1.51% | 通产丽星 | 10.81 | 2.08% | 同花顺  | 77.32 | -1.32% |
| 晋亿实业  |      | 14.91 | 2.26% | 金桥信息 | 51.42 | -1.13% | 蓉胜超微 | 18.97 | 1.72% | 佳隆股份 | 6.59  | -1.05% |
| 中国一重  |      | 11.00 | 2.04% | 宝钢包装 | 14.19 | -0.98% | 乐通股份 | 17.80 | 1.66% | 天广消防 | 15.00 | -0.99% |
| 大豪科技  |      | 48.99 | 1.83% | 两面针  | 7.46  | -0.93% | 朗姿股份 | 39.39 | 1.65% | 易世达  | 26.99 | -0.99% |
| 蓝星新材  |      | 16.65 | 1.71% | 山东金泰 | 18.73 | -0.79% | 东方网力 | 67.28 | 1.63% | 山东地矿 | 9.14  | -0.98% |
| *ST国通 |      | 19.08 | 1.71% | 宁波热电 | 7.54  | -0.79% | 美康生物 | 38.08 | 1.57% | 捷顺科技 | 20.30 | -0.93% |
|       |      |       |       |      |       |        |      |       |       |      |       |        |
| 新闻资讯  | 板块热点 | 包线张跌  |       |      |       |        |      |       |       |      |       |        |

| 序号 代码 名称 涨幅 最新 涨跌 成交额 主力净采 跟风净买 散户净买 资金净买 涨跌分布 领涨股 漆跌天数 换手率 市盈率 3日涨幅 6日<br>1 800801 玻璃行业 1.74% 1370.62 23.39 48.27亿 2349.52万 1789.58万 -4145.15万 -6.04万 ———————————————————————————————————— | 山區                 |
|----------------------------------------------------------------------------------------------------|--------------------|
| 1         800801         玻璃行业         1.74%         1370.62         23.39         48.27亿         2349.52万         1789.58万         -4145.15万         -6.04万                                 | 1144               |
| 2 800802 传媒娱乐 1.51% 1264.90 18.81 153.65亿 3.51亿 1.79亿 1.17亿 6.47亿 ————————————————————————————————————                                                                                      | 7%                 |
| 3 800803 电力行业 1.42% 997.66 14.01 245.33亿 22.46亿 2.66亿 2.41亿 27.53亿 ————————————————————————————————————                                                                                     | 7%                 |
| 4 800804 电器行业 2.29% 2070.66 46.39 135.52亿 1.91亿 3907.94万 1.45亿 3.75亿 💴 新联电子 3 4.68 101.25 4.05% 6                                                                                           | 0%                 |
|                                                                                                    | 9%                 |
| 5 800805 电子器件 1.75% 623.10 10.73 438.20亿 10.72亿 5.45亿 5.21亿 21.38亿 🚃 🖬 旭光股份 3 3.43 68.17 3.03% 5                                                                                            | 6%                 |
| 6 800806 电子信息 3.85% 1237.25 45.84 1328.70亿 77.61亿 41.04亿 19.08亿 137.73亿 🚃 💶 国脉科技 -1 4.56 96.60 5.06% 8                                                                                      | 3%                 |
| 7 800807 发电设备 1.13% 742.79 8.28 249.57亿 -1.05亿 -2004.17万 1.44亿 1906.74万 💻 📰 中能电气 -1 2.86 56.36 2.66% 4                                                                                      | 0%                 |
| ANTINE PLANE E LEVING                                                                                                    |                    |
| 新闻实讯 极大热点 起弦永跃                                                                                                    | <u></u>            |
|                                                                                                    |                    |
| 大盘分析 投锁直播                                                                                                    |                    |
| • 盘面再规罕见断层现象 新龙头暗中爆发 14:17 14:17 14:17 14:17 14:17                                                                                                    | âNk                |
| <ul> <li>· 泸指回升翻近 盘中收复 3400点</li> <li>13:52 板描述势走高, 张近2%。截至收盘, 泸指积3383点, 跌0.09%, 采成指积11484点, 张0.82%, 自</li> </ul>                                                                           | 61 <u>元</u><br>板指报 |
| ・ 源达投師: 畲面分化争端再起 十月安革承压阻力 13:32 13:32 13:32                                                                                                    |                    |
| • 失疑犯 沒全面 次市兵 圳 10 半二十主线 130.12 10 曾中战旗:【一枝花】脑洞大开 红牛老师搭上了一列持快车,大概在过至10分就午夜12点的时候。                                                                                                    | 中途站                |
|                                                                                                    |                    |
| • 沙招農汤卻攀3400点 跨境电局板块强势 13:16 < 2015-10-20 11:32:52 未自: 股事汇                                                                                                    |                    |
| <ul> <li>沪指低开震荡 3400点压力犹存</li> <li>13:04</li> <li>13:04</li> <li>13:04</li> <li>13:04</li> <li>13:04</li> </ul>                                                                             | 革充电                |
|                                                                                                    |                    |

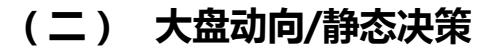

## 1、大盘分析

(1)分别由红色、黄色、灰色、绿色外框、蓝色等不同颜色 K 线组成+"BS 点信号"+"牛熊线"组成,识别大

盘所处的环境。

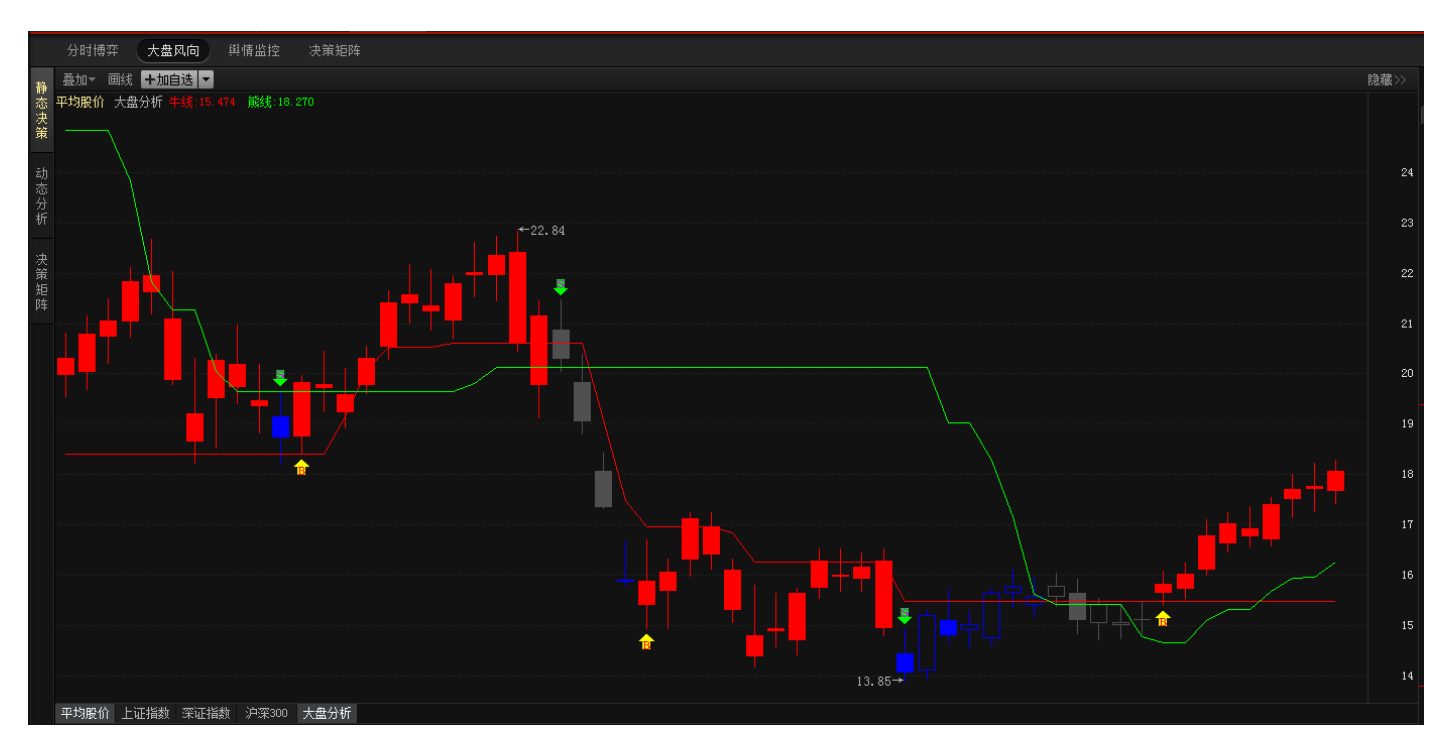

### (2) 颜色 K 线说明

红色:代表短线追涨区域应该快进快出。

黄线:代表牛市区域可中线持股。

灰色:代表空仓区域,应尽可能少操作。

蓝色:代表群体超跌区域重点关注超跌个股,快进快出。

绿色外框:代表背离的系统性风险警示,应注意风险。

(3) BS 点及牛熊线说明

B点:即是"buy=买"代表市场进入可操作区域。

S点:即是 "sell=卖" 代表大盘破位风险,应尽量规避风险。

牛线:当K线大于牛线位置代表当前行情处于强势区域。

**熊线:**当K线低于熊线位置代表当前行情处于空头陷阱区域,股指有望短线反弹。

### 2、副图指标

副图只要显示的指标有:成交量、市盈率、流动资金、信心指数、账户跟踪、KDJ、MACD、横向指标、捕捞季节、 仓位策略等技术指标。

(1)流动资金:监控平均股价盘面资金的活跃情况,红色柱为流入,绿色柱为流出。

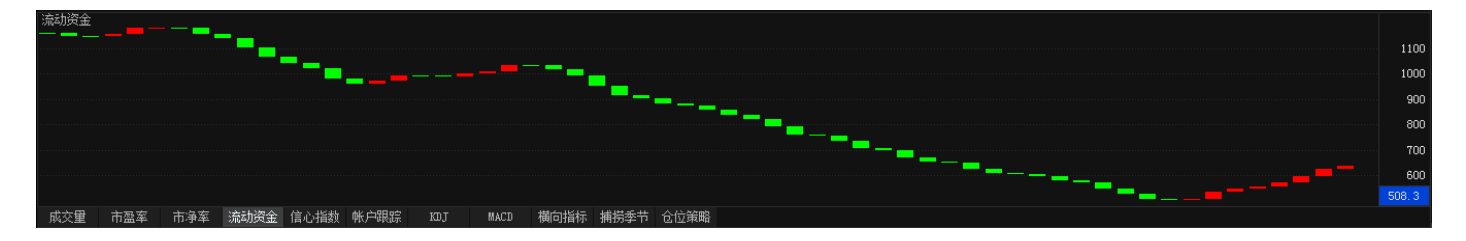

#### (2) 信心指数:显示当前市场投资的信心指数。

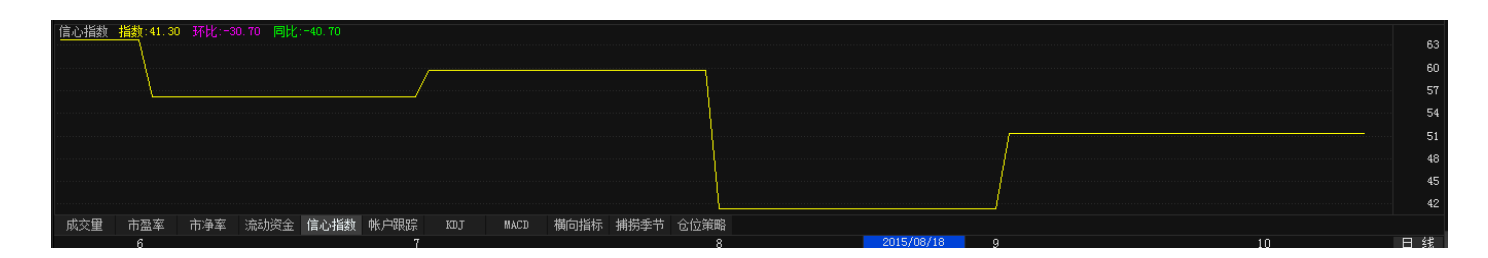

(3) 横向统计:统计市场所有个股的状态。

短线上攻代表市场短线股的机会数量,高于20%市场才有可参与性。

中线上攻代表中线趋势向好个股的数量,大于30%代表市场中线向好。

短线超跌统计处于超跌状态个股的数量,大于15即代表市场进入群体超跌。

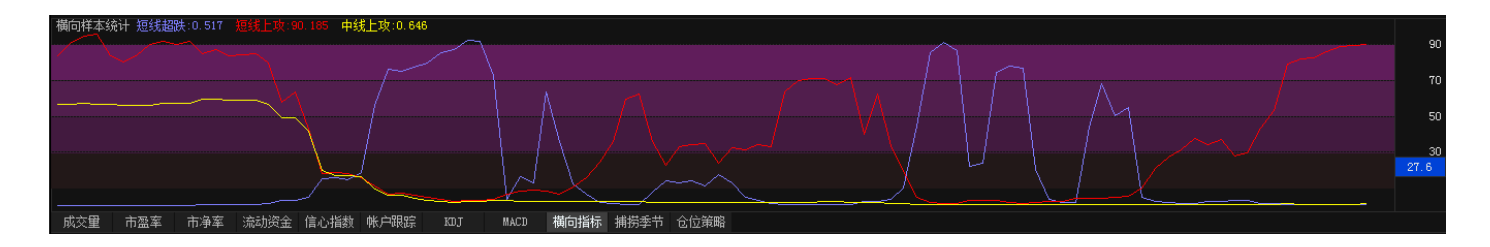

(3) 仓位策略:显示当前市场行情下持仓比例建议。

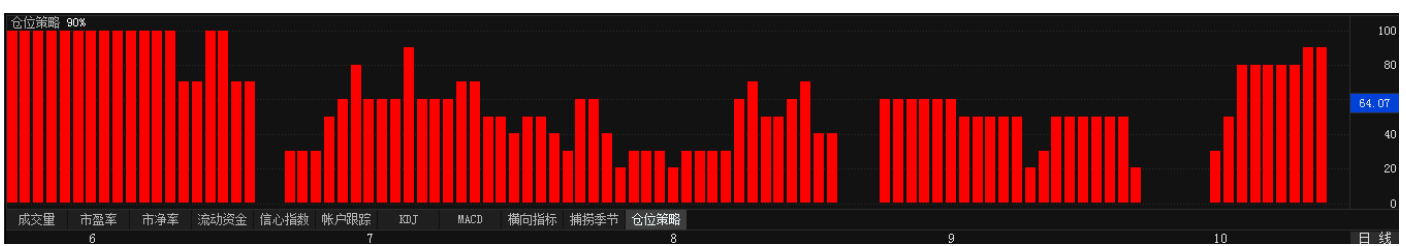

3、报价

显示平均股价的行情数据个股贡献、个股涨速排行。

| 800800平均股价 |      |                      |    |        | 阵    |
|------------|------|----------------------|----|--------|------|
| 报价         | 信号   | 策略                   | 與情 |        |      |
| 最新         | 18   | <b>.06</b> 昨收        |    | 17     | 7.71 |
| 涨跌         | 0    | <b>.35</b> 今开        |    | 17     | .68  |
| 涨幅         | 2.0  | I <mark>0%</mark> 最高 |    | 18     | 3.27 |
| 振幅         | 4.9  | <b>2%</b> 最低         |    | 17     | .41  |
| 均价         | 18   | <b>.06</b>           |    | 0      | .98  |
| 总量         | 5.88 | 3亿 金额                | 7  | 7625.8 | 6亿   |
| 上证指数       |      | 3425.3               | 33 | 1.1    | 4%   |
| 上证180      |      | 7789.0               | )3 | 1.0    | )3%  |
| A股指数       |      | 3587.                | 53 | 1.1    | 4%   |
| B股指数       |      | 348.                 | 28 | 1.1    | 6%   |
| 基金指数       |      | 5787.8               | 35 | 0.9    | 58%  |
| 深证成指       |      | 11597.0              | )8 | 1.8    | 31%  |
| 深成指R       |      | 13555.0              | 00 | 1.8    | 31%  |
| 成份B指       |      | 6855.0               | 62 | -0.0   | )8%  |
| 深证综指       |      | 2008.4               | 48 | 1.9    | 17%  |
| 基金指数       |      | 7266.4               | 46 | 1.6    | 69%  |
| 深证100R     |      | 4769.                | 51 | 1.7    | 73%  |
| 流通总值       |      | 327796.              | 22 | 1.4    | 10%  |
| 平均股价       |      | 18.0                 | )6 | 2.0    | )0%  |
| 沪          |      | 张: 7:                | 32 | 跌:     | 151  |
| 深          |      | 迷: <b>12</b> 0       | )5 | 跌:     | 207  |
| 创业板        |      | 张: 33                | 72 | 跌:     | 33   |

| 名称   | 贡献度   | 5分钟贡献度 |
|------|-------|--------|
| 中国石油 | 1.36  | 0.58   |
| 建设银行 | 0.26  | 0.53   |
| 中国人寿 | -0.33 | 0.42   |
| 工商银行 | 0.38  | 0.38   |
| 农业银行 | 0.34  | 0.34   |
| 中国平安 | -0.50 | 0.21   |
| 交通银行 | -0.16 | 0.16   |
| 中国一重 | 0.34  | 0.15   |
| 中信银行 | 0.00  | 0.15   |
| 名称   | 成交    | 涨速     |
| 时代新材 | 21.46 | 3.87%  |
| 苏交科  | 24.35 | 2.83%  |
| 江中药业 | 40.94 | 2.38%  |
| 晋亿实业 | 14.91 | 2.26%  |
| 通产丽星 | 10.81 | 2.08%  |
| 中国一重 | 11.00 | 2.04%  |
| 大豪科技 | 48.99 | 1.83%  |
| 蓉胜超微 | 18.97 | 1.72%  |
| 蓝星新材 | 16.65 | 1.71%  |

### 4、信号

显示大盘信号、牛熊分界、全景看市等数据。

(1) 大盘信号:显示当前大盘信号、操作信号、策略建议。

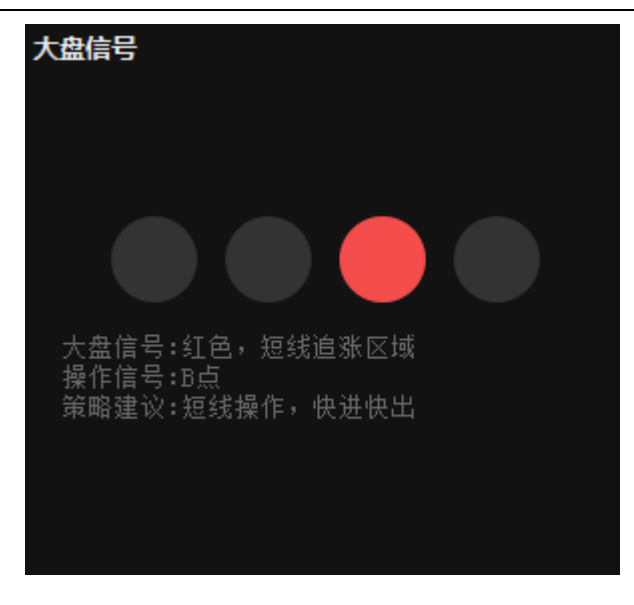

(2)牛熊分界:显示当前大盘牛熊线价位、平均股价和状态策略。

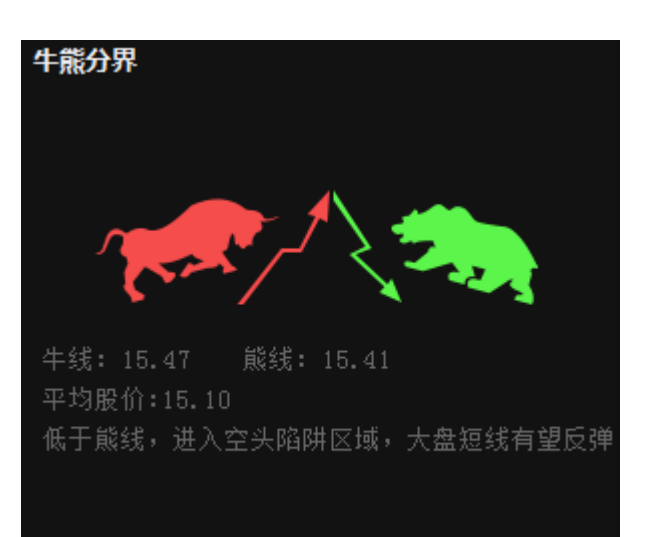

(3) 全景看市: 沪深 A 股涨跌数量统计、场内资金、场外资金、沪深市净、市盈、流通市值等数据。

| 全景看市                                            |                                                       |
|-------------------------------------------------|-------------------------------------------------------|
|                                                 |                                                       |
| 沪市 151                                          | 732                                                   |
| 深市 20                                           | 1205                                                  |
| 沪深涨跌                                            | 1939                                                  |
| 场内资金:232.3<br>场外资金:流动资<br>沪深市净:3.84<br>沪深流通市值32 | <mark>6亿</mark><br>ぽ金连续8个交易日飘红<br>沪深市盈:29.56<br>.25万亿 |

### 5、策略

显示选股策略、操作方法、仓位策略等数据。

(1)选股策略: 根据大盘情况结合横向统计指标给出当前行情选股策略。

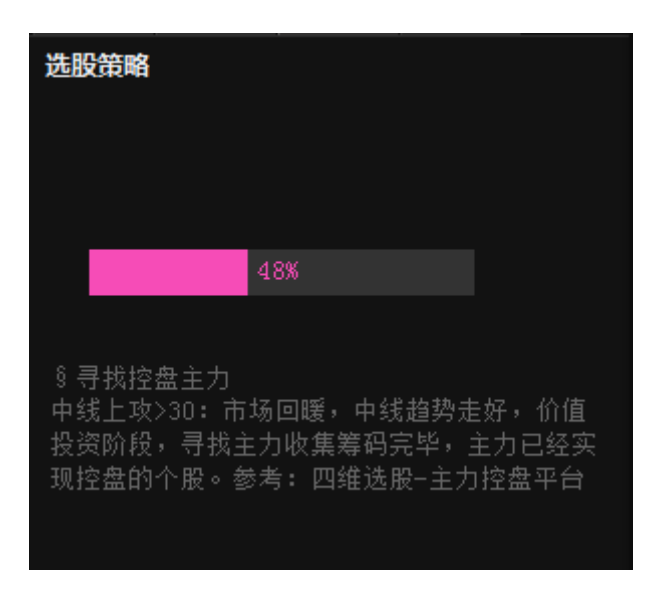

(2) 操作方法: 根据大盘情况结合横向统计指标给出当前行情操作方法。

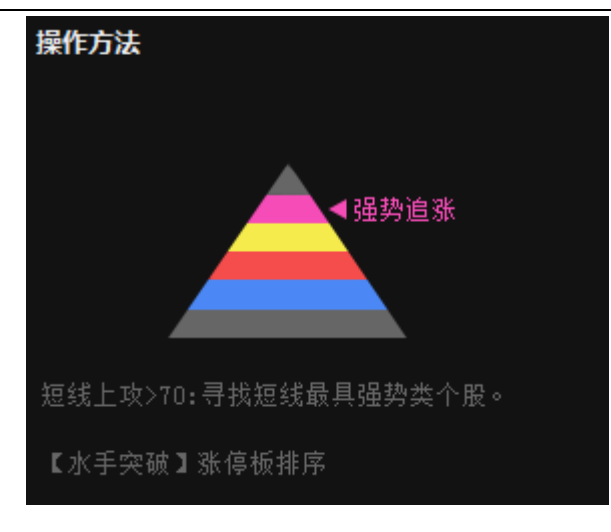

(3) 仓位策略:显示当前市场行情下持仓比例建议。

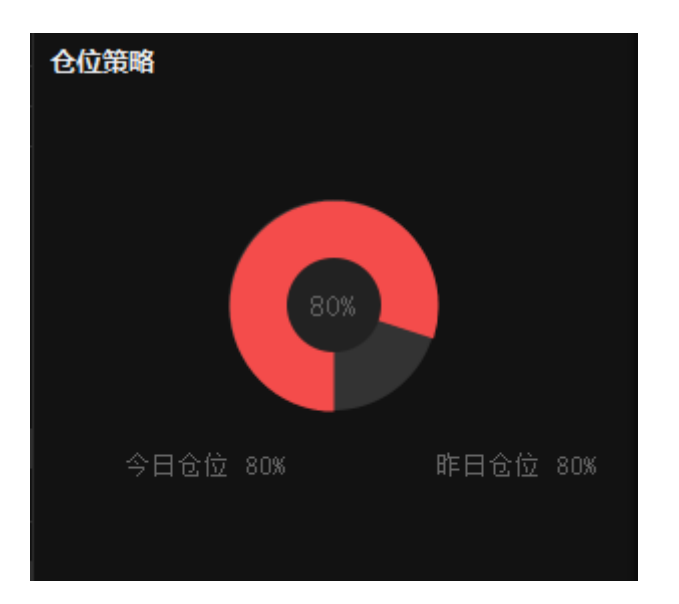

### 6、舆情

(1) 信心指数:显示投资者信心指数情况。

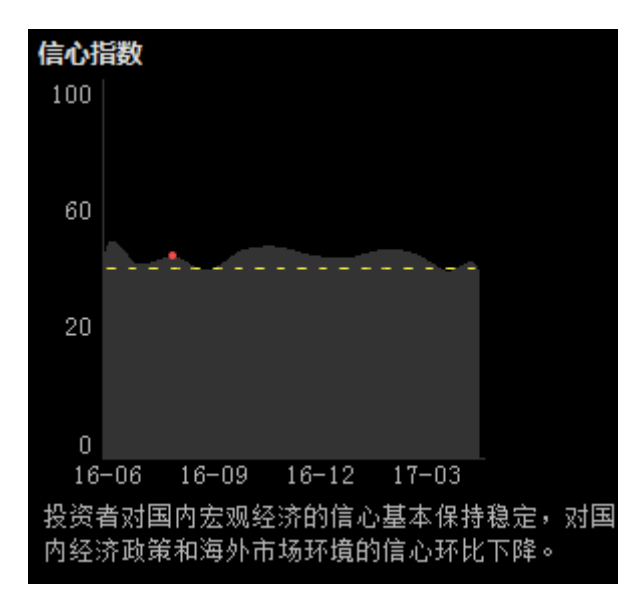

(2)账户跟踪:显示 A 股交易账户、持仓账户数据情况。

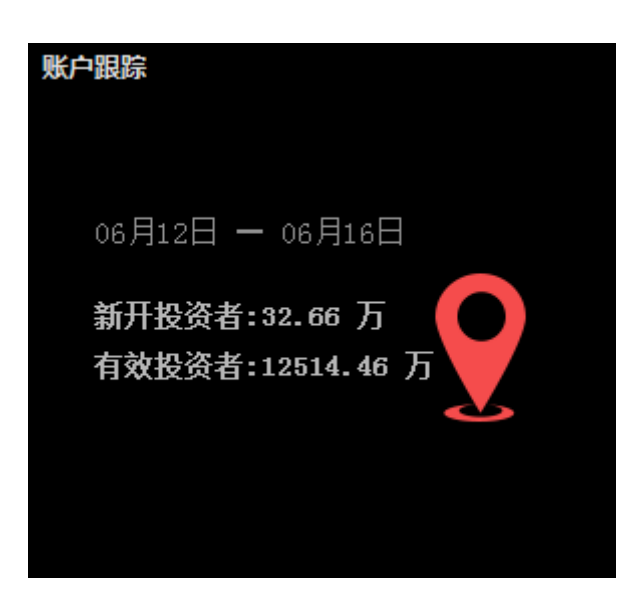

(3)今日要闻:显示最新市场动态资讯。

#### 今日要闻

- "十二五"打造中国超级产业三大名片
- 四季度出口企稳可期
- 正定冲刺国家级新区
- 苏美达将借壳上市
- 羊毛党"大战"陆金所
- 中国GDP被低估
- 新兴市场货币暂获喘息
- 官员: 四季度支撑经济增长力量望加强

# 四、 个股决策

## (一)分时

### 1、主图:显示个股分时走势、成交量、集合竞价等数据。

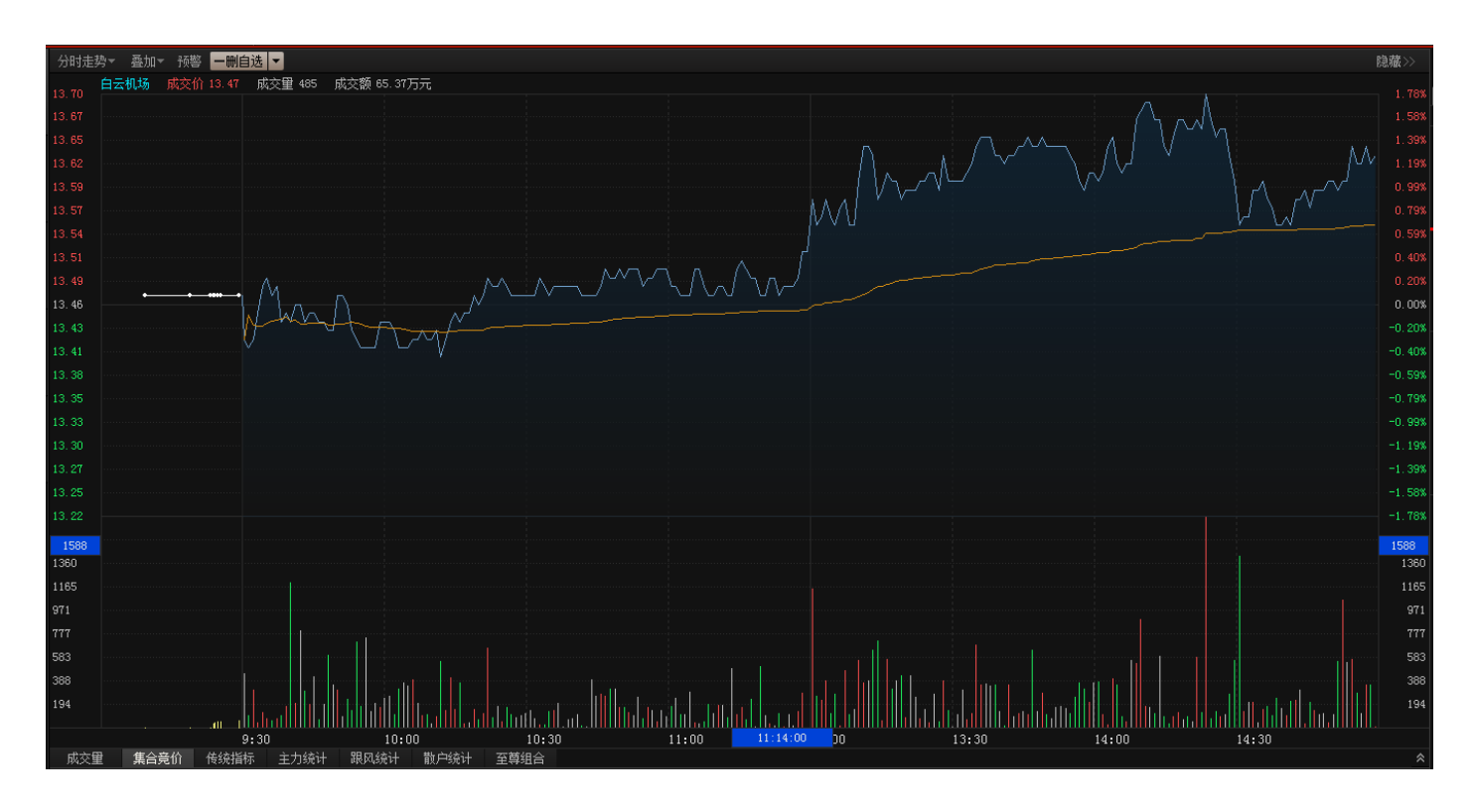
2、 副图:显示传统指标、主力统计、跟风统计、散户统计等指标分时走势。

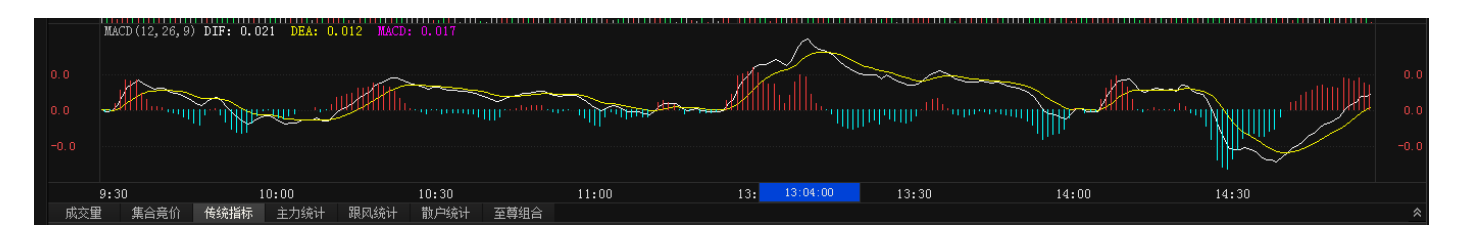

(1) 主力统计:监控分时主力资金走势。

(2) 跟风统计:监控分时跟风资金走势。

(3) 散户统计:监控分时散户资金走势。

(4)至尊数据:全景显示主力统计、跟风统计、散户统计。

3、底部:显示与个股相关新闻以及该个股行业相关资讯和公告、研报,股吧、所属板块、自选股、龙虎榜等数据。

(1) 新闻资讯:显示当前个股资讯和公告、研报。

|         |                              |                                       |                |    | 新闻     |      |       |       |       | 公告、研报                                           |                  |               |       |       |        |       |       |  |
|---------|------------------------------|---------------------------------------|----------------|----|--------|------|-------|-------|-------|-------------------------------------------------|------------------|---------------|-------|-------|--------|-------|-------|--|
| • [个服   | 3] 上海机场9                     | 月旅客吞吐                                 | 上量同比增15.       | 8% |        |      |       |       | 10-16 | 16 ・【公告】上海机场(600009)2015年8月运输生产情况简报 09-17       |                  |               |       |       |        |       |       |  |
| • [个服   | [个股] 上海机场半年盈利近13亿 同比增26%     |                                       |                |    |        |      |       |       |       | -27 • [公告] 2007年上海国际机场股份有限公司公司债券2015年付息公告 08-28 |                  |               |       |       |        |       |       |  |
| • [个服   | [个股] 上海机场7月旅客吞吐量同增14.69% 08- |                                       |                |    |        |      |       |       |       | 08-16 • [公告] 上海机场(600009)2015年半年报 08-28         |                  |               |       |       |        |       | 08-28 |  |
| 序号      | 板块名称                         | 涨幅                                    | 主力净买           | 序号 | 代码     | 名称   | 涨幅    | 最新    | 所属板块  | 主力净买                                            | 跟风净买             | 散户净买          | 压力位   | 支撑位   | 量价配合度  | 价值性估值 | 成长性估值 |  |
|         | 浙江板块                         |                                       | <b>46.39</b> 亿 |    | 600052 | 浙江广厦 | 0.07% | 7.98  | 房地产业  | <b>8484.93</b> 万                                | <b>2237.88</b> 万 | 1.07亿         | 7.33  | 4.85  | 100.00 | -1.00 | -1.00 |  |
|         | 参股金融                         | 1.78%                                 | <b>37.32</b> 亿 |    | 002043 | 兔宝宝  | 0.03% | 12.72 | 建筑建材  | -1.18亿                                          | <b>4553.40</b> 万 | -7248.04万     | 13.24 | 7.78  | 94.33  | 3.30  | 31.55 |  |
|         | 房地产业                         | 1.47%                                 | <b>2.04</b> 亿  |    | 002173 | 千足珍珠 | 0.03% | 17.99 | 农林牧渔  | 4772.16万                                        | 743.49万          | 5515.65万      | 17.72 | 12.75 | 95.07  | -1.00 | -1.00 |  |
|         |                              |                                       |                | 4  | 300078 | 思创医惠 | 0.02% | 29.98 | 电子器件  | <b>3.22</b> 亿                                   | <b>2120.79</b> 万 | <b>3.43</b> 亿 | 30.17 | 20.85 | 100.00 | 49.73 | 70.25 |  |
|         |                              |                                       |                |    | 300329 | 海伦钢琴 | 0.02% | 19.55 | 其他板块  | 1.24亿                                           | 2811.64万         | 1.53亿         | 18.48 | 7.13  | 91.85  | 73.40 | 75.79 |  |
|         |                              |                                       |                |    | 300349 | 金卡股份 | 0.01% | 34.85 | 仪器仪表  | 1.92亿                                           | 1355.09万         | <b>2.06</b> 亿 | 37.33 | 29.46 | 100.00 | 45.72 | 56.38 |  |
|         |                              |                                       |                |    | 600571 | 信雅达  | 0.00% | 65.87 | 电子信息  | <b>5.42</b> 亿                                   | 5866.08万         | 6.01亿         | 63.92 | 37.29 | 64.34  | 13.95 | 78.58 |  |
| ಕಣವಾಸ್ತ |                              | — — — — — — — — — — — — — — — — — — — |                |    |        |      |       |       |       |                                                 |                  |               |       |       |        |       |       |  |

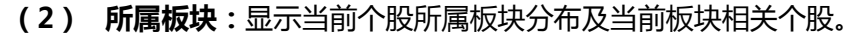

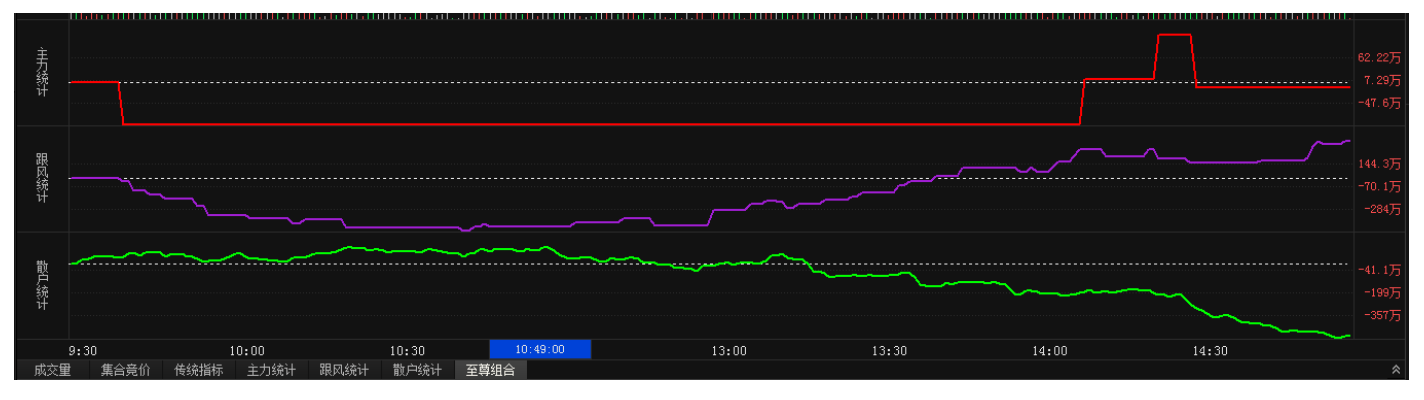

(3) 自选股:显示自选股列表。

#### 经传多赢证券辅助决策系统-天玑版

| 序号  | 类型代码            | 名称    | 下 预警 | ※ 涨幅   | 最新    | 所属板块 | 主力净买               | 跟风净买              | 散户净买               | 压力位   | 支撑位   | 量价配合度  | 价值性估值 |
|-----|-----------------|-------|------|--------|-------|------|--------------------|-------------------|--------------------|-------|-------|--------|-------|
| 11  | 🖺 600119        | 长江投资  |      | 3.18%  | 22.39 | 交通运输 | 1657.81万           | 1947.54万          | 3605.34万           | 23.45 | 13.76 | 25.25  | 4.68  |
| 12  | 🛗 600246        | 万通地产  |      | 10.08% | 5.24  | 房地产业 | <b>9658.27</b> 万   | <b>3306.95</b> 万  | 1.30亿              | 5.19  | 4.05  | 100.00 | 12.92 |
| 13  | <b>8 600282</b> | 南钢股份  |      | 10.00% | 3.74  | 钢铁行业 | <b>1.88</b> 亿      | <b>2708.09</b> 万  | <b>2.15</b> 亿      | 3.68  | 2.83  | 100.00 | -1.00 |
| 14  | <b>e 600355</b> | 精伦电子  | ÷    | 0.98%  | 7.20  | 电子器件 | <b>2016.76</b> 万   | 83.04万            | <b>2099.80</b> 万   | 7.72  | 4.37  | 1.04   | -1.00 |
| 15  | 600401          | *ST海润 | ۴    | 3.47%  | 2.68  | 电子器件 | - <b>1203.18</b> 万 | <b>924.27</b> 万   | <b>-278.91</b> 万   | 2.82  | 2.20  | 26.81  | 32.25 |
| 16  | 🛗 600569        | 安阳钢铁  | ۰    | 1.63%  | 3.12  | 钢铁行业 | <b>662.80</b> 万    | <b>-456.63</b> 万  | <b>206.17</b> 万    | 3.24  | 2.85  | -12.13 | -1.00 |
| 17  | <b>e 600588</b> | 用友网络  |      | 1.98%  | 30.34 | 电子信息 | - <b>3009.45</b> 万 | - <b>682.67</b> 万 | - <b>3692.12</b> 万 | 32.65 | 22.66 | 15.98  | -1.00 |
|     |                 |       |      |        |       |      |                    |                   |                    |       |       |        |       |
| 新闻资 | 讯 所属板块          | 自选股   | 龙虎榜  |        |       |      |                    |                   |                    |       |       |        |       |

### (4) 龙虎版:显示当前个股龙虎板数据。

| 交易  | 日期: 2015- | -08-19 | -   |      | 收盘价:       | 17.6400 | 涨跌幅:           | 9.      | 9751                      |         |               |
|-----|-----------|--------|-----|------|------------|---------|----------------|---------|---------------------------|---------|---------------|
| 序号  |           |        | 买入纸 | è额居前 | 的营业部       |         | 买入金额(元)        | 卖出金额(元) | 卖出金额居前的营业部                | 卖出金额 (元 | 买入金额(元)       |
| 1   | 中国银河证券    | 券股份有   | 限公司 | ]总部  |            |         | 187176317.0000 |         | - 齐鲁证券有限公司北京朝外大街证券营业部     |         | 32625619.7200 |
| 2   | 中信证券股份    | 份有限公   | 司上海 | 溧阳路  | 证券营业部      |         | 28661349.7300  |         | - 机构专用                    |         | 15387085.9000 |
| 3   | 国元证券股份    | 份有限公   | 司绍兴 | 金柯桥  | 大道证券营业部    |         | 16661933.0000  |         | - 中银国际证券有限责任公司上海欧阳路证券营业部  |         | 15025646.8200 |
| 4   | 华安证券股份    | 份有限公   | 司芜湖 | 肋华南  | ]路证券营业部    |         | 13951416.0000  |         | - 中信建投证券股份有限公司烟台市青年路证券营业部 |         | 14448789.4800 |
| 5   | 中信建投证教    | 券股份有   | 限公司 | ]重庆涪 | 陵广场路证券营业   | Èβ      | 10951523.2400  |         | - 广发证券股份有限公司石家庄友谊南大街证券营业部 |         | 12078905.0000 |
| 宇山道 | 副资讯 所属相   | 版块     | 白诜股 | 龙    | <b>虐</b> 榜 |         |                |         |                           |         |               |

## (二)K线

K线界面最多支持1主图+7个副图,分为常用指标和特色指标。

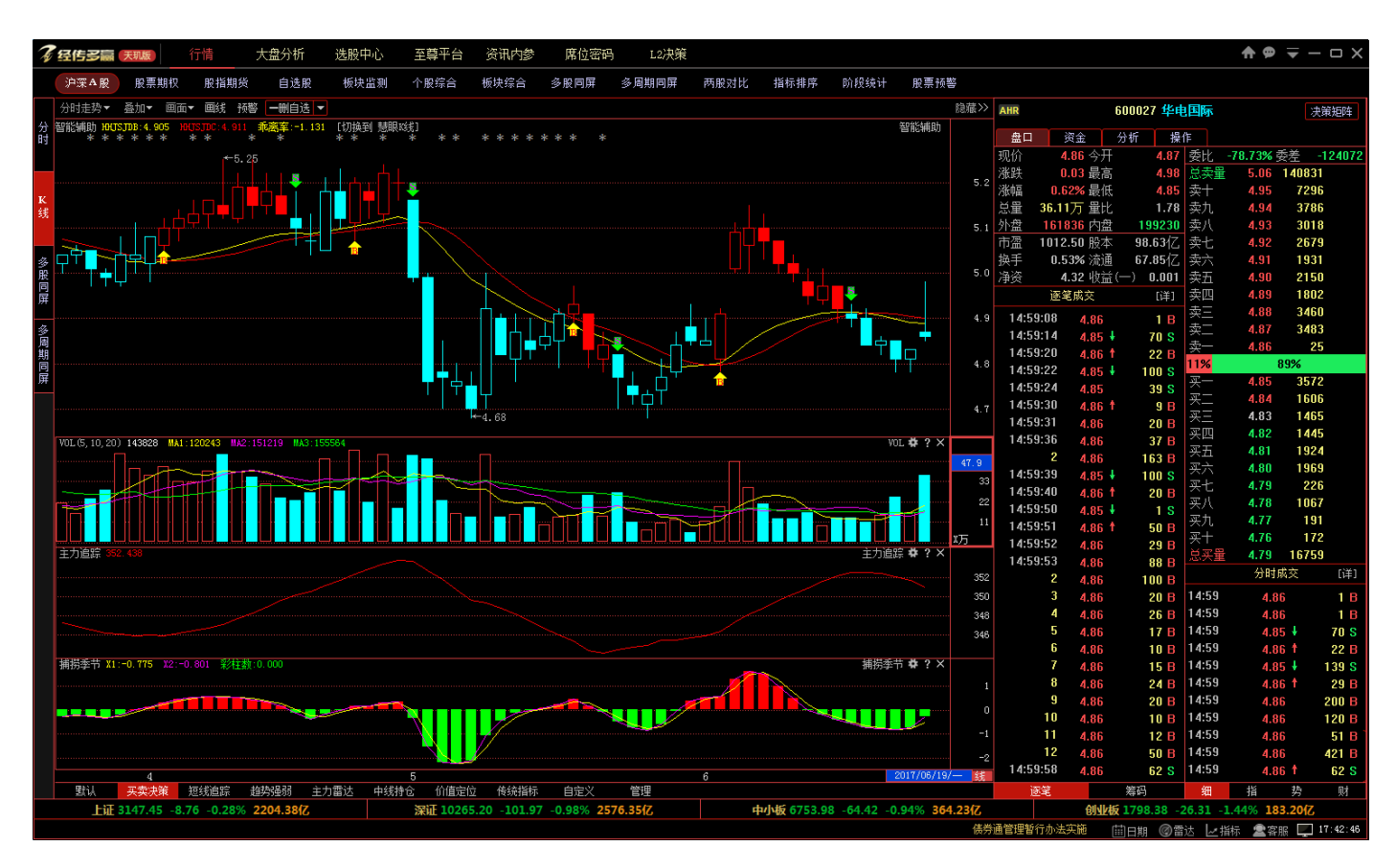

1、常用指标

默认显示传统指标,在默认按钮可以自定义调出要显示指标,设置完以后会始终显示默认按钮界面显示该指标。

#### 调出指标步骤:

(1) 右键画面组合,选择要显示的指标图形数量,例如:选择五图(包括主图在内5图)。

|        |     | <br> |   |
|--------|-----|------|---|
| 加入自选股  | >   |      |   |
| 删除自选股  | >   |      |   |
| 加入预警   |     |      |   |
| F10资料  |     |      |   |
| 画线工具   |     |      |   |
| 画面组合   | >   | 双图   | ł |
| 分钟选择   | >   | 三图   |   |
| 指标管理   |     | 四图   |   |
| 价格还权   |     | 五图   |   |
| k线叠加   | >   | 六图   |   |
| 所属板块   |     | <br> |   |
| 切换刻度线位 | 立置  |      |   |
| 切换坐标类型 | 빈 > |      | ~ |
| 切换信息栏  |     |      | _ |

(2) 调出来的图形默认显示为传统指标,根据个人需要点击要显示指标的图形后,输入指标简拼,例如:在副图2 加入主力追踪指标,则点击副图2,输入zlzz按回车即可。

#### 经传多赢证券辅助决策系统-天玑版

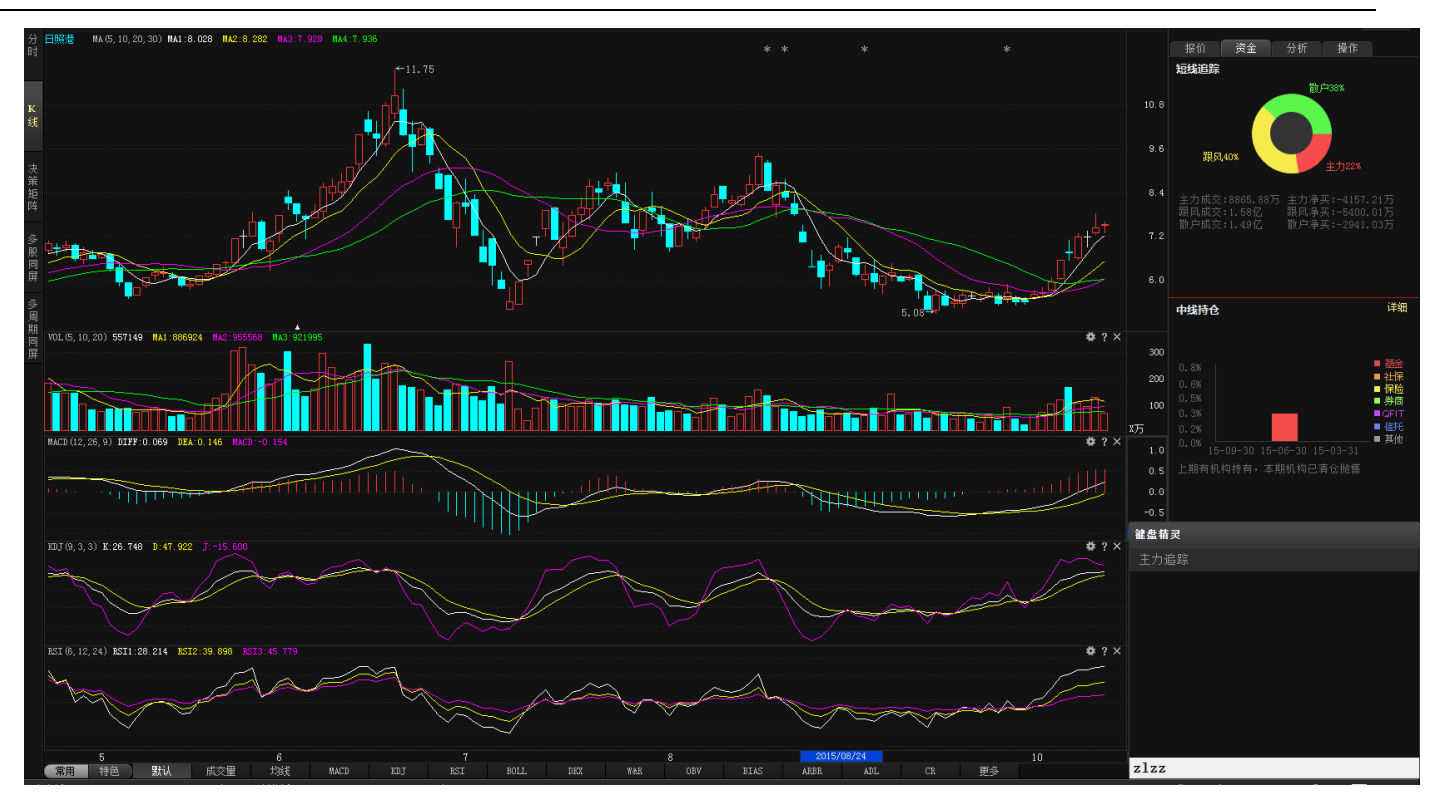

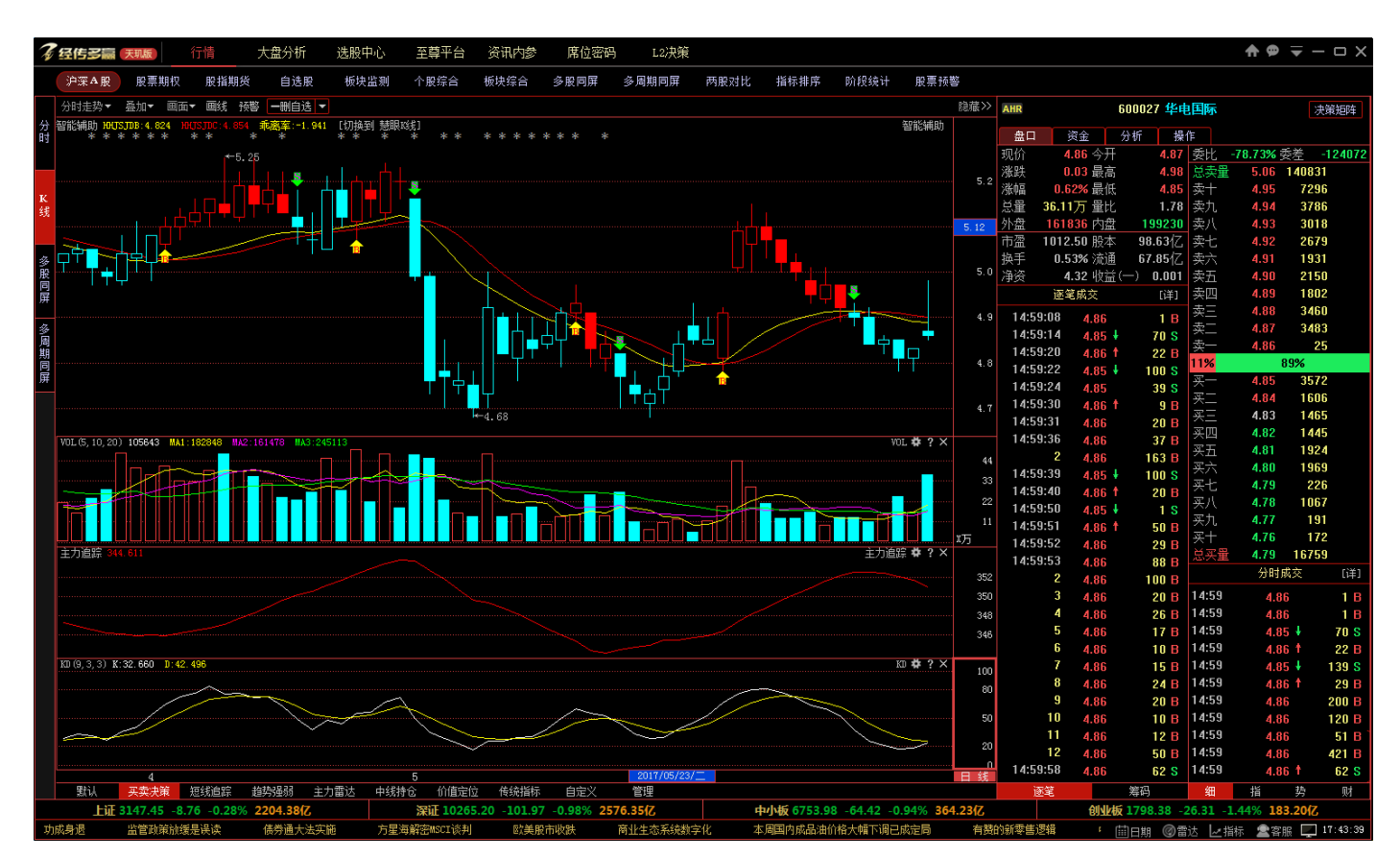

### 2、特色指标

显示经传特色指标组以及指标组管理。

(1) 短线追踪指标组:显示主图相对价位、副图主力统计、跟风统计、散户统计。

A、相对价位:以大盘中线底点为基准,统计沪深300(黄色)及平均股价(蓝色)与当前个股的相对位置,个

股或板块股价高于相对价位为强势,反之为弱,指标简拼:xdjw。

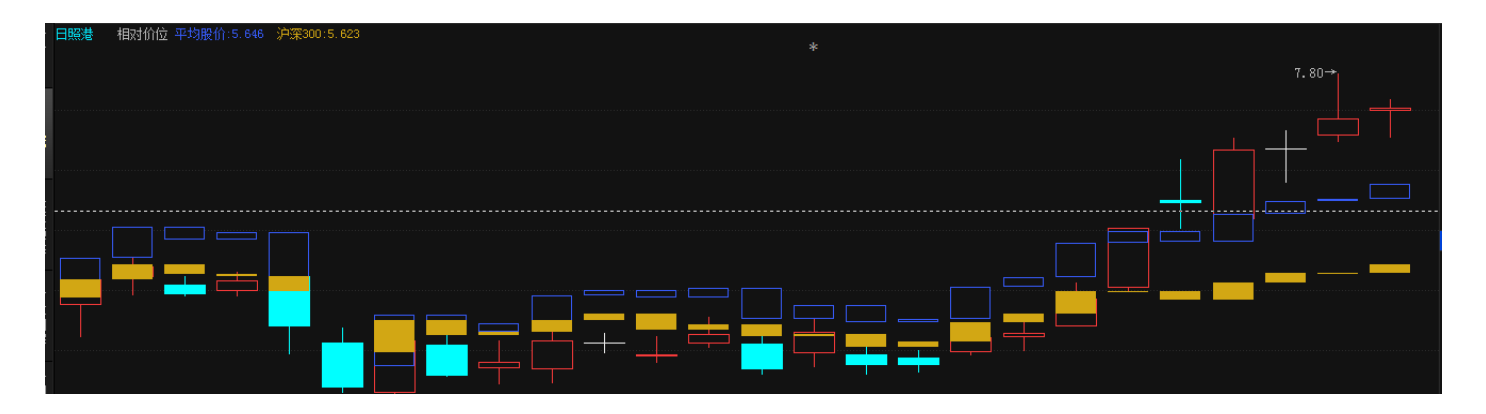

指标视频地址:http://video.n8n8.cn/szbf/138.html

B、主力统计:监控主力资金的增减趋势,红色线向上为流入,向下为流出,当天净买入为正值显示红柱,反 之为绿柱;

实心柱为当天主力净买入/卖出量;

空心柱为当天主力总买入/卖出量;

指标简拼:zltj。

经传多赢证券辅助决策系统-天玑版

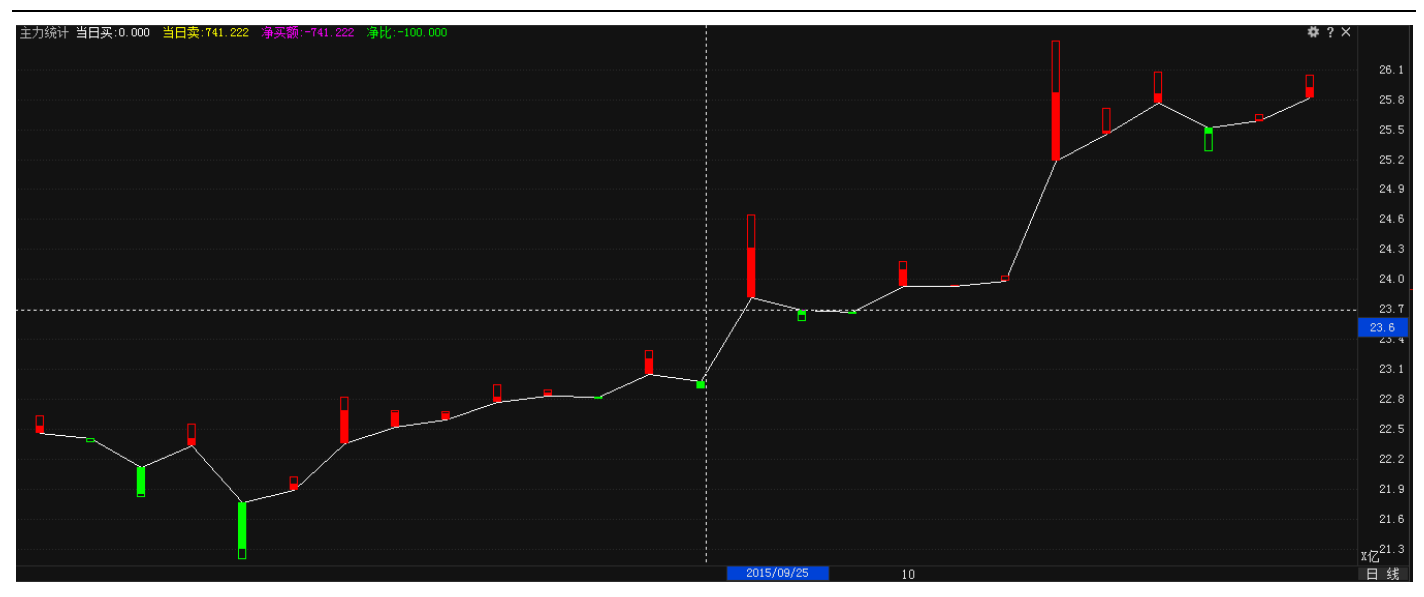

主力统计指标视频地址: http://video.n8n8.cn/szbf/131.html

**C、跟风统计:**监控跟风资金的增减趋势,白色线向上为流入,向下为流出,当天净买入为正值显示紫柱,反 之为绿柱;

实心柱为当天跟风净买入/卖出量;

空心柱为当天跟风总买入/卖出量;

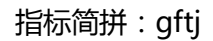

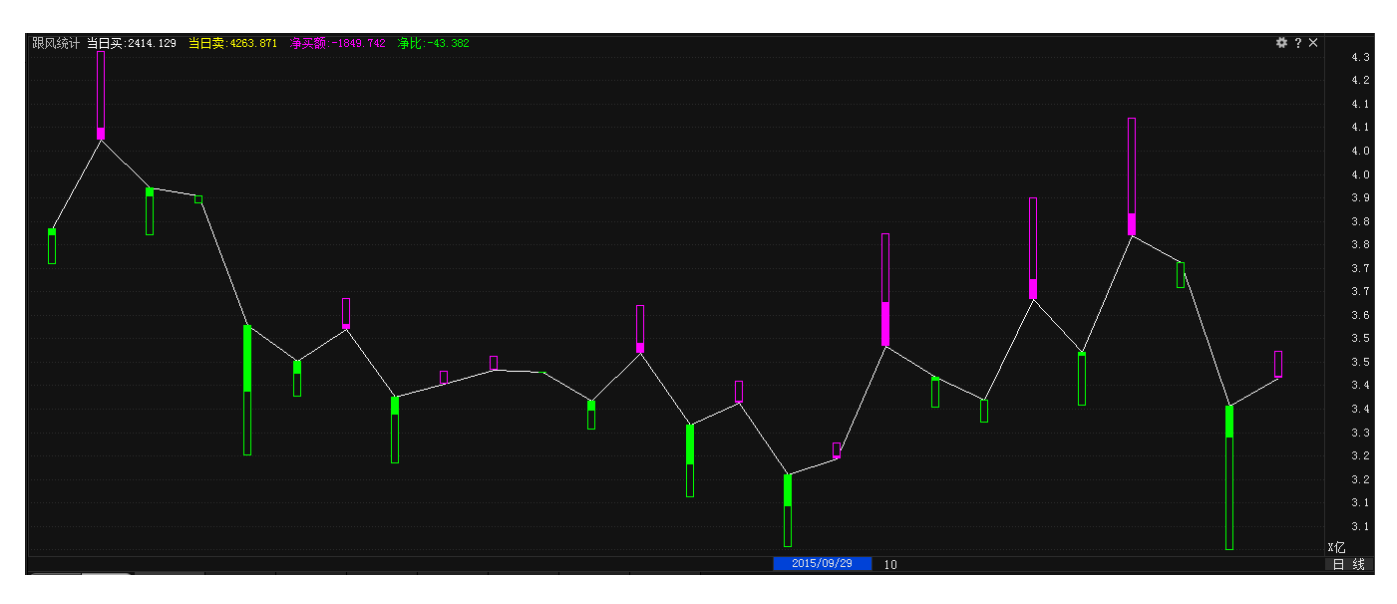

跟风统计指标视频地址:http://video.n8n8.cn/szbf/132.html

D、散户统计:监控散户资金的增减趋势, 白色线向上为增持, 向下为减仓;

散户统计是反向指标, 散户减仓则股价反而有望上涨, 白色线向下显示红色柱代表有利于股价, 白色线向上时

显示绿色柱,代表可能对股价产生负面影响(反向显示)。

实心柱为当天散户净买入/卖出量;

空心柱为当天散户总买入/卖出量;

指标简拼:shtj。

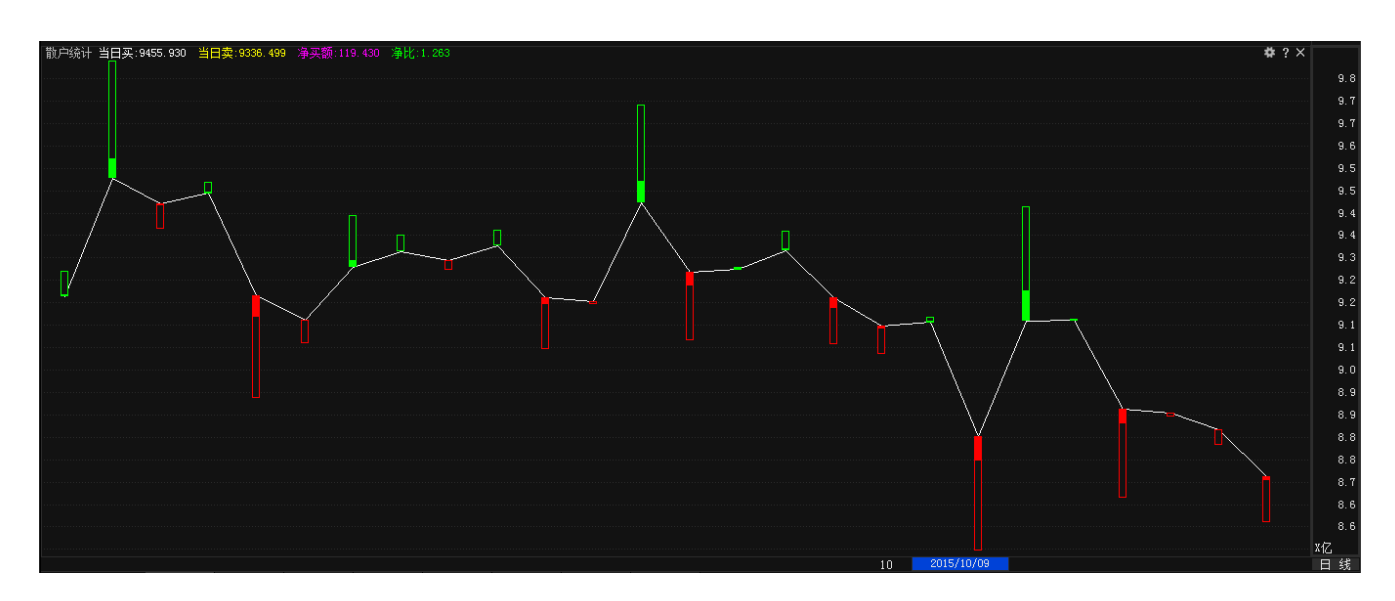

净比:净买额为正值时为净买额/总买入量,为负值时为净买额/总卖出量。

散户统计指标视频地址:http://video.n8n8.cn/szbf/133.html

(2) 中线持仓指标组:显示主图季度盈亏、副图基金持仓、散户数量、主力增减、散户增减。

中线持仓视频地址 http://video.n8n8.cn/szbf/62.html

A、季度盈亏:以大盘中线底点为基准,统计沪深 300 (黄色)及平均股价(蓝色)与当前个股的相对位置,

个股或板块股价高于相对价位为强势,反之为弱;

指标简拼:jdyk。

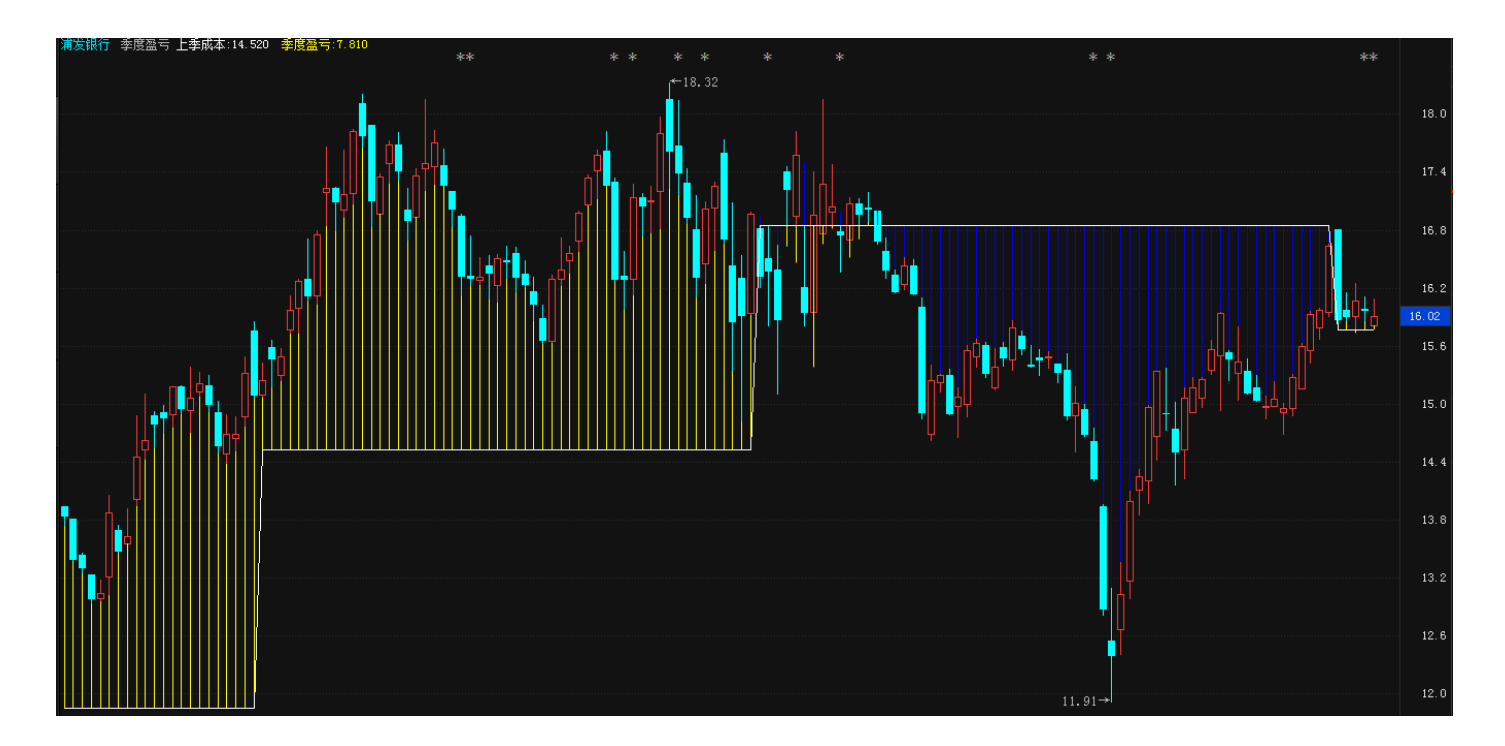

B、基金持仓:基金持有当前个股的总数量,指标简拼:jjcc。

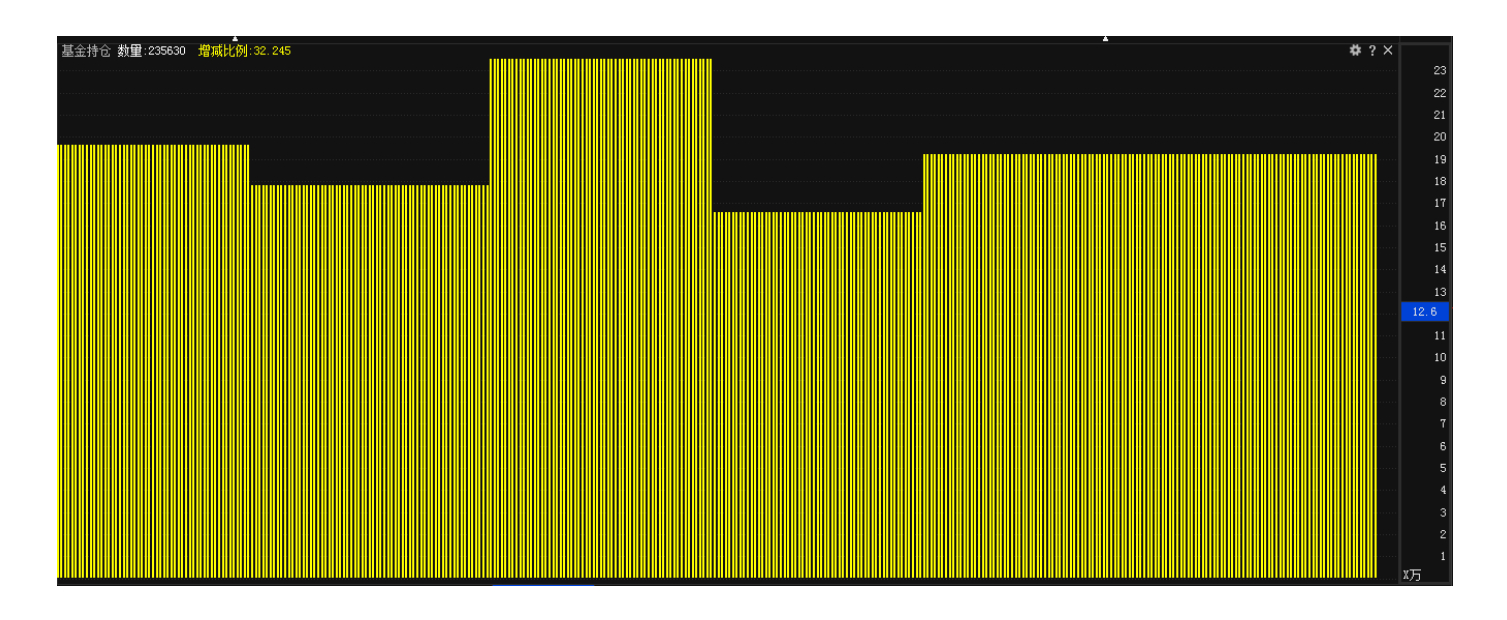

C、散户数量:采集自季报中的股东人数,由于 99%的账户为小账户,因此股东人数即等同于散户数量,指标简拼:shsl。

经传多赢证券辅助决策系统-天玑版

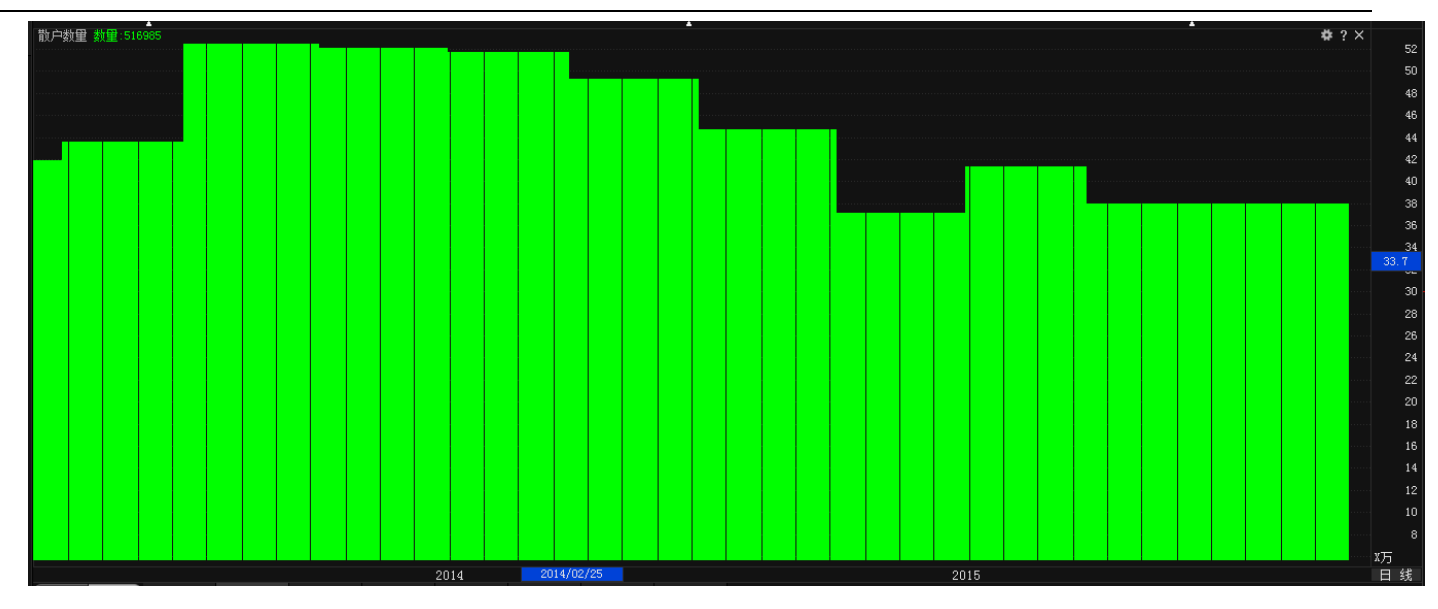

D、主力增减:平均持股增加或减少代表筹码被主力收集或派发,主力增持说明后期向好,减仓反之,对尚 未公布报告数据期间,采用主力统计+跟风统计进行弥补,指标简拼:zlzj。

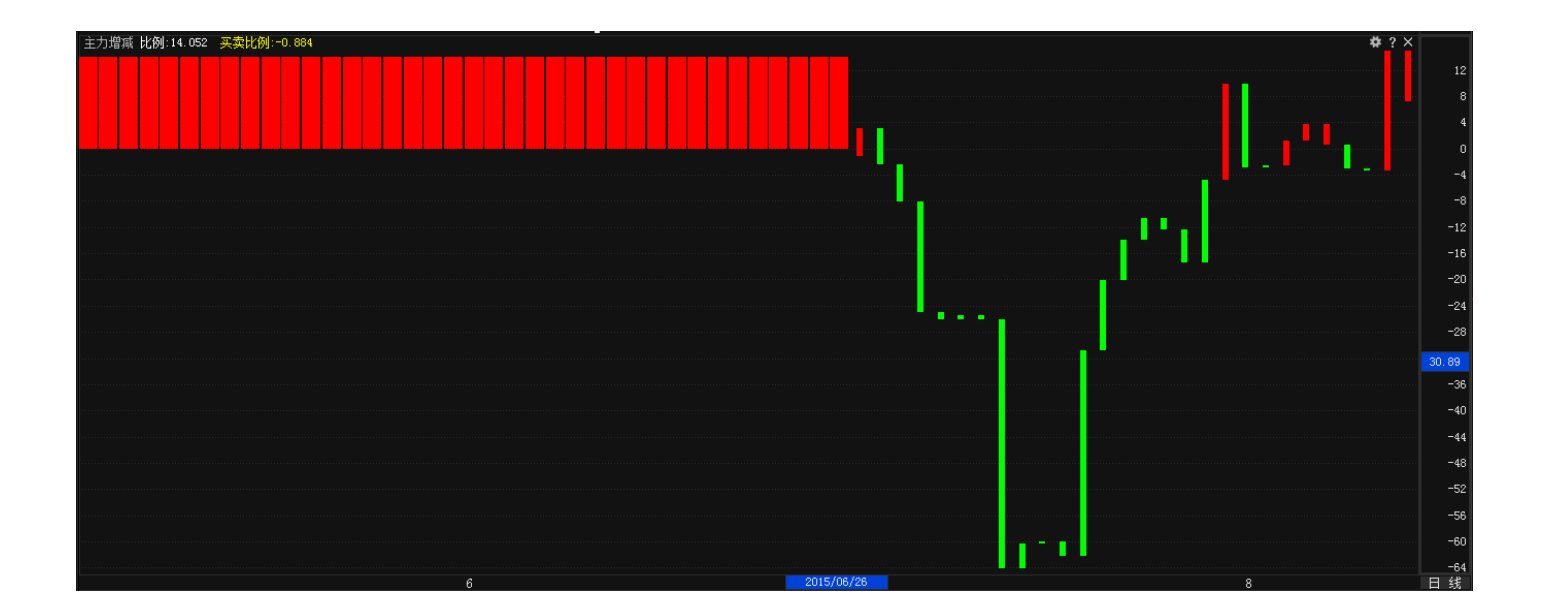

E、散户增减:股东人数增加或减少的比例, 散户增加代表跟风较多需注意主力派发, 散户减少代表主力吸

筹,后市向好。对尚未公布报告数据期间,采用散户统计进行弥补,指标简拼:shzj。

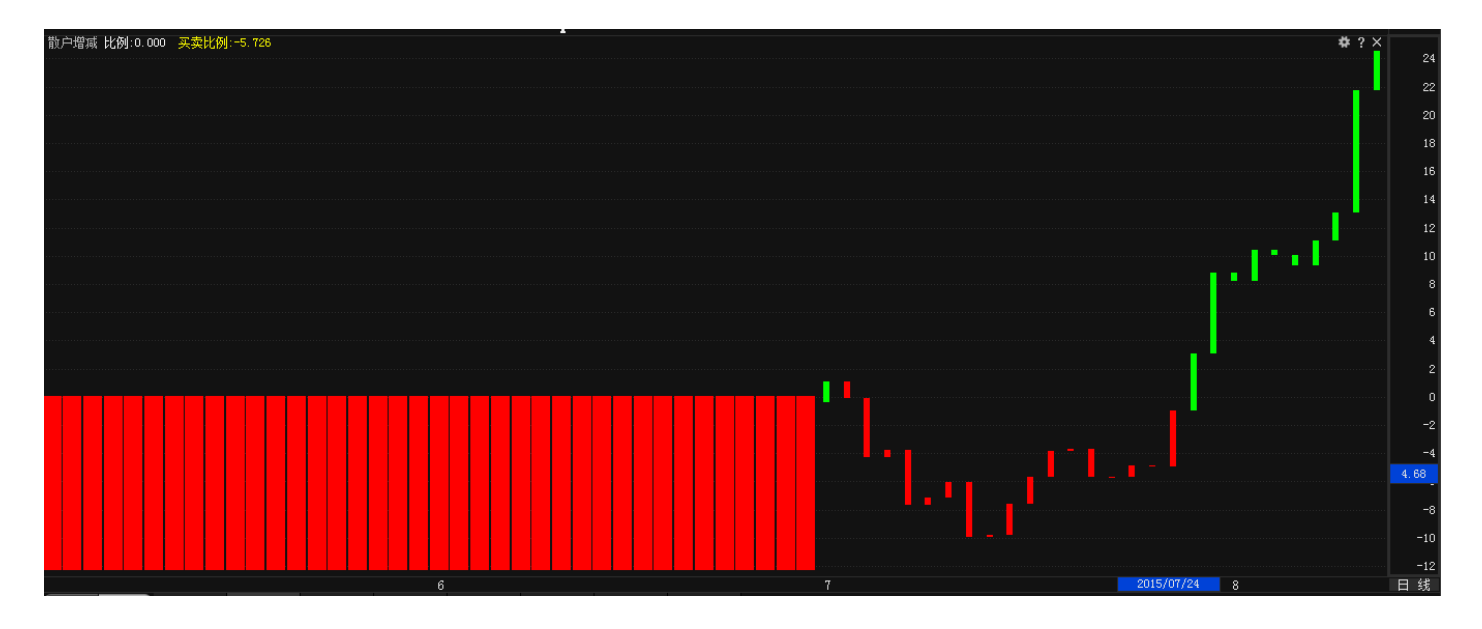

(3) 主力雷达指标组:显示主图控盘价位、副图主力状态、主力控盘。

A、控盘价位:主力控盘度上穿或下穿 100 时的股票价格,控盘价位可以弥补高控盘主力局部不控盘的问题;

数值越高则代表主力控盘拉升力度越强,高于控盘黄柱为中线强势,低于控盘价蓝柱为中线弱势;

指标简拼:kpjw。

#### 经传多赢证券辅助决策系统-天玑版

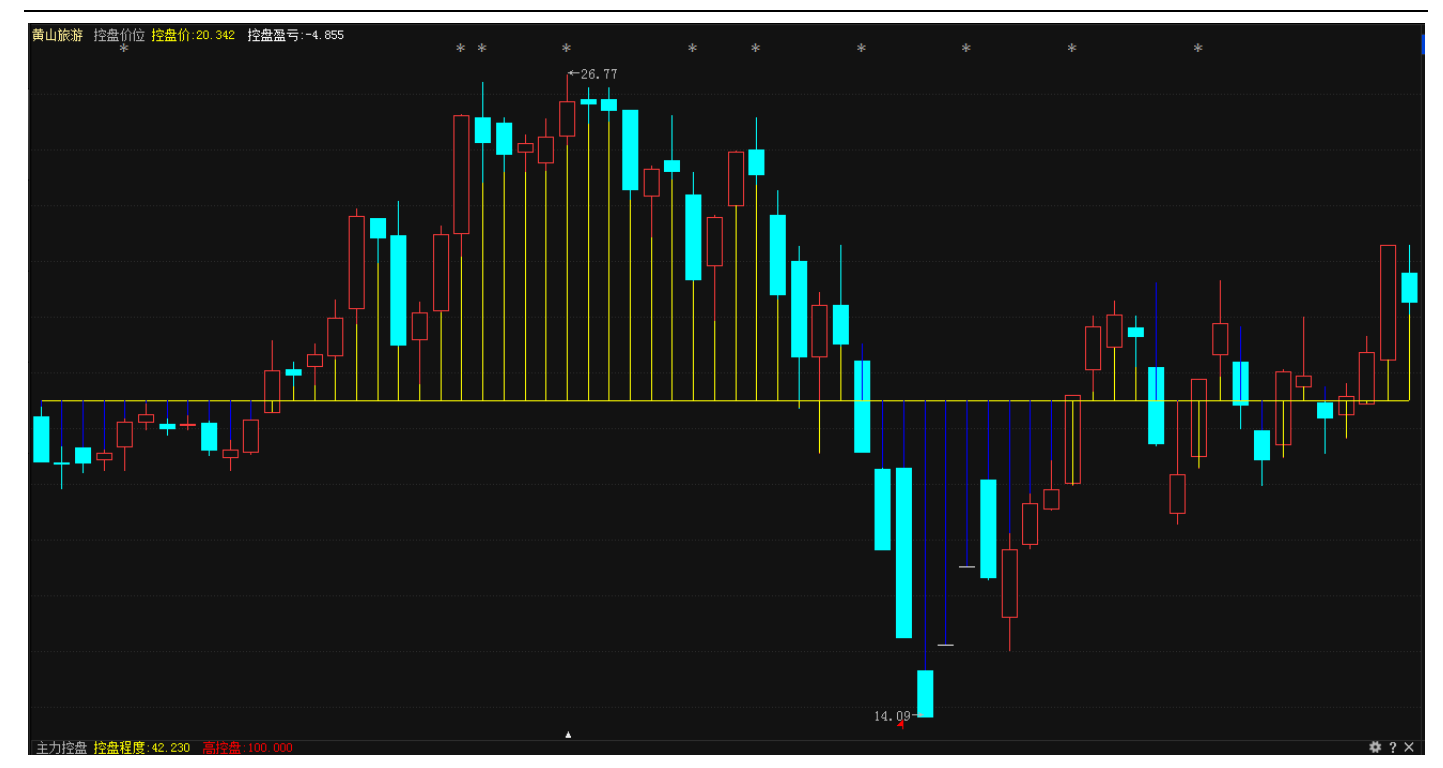

B、主力状态:

**短线上攻**是指短线处于上攻状态的个股。大于 0 表示股价正在突破 ,大于 10 表示短线超强势突破 ,但要注意快进快出 ;

中线强势是指个股强于大势的幅度,越高代表个股越强势;

中线控盘是指个股主力对股价的控制能力,大于10代表个股被主力高度控盘。

短线超跌是指个股短期跌幅过大存在反弹需求,大于10是超跌反弹临界点。

**中线超跌**是指个股中线超出市场下跌的幅度,大于10代表进入中线超跌反弹区域,一旦大盘配合,个股有望产生中线反弹。

指标简拼:zlzt。

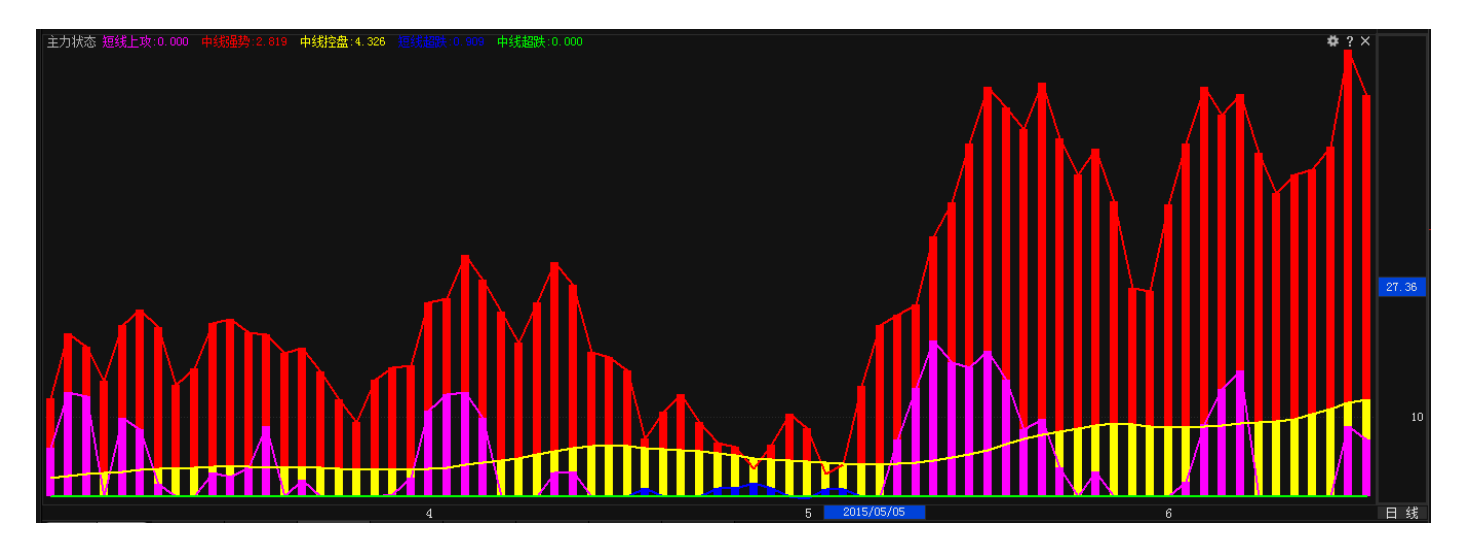

主力状态指标视频地址: http://video.n8n8.cn/szbf/141.html

C、主力控盘:红色柱为主力控盘程度,100为主力达到可以控制股价的强度坐标值,即控盘程度>100表 明主力完成控盘,技术上控盘度越高越好。

指标简拼:zlkp。

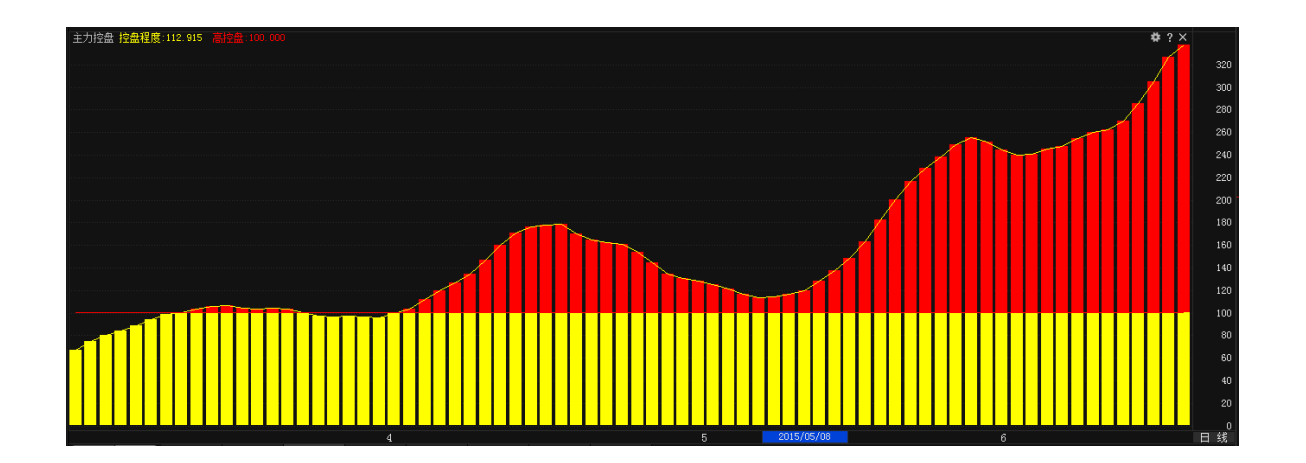

主力控盘指标视频地址: http://video.n8n8.cn/szbf/130.html

(3) 趋势强弱指标组:显示主图智能交易、副图潜龙飞天、水手突破、海洋状态。

智能交易(巡航版/天玑版特有):以股价上穿智能辅助线为买入信号,以股价上穿/下穿止损线为自动买入 /卖出信号。

统计根据交易信号操作的交易收益等数据。可右键设置相关止损参数。

风险提示:收益指仅作为理论数据参考,不做为指标本身收益承诺

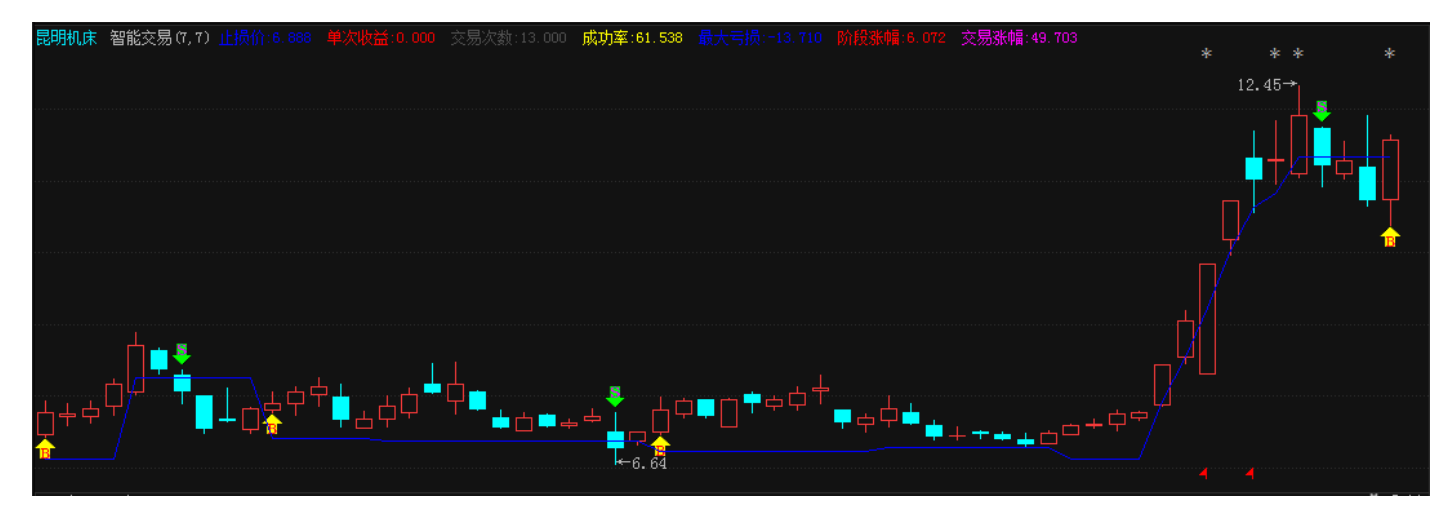

智能交易视频地址: http://video.n8n8.cn/szbf/192.html

A、潜龙飞天:监控个股跑赢大市的水平;

K 线高于红色线代表个股短线跑赢大市, K 先高于黄色网状线代表个股中期跑赢大市;

指标简拼:qlft。

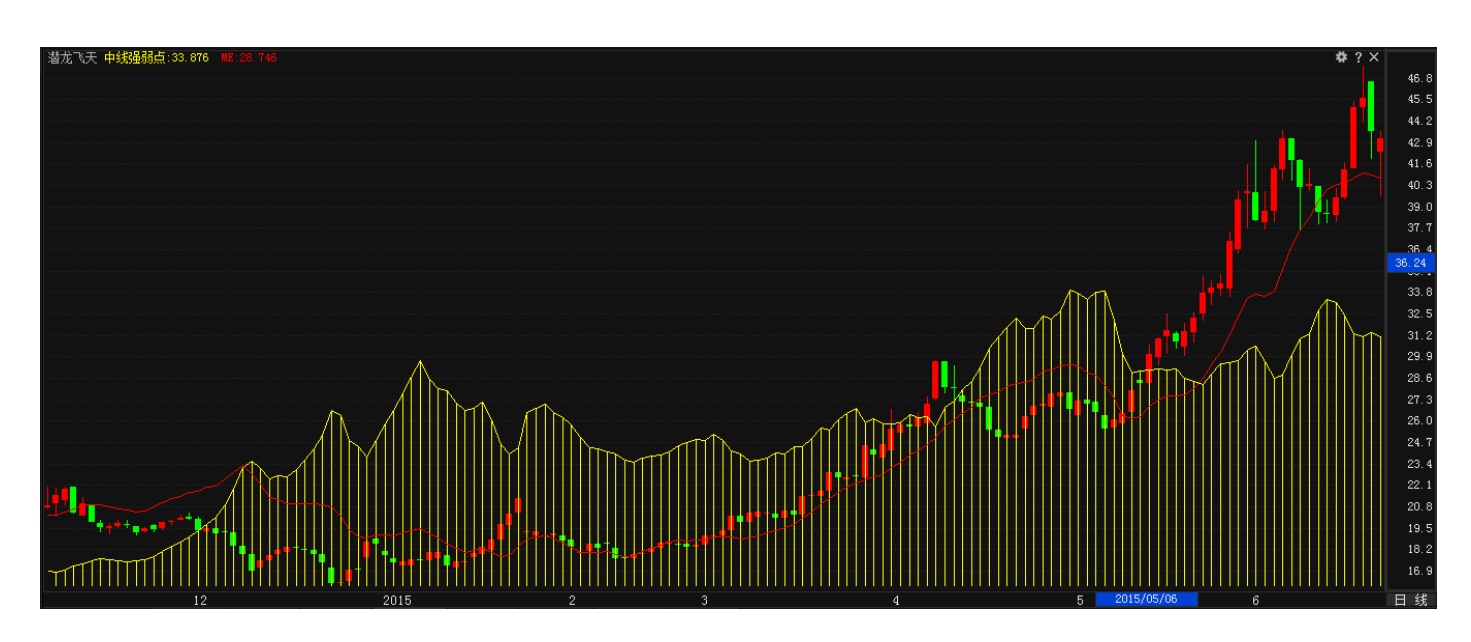

潜龙飞天指标视频地址:http://video.n8n8.cn/szbf/142.html

B、水手突破:监控个股所处趋势状态;

上,下,次上,次下趋势分别代表不同的强弱市通道标准线,K线在黄色与白色线间运行为震荡通道,突破 黄线为上升通道,突破粉线为超强势通道,突破白色为破位,突破绿色线为超跌状态。

指标简拼:sstp。

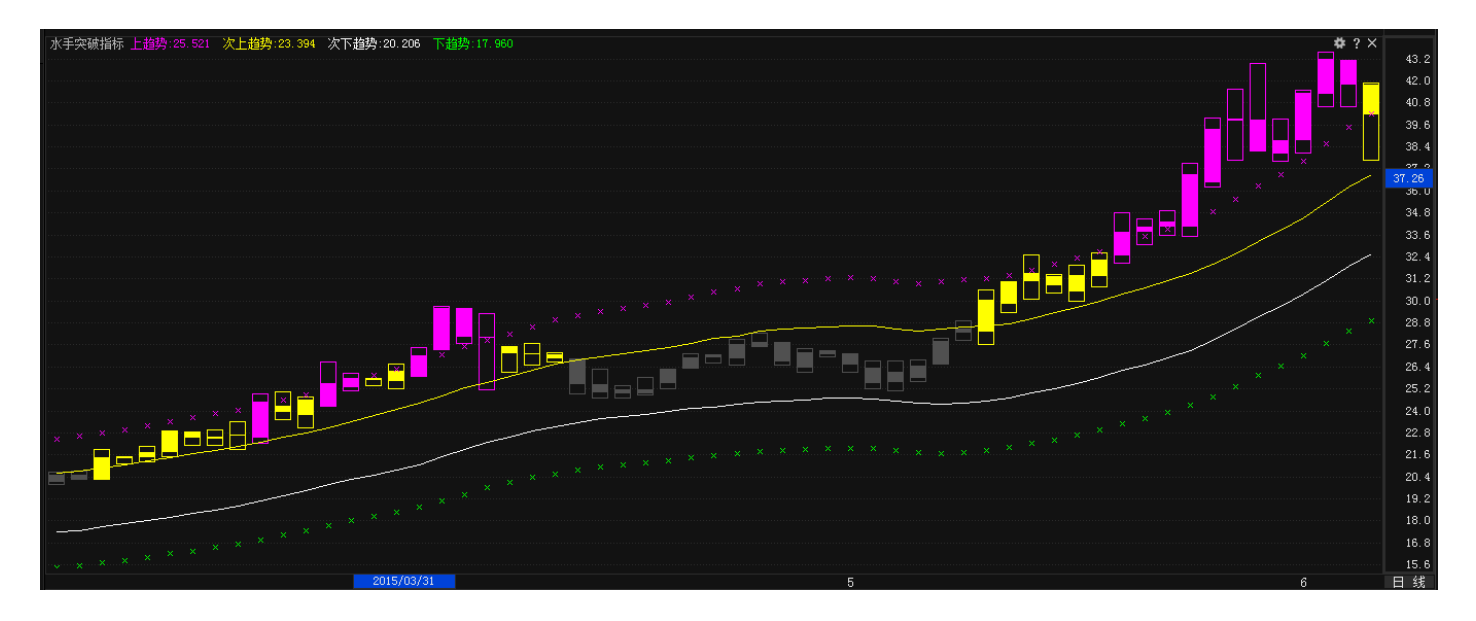

水手突破视频指标:http://video.n8n8.cn/szbf/135.html

C、海洋状态:综合趋势判断信号;

状态线红、绿两条趋势线运行在海底(绿色基准线)附件是股价的波段低点;

状态线红、绿两条趋势线运行在海面(红色基准线)附近是股价的波段高点;

白鲨鱼出现正常市场行情下都是卖出预警信号,底柱红色为长线向好,绿柱为为长线走弱信号。

指标简拼:hyzt。

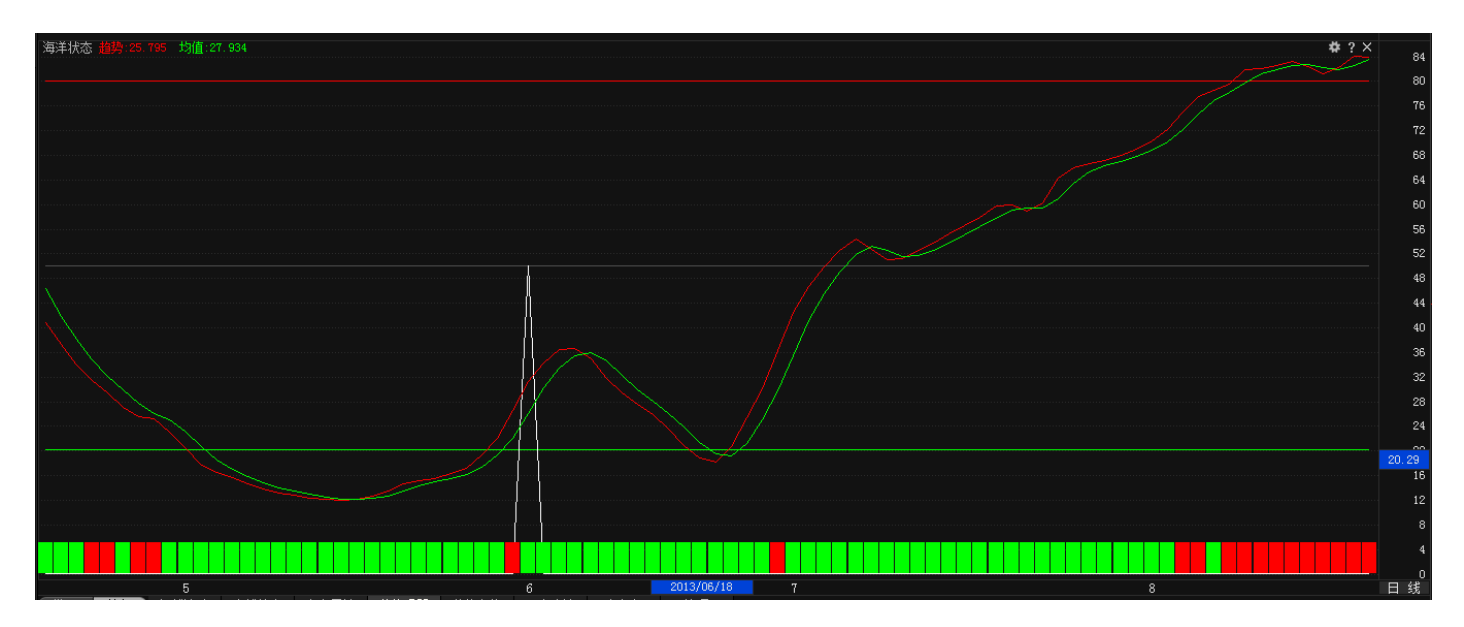

海洋状态指标视频地址: http://video.n8n8.cn/szbf/139.html

(5)价值定位指标组:显示主图智能辅助,副图成长性评分、价值性评分、海洋寻底。

A、智能辅助:股价的中期生命线;

黄线上穿红线(金叉)显示中线趋势向好,黄线下穿红线(死叉)显示中线趋势走坏,牛市环境中对于强势 股在智能辅助线之上应该坚持持股。

指标简拼:znfz。

经传多赢证券辅助决策系统-天玑版

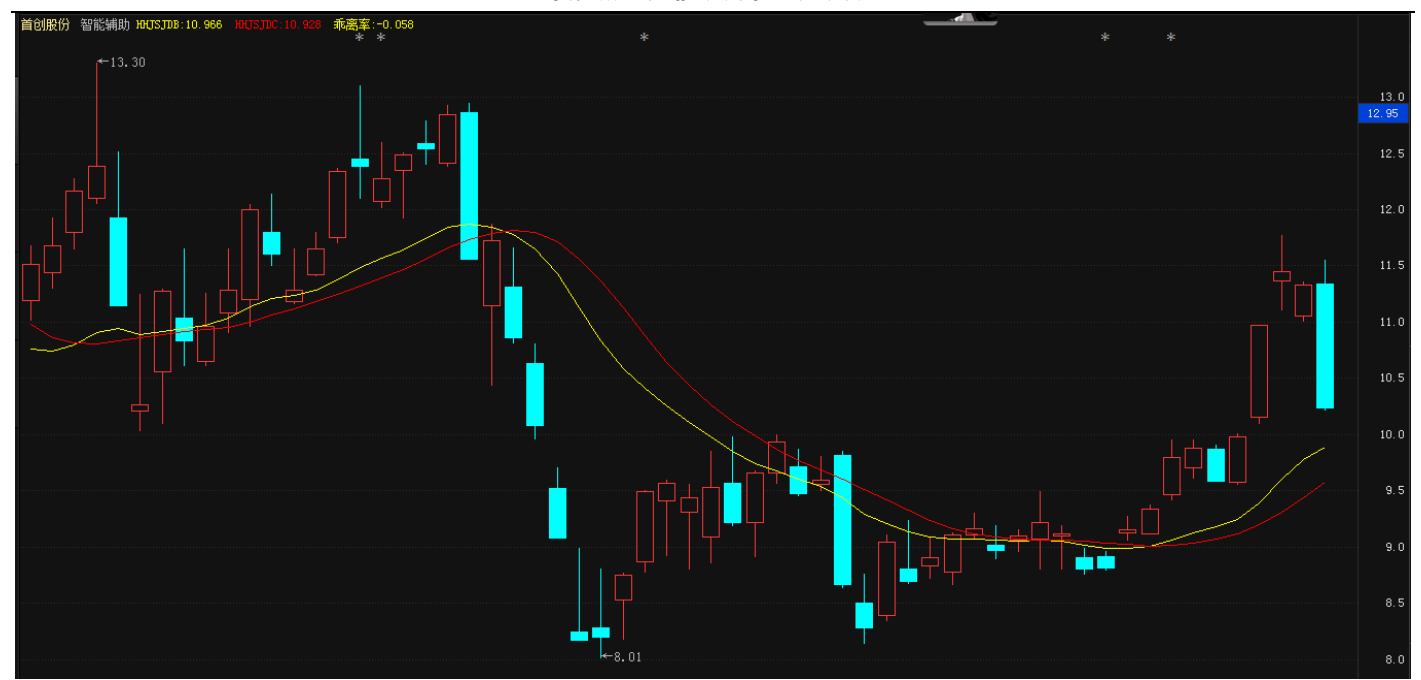

智能辅助指标视频地址: http://video.n8n8.cn/szbf/63.html

B、成长性评分:对个股/行业基本面进行相对估值,60分为较好水平,评分越高代表盈利水平越好,股价 上涨潜力越大。

指标简拼:czx。

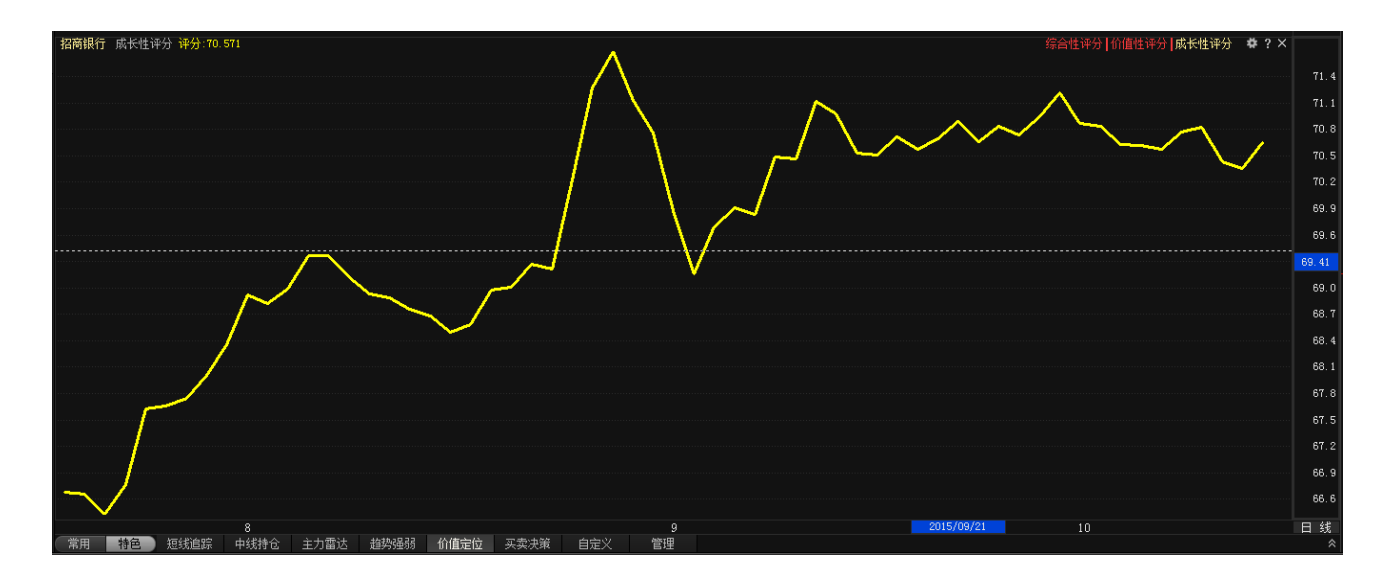

C、价值性评分:对个股/行业基本面进行相对估值,60以上代表未被高估,越高代表价值被低估。

指标简拼:jzx。

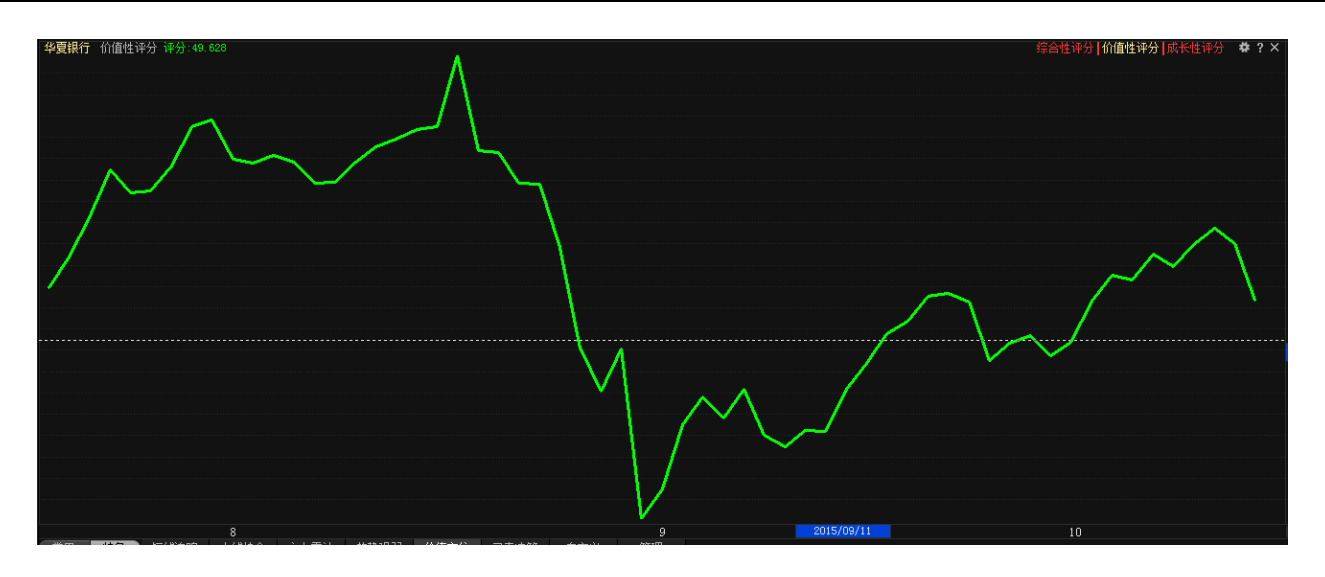

D、海洋寻底:抄底指标, 白色小底, 黄色中底用于强势行情抄底, 蓝色大底用于震荡行情抄底, 红色绝对 底用于熊市抄底。

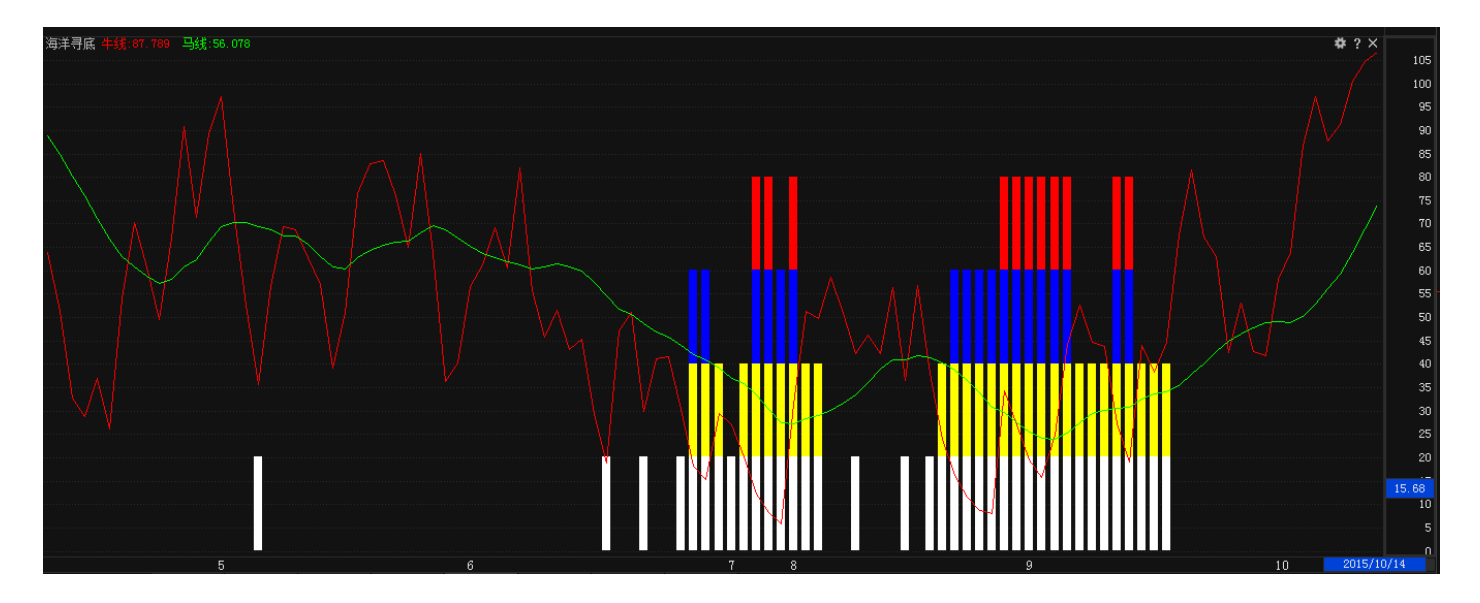

指标简拼:hyxd。

海洋寻底指标视频地址: http://video.n8n8.cn/szbf/134.html

(6) 买卖决策指标组:显示主图智能辅助、慧眼 K 线, 副图主力追踪、捕捞季节。

A、慧眼 K 线:B 点为买入信号, K 线为红色状态为持股区域, S 点为卖出信号, K 线为绿色状态为持币观望区域。

指标简拼:hykx。

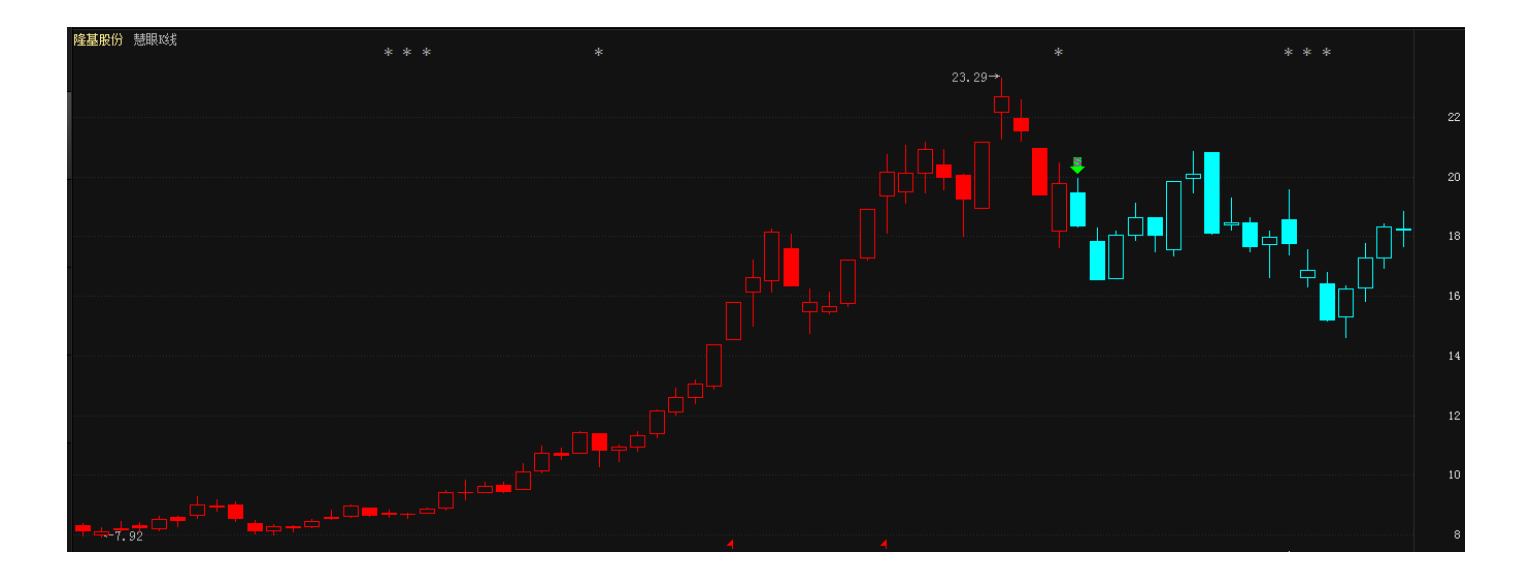

慧眼 K 线指标视频地址: http://video.n8n8.cn/szbf/65.html

B、主力追踪:监控主力买卖盘的增减仓方向;

红色线向上代表主动性买盘在增加,股价后期有望继续上涨,红色线向下代表主动性卖盘在增加,后期股价 将进入下跌趋势;

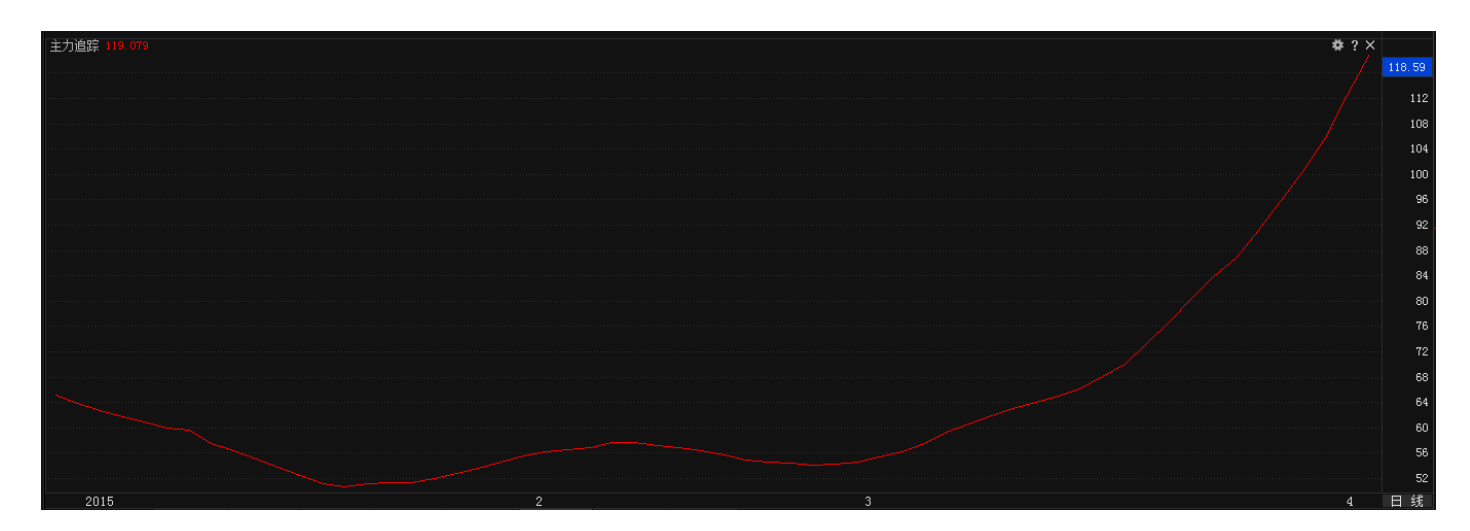

指标简拼:zlzz。

主力追踪指标视频地址: <u>http://video.n8n8.cn/szbf/64.html</u>

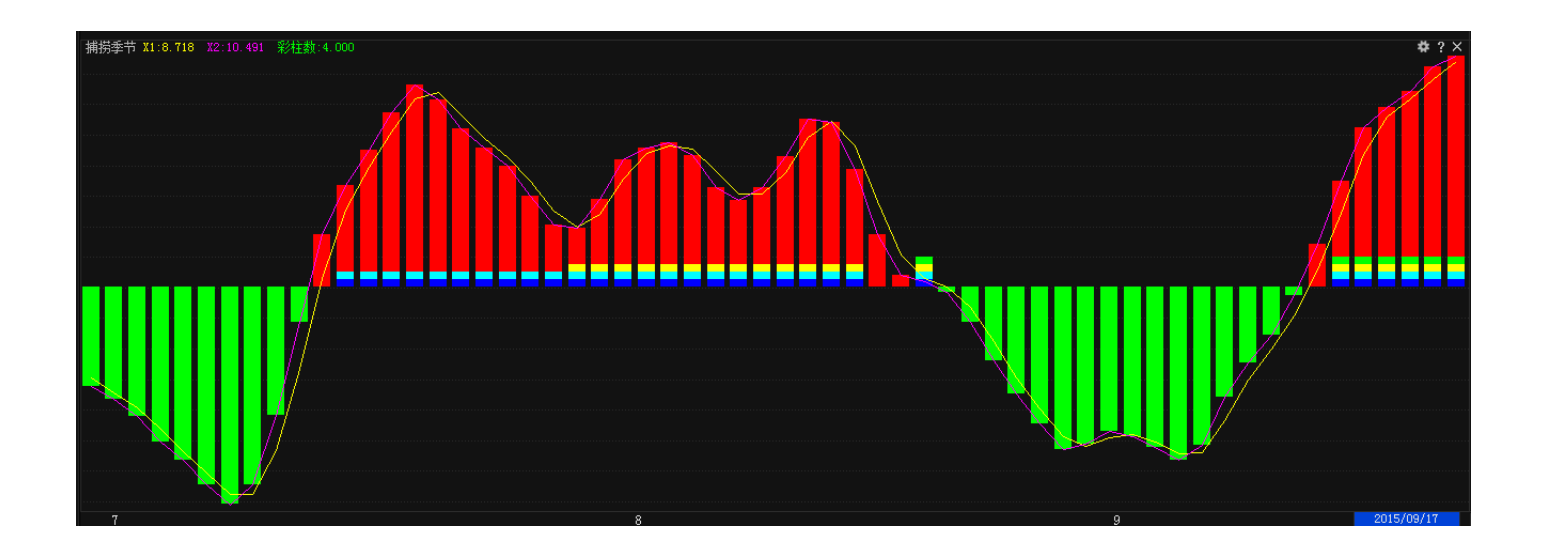

C、捕捞季节:短线操作指标,紫色线上穿黄色线为金叉买入信号,下穿为死叉卖出信号,彩柱为趋势强弱 信号,彩柱越多代表趋势越强。

指标简拼:bljj。

捕捞季节指标视频地址: http://video.n8n8.cn/szbf/136.html

(7) 指标组管理: 可自定义设置管理指标组, 在特色指标组菜单里面的打开管理按钮或右键指标组管理

| <br> |        |           | ~~~       |           | ~    | ~     |             |         |          |         | /    |                   |
|------|--------|-----------|-----------|-----------|------|-------|-------------|---------|----------|---------|------|-------------------|
|      |        | 4         |           |           |      | 5     |             |         |          |         |      | 6 2017/06/05/-    |
|      | 默认 买   | 卖决策       | 短线追踪      | 趋势强弱      | 主力雷达 | 中线持仓  | 价值定位        | 传统指标    | 自定义      | 管理      |      |                   |
|      | 上证 314 | 47.45 -8. | 76 -0.28% | 2204.38(7 |      | ;     | 深证 10265.20 | -101.97 | -0.98% 2 | 576.35亿 |      | 中小板 6753.98 -64.4 |
| 吴读   | 债券通    | 大法实施      | 方星海       | 解密MSCI谈≯  | リー国法 | 美股市收跌 | 商业生活        | 态系统数字体  | 七 本      | 周国内成品油  | 的格大幅 | 幅下调已成定局 有赞的新零售    |

| 加入自选朋 | 8 >             |
|-------|-----------------|
| 加入预警  |                 |
| F10资料 |                 |
| 画线工具  |                 |
| 画面组合  | >               |
| 分钟选择  | >               |
| 指标管理  |                 |
| 价格还权  |                 |
| k线叠加  | >               |
| 所属板块  |                 |
| 切换刻度纲 | <sup>我</sup> 位置 |
| 切换坐标约 | 料型>             |
| 切换信息机 | щ               |

### 设置步骤:

A、K 线界面常用或特色菜单上,调出要使用的指标,例如:调出慧眼 K 线、智能辅助、VOL、主力追踪、主力控

盘、捕捞季节。

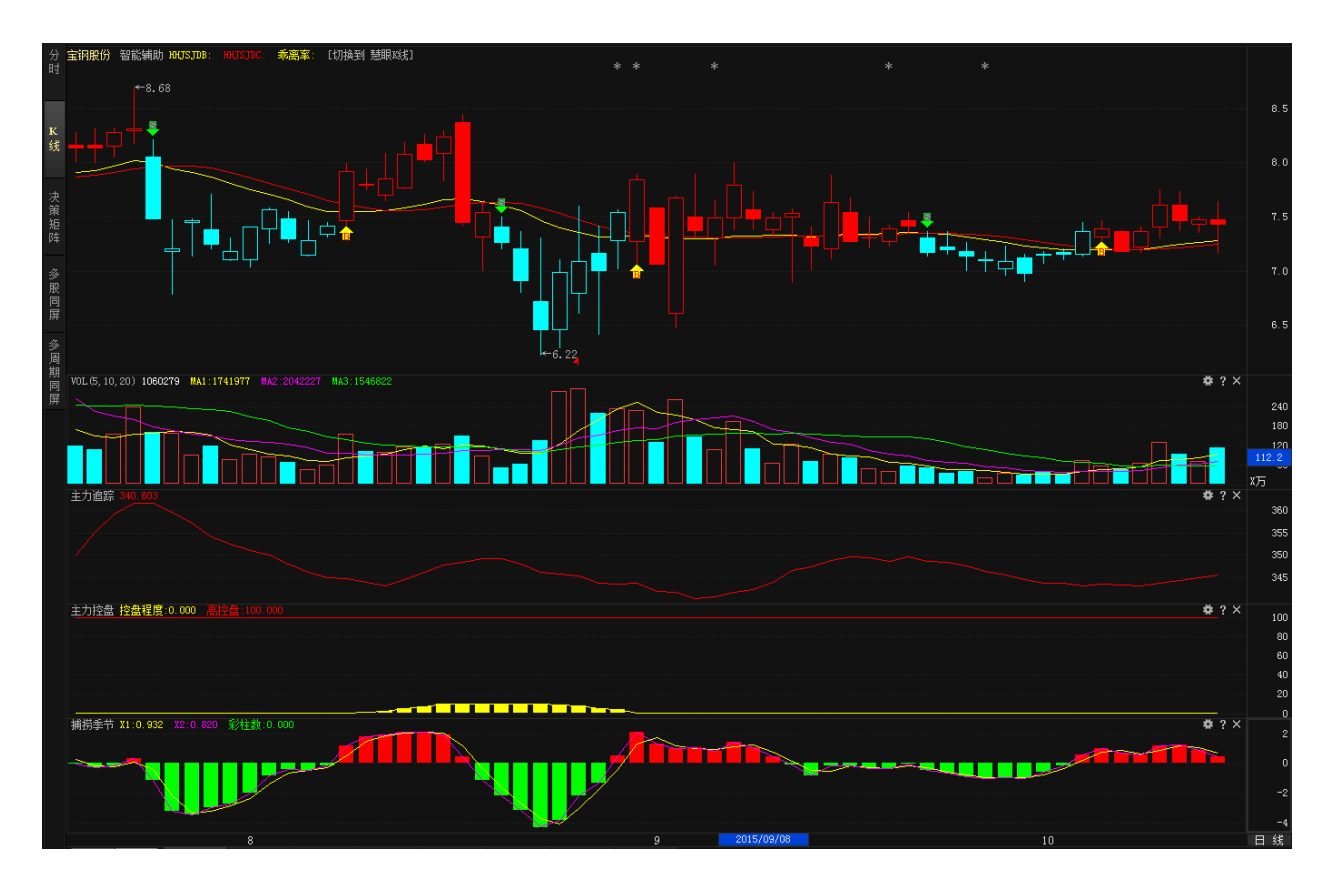

B、调完以后右键指标组管理, 会弹出指标组管理界面, 点击【保存当前指标组】按钮, 弹出输入指标组名称输入

|                                                                             |                                                                                                    | 确定即可。                                                                                                    |
|-----------------------------------------------------------------------------|----------------------------------------------------------------------------------------------------|----------------------------------------------------------------------------------------------------|
| 指标组管理                                                                       | ×                                                                                                    |                                                                                                    |
| 指标组:<br>短线追踪<br>股指期货<br>技术面定位<br>价值定位<br>买卖决策<br>默认<br>趋势强弱<br>中线持仓<br>主力雷达 | 主图指标:   相对价位   副图指标:   VOL   主力统计   跟风统计   散户统计                                                           |                                                                                                    |
| 应用指标组 删除                                                                    | 指标组 保存当前指标组 恢复默认指标组                                                                                       |                                                                                                    |
|                                                                             | _                                                                                                    |                                                                                                    |
|                                                                             | +                                                                                                    |                                                                                                    |
|                                                                             | 指标组管理      指标组:     短线追踪     股指期炎     技术面定位     价值定位     买卖決策     默认     趋势强弱     中线持仓     主力雷达     应用指标组 | 指标组:   主思指标:     短线追踪      服指期災   技术面定位     价值定位      买卖決策      默认      趋势强弱      中线持仓      主力雷达      应用指标组   剛除指标组     保存当前指标组   恢复默认指标组 |

| 保存指标组合 |       | × |
|--------|-------|---|
| 组合名称:  |       |   |
| 三板斧控盘  |       |   |
|        | 确定 取消 |   |

### C、添加完以后在【特色】菜单的【自定义】按钮打开

|    |    |            |             | ~       |      |      |                            |         |          |                      |      |     |
|----|----|------------|-------------|---------|------|------|----------------------------|---------|----------|----------------------|------|-----|
|    |    |            |             |         |      |      |                            | /       |          |                      |      |     |
|    |    | 4          |             |         |      | 5    |                            |         | 三板斧      | 控盘 / <mark>18</mark> | /四   | 6   |
|    | 默认 | 买卖决策       | 短线追踪        | 趋势强弱    | 主力雷达 | 中线持仓 | 价值定位                       | 传统指标    | 自定义      | 管理                   |      |     |
|    | 上证 | 3147.45 -8 | 8.76 -0.28% | 2204.38 | 2    | 深    | i <mark>⊞ 10265.2</mark> 0 | -101.97 | -0.98% 2 | 576.35亿              |      |     |
| R≨ | 縮表 | 六成业主下      | 调挂牌价        | 金融监管    | 也需创新 | 商业养老 | 险获政策扶持                     | 王石      | 5功成身退    | 监管                   | 政策放缓 | 是误读 |

D、如果想将自定义的指标组设定为默认查看指标组,在【常用】菜单的【默认】按钮界面上,右键【指标管理】

弹出窗口后,选定自定义指标组,再点击【应用指标组】。

| 指标组管理      |                 |
|------------|-----------------|
| 选定指        | 标组              |
| 9 日本       | 助               |
| 技术面定位      | 相对价位            |
| 价值定位       |                 |
| 买卖決策   一一  |                 |
| 默认<br>挡边品弱 |                 |
| 三板斧控盘      |                 |
| 中线持仓       |                 |
| 主力雷达       | 主力控盘            |
|            | 捕捞季节            |
|            |                 |
|            | <b>二乙</b> 俱息击应用 |
| 应用指标组      |                 |

3、决策矩阵:显示短线追踪、中线持仓、主力雷达、趋势强弱、技术分析、价值定位、趋势状态、主力追踪、买卖 信号等功能。

(1) 短线追踪:图形展示当前股票主力、跟风、散户的持仓比例,并且显示当前个股主力、跟风、散户净买额数据。

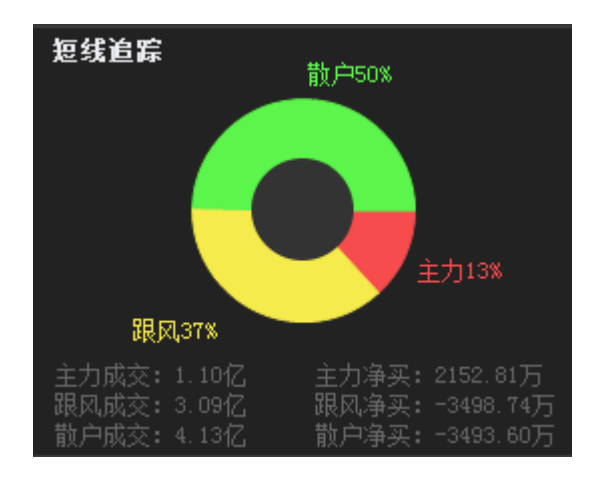

(2) 中线持仓:柱形显示最新披露机构占用该股的流通盘比例。

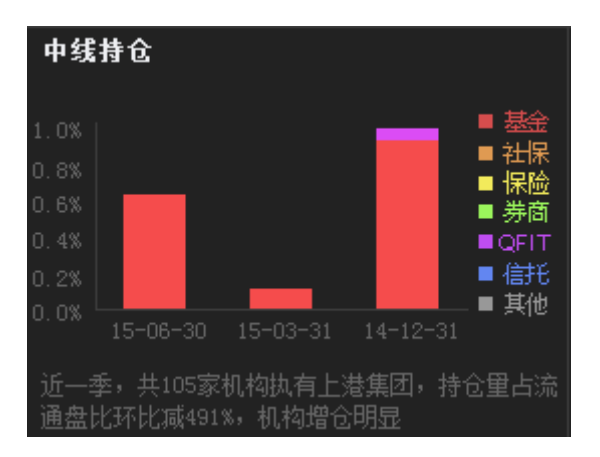

(3) 主力雷达:主力控盘指标图形化展示。

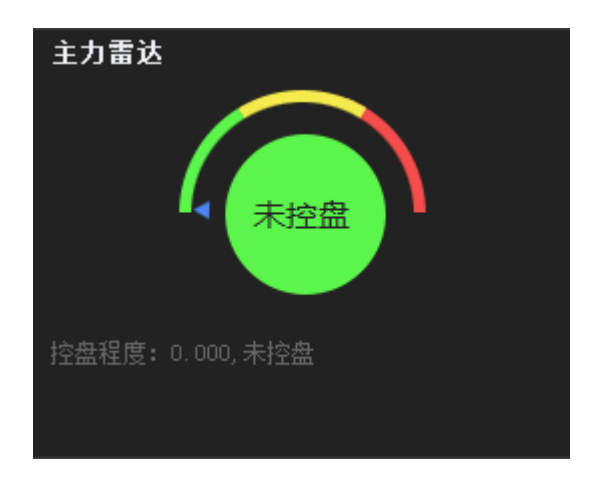

(4) 趋势强弱:水手突破指标图形化展示,反应当前股票所处趋势。

#### 经传多赢证券辅助决策系统-天玑版

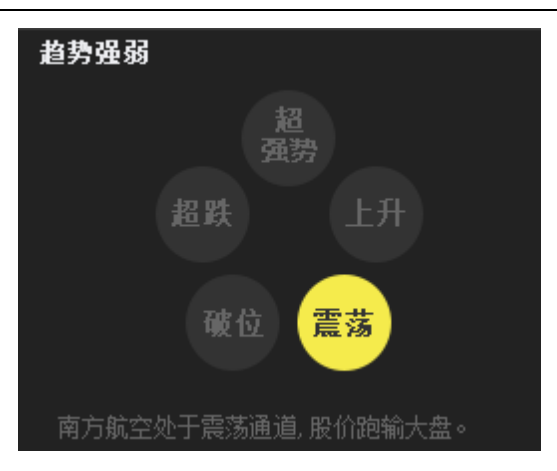

(5) 技术分析:展示当前个股的综合评级得分和压力位和支撑位,数据采集 BOLL 指标 20 日标准差。

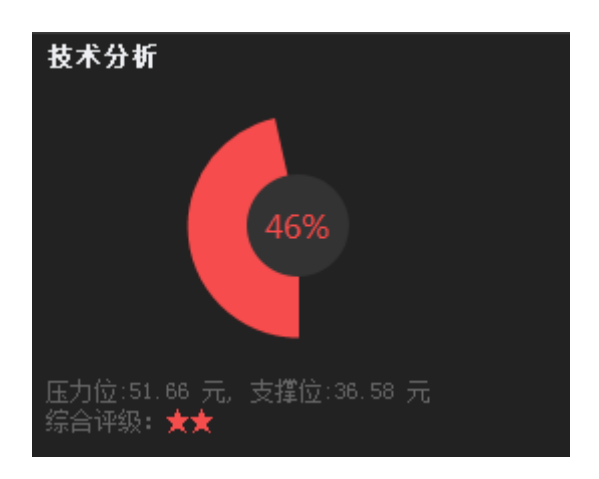

(6) 价值定位:显示当前股票近一个月的机构评级情况。

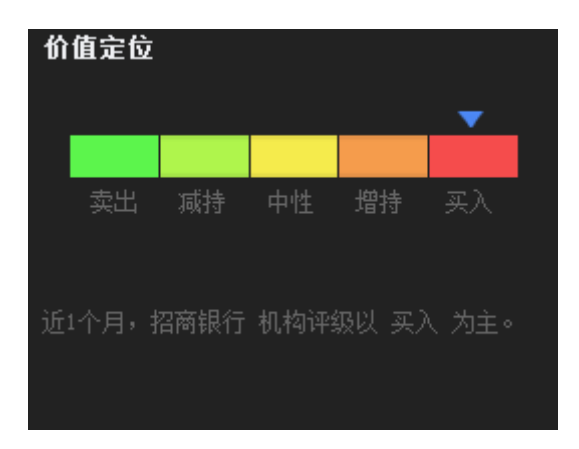

(7) 趋势状态:图形化展示当前个股的智能辅助指标所处状态。

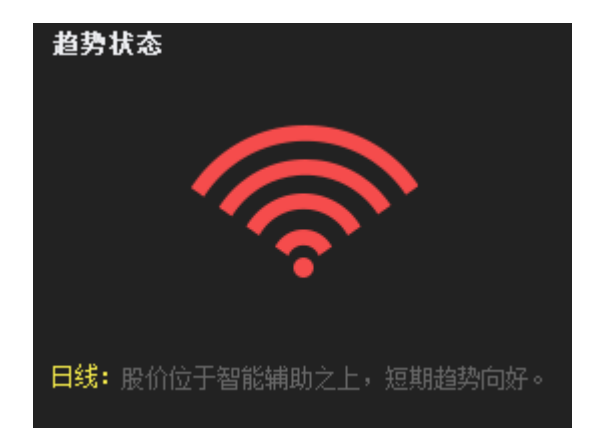

(8) 主力追踪:图形展示当前个股主力增减仓方向。

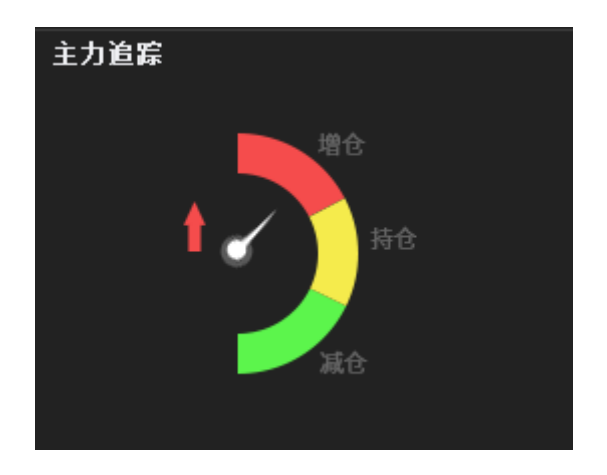

(9) 买卖信号:图形展示当前个股所处的慧眼K线和捕捞季节指标信号。

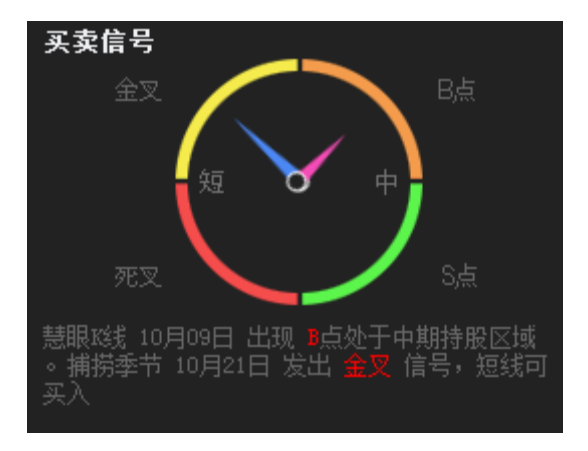

### 4、F10:查看个股F10数据,按键盘【F10】键调出

| SH600806<br>昆明机床                                    |                                                                                                    |                                          |                                        |                                           |                                          |                                           | 最新提示<br>公司大事 | 公司概况<br>港澳特色 | 财务分析<br>经营分析 | 股东研究<br>主力追踪 | 股本结构<br>分红扩股 | 风险因素<br>高层治理 | 公司报道<br>业内点评 | 行业分析<br>关联个股 |
|-----------------------------------------------------|----------------------------------------------------------------------------------------------------|------------------------------------------|----------------------------------------|-------------------------------------------|------------------------------------------|-------------------------------------------|--------------|--------------|--------------|--------------|--------------|--------------|--------------|--------------|
| ☆最新提示☆・<br>☆【港澳资讯】<br>★本栏包括: 】                      | ◇600806 昆<br>所载文章、<br>【1.最新提醒                                                                                                    | 明机床 更<br>数据仅供参<br>】【2.融约                 | 新日期: 20<br>参考,使用前<br>资融券】【3            | 15-10-24◇<br>前务请仔细榜<br>.最新异动】             | 港澳资讯<br>該实,风险[<br>【4.大宗]                 | 灵通V6.0<br>自负。☆<br>交易】★                    |              |              |              |              |              |              |              |              |
| 【1.最新提醒】<br>【早新答西】 ·                                | <b>▲</b> 2015三季t                                                                                                    | 腐弱灼坡震                                    | wt)司· 2016                             | -10-30                                    |                                          |                                           |              |              |              |              |              |              |              |              |
| 「一一一一一<br> ★最新主要搭<br> 毎股收益(元<br> 毎股净资产(;<br> 净资产收益率 | [請★★  <br>〕  <br>元〕  <br>≤(%)                                                                                                    | 15-06-30<br>-0.0365<br>2.0076<br>-1.8000 | 15-03-31<br>0.0030<br>2.0467<br>0.1300 | 14-12-31<br>-0.3800<br>2.0441<br>-17.0800 | 14-09-30<br>-0.0840<br>2.3980<br>-3.4300 | 14-06-30<br>  -0.0726<br>  -<br>  -3.0200 |              |              |              |              |              |              |              |              |
| 总股本(亿股<br>  流通A股(亿服<br>  H股(亿股)                     | )  <br>3)  <br>                                                                                                    | 5.3108<br>3.9019<br>1.4089               | 5.3108<br>3.9019<br>1.4089             | 5.3108<br>3.9019<br>1.4089                | 5.3108<br>3.9019<br>1.4089               | 5.3108<br>3.9019<br>1.4089                |              |              |              |              |              |              |              |              |
| ├─────└───└───└───└───└───└───└───└───└             |                                                                                                    |                                          |                                        |                                           |                                          |                                           |              |              |              |              |              |              |              |              |
| ★最新分红扐<br> 【分红】:201<br> 【分红】:201                    | <br>*股和未来事<br>15半年度 利<br>14年度 利润                                                                                                    | ————<br>项:<br> 润不分配 (<br> 不分配 (决         | ————<br>决案)<br>案)                      |                                           |                                          |                                           |              |              |              |              |              |              |              |              |
| ★特别提醒:<br>  ★特别处理:                                  | 2001-03-14                                                                                                    | 山<br>撤消ST                                |                                        |                                           |                                          |                                           | 1            |              |              |              |              |              |              |              |
| 2015-06-30                                          | 每股资本公<br>每股未分利                                                                                                    | 积:0.037<br>润:0.750                       | 营业收入()<br>净利润(万え                       | j元):48144<br>亡):-1938.0                   | .84 同比增<br>6 同比增4                        | 23.95%<br>19.7%(L)                        |              |              |              |              |              |              |              |              |
| <br>备注: 以上指杨                                        |                                                                                                    |                                          | <br>卖亏损。                               |                                           |                                          |                                           |              |              |              |              |              |              |              |              |
| ★近五年每股                                              | 收益对比:<br>                                                                                                    |                                          |                                        |                                           |                                          |                                           | ī            |              |              |              |              |              |              |              |
|                                                     | 年度                                                                                                    |                                          | 三季                                     | 中期                                        |                                          | 一季                                        |              |              |              |              |              |              |              |              |
| 2015<br>2014<br>2013<br>2012                        | 2015     -     -     -0.0365     0.0030       2014     -0.3800     -0.0840     -0.0726     -0.0700       2013     0.0200     -0.1280     -0.0821     -0.0100       2012     -0.1400     0.0140     0.0068     0.0100 |                                          |                                        |                                           |                                          |                                           |              |              |              |              |              |              |              |              |
| 2011                                                | 0.                                                                                                    | 1000                                     | 0.1400                                 | 0.                                        | .0805                                    | 0.0400                                    |              |              |              |              |              |              |              |              |

# 五、 选股中心

## (一)资金流向

默认对当天板块的主力净买额数据进行排序,快速筛选出资金流入最多板块及个股。

资金流向视频地址http://video.n8n8.cn/szbf/128.html

1、 默认显示板块为行业板块,点击 ▼标志,可选择概念板块、地区板块。

|             |       | _  | 800822 | 2 金融行业   |  |
|-------------|-------|----|--------|----------|--|
| 2/生+又+に++   |       | -  | 行业板块 - | 主力净买额 🔻  |  |
| 远洋似状        |       | 1  | 金融行业   | 行业板块 46  |  |
|             |       | 2  | 钢铁行业   | 概念板块 19  |  |
|             | 700   | 3  | - 农林牧社 | 地区板块 97  |  |
| 6           | 73 56 | 4  | 机械行业   | 0400.30  |  |
|             | 630   | 5  | 印刷包装   | -4579.03 |  |
|             |       | 6  | 飞机制造   | -4548.00 |  |
|             |       | 7  | 化纤行业   | -2973.47 |  |
|             | 560   | 8  | 化工行业   | -2312.60 |  |
|             |       | 9  | 供水供气   | -1716.54 |  |
|             | 490   | 10 | 水泥行业   | -1144.46 |  |
| ┍┿┿┿┿       |       | 11 | 酿酒行业   | -1110.46 |  |
|             | 400   | 12 | 煤炭行业   | -269.83  |  |
|             | 420   | 13 | 公路桥梁   | -86.87   |  |
|             |       | 14 | 交通运输   | 662.52   |  |
| <b>₽</b> ?× |       | 15 | 塑料制品   | 2219.92  |  |
|             | 1.2   | 16 | 家具行业   | 2287.94  |  |
|             | 0.8   | 17 | 有色金属   | 2337.33  |  |
|             |       |    |        |          |  |

2、数据选择默认为最新交易日主力净买额,点击▼标志,可选择5日、10日、20日主力净买额,也可以设置自
己想要统计的天数,点击选择N日主力净买额,填入要统计的天数即可。

| <b>洪</b> 塚国期: | 米石  | te 🧗 | 2 金融征业   |
|---------------|-----|------|----------|
| レリキノ可央リ       | 安义: | リロレー | 主力争买款 -  |
|               | 22  | 纺织行业 | 主力争买额    |
|               | 23  | 石油行业 |          |
| 700           | 24  | 家电行业 |          |
|               | 25  | 综合行业 | 10日净买额   |
|               | 26  | 有色金属 | 20日净买额   |
| 630           | 27  | 开发区  | N日净买额    |
|               | 28  | 环保行业 | 12666.70 |
| 560           | 29  | 非金属品 | 12115.79 |
|               | 30  | 电器行业 | 11629.04 |

3、选择板块后下方会显示当前板块个股,默认显示最新交易日主力净买额数据,点击▼标志,可选择持续增仓额、
持续增仓(天),对倒拉升(天),阴线线拉升(天),相对强弱、N日增仓天数、N日净买额。

经传多赢证券辅助决策系统-天玑版

|                                                      |             | 14  | 玻璃行业             | 44834.47  |
|------------------------------------------------------|-------------|-----|------------------|-----------|
| * ? ×                                                |             | 10  | ᄜᅫᆂᄬᆂᄽ           | 42229.42  |
| anna ann ann de <mark>ann</mark> ann anns ann ann an | 先择          | 药   | 据量               | 41817 94  |
|                                                      |             | ~~~ |                  | 41589.50  |
|                                                      | 8           |     |                  | ~~~       |
|                                                      | ч<br>X万     |     | 名称               | 主力净买额     |
| <b>*</b> ?×                                          | 8.6         | 1   | 恒信和              | 主力净买额     |
|                                                      | 7.2         | 2   | 汉王和              | 持续增仓额     |
|                                                      | 6.0         | 3   | 键桥i              | 持续增仓(天)   |
|                                                      | 4.8         | 4   | 安硕               | 动倒拉升(天)   |
|                                                      | 3.6         | 5   | 生 意              |           |
| <b>#</b> ? X                                         | X16         | 6   | 上海               | 阴残增仓(大)   |
|                                                      | -2.4        | 7   | 通鼎ā              | 相对强弱      |
|                                                      | -3.0        | 8   | 同花               | N日増仓天数    |
|                                                      | -3.6        | 9   | 佳都               | N日净买额     |
|                                                      | -4.2        | 10  | 京 <del>天</del> 利 | 12668.43  |
|                                                      | X1Z         | 11  | 新国都              | 12070.58  |
| *?×                                                  |             | 12  | 川大智胜             | 8963.99   |
|                                                      | 2.1         | 13  | 佳创视讦             | 8440.52   |
|                                                      | 1.8         | 14  | 神州信息             | , 7679.32 |
|                                                      | 1.5         | 15  | 数字政通             | 6466.99   |
|                                                      | 1.2<br>X17. | 16  | 御银股份             | 5767.75   |
| 0                                                    | 日线          | 17  | 初灵信息             | 4601.19   |
|                                                      |             |     |                  |           |

4、 支持将列表的股票按 Shift 键或 ctrl 将多选后,右键加入自选股。

|             | 100        |     | 40,217 |                         | 00100110           |  |
|-------------|------------|-----|--------|-------------------------|--------------------|--|
| <b></b> _   | 400<br>v⊤= |     | 名称     |                         | 持续増仓额 ▼            |  |
| <b>‡</b> ?× | л/J        | 1   | 招商     | 银行                      | 37749.00           |  |
|             | 315        | 2   | 光大     | )<br>(日)(二)<br>(十二) (二) | 6907 05<br>0 s4751 |  |
|             | 310        | 3   | 化泰     | 打开                      | 分时图                |  |
|             | 管理日        | 自选股 | 板块     | 加入                      | 自选股 >              |  |
| <u> </u>    | 默认目        | 自选股 | [궆]    | 证券                      | 1723.52            |  |

## (二)中线主力

根据上市季报中的股东人数、平均持股,基金持仓等信息来判断个股的主力、机构增减仓动向。

中线主力视频地址: http://video.n8n8.cn/szbf/129.html

 默认显示最新季度披露的基金数据,点击 ▼标志,可选择历史季度数据,板块选择和数据选择步骤与【资金流向】相同,数据选择有:季度浮动盈亏、基金季度持仓、基金季度增减、散户季度增减。基金连续增仓、主力 连续增仓、N季度基金增仓(自定义选择季度)、N季度主力连续增仓。

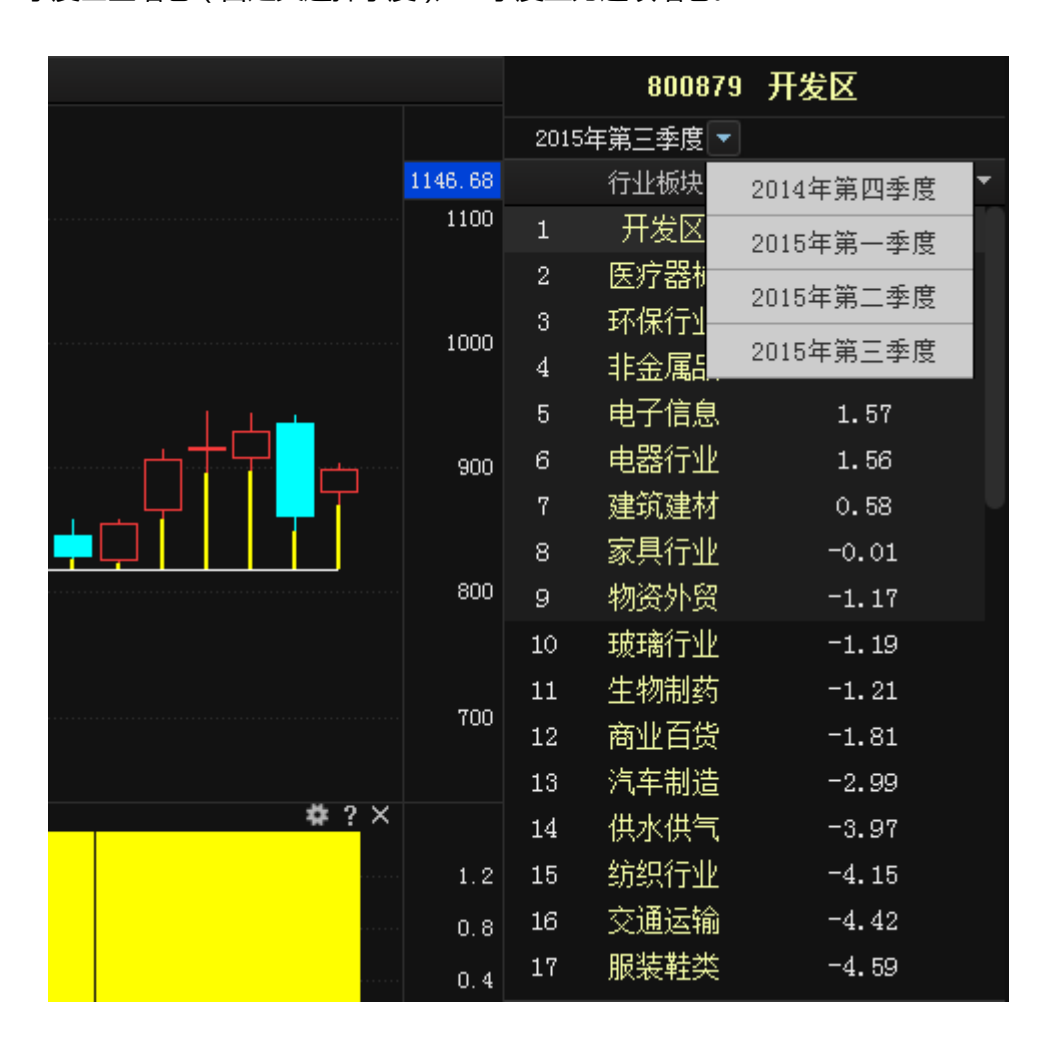

### (三)价值定位

根据股价与上市公司财务报表的关系来评估个股未来的成长性(股价上涨潜力)与价值性(是否被高估)。

价值定位视频地址: http://video.n8n8.cn/szbf/147.html

默认显示综合评分数据,板块选择和数据选择步骤与【资金流向】相同,数据选择有:综合评分数、成长性、价值性。

#### 经传多赢证券辅助决策系统-天玑版

|    | 800822 金 | 融行业    |
|----|----------|--------|
|    | 行业板块 🔻   | 综合评分 💌 |
| 3  | 金融行业     | 115.58 |
| 4  | 汽车制造     | 107.10 |
| 5  | 电力行业     | 100.89 |
| 6  | 供水供气     | 99.93  |
| 7  | 公路桥梁     | 93.75  |
| 8  | 建筑建材     | 90.41  |
| 9  | 水泥行业     | 90.06  |
| 10 | 服装鞋类     | 88.48  |
| 11 | 石油行业     | 84.09  |
| 12 | 生物制药     | 83.88  |
| 13 | 物资外贸     | 80.46  |

## (四)主力控盘

统计板块/个股的主力控盘度、控盘盈亏等数据。

|    | 600876 > | 各阳玻璃    |  |
|----|----------|---------|--|
|    | 行业板块 ▼   | 主力控盘度 🔻 |  |
| 1  | 玻璃行业     | 26.89   |  |
| 2  | 传媒娱乐     | 23.76   |  |
| 3  | 电力行业     | 23.12   |  |
| 4  | 电器行业     | 22.96   |  |
| 5  | 电子器件     | 21.80   |  |
| 6  | 电子信息     | 21.05   |  |
| 7  | 发电设备     | 21.00   |  |
| 8  | 房地产业     | 20.24   |  |
| 9  | 纺织行业     | 19.68   |  |
| 10 | 服装鞋类     | 15.90   |  |
| 11 | 钢铁行业     | 15.41   |  |

主力控盘视频地址: http://video.n8n8.cn/szbf/130.html

## (五) 主题投资

提供 12 个形态主题,统计当前行情下主题的涨幅和当前主题个股涨幅,从而得出运用当前主题操作成功率。

### 1、主题说明:

- (1) 高开高走: 跟踪个股出现 4%以上高开后继续高走, K线后 10 个交易日内的走势。
- (2) 沪深涨幅:跟踪沪深 A 股个股的平均涨幅累计走势。
- (3) 低开低走: 跟踪个股出现低开 2%以上收盘涨幅在 4%以上 K 线后 21 个交易日内的走势。
- (4) 周内上影: 跟踪出现 4%以上长上影线阳 K 线后 5 个交易内的走势。
- (5) 月内跌停: 跟踪个股(不包括 ST) 出现跌停板后 21 个交易日内的走势。
- (6) 上升回档:跟踪个股股价完成回档智能辅助线后的次日的走势。
- (7) 涨停跟踪:跟踪个股出现涨停且阳线实体不低于 2%K 线后 10 日内,捕捞季节处于金叉区域内的走势。
- (8) 潜龙飞天: 跟踪个股股价突破潜龙飞天中弱强弱点(即黄线)后的次日走势。
- (9) 低开走低: 跟踪个股出现 4%以上低开继续收低 K 线后 21 个交易日内的走势。
- (10) K 方多炮: 跟踪个股出现 K 线两阳夹一阴后 10 日内, 捕捞季节处于金叉区域内的走势。
- (11) 控盘金叉: 跟踪个股主力控盘程度>100, 捕捞季节处于金叉区域内的走势。
- (12)突破一:跟踪个股股价突破水手突破次上趋势线(黄线)后次日的走势。

#### 2、显示数据:

涨幅、N 日涨幅、股票个数、共振系数

(1) 主题共振系数:主题方案内当天与指数同涨或同跌个股占总个股数量的比例。

(2)个股共振系数:最近 21 个交易日内个股与主题方案指数同涨或同跌天所占比例。

|    | 805001 | 沪深涨幅    |
|----|--------|---------|
| 序号 | 名称     | 股票个数 ▼  |
| 1  | 沪深涨幅   | 2793.00 |
| 2  | 月内跌停   | 1274.00 |
| 3  | 低开高走   | 847.00  |
| 4  | 高开高走   | 365.00  |
| 5  | 低开走低   | 306.00  |
| 6  | 周内上影   | 290.00  |
| 7  | 涨停跟踪   | 208.00  |
| 8  | 上升回档   | 68.00   |
| 9  | 突破一    | 45.00   |
| 10 | 潜龙出击   | 39.00   |
| 11 | 控盘金叉   | 38.00   |
| 12 | K多方炮   | 16.00   |

## (六)超级策略

通过云计算出适用强势、反弹、震荡、弱势等不同行情的形态选股个股,总数为18个选股形态。

| 资金流向                      | 中线主力                                   | 价值定位           | 主力控盘                 | 主题投资      | 超级策略     | 智能选股     |        |                |     |                  |        |
|---------------------------|----------------------------------------|----------------|----------------------|-----------|----------|----------|--------|----------------|-----|------------------|--------|
| 适用行情                      |                                        |                |                      |           |          |          |        |                |     |                  |        |
| 强势反弹                      | 震荡 弱势                                  | 不限 拥力          | *亚义 山                | 毉/止损: 捕捞4 | 季节死叉。 适用 | 月环境:配合其它 | 方案或自选股 |                |     |                  |        |
| <sub>7名方物</sub> በ         |                                        | 序号             | 代码                   | 名称        | 涨幅       | 最新       | 涨跌     | 总手             | 现手  | 总额               | 涨速     |
| 话用行情的温热                   | ~~~~~~~~~~~~~~~~~~~~~~~~~~~~~~~~~~~~~~ |                | 600050               | 中国联通      | 2.01%    |          | 0.14   | 247.51万        | 200 | 17.24亿           | 0.57%  |
| 操作类型:短线                   | 、中线回调追引                                | <sub>К</sub> 2 | 600089               | 特变电工      | 3.77%    | 22.12    | 0.44   | <b>86.57</b> 万 | 630 | <b>10.28</b> 亿   | 0.08%  |
| ( _                       | -                                      | 3              | 600111               | 北方稀土      | 9.68%    | 15.03    | 1.38   | 159.82万        | 0   | <b>24.09</b> 1∕Z | 0.06%  |
| 上升回档                      | -                                      | 4              | 600133               | 东湖高新      | 9.99%    | 66       | 1.15   | 116.78万        | 0   | <b>14.26</b> 亿   | 0.00%  |
| 14+121                    | I m/                                   | =              | 600173               | 卧龙地产      | 9.95%    | 玉太/      |        | Нарі           | 0   | 1.74亿            | 0.00%  |
| 1〕近1年1                    | 百用作                                    | 「育」            | 600285               | 羚锐制药      | 4.74%    | コンルショ    | 文用り    | 元明             | 6   | 1.53亿            | 0.08%  |
|                           |                                        |                | 600326               | 西藏天路      | 9.99%    | 11.01    | 1.00   | 57.28万         | 36  | 6.06亿            | 0.00%  |
| ) 雅得跟踪<br>                |                                        | 8              | 600330               | 天通股份      | 9.33%    | 12.30    | 1.05   | <b>70.37</b> 万 | 0   | <b>8.18</b> 亿    | 0.90%  |
| 适用17 hi: 独努               | 、 反理、 炭汤<br>油 み                        | 9              | 600348               | 阳泉煤业      | 10.06%   | 7.22     | 0.66   | <b>59.48</b> 万 | 0   | <b>4.15</b> {Z   | 0.00%  |
| 淋旧天主・私気                   |                                        | 10             | 60035 <mark>1</mark> | 亚宝药业      | 9.34%    | 13.00    | 1.11   | <b>34.85</b> 万 | 0   | <b>4.35</b> 亿    | 0.31%  |
| 捕捞金叉                      |                                        |                | VH-15                |           |          | 12.14    | 1.10   | 119.30万        | 81  | 13.96亿           | 0.00%  |
| 适用行情:全部                   | <u> </u>                               | C 🖊 1          | 边指                   | €股岸       | 制形态      | 18.81    | 1.71   | <b>28.70</b> 万 | 0   | <b>5.22</b> 亿    | 0.00%  |
| 操作类型:短线                   | 追张 🚬                                   |                | 600416               | 相电版加      | 7.00%    | 16.66    | 1.09   | <b>25.83</b> 万 | 0   | 4.15亿            | -0.72% |
|                           |                                        | 14             | 600421               | 仰帆控股      | 9.75%    | 14.74    | 1.31   | <b>8.56</b> 万  | 0   | <b>1.22</b> {Z   | -0.07% |
| 主力创新高                     |                                        | 15             | 600452               | 涪陵电力      | 8.60%    | 22.36    | 1.77   | <b>3.52</b> 万  | 0   | <b>7650</b> 万    | 0.05%  |
| 适用行情:全部                   | `⇔ ≈k                                  | 16             | 600478               | 科力远       | 9.98%    | 18.29    | 1.66   | <b>70.21</b> 万 | 10  | 12.50亿           | 0.00%  |
| 探1F尖型: 起线                 | 垣称                                     | 17             | 600479               | 千金药业      | 8.07%    | 17.01    | 1.27   | 11.16万         | 0   | <b>1.85</b> 亿    | 0.59%  |
| R占亚义                      |                                        | 18             | 600486               | 扬农化工      | 6.07%    | 28.50    | 1.63   | 11.01万         | 4   | <b>3.03</b> {Z   | 1.24%  |
| 适用行情:全部                   |                                        | 19             | 600518               | 康美药业      | 6.18%    | 17.34    | 1.01   | 100.93万        | 50  | <b>16.96</b> 亿   | -0.63% |
| 操作类型:中线                   | 追涨                                     | 20             | 600529               | 山东药玻      | 10.01%   | 17.03    | 1.55   | <b>11.36</b> 万 | 0   | 1.87亿            | 0.29%  |
|                           |                                        | 21             | 600618               | 氯碱化工      | 9.52%    | 13.80    | 1.20   | 14.28万         | 0   | 1.89亿            | -0.43% |
| 上升通道                      |                                        | 22             | 600664               | 哈药股份      | 6.30%    | 11.65    | 0.69   | 34.96万         | 0   | <b>4</b> 1Z      | -0.09% |
| 适用行情:强势                   | 、反弹、震荡                                 | 23             | 600673               | 东阳光科      | 10.09%   | 6.33     | 0.58   | <b>68.81</b> 万 | 7   | <b>4.23</b> 亿    | 0.00%  |
| 操作类型:中线                   | 追张                                     | 24             | 600680               | 上海普天      | 10.00%   | 54.14    | 4,92   | 31.87万         | 0   | 16.21亿           | 0.00%  |
| 主力言协会                     |                                        | 25             | 600692               | 亚通股份      | 10.01%   | 15.50    | 1.41   | 43.94万         | 20  | 6.601Z           | 0.00%  |
| 工刀 同 拉 盆<br>话 田 行 惜 : 仝 部 |                                        | 26             | 600712               | 南宁百货      | 10.02%   | 9.00     | 0.82   | 43.07万         | 0   | <b>3.85</b> {Z   | 0.00%  |
| 操作类型: <u>由线</u>           | 追张                                     | 27             | 600713               | 南京医药      | 6.84%    | 9.21     | 0.59   | 28.66万         | 0   | <b>2.55</b> 亿    | 1.21%  |
| 1.54                      |                                        | 29             | 600760               | 山島三國約     | 0 1 2%   | 16 73    | 1 20   | 40.0375        | n   | B 4617           | 0 1 9% |

# (七)智能选股

智能筛选出符合当前指标形态条件的股票,使用前需要先接收完整数据。

### 1、使用步骤:

(1)选择要筛选的日期、周期和板块,默认日期为最新交易日,周期为日线,板块为沪深A股,再选择要筛选

的指标,最后点击执行选股按钮。

| ① 选择好日期周期板块                                                                                                    | × |  |
|----------------------------------------------------------------------------------------------------|---|--|
| 協協助   第3.6   第3.6 |   |  |
| 执行选股 切换到选股结果 取消选股 关闭<br>3 最后点击执行                                                                                                    |   |  |

(2) 计算完成后,点击打开选股结果或者点击列表框的筛选结果列表,就会显示出当前指标条件的个股列表。
|    | 资金济 | 流向 中   | •线主力   们 | 价值定位 🔤 | 主力控盘 主题投资 | 超级    | 策略 智能选股              |            |                 |        |       |         |  |
|----|-----|--------|----------|--------|-----------|-------|----------------------|------------|-----------------|--------|-------|---------|--|
| 行  | 序号  | 代码     | 名称       | 涨幅     | 最新        | 涨跌    | 总手                   | 现手         | 总额              | 涨速     | 换手率   | 市盈率     |  |
| 情  | 1   | 600006 | 东风汽车     | 3.76%  | 9.65      | 0.35  | <b>83.27</b> 万       | 94         | <b>7.84</b> 亿   | -0.10% | 4.16  | 40.92   |  |
| 报价 | 2   | 600007 | 中国国贸     | 3.49%  | 14.52     | 0.49  | 2.75万                | 0          | 3917万           | 0.14%  | 0.27  | 23.98   |  |
|    | 3   | 600009 | 上海机场     | 1.69%  | 29.46     | 0.49  | 13.33万               | 0          | <b>3.90</b> 亿   | 0.03%  | 1.22  | 21.98   |  |
| 分  | 4   | 600018 | 上港集团     | -0.27% | 7.41      | -0.02 | <b>52.41</b> 万       | 12         | <b>3.85</b> 17. | -0.14% | 0.23  | 27.71   |  |
| 析法 | 5   | 600019 | 宝钢股份     | 1.03%  | 5.86      | 0.06  | 智能筛选结果               |            |                 |        |       | ×       |  |
| 策  | 6   | 600020 | 中原高速     | 2.17%  | 5.64      | 0.12  | 2015 DO15            | 10.00      |                 |        |       |         |  |
|    | 7   | 600023 | 浙能电力     | 2.23%  | 7.81      | 0.17  | <b>蒲连时间,</b> - 12015 | -10-22   + | 周期・日线           | *      |       |         |  |
| 财务 | 8   | 600031 | 三一重工     | 1.33%  | 6.85      | 0.09  | 🔲 🚟 (日)上升回           | 档 选出 740 5 | 、股票             |        |       |         |  |
| 数  | 9   | 600033 | 福建高速     | 1.81%  | 3.94      | 0.07  |                      |            |                 |        |       |         |  |
| 据  | 10  | 600038 | 中直股份     | 3.77%  | 46.23     | 1.68  |                      |            |                 |        |       |         |  |
|    | 11  | 600039 | 四川路桥     | 2.34%  | 4.82      | 0.11  |                      |            |                 |        |       |         |  |
| 场  | 12  | 600059 | 古越龙山     | 2.35%  | 9.58      | 0.22  |                      |            |                 |        |       |         |  |
| 表现 | 13  | 600060 | 海信电器     | 3.10%  | 14.95     | 0.45  |                      |            |                 |        |       |         |  |
|    | 14  | 600061 | 国投安信     | 3.24%  | 16.55     | 0.52  |                      |            |                 |        |       |         |  |
|    | 15  | 600063 | 皖维高新     | 4.14%  | 5.53      | 0.22  |                      |            |                 |        |       |         |  |
|    | 16  | 600064 | 南京高科     | 2.91%  | 17.31     | 0.49  |                      |            |                 |        |       |         |  |
|    | 17  | 600069 | *ST银鸽    | 1.74%  | 4.09      | 0.07  |                      |            |                 |        |       |         |  |
|    | 18  | 600073 | 上海梅林     | 4.28%  | 12.91     | 0.53  |                      |            |                 |        |       |         |  |
|    | 19  | 600076 | 青鸟华光     | 3.31%  | 8.73      | 0.28  |                      |            |                 |        |       |         |  |
|    | 20  | 600081 | 东风科技     | 2.85%  | 20.19     | 0.56  | 打开选股结果               | 切换到选       | 股界面 当           | E成交集   | 重命名   |         |  |
|    | 21  | 600095 | 哈高科      | 1.88%  | 11.41     | 0.21  | 刪除                   | 删除全部       | 关闭              |        |       |         |  |
|    | 22  | 600098 | 广州发展     | 4.86%  | 10.35     | 0.48  |                      |            |                 |        |       |         |  |
|    | 23  | 600103 | 青山纸业     | 3.36%  | 5.85      | 0.19  | 34.01万               | 63         | <b>1.96</b> 亿   | 0.17%  | 3.20  |         |  |
|    | 24  | 600107 | 美尔雅      | 4.37%  | 15.54     | 0.65  | 9.05万                | 33         | 1.37亿           | 1.37%  | 2.52  | 1363.16 |  |
|    | 25  | 600112 | 天成控股     | 4.32%  | 14.26     | 0.59  | 36.65万               | 51         | 5.11亿           | 0.14%  | 7.20  | 1064.18 |  |
|    | 26  | 600113 | 浙江东日     | 2.99%  | 9.65      | 0.28  | 13.94万               | 64         | <b>1.32</b> 亿   | 0.10%  | 4.37  | 134.78  |  |
|    | 27  | 600117 | 西宁特钢     | 3.21%  | 5.15      | 0.16  | 15.93万               | 211        | 8046万           | 0.39%  | 2.15  |         |  |
|    | 28  | 600118 | 中国卫星     | 5.51%  | 41.96     | 2.19  | 34.84万               | 159        | 14.19亿          | -0.14% | 2.95  | 147.95  |  |
|    | 29  | 600123 | 兰花科创     | 2.84%  | 7.61      | 0.21  | 36.50万               | 0          | 2.74亿           | 0.13%  | 3.20  | 54.75   |  |
|    | 30  | 600132 | 重庆啤酒     | 2.71%  | 14.39     | 0.38  | 6.84万                | 0          | 9698万           | -0.07% | 1.41  | 42.32   |  |
|    | 31  | 600135 | 乐凯胶片     | 2.28%  | 13.92     | 0.31  | 22.35万               | 0          | <b>3.05</b> 亿   | 0.07%  | 6.53  | 265.65  |  |
|    | 32  | 600138 | 中青旅      | 2.17%  | 21.16     | 0.45  | 10.43万               | 0          | <b>2.18</b> 亿   | -0.19% | 1.48  | 46.26   |  |
|    | 33  | 600149 | 廊坊发展     | 3.19%  | 18.43     | 0.57  | <b>49.02</b> 万       | 50         | <b>8.76</b> 亿   | 0.22%  | 12.89 |         |  |
|    | 34  | 600150 | 中国船舶     | 3.83%  | 38.23     | 1.41  | 27.32万               | 0          | 10.27亿          | -0.11% | 1.98  | 153.41  |  |
|    | 35  | 600156 | 华升股份     | 3.59%  | 10.39     | 0.36  | 9.63万                | 0          | 9873万           | 0.10%  | 2.39  |         |  |
|    | 36  | 600163 | *ST南纸    | 1.94%  | 5.77      | 0.11  | 6.77万                | 47         | 3838万           | 0.17%  | 0.94  |         |  |
|    | 37  | 600166 | 福田汽车     | 2.16%  | 6.15      | 0.13  | 38.38万               | 0          | <b>2.34</b> 亿   | -0.16% | 1.37  | 66.27   |  |

(3)如同时选择多个指标进行筛选的,可以将多个指标进行交集,选出同时符合多个指标条件的股票,直接勾选多个选股结果,点击生成交集,默认名称或者自定义名称即可。

| 智能筛选结果 ×                                                                                                    |
|----------------------------------------------------------------------------------------------------|
| <ul> <li>筛选时间: - 2015-10-22 + 周期: 日线 ▼</li> <li>☑ 墨 [日]捕捞金叉 选出 146 只股票</li> <li>☑ 墨 [日]上升回档 选出 740 只股票</li> </ul> |
| 勾选多个选股结果                                                                                                    |
| 点击生成交集                                                                                                    |
| 打开选股结果 切换到选股界面 生成交集 重命名                                                                                           |
| 删除 删除全部 关闭                                                                                                    |
| 智能筛选结果 ×                                                                                                    |
| 筛选时间:- 2015-10-22 + 周期: 日线 ▼                                                                                      |
| <ul> <li>□ 品 [日]捕捞金叉 选出 146 只股票</li> <li>□ 品 [日]上升回档 选出 740 只股票</li> <li>□ 品 交集选股27918032 选出 13 只股票</li> </ul>    |
|                                                                                                    |
| 交集出符合捕捞金叉,且                                                                                                    |
| 一符合上升回档的股票数量                                                                                                    |

# 六、 至尊数据(巡航版/天玑版尊享)

## (一)基金分析

通过基金分析平台可以找到基金看好的板块和个股,找到基金做"庄"的板块和个股,股东人数和平均持股找到筹 码最集中和筹码正在集中的个股。根据历史季度数据及排名变化,看基金对个股的看好态度的变化。

基金分析视频地址: http://video.n8n8.cn/yhpx/1792.html

基金季度增减状态在主图 K 线展示,红色三角形区域为针对上季度对比为增仓,绿色三角形区域为针对上季度
 对比为减仓,显示数据:持股数量、持仓比例、增仓比例、成交均价、股东数量,鼠标移动三角形区域可见。

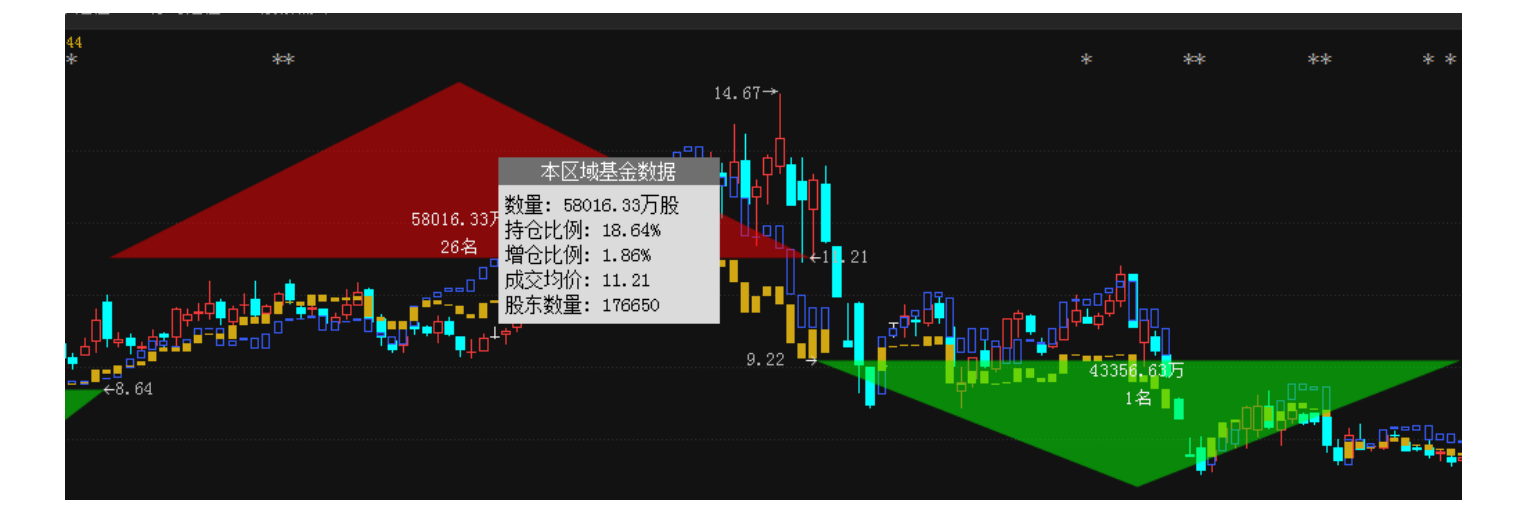

2、点击右侧上方的 5分标志可切换显示的板块,点击 V标志可以选择季度。

|     | 80082         | 23 酒店旅游       |
|-----|---------------|---------------|
|     | <b>シ</b> 行业板块 | ▼2015年第三季度    |
|     | 持股总数  【       | ■ 2014年第四季度 ■ |
| .00 | 800815 代工行业   | 2015年第一季度     |
|     | 800816 化纤行业   | 2015年第二季度     |
| 200 | 800818 机械行业   | 2015年第三季度     |
|     | 800819 家电行业   |               |
|     | 800820 建巩建树   | 800829 农药化肥   |
| 500 | 800821 父逋运输   | 800831 汽车制造   |
|     | 800822 金融行业   | 800832 商业百货   |
|     | 000023 沿占水洲   |               |

3、点击数据框的个股后,左侧主图区域会显示当前数据项的排名,同时当前个股的其他数据项会自动显示出焦点,

鼠标移动或者点击该个股的其他数据项会显示相对应排名和数据。

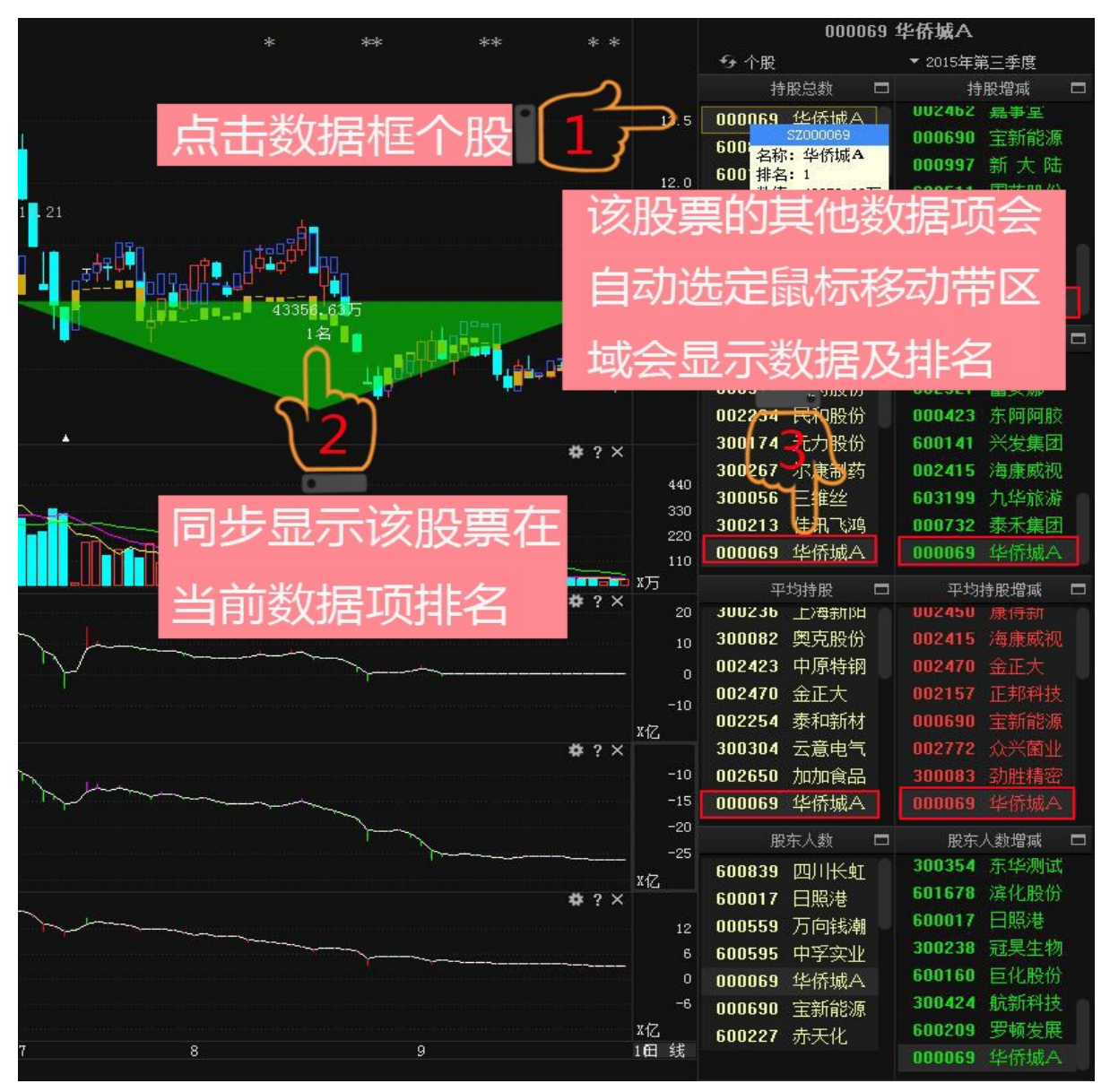

4、选择数据项的国标志,可以查看该数据的所有股票列表排名及数据情况。

|     | - 1 MA |         |
|-----|--------|---------|
|     | 持      | 股总数 👈 🗖 |
| . 5 | 000069 | 华侨城A    |
|     | 600839 | 四川长虹    |
| . 0 | 600160 | 巨化股份 🥛  |
|     | 600398 | 海澜之家    |
| F   | 300267 | 尔康制药    |
| . ၁ | 002450 | 康得新     |
|     | 002697 | 红旗连锁    |
|     |        |         |

|      | 000    | 069 华侨城A        |   |
|------|--------|-----------------|---|
| 😔 个朋 | n<br>R | ▼ 2015年第三季)     | 芟 |
|      |        | 持股总数            | ⊞ |
| 1    | 000069 | 华侨城A 43356.63   | Б |
| 2    | 600839 | 四川长虹 21759.19   | 万 |
| 3    | 600160 | - 巨化股份 16062.82 | 万 |
| 4    | 600398 | 海澜之家 12234.44   | 万 |
| 5    | 300267 | 尔康制药 8604.83    | 万 |
| 6    | 002450 | 康得新 8431.34     | 万 |
| 7    | 002697 | _ 红旗连锁7145.84   | 万 |
| 8    | 000559 | 万向钱潮 6228.53    | 万 |
| 9    | 600595 | 中孚实业 6104.94    | 万 |
| 10   | 002480 | 新筑股份 5492.59    | 万 |
| 11   | 000690 | 宝新能源 5269.25    | 万 |
| 12   | 600511 | 国药股份 5230.80    | 万 |
| 13   | 600446 | 金证股份 5012.54    | 万 |
| 14   | 000722 | 湖南发展 4799.36    | 万 |
| 15   | 300136 | 信维通信 4758.55    | 万 |
| 16   | 600105 | 永鼎股份 4285.74    | 万 |

# (二)基本面定位

将繁琐耗时的基本面,用相对估值法简化每个细节数据,一键轻松展现,让价值投资变得简单。

1、顶部主图,显示当前板块/个股的财务数据点击▼标志可以选择类型,默认为每股净值(白线),同时显示行业

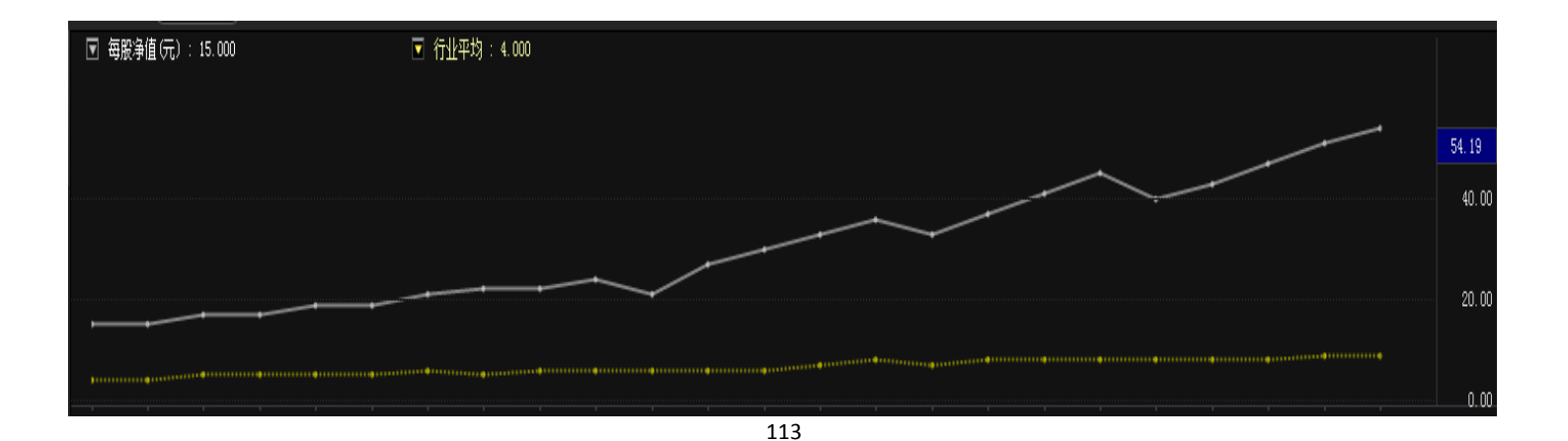

### 均价(黄线)。

2、坐标图,绿色区域的板块/个股代表具备价值低估区,黄色区域代表价值及成长性兼备的板块/个股,红色区域的板块/个股代表具备成长性。

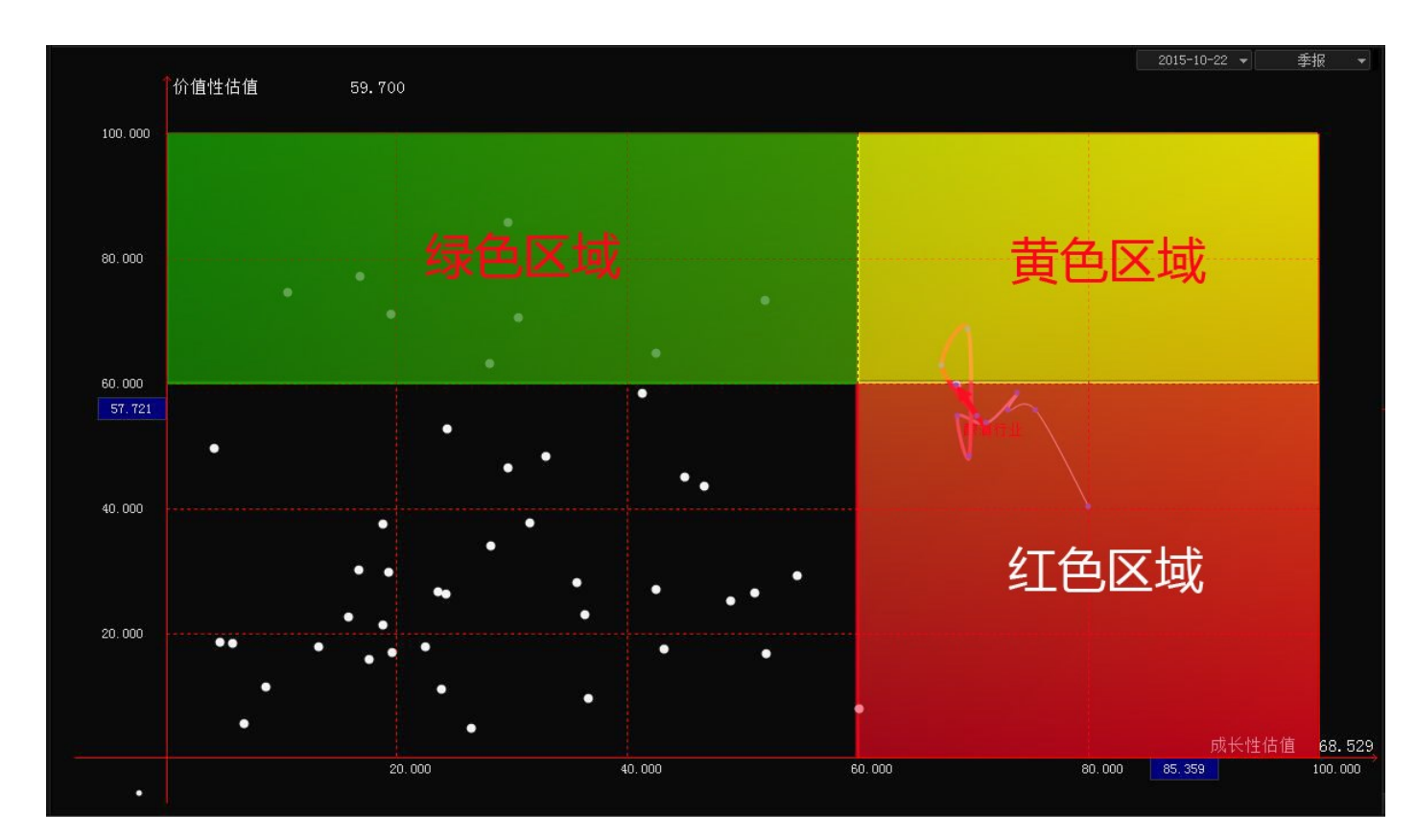

3、轨迹线,指历史上该股票所处的变化轨迹走势,坐标图区域右键选择历史轨迹设置可以自定义设置轨迹周期,
 默认为 20 个周期,箭头代表当前所处的轨迹位置。

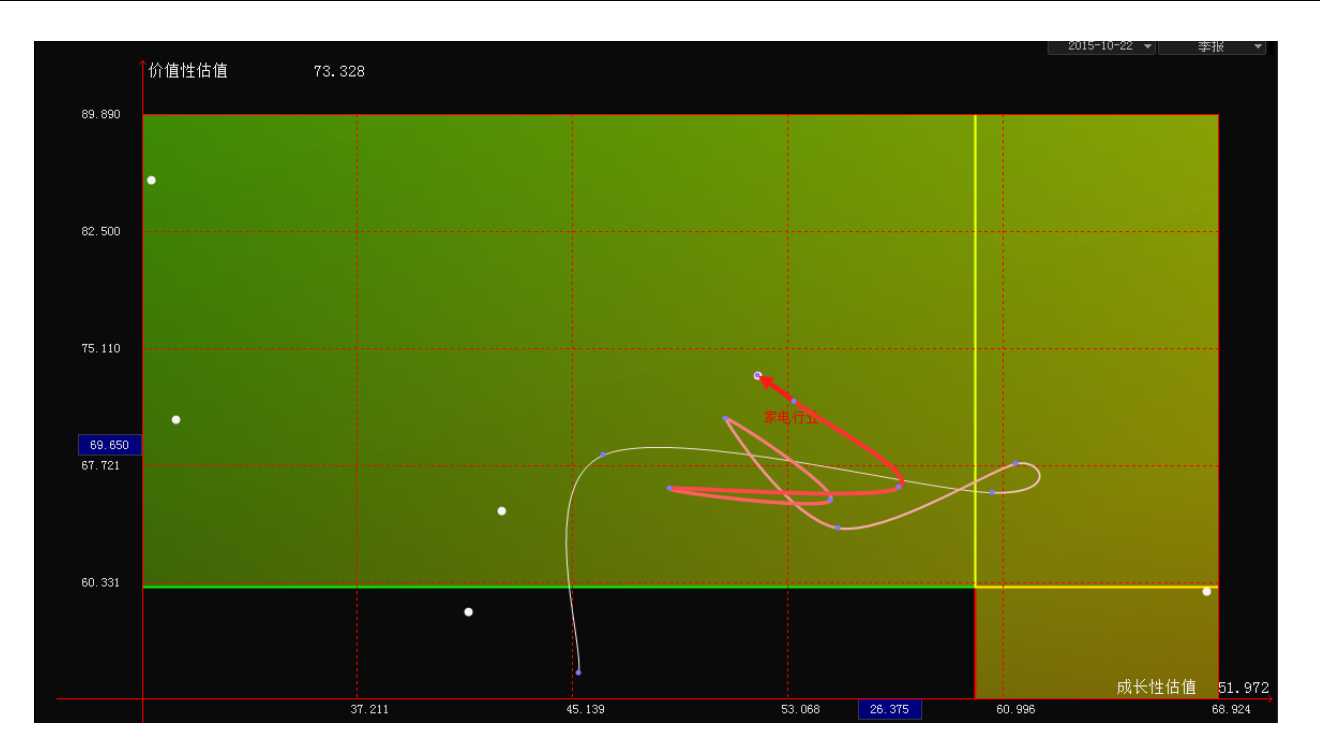

4、在选择板块的情况下,可以鼠标右键拖动区域右键显示个股区域信息,并且做颜色标志。

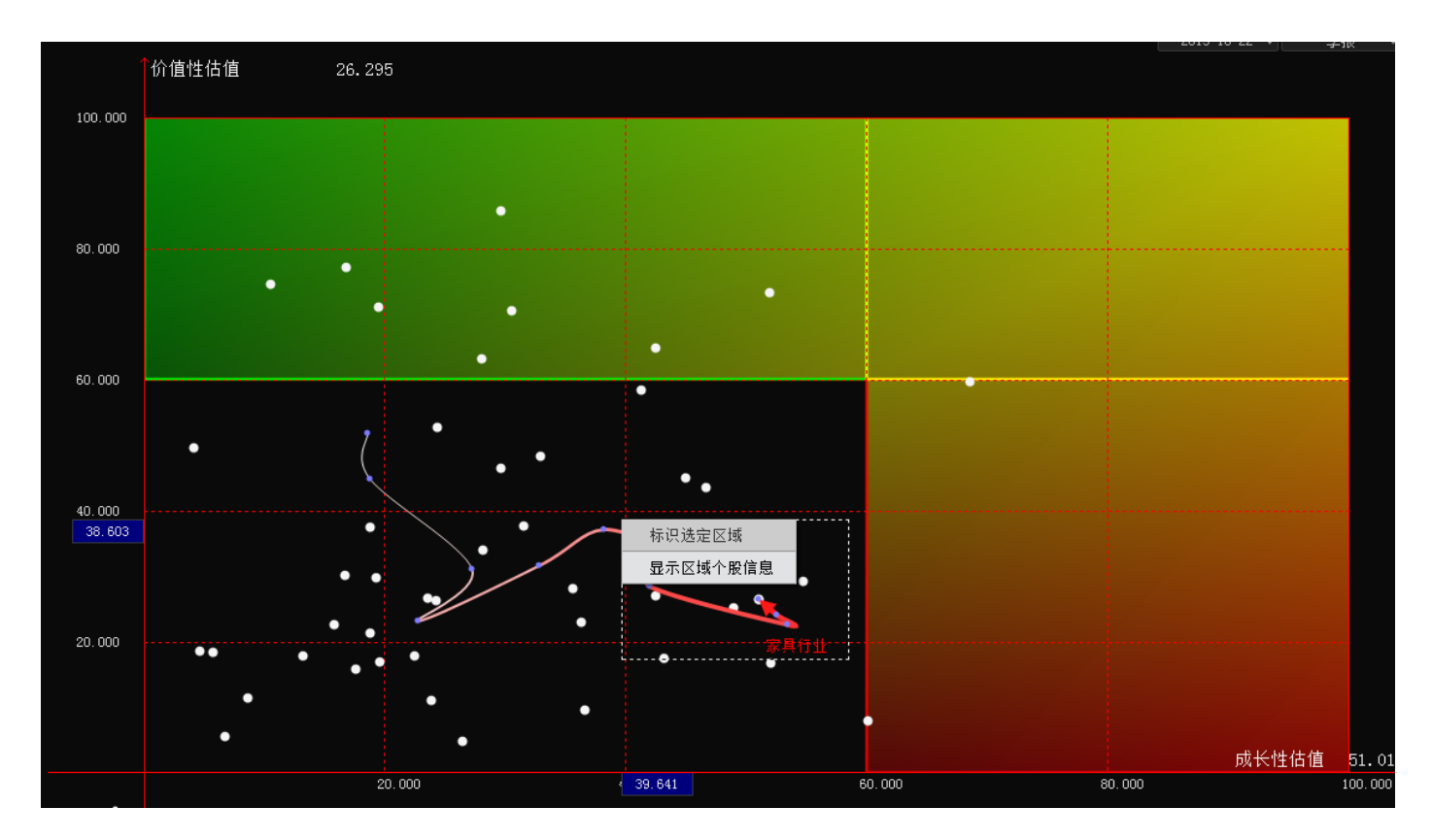

| ≤域个股列表 | J.     |       |        |   |        |    | > |
|--------|--------|-------|--------|---|--------|----|---|
| 本选定区域  | : 成长性的 | 占值    | 39.940 |   | 59.462 | 调整 |   |
|        | 价值性值   | 占值    | 20.221 | — | 39.890 |    |   |
| 选中区域有  | 4 个个股  |       |        |   |        |    |   |
| 代码     | 名称     | 成长性估值 | 价值性胡   | 値 |        |    |   |
| 800802 | 传媒娱乐   | 48.97 | 25.06  |   |        |    |   |
| 800833 | 生物制药   | 54.71 | 29.16  |   |        |    |   |
| 800835 | 食品行业   | 42.50 | 26.98  |   |        |    |   |
| 800881 | 家具行业   | 51.02 | 26.30  |   |        |    |   |
|        |        |       |        |   |        |    |   |
|        |        |       |        |   |        |    |   |
|        |        |       |        |   | 标识此区域  | 关闭 | ] |

5、右侧列表显示板块/个股的成长性/价值性数据,点击列表的板块/个股后,右侧信息框会显示对应板块/个股的 相关财务信息和排名。

|                                                      |                          |               |                                            | 代码                                                                                                    | 板块                                                                                                    | ᢒ 成长性                                                                                                    |
|------------------------------------------------------|--------------------------|---------------|--------------------------------------------|----------------------------------------------------------------------------------------------------|----------------------------------------------------------------------------------------------------|----------------------------------------------------------------------------------------------------|
|                                                      |                          |               |                                            | 800827                                                                                                    | 酿酒行业                                                                                                    | 68.53                                                                                                    |
| _                                                    |                          | -             |                                            | 800961                                                                                                    | 医疗器械                                                                                                    | 60.11                                                                                                    |
|                                                      |                          |               | 40.00                                      | 800833                                                                                                    | 生物制药                                                                                                    | 54.71                                                                                                    |
|                                                      |                          |               |                                            | 800839                                                                                                    | 仪器仪表                                                                                                    | 52.06                                                                                                    |
|                                                      |                          |               |                                            | 800819                                                                                                    | 家电行业                                                                                                    | 51.97                                                                                                    |
|                                                      |                          |               | 20.00                                      | 800881                                                                                                    | 家具行业                                                                                                    | 51.02                                                                                                    |
| ••••••                                               |                          |               | 8.26                                       | 800802                                                                                                    | 传媒娱乐                                                                                                    | 48.97                                                                                                    |
|                                                      |                          |               | 0.20                                       | 800811                                                                                                    | 服装鞋类                                                                                                    | 46.67                                                                                                    |
| 4                                                    | 15/1                     | 2             |                                            | 800800                                                                                                    | 沪深A股                                                                                                    | 45.00                                                                                                    |
|                                                      | 600519                   | 贵州茅台          | ì                                          | 800900                                                                                                    | 环保行业                                                                                                    | 43.17                                                                                                    |
|                                                      |                          |               |                                            | 800831                                                                                                    | 汽车制造                                                                                                    | 42.52                                                                                                    |
| 不职价。                                                 | <u>م</u> .               |               | 202 530                                    | 800835                                                                                                    | 食品行业                                                                                                    | 42.50                                                                                                    |
| 1 成 011                                              | н.<br>м.                 |               | 202.000                                    | 800813                                                                                                    | 供水供气                                                                                                    | 41.29                                                                                                    |
|                                                      | )):<br>ㅋ <del>ㅠ</del>    |               | 29.906                                     | 800806                                                                                                    | 电子信息                                                                                                    | 36.58                                                                                                    |
| 1 11 11 11 11 11 11 11 11 11 11 11 11 1              | 監举:<br>······            |               | 14.466                                     | 800840                                                                                                    | 印刷包装                                                                                                    | 36.26                                                                                                    |
| 行业平 <sup>1</sup>                                     | 均市盈率:                    |               | 14.953                                     | 800823                                                                                                    | 酒店旅游                                                                                                    | 35.58                                                                                                    |
| 个股市>                                                 | 争率:                      |               | 3.751                                      | 800838                                                                                                    | 物资外贸                                                                                                    | 32.91                                                                                                    |
| 行业市》                                                 | 争率 <b>:</b>              |               | 3.323                                      | 800832                                                                                                    | 商业百货                                                                                                    | 31.50                                                                                                    |
| 个股资产                                                 | <sup>立</sup> 回报周期:       |               | 3.886                                      |                                                                                                    |                                                                                                    | ~ ~ ~                                                                                                    |
|                                                      |                          |               |                                            | 代码                                                                                                    | 个股                                                                                                    | ● 成大性                                                                                                    |
| 行业资料                                                 | <sup>立</sup> 回报周期:       |               | 7.811                                      | 代码<br>600519                                                                                                    | <ul><li></li></ul>                                                                                                    | * <del>♪</del> 成太性<br>84.22                                                                                                    |
| 行业资;<br>个股 <b>:</b> [                                | <sup>卒</sup> 回报周期:       | 6             | 7.811<br>77.22%                            | 代码<br>600519<br>002304                                                                                                    | <ul> <li>         个股         贵州茅台         洋河股份         </li> </ul>                                                                                                    | 梦 成长性<br>84.22<br>72.48                                                                                                    |
| 行业资;<br>个股: <b>(</b><br>板块: <b>(</b>                 | <sup>並</sup> 回报周期:       | 6             | 7.811<br>77.22%<br>00.00%                  | 代码<br>600519<br>002304<br>000869                                                                                                    | <ul> <li> <del>(1) (1) (1) (1) (1) (1) (1) (1) (1) (1) </del></li></ul>                                                                                                    | *• 成世生<br>84.22<br>72.48<br>52.14                                                                                                    |
| 行业资产<br>个股: <b>(</b><br>板块: <b>(</b><br>成长性f         | <sup>卒</sup> 回报周期:<br>   | 6             | 7.811<br>77.22%<br>00.00%<br>1/34          | 代码<br>600519<br>002304<br>000869<br>603369                                                                                                    | <ul> <li>         个股         贵州茅台         洋河股份         张 裕A         今世缘         </li> </ul>                                                                                                    | *9 成世生<br>84.22<br>72.48<br>52.14<br>49.57                                                                                                    |
| 行业资产<br>个股:<br>板块:<br>成长性作<br>价值性f                   | ☆回报周期:<br>               | <b>6</b><br>1 | 7.811<br>77.22%<br>00.00%<br>1/34<br>11/34 | 代码<br>600519<br>002304<br>000869<br>603369<br>603589                                                                                                    | <ul> <li> <del>一般</del></li></ul>                                                                                                    | ◆ 成代生<br>84.22<br>72.48<br>52.14<br>49.57<br>45.12                                                                                                    |
| 行业资产<br>个股: <b>●</b><br>板块: <b>●</b><br>成长性f<br>价值性f | ☆回报周期:<br>古值排名:<br>古值排名: | 6             | 7.811<br>77.22%<br>00.00%<br>1/34<br>11/34 | 代码<br>600519<br>002304<br>000869<br>603369<br>603589<br>600600                                                                                                    | <ul> <li></li></ul>                                                                                                    | • 水 秋 经<br>84.22<br>72.48<br>52.14<br>49.57<br>45.12<br>40.56                                                                                                    |
| 行业资产<br>个股: <b>(</b><br>板块: <b>(</b><br>成长性作<br>价值性作 | ☆回报周期:<br>古值排名:<br>古值排名: | 6             | 7.811<br>77.22%<br>00.00%<br>1/34<br>11/34 | 代码<br>600519<br>002304<br>000869<br>603369<br>603589<br>600600<br>603198                                                                                                    | <ul> <li></li></ul>                                                                                                    | <ul> <li>• → nx, tr(14)</li> <li>84. 22</li> <li>72. 48</li> <li>52. 14</li> <li>49. 57</li> <li>45. 12</li> <li>40. 56</li> <li>40. 49</li> </ul>                                                                                                    |
| 行业资;<br>个股:<br>板块:<br>成长性f<br>价值性f                   | ○回报周期: 古值排名: 古值排名:       | 6             | 7.811<br>77.22%<br>00.00%<br>1/34<br>11/34 | 代码<br>600519<br>002304<br>000869<br>603369<br>603589<br>600600<br>603198<br>000596                                                                                                    | <ul> <li> <sup> </sup></li></ul>                                                                                                    | <ul> <li>*→ № 101</li> <li>84.22</li> <li>72.48</li> <li>52.14</li> <li>49.57</li> <li>45.12</li> <li>40.56</li> <li>40.49</li> <li>40.25</li> </ul>                                                                                                    |
| 行业资产<br>个股: <b>(</b><br>板块: (<br>成长性f<br>价值性f        | 空回报周期:<br>古值排名:<br>古值排名: | 6             | 7.811<br>77.22%<br>00.00%<br>1/34<br>11/34 | 代码<br>600519<br>002304<br>000869<br>603369<br>603589<br>600600<br>603198<br>000596<br>000929                                                                                           |                                                                                                    | <ul> <li>₩ TKHE</li> <li>84.22</li> <li>72.48</li> <li>52.14</li> <li>49.57</li> <li>45.12</li> <li>40.56</li> <li>40.49</li> <li>40.25</li> <li>40.21</li> </ul>                                                                                                    |
| 行业资;<br>个股:<br>板块:<br>成长性f<br>价值性f                   | ☆回报周期:<br>古值排名:<br>古值排名: | 6             | 7.811<br>77.22%<br>00.00%<br>1/34<br>11/34 | 代码<br>600519<br>002304<br>000869<br>603369<br>603589<br>600600<br>603198<br>000596<br>000929<br>000568                                                                                 | 一 股   一 股   一 股   一 別   一 別   二   二     二   二   二   二   二   二   二   二   二   二   二   二   二   二   二   二   二   二   二   二   二   二   二   二   二   二   二   二   二   二   二   二   二   二   二   二   二   二   二   二   二   二   二   二   二   二  < | <ul> <li>₩ TKHE</li> <li>84.22</li> <li>72.48</li> <li>52.14</li> <li>49.57</li> <li>45.12</li> <li>40.56</li> <li>40.49</li> <li>40.25</li> <li>40.21</li> <li>37.70</li> </ul>                                                                                                    |
| 行业资产<br>个股: <b>6</b><br>板块: <b>6</b><br>成长性f<br>价值性f | 空回报周期:<br>古值排名:<br>古值排名: | 6             | 7.811<br>77.22%<br>00.00%<br>1/34<br>11/34 | 代码<br>600519<br>002304<br>000869<br>603369<br>603589<br>600600<br>603198<br>000596<br>000929<br>000568<br>000858                                                                       | ←<br>股<br>一<br>一<br>行<br>代<br>州<br>河<br>一<br>十<br>四<br>青<br>迎<br>古<br>兰<br>沪<br>五<br>川<br>河<br>一<br>青<br>迎<br>古<br>兰<br>沪<br>八<br>川<br>河<br>一<br>青<br>迎<br>古<br>兰<br>沪<br>八<br>川<br>川<br>一<br>十<br>川<br>川<br>二<br>十<br>州<br>州<br>川<br>二<br>十<br>州<br>州<br>川<br>十<br>州<br>州<br>十<br>州<br>十<br>州<br>十<br>州<br>十<br>州<br>十<br>州<br>十<br>州<br>十                                                                                                    | <ul> <li>₩, ₩, ₩, ₩, ₩, ₩, ₩, ₩, ₩, ₩, ₩, ₩, ₩, ₩</li></ul>                                                                                                    |
| 行业资产<br>个股:<br>板块:<br>成长性作<br>价值性作                   | □报周期: 古值排名:              | 6             | 7.811<br>77.22%<br>00.00%<br>1/34<br>11/34 | 代码<br>600519<br>002304<br>000869<br>603369<br>603589<br>600600<br>603198<br>000596<br>000929<br>000568<br>000858<br>600559                                                             | 个州河、 一世子岛驾井州州和 和子子的 一个一个小学家 一个一个一个一个一个一个一个一个一个一个一个一个一个一个一个一个一个一个一个                                                                                                    | <ul> <li>★ JNA TRIE</li> <li>84. 22</li> <li>72. 48</li> <li>52. 14</li> <li>49. 57</li> <li>45. 12</li> <li>40. 56</li> <li>40. 49</li> <li>40. 25</li> <li>40. 21</li> <li>37. 70</li> <li>35. 87</li> <li>29. 43</li> </ul>                                                                                                    |
| 行业资;<br>个股:<br>板块:<br>成长性f<br>价值性f                   | □报周期: 古值排名: 古值排名:        | 6             | 7.811<br>77.22%<br>00.00%<br>1/34<br>11/34 | 代码<br>600519<br>002304<br>000869<br>603369<br>603589<br>600600<br>603198<br>000596<br>000929<br>000568<br>000858<br>600559<br>002646                                                   | 个州河、世子岛驾井州州和白青股茅股裕缘窖啤贡贡黄老 千稞                                                                                                    | <ul> <li>₩, ₩, ₩, ₩, ₩, ₩, ₩, ₩, ₩, ₩, ₩, ₩, ₩, ₩</li></ul>                                                                                                    |
| 行业资产<br>个股: <b>(</b><br>板块: <b>(</b><br>成长性f<br>价值性f | 应回报周期:<br>古值排名:<br>古值排名: | 6             | 7.811<br>77.22%<br>00.00%<br>1/34<br>11/34 | 代码<br>600519<br>002304<br>000869<br>603369<br>603589<br>600600<br>603198<br>000596<br>000929<br>000568<br>000858<br>600559<br>002646<br>600809                                         | 个州河、世子岛驾井州州五老青山股茅股裕缘窖啤贡贡黄老粮干稞汾白份A.                                                                                                    | <ul> <li>₩, ₩, ₩, ₩, ₩, ₩,</li> <li>84. 22</li> <li>72. 48</li> <li>52. 14</li> <li>49. 57</li> <li>45. 12</li> <li>40. 56</li> <li>40. 25</li> <li>40. 21</li> <li>37. 70</li> <li>35. 87</li> <li>29. 43</li> <li>29. 32</li> <li>20. 93</li> </ul>                                                                                                    |
| 行业资;<br>个股:<br>成长性f<br>价值性f                          | □报周期: 古值排名: 古值排名:        | 6             | 7.811<br>77.22%<br>00.00%<br>1/34<br>11/34 | 代码<br>600519<br>002304<br>000869<br>603369<br>603589<br>600600<br>603198<br>000596<br>000929<br>000568<br>000858<br>600559<br>002646<br>600809<br>600132                               | 个州河、世子岛驾井州州和台青山重股,新股裕缘窖啤贡贡黄老、干稞汾啤台份A.                                                                                                    | <ul> <li>MATCHE</li> <li>84.22</li> <li>72.48</li> <li>52.14</li> <li>49.57</li> <li>45.12</li> <li>40.56</li> <li>40.49</li> <li>40.25</li> <li>40.21</li> <li>37.70</li> <li>35.87</li> <li>29.43</li> <li>29.32</li> <li>20.93</li> <li>17.91</li> </ul>                                                                                                    |
| 行业资产<br>个股:<br>板块:<br>成长性f<br>价值性f                   | 应回报周期:<br>古值排名:<br>古值排名: | 6             | 7.811<br>77.22%<br>00.00%<br>1/34<br>11/34 | 代码<br>600519<br>002304<br>000869<br>603369<br>603589<br>600600<br>603198<br>000596<br>000929<br>000568<br>000858<br>600559<br>002646<br>600809<br>600132<br>600197                     | 个州河、世子岛驾井州州五老青山重伊股茅股裕缘窖啤贡贡黄老、干稞汾啤特台份A. 酒酒酒河窖液酒酒酒酒                                                                                                    | <ul> <li>₩, ₩, ₩, ₩, ₩, ₩, ₩, ₩, ₩, ₩, ₩, ₩, ₩, ₩</li></ul>                                                                                                    |
| 行                                                    | □ 报周期: □ 古值排名: □ 古值排名:   | 6             | 7.811<br>77.22%<br>00.00%<br>1/34<br>11/34 | 代码<br>600519<br>002304<br>000869<br>603369<br>603589<br>600600<br>603198<br>000596<br>000929<br>000568<br>000858<br>600559<br>002646<br>600809<br>600132<br>600197<br>600090           | 个州河 世子岛驾井州州 和白青西庆力酒股茅股裕缘窖啤贡贡黄老 干稞汾啤特花台份A 酒酒酒河窖液酒酒酒酒                                                                                                    | <ul> <li>&gt; J%, TCHE</li> <li>84. 22</li> <li>72. 48</li> <li>52. 14</li> <li>49. 57</li> <li>45. 12</li> <li>40. 56</li> <li>40. 49</li> <li>40. 25</li> <li>40. 21</li> <li>37. 70</li> <li>35. 87</li> <li>29. 43</li> <li>29. 32</li> <li>20. 93</li> <li>17. 91</li> <li>16. 91</li> <li>16. 52</li> </ul>                                                                                                    |
| 行业资;<br>个股:<br>成长性f<br>价值性f                          | □ 报周期: □ 古值排名: □ 古值排名:   | 6<br>1        | 7.811<br>77.22%<br>00.00%<br>1/34<br>11/34 | 代码<br>600519<br>002304<br>000869<br>603369<br>603589<br>600500<br>603198<br>000596<br>000929<br>000568<br>000858<br>600559<br>002646<br>600809<br>600132<br>600197<br>600090<br>601579 | 个州河 世子岛驾井州州 和白青西庆力酒稽股茅股裕缘窖啤贡贡黄老。干稞汾啤特花山台份A 酒酒酒河窖液酒酒酒酒                                                                                                    | <ul> <li>BALTER</li> <li>BALTER</li> <li>BALTE</li></ul> |

# (三)至尊数据

主要监控个股当天的和实时的资金流向,直观的体现主力、跟风、散户的资金方向,点击 🏷 标志可切换查看数

据,点击■标志可以查看当前数据项的全部股票。

|                                                              | 74                                                                                                    |                                                                                      |                                             |                                                                                                    |   |
|--------------------------------------------------------------|----------------------------------------------------------------------------------------------------|--------------------------------------------------------------------------------------|---------------------------------------------|----------------------------------------------------------------------------------------------------|---|
|                                                              | <b></b>                                                                                                    | 段主力                                                                                  | ロ 多阶                                        | 段跟风                                                                                                    |   |
| 0.5                                                          | 「「」                                                                                                    | 切找                                                                                   | ロキカ                                         | 対チ                                                                                                    | + |
| 0.2<br>0.0<br>-0.2<br>-0.5<br>-0.6<br>-1.0<br>-1.3           | <ol> <li>新河旋风</li> <li>黄河旋风</li> <li>理邦仪器</li> <li>长白山</li> <li>金龙电器</li> <li>宁波高发</li> <li>10-18-14-4</li> </ol>                                                                                                    | 95.23<br>94.79<br>94.33<br>93.95<br>93.38                                            | 用风化工<br>秦川机床<br>华平股份<br>哈高科<br>苏常柴A<br>重庄水务 | 4.22<br>4.20<br>4.19<br>4.18<br>4.13<br>4.08                                                               |   |
| 「「「」「」「」」                                                    | 看所                                                                                                    | 有数                                                                                   | <b>෭</b> 据项                                 | 股勇                                                                                                    |   |
| -2.11<br>-2.40<br>-2.7<br>-3.0                               | 9%<br>9%<br>9%<br>9%<br>4%<br>4%<br>1%<br>星光农机                                                                                                    | 92.61<br>92.66<br>92.34                                                              | 昇兴股份<br>天业通联<br>万润股份                        | 3.85<br>3.83<br>3.74                                                                                       | 1 |
| -3.2                                                         | 3% 中国嘉陵<br>3%                                                                                                    | 92.21                                                                                | 维维股份<br>湘邮科技                                | 3.70<br>3.65                                                                                               |   |
| 16                                                           | 34 当日                                                                                                    | 3増仓 【                                                                                | 当 当日                                        | 日減仓                                                                                                    |   |
| 154<br>144<br>121<br>111<br>94<br>88<br>70<br>56<br>42<br>14 | 13     湘邮和       13     湘邮和       13     10       13     10       13     10       13     10       13     10       14     10       15     10       16     10       17     10       18     10       19     10       10     10       10     10       11     10       12     10       13     10       14     10       15     10       16     10       17     10       18     10       19     10       10     10       10     10       10     10       10     10       10     10       10     10       10     10       10     10       10     10       10     10       10     10       10     10       10     10       10     10       10     10       10     10       10     10       10     10       10     10       10 <th>7.30<br/>7.29<br/>7.28<br/>7.27<br/>7.27<br/>7.27<br/>7.25<br/>7.24<br/>7.21<br/>7.20<br/>7.19</th> <th>富风 *SQ 拓通万明中九科通股蓝讯息份团宝 疗已电信份 医子子</th> <th>-84.95<br/>-82.08<br/>-74.97<br/>-64.35<br/>-48.56<br/>-45.36<br/>-44.85<br/>-44.32<br/>-42.29<br/>-36.66<br/>-34.55</th> <th></th> | 7.30<br>7.29<br>7.28<br>7.27<br>7.27<br>7.27<br>7.25<br>7.24<br>7.21<br>7.20<br>7.19 | 富风 *SQ 拓通万明中九科通股蓝讯息份团宝 疗已电信份 医子子            | -84.95<br>-82.08<br>-74.97<br>-64.35<br>-48.56<br>-45.36<br>-44.85<br>-44.32<br>-42.29<br>-36.66<br>-34.55 |   |
|                                                              |                                                                                                    |                                                                                      |                                             |                                                                                                    |   |

## 1、当日资金活跃

这是指当日主力,跟风,散户资金的异动监控,当主力持续异动时往往就是股价的主升浪,而当天交易散户占主导的时候,往往是风险的信号,大部分时间,以跟风资金和散户资金的博弈为主。而跟风资金的进出方向主要是以大盘为风向标的。

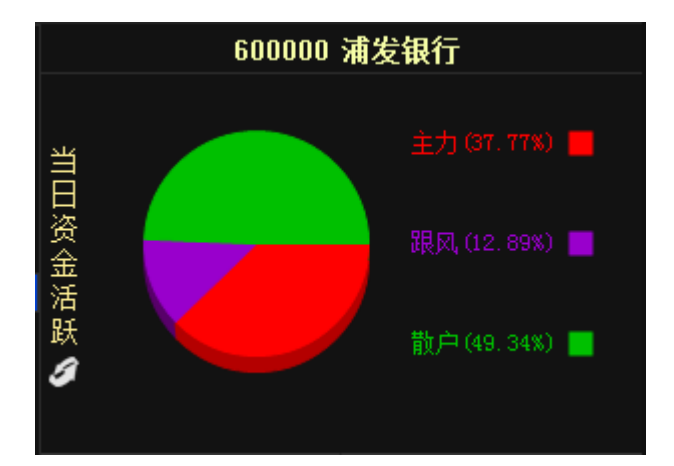

### 2、 分类资金流向

这是监控阶段性主力,跟风及散户资金的方向,一般来讲,当主力为正向时并持续增加时,股价具备继续向上能力,

主力,跟风,散户同时增加时,股价具备飚升条件,而当出现分岐时,则往往可能是出货或者吸筹,点击图形区域 切换到资金活跃图。

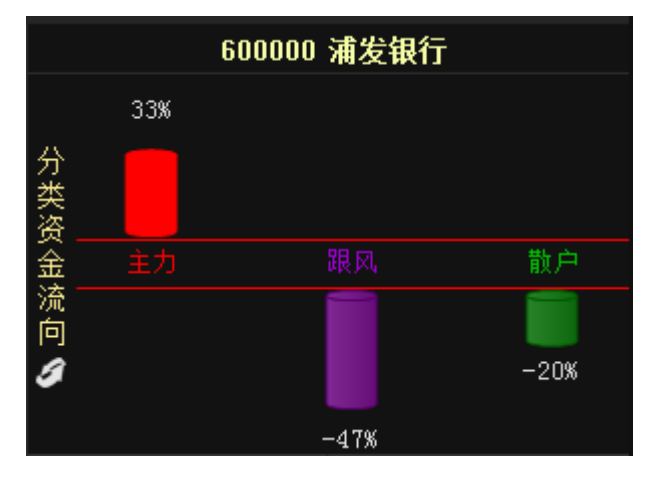

### 3、数据计算

点击底部的开始计算按钮,计算完成后显示主力拉升、阶段主力、主力吸筹、阶段跟风、当日增仓、当日减仓等数 据。

## 4、 主力拉升

阶段主力为正,再通过热度指数筛选出近期最强势的个股。

### 5、主力吸筹

主力增仓创近期新高,而散户筹码处于下降阶段的个股。

### 6、阶段主力

对阶段主力为正进行正排序。

### 7、 阶段跟风

对阶段跟风为正进行正排序。

### 8、当日增仓

当日主力净买入量为正,对主力买入量占成交额的比例进行正排序。

## 9、当日减仓

当日主力净买入量为负,对主力买入量占成交额的比例进行负排序。

## (四)技术定位

将量价时空和至尊数据二维化,快速定位强势股,点击右上 5 标志可切换板块和板块个股的量价和时空切换。

| ↔ 行业板块 | 个股数 | 名称   | ● 里价  |
|--------|-----|------|-------|
| 玻璃行业   | 19  | 棱光实业 | 54.08 |
| 传媒娱乐   | 40  | 耀皮玻璃 | 51.91 |
| 电力行业   | 58  | 中国巨石 | 51.73 |
| 电器行业   | 48  | 山东药玻 | 51.71 |
| 电子器件   | 158 | 秀强股份 | 51.39 |
| 电子信息   | 250 | 金晶科技 | 50.98 |
| 发电设备   | 76  | 旗滨集团 | 50.86 |
| 房地产业   | 125 | 三峡新材 | 50.47 |
| 纺织行业   | 47  | 洛阳玻璃 | 49.33 |
| 服装鞋类   | 53  | 方兴科技 | 47.78 |
| 钢铁行业   | 59  | 四通股份 | 46.28 |
| 供水供气   | 29  | 长海股份 | 46.18 |
| 公路桥梁   | 19  | 山东华鹏 | 45.00 |
| 化工行业   | 157 | 德力股份 | 45.00 |
| 化纤行业   | 27  | 金刚玻璃 | 45.00 |
| 机械行业   | 224 | 亚玛顿  | 43.24 |
| 家电行业   | 39  | 光电股份 | 42.07 |
| 建筑建材   | 94  | 南珹A  | 38.40 |

技术定位视频地址:http://video.n8n8.cn/szbf/200.html

### 1、量价时空

技术面可以挖掘出的最基本的因素是成交量、价格、时间、空间,常称量价时空,技术定位平台对成交量与价格,时间与空间分别进行二维分析出量价、时空关系;再对它们在技术定位平台中进行二次展示。通过本平台能够直观地发现量、价、时、空四个最基本也是最重要的技术分析因素中配合最好的个股。

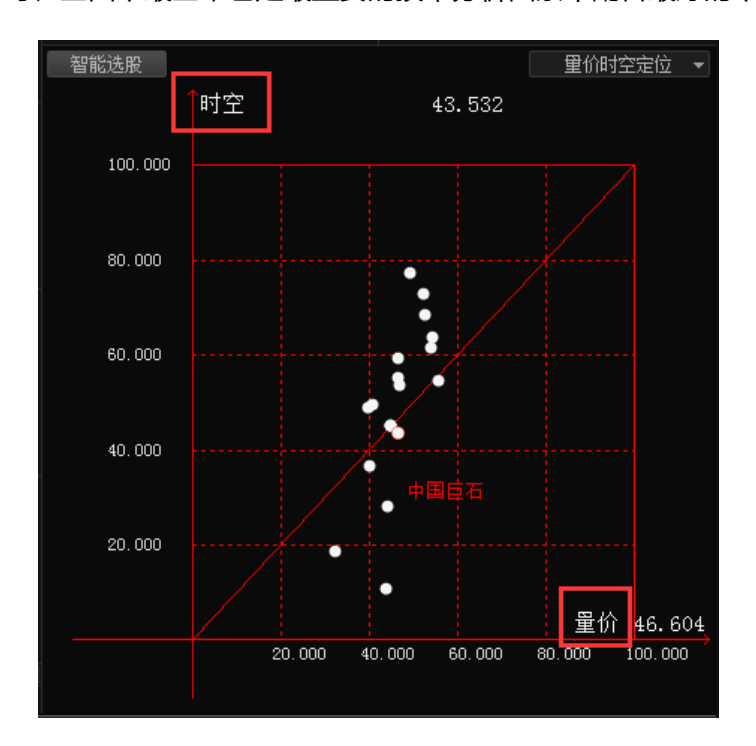

## 2、至尊数据定位

坐标图展示个股的主力拉升(三线向上),主力吸筹(主力向上,散户向下)交集位置。

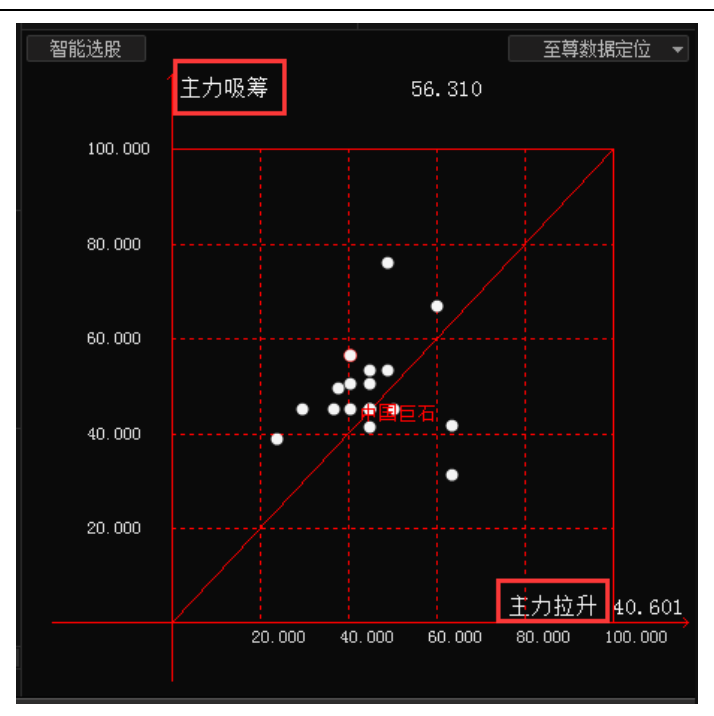

3、 在选择板块的情况下,可以鼠标右键拖动区域右键【显示个股区域信息】,并且做颜色标志和自定义调整区域数

值。

经传多赢证券辅助决策系统-天玑版

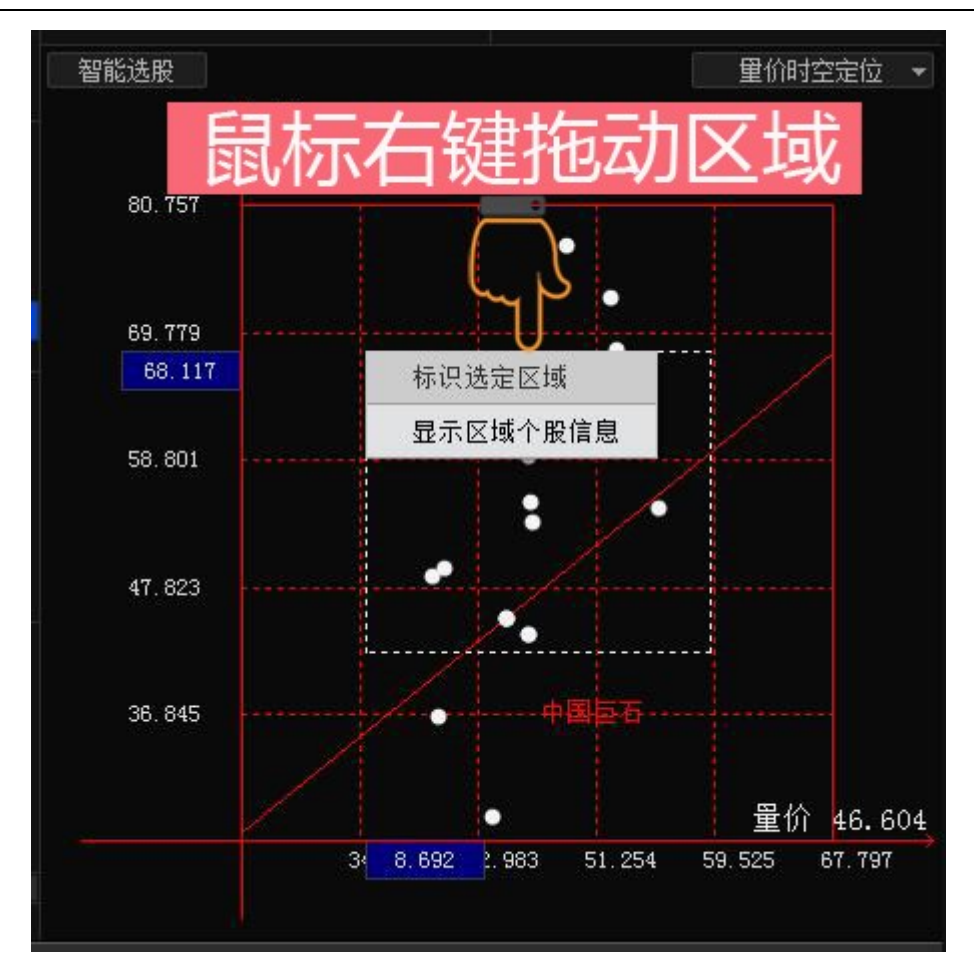

➡

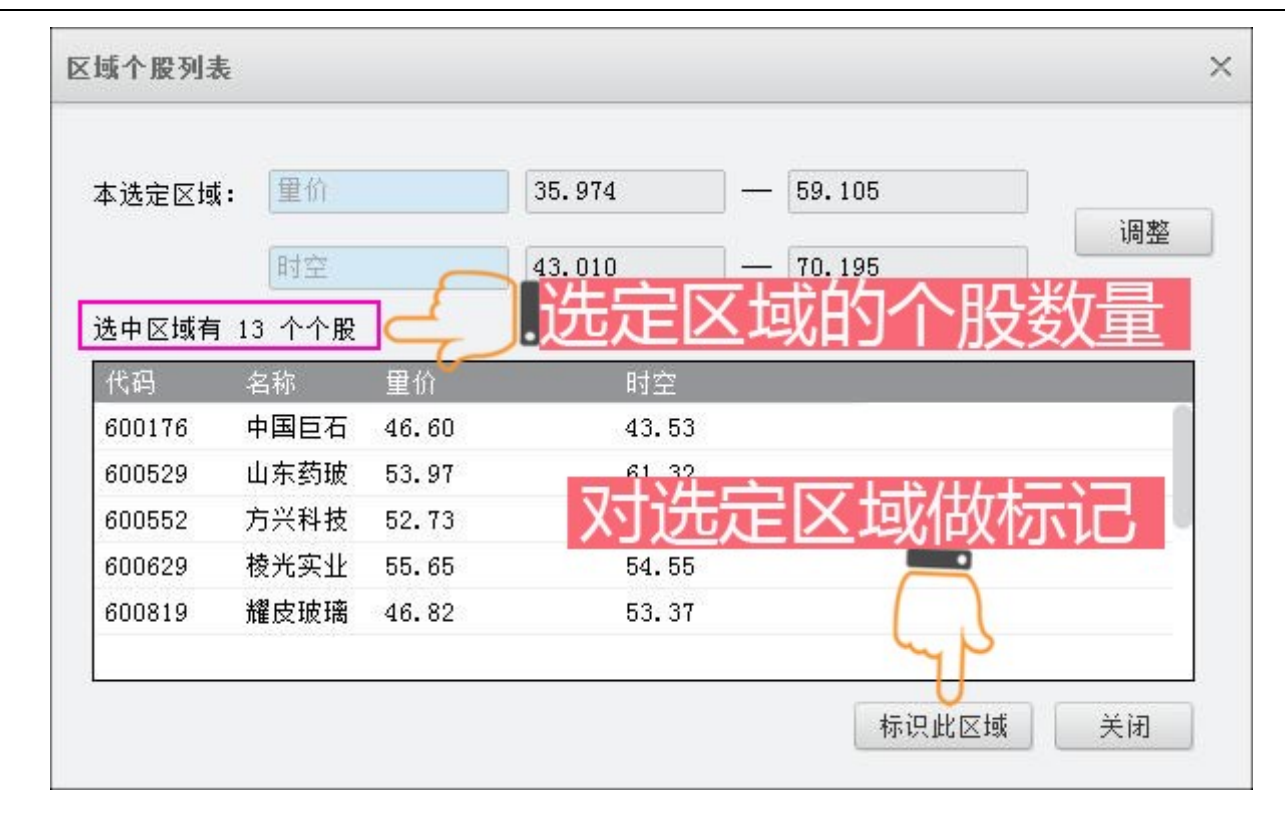

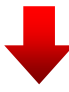

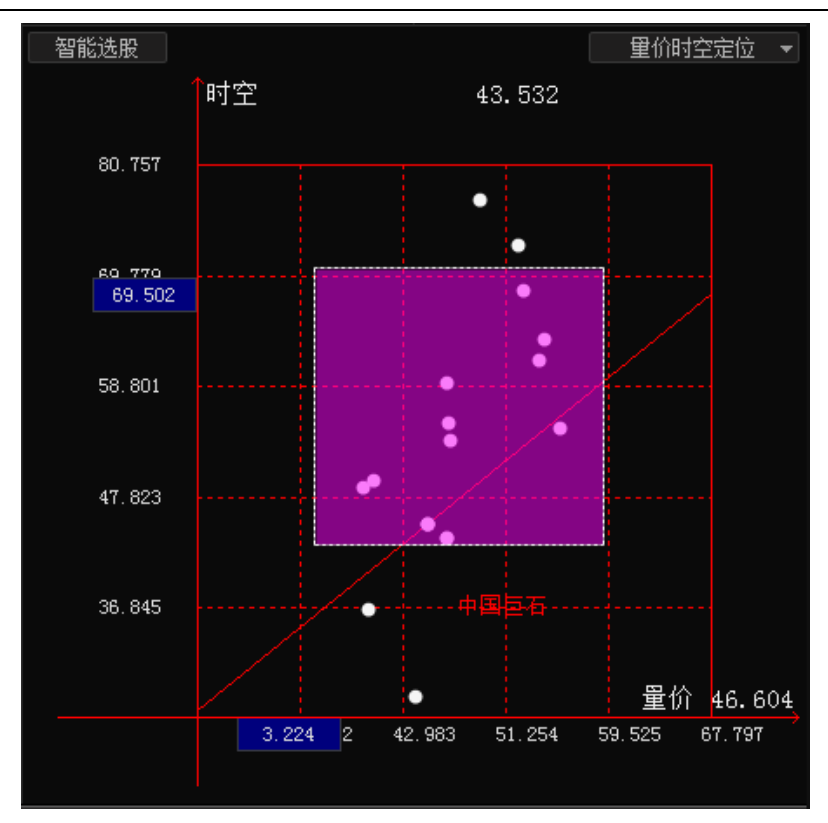

4、二维坐标图显示当前股票的时空、量价所处位置,点击坐标图左上角的智能选股执行选股后,该指标条件股票 会跳到选股方案列表里,点击以后将选股方案个股再做量价时空/至尊数据分析。

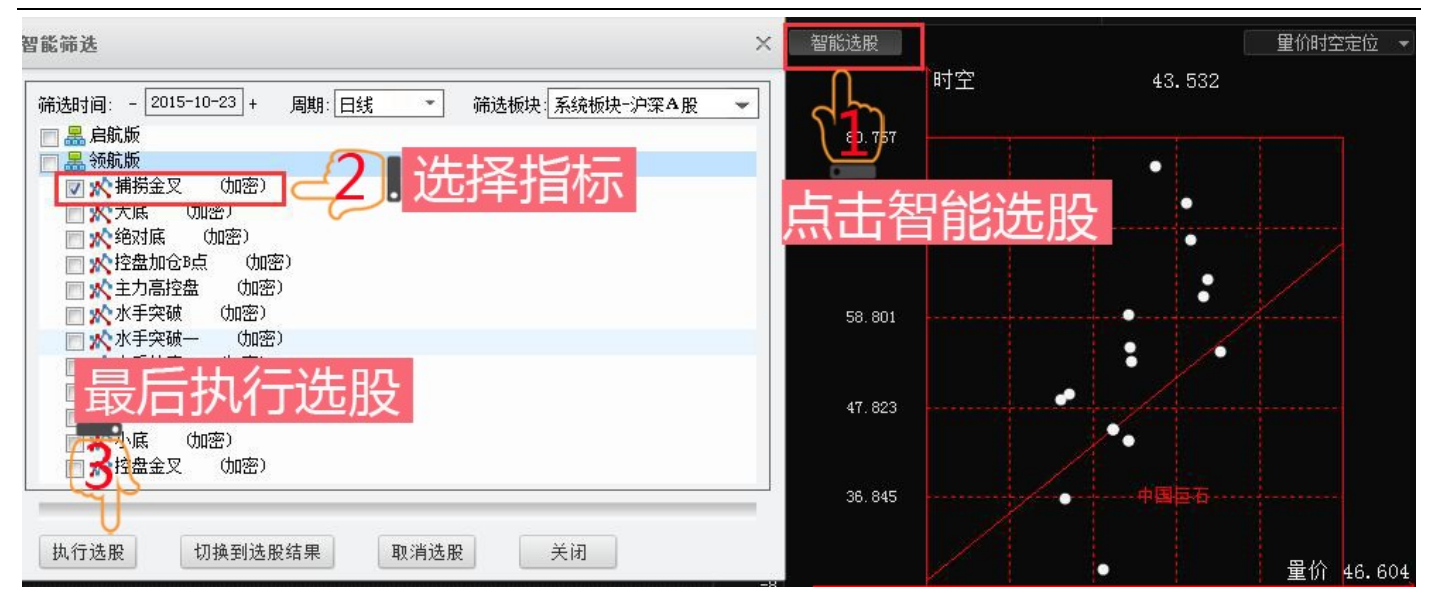

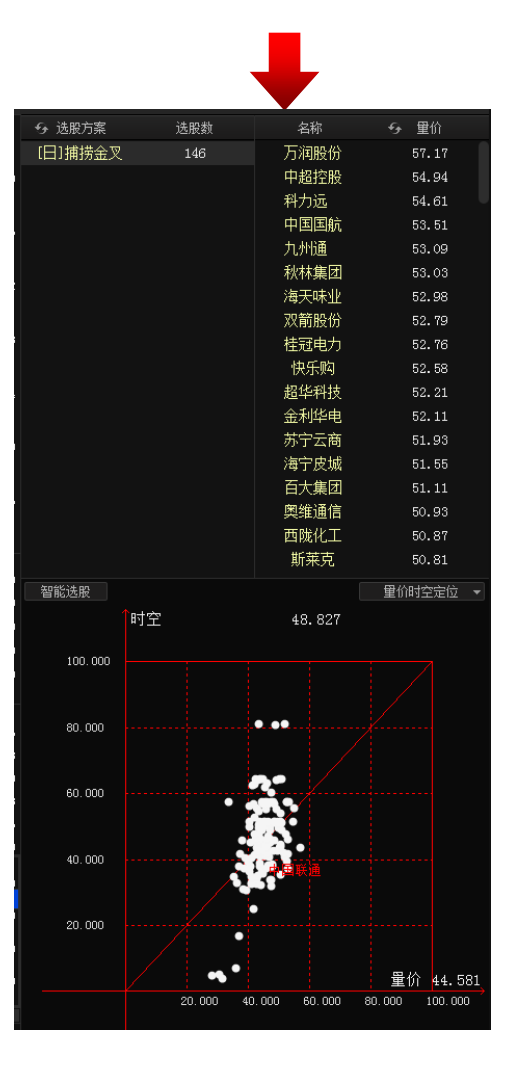

5、 支持在概念板块、自选股、选股方案、投资方案里面进行交集合并,例如:在自选板块里,按住 shift 键或者

ctrl 键选定板块里面的里面自选股板块,右键生成交集,默认名称或者自定义名称后点击确定,在选定的这些

板块里包含的股票就会显示在交集板块里面。

| ↔ 自选股      | 个股数 |
|------------|-----|
| 默认自选股      | 12  |
| 001        | 22  |
| 002        | 0   |
| 交集40114377 | 4   |
|            |     |
|            |     |
|            |     |
|            |     |
|            |     |
|            |     |
|            |     |
|            |     |
|            |     |
|            |     |
|            |     |
|            |     |

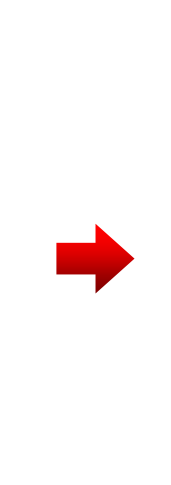

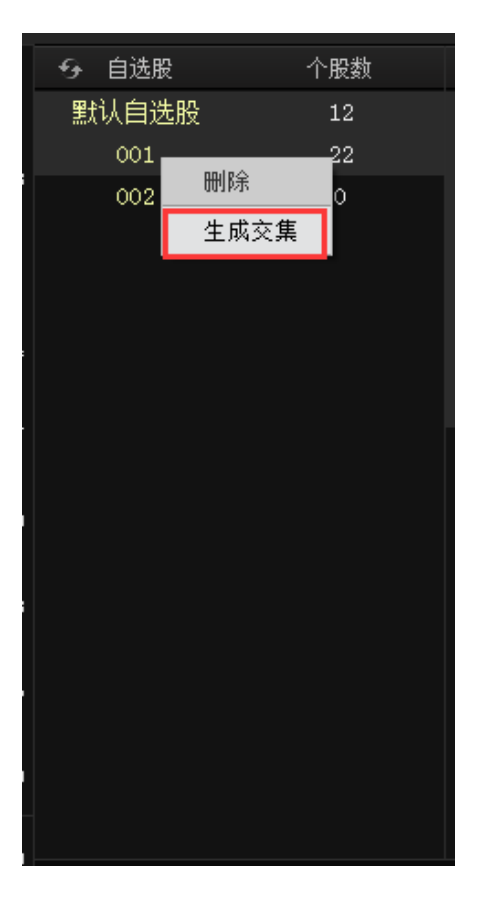

# (五)分时定位

将分时形态快速筛选符合条件股票二维化,精准定位强势板块个股。

点击右上 场标志可切换板块,默认为动态排行,动态排行主要显示量比、涨幅、主力、跟风、散户前100名
 股票,及当前前5的热点板块,右侧的行业板块占有比例为当前数据排行版中该板块的占有比例。

| 😏 动态排行 | 个股数   | 板块   | 占有比例   |
|--------|-------|------|--------|
| 量比榜    | 前100位 | 生物制药 | 11.00% |
| 涨幅榜    | 前100位 | 电子器件 | 9.00%  |
| 主力比例   | 前100位 | 电子信息 | 7.00%  |
| 跟风比例   | 前100位 | 房地产业 | 7.00%  |
| 散户比例   | 前100位 | 有色金属 | 7.00%  |
| 热点     | 前5位板块 | 化工行业 | 6.00%  |
|        |       | 医疗器械 | 5.00%  |
|        |       | 机械行业 | 5.00%  |
|        |       | 建筑建材 | 4.00%  |
|        |       | 汽车制造 | 4.00%  |
|        |       | 商业百货 | 4.00%  |
|        |       | 服装鞋类 | 4.00%  |
|        |       | 电器行业 | 3.00%  |
|        |       | 家电行业 | 3.00%  |
|        |       | 食品行业 | 2.00%  |
|        |       | 农林牧渔 | 2.00%  |
|        |       | 钢铁行业 | 2.00%  |
|        |       | 仪器仪表 | 2.00%  |
|        |       |      |        |

### 2、 在二维坐标图右侧点击过滤条件, 可以进步过滤筛选符合条件的股票。

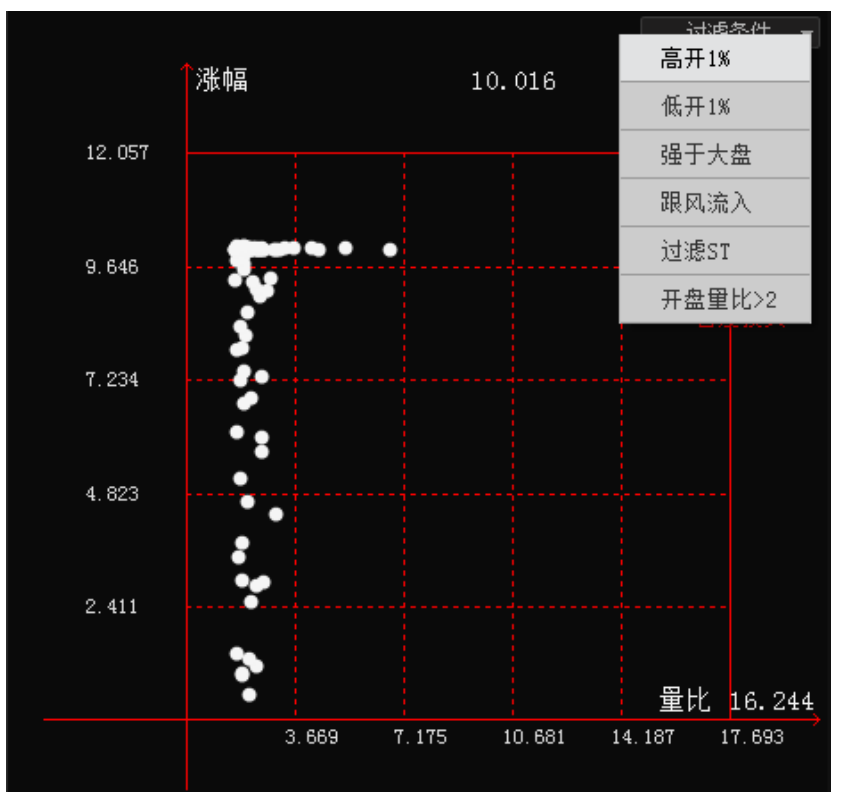

3、 点击坐标轴的顶部数据名称可以切换数据。

经传多赢证券辅助决策系统-天玑版

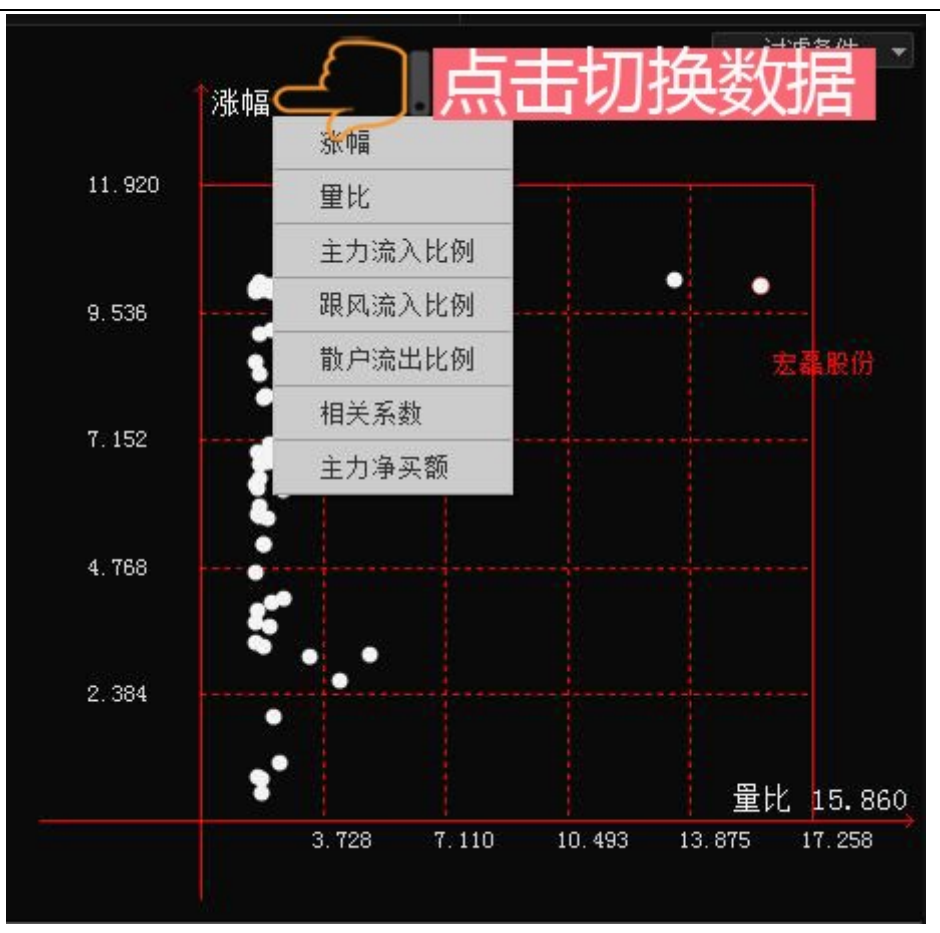

4、在选择板块的情况下,可以鼠标右键拖动区域右键显示个股区域信息,并且做颜色标志和自定义调整区域数值, 操作方式与【技术定位】类同。

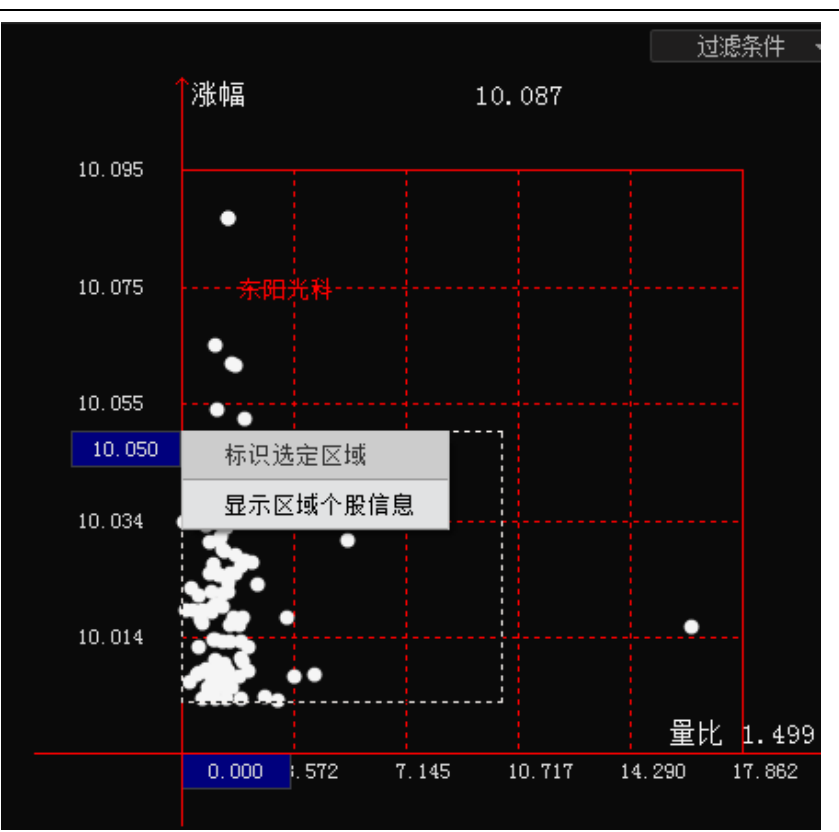

# (六)股票漏斗

## 1、动态分析

策略化选股,以当前最新行情下选择沪深A股股票进行选股过滤,根据热点把握选股方向,在根据大盘状态选择个股类型。

使用步骤:

(1)点击左上角的【开始计算】按钮,计算完成后会显示出行业热点前5名进行过滤,可以自己手动选择要加入

过滤板块。

| 始计算          | 开始计算                                                                                                    | 计算已完成 <b>!</b> |
|--------------|----------------------------------------------------------------------------------------------------|----------------|
|              |                                                                                                    |                |
| 系统板块         | 系统板块                                                                                                    |                |
| 沪深A股         | 沪深A股                                                                                                    | <b>~</b>       |
| 上海A股         | 上海4股                                                                                                    |                |
| 寀圳A股         | 深圳A股                                                                                                    |                |
| 户深300        | 沪深300                                                                                                    |                |
| 创业板          | 创业板                                                                                                    |                |
| 中小板          | 中小板                                                                                                    |                |
|              |                                                                                                    |                |
|              |                                                                                                    |                |
|              |                                                                                                    |                |
|              |                                                                                                    |                |
|              |                                                                                                    |                |
|              |                                                                                                    | L.             |
|              |                                                                                                    | •              |
|              |                                                                                                    |                |
| 行业执占         | 行业热点                                                                                                    |                |
| 行业热点         | <b>行业热点</b><br>电子信息                                                                                                    |                |
| 行业热点         | <b>行业热点</b><br>电子信息<br>房地产业                                                                                                    |                |
| 行业热点         | <b>行业热点</b><br>电子信息<br>房地产业<br>生物制药                                                                                                    |                |
| 行业热点         | <b>行业热点</b><br>电子信息<br>房地产业<br>生物制药<br>机械行业                                                                                                    |                |
| 行业热点         | <b>行业热点</b><br>电子信息<br>房地产业<br>生物制药<br>机械行业<br>商业百货                                                                                                    |                |
| 行业热点         | <b>行业热点</b><br>电子信息<br>房地产业<br>生物制药<br>机械行业<br>商业百货<br>化工行业                                                                                                    |                |
| 行业热点         | 行业热点<br>电子信息<br>房地产业<br>生物制药<br>机械行业<br>商业百货<br>化工行业<br>概念热点                                                                                                    |                |
| 行业热点<br>概念热点 | <ul> <li> <b>行业热点</b> </li> <li>         电子信息         房地产业         生物制药         机械行业         商业百货         化工行业     </li> <li> <b>概念热点</b>         融资融券     </li> </ul>                           |                |
| 行业热点<br>概念热点 | 行业热点<br>电子信息<br>房地产业<br>生物制药<br>机械行业<br>商业百货<br>化工行业<br><b>概念热点</b><br>融资融券<br>沪港通                                                                                                    |                |
| 行业热点<br>概念热点 | <ul> <li> <b>行业热点</b><br/>电子信息<br/>房地产业<br/>生物制药         机械行业<br/>帝业百货         化工行业         </li> <li> <del>概念热点</del><br/>融资融券<br/>沪港通<br/>中证500         </li> </ul>                            |                |
| 行业热点<br>概念热点 | <ul> <li> <b>行业热点</b><br/>电子信息         房地产业<br/>生物制药         机械行业         商业百货         化工行业         </li> <li> <b>概念热点</b><br/>融资融券         沪潜通<br/>中证500         参股金融         </li> </ul>       |                |
| 行业热点<br>概念热点 | <ul> <li>行业热点</li> <li>电子信息</li> <li>房地产业</li> <li>生物制药</li> <li>机械行业</li> <li>商业百货</li> <li>化工行业</li> <li>概念热点</li> <li>融资融券</li> <li>沪潜通</li> <li>中证500</li> <li>参股金融</li> <li>重组概念</li> </ul> |                |

(2)计算完成后,会显示出第一层数据:新入主力、受伤主力、拉升主力、控盘主力,鼠标移动到数据名称会有数据和数值说明。

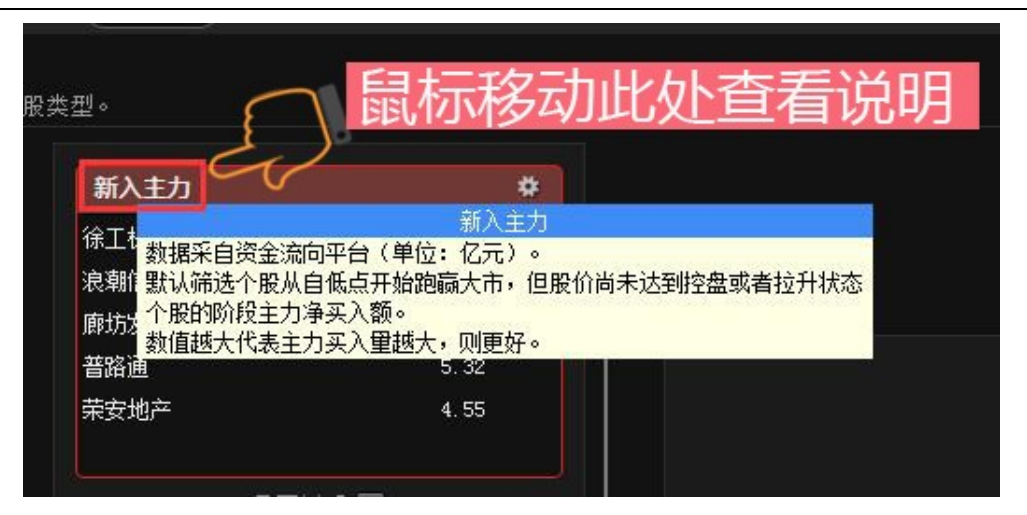

(3) 如想对第一层的数据再进行过滤可勾选每个数据框的过滤按钮,支持第一层的所有数据框同时勾选。

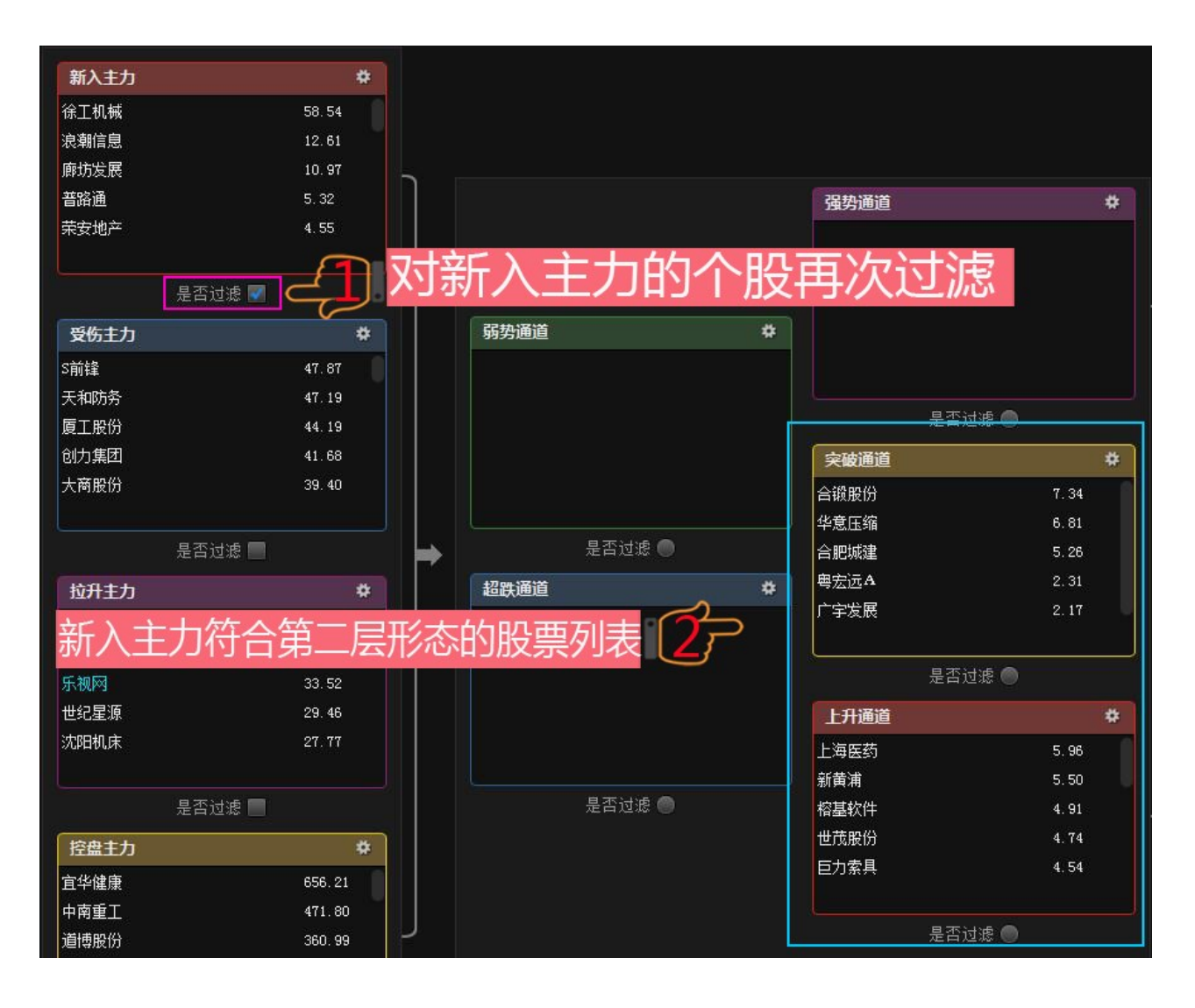

(4) 第二层数据有: 弱势通道、超跌通道、强弱通道、突破通道、上升通道, 支持单选数据框过滤到最后的短线强

势层。

| 好労通道       第       第       10.79         新労通道       *       生意室       42.74         上海若天       42.62       第       第         「好労通道       *       上海若天       42.62         「市花崎       11.07       7.17       町花崎       40.11         町花崎       40.11       西安尺生       38.55         山田市村市       2.62       二人市山市       二人市山市         中北熊份       2.42       二人市山市       二人市山市         大田前道       8.96       一       一         「東吉过速       9.04       二人市会       二人市会         「東京加」       9.04       二人市会       二人市会         「東京加」       9.04       二人市会       二人市会         「東京加」       9.04       二人市会       二人市会         「東京加」       9.04       二人市会       二人市会         「東京加」       9.04       二人市会       二人市会         「東京加」       9.04       二人市会       二人市会         「東京加」       9.04       二人市会       二人市会         「東京加」       9.04       二人市会       二人市会         「東京加」       9.04       二人市会       二人市会         「東京加」       9.04       二人市会       二人市会         「京市会                                                                                                    |            |                                          |       |      |       |
|----------------------------------------------------------------------------------------------------|------------|------------------------------------------|-------|------|-------|
| 第労通道       *         第労通道       *         第労通道       *         第労通道       *         第労通道       *         第労通道       *         第       1.07         方       第         第       1.07         方       1.07         方       1.07         方       1.07         方       1.07         方       1.07         方       1.107         方       1.107         方       1.107         方       1.107         方       1.11         単       第         上海       2.82         中       1.107         方       1.11         上海       2.82         少       2.82         中       1.8         方       1.8         第       1.8         ア       第         中       1.8         第       1.8         (2014)       9.04         三       1.8         第       1.8         第       1.8         第       1.8         第 </th <th></th> <th></th> <th></th> <th>短线强势</th> <th>#</th>                                                                                                    |            |                                          |       | 短线强势 | #     |
| 第労通道       *         第労通道       *         生意宝       42.74         上海若天       42.65         時花崎       40.11         西麦氏生       38.59         雄栖通讯       35.51         小商品城       4.28         市奈山市       1.07         东土料技       7.17         中弥协和       2.82         中公取份       2.42         光环新网       2.90         上海若天       9.04         二素拉服       8.97         天球信       8.96         定新拉銀       8.97         天球信       8.96         公開油通       8.96         公開油通       8.96         公開油通       8.96         公開油通       8.96         公開油通       8.96         公開油通       8.96         公開油通       8.94         上海若天       2.54         市主物       8.94         上海若天       2.54         市主物       8.94         上海若天       2.54         市主物       8.94         上海若天       2.54         市主物       8.94         上海若天       2.54         市主物       <                                                                                                    |            |                                          |       | 苏宁云商 | 10.79 |
| 第分通道     第     第     第     第     第     第     第     第     第     第     1     1     1     1     1     1     1     1     1     1     1     1     1     1     1     1     1     1     1     1     1     1     1     1     1     1     1     1     1     1     1     1     1     1     1     1     1     1     1     1     1     1     1     1     1     1     1     1     1     1     1     1     1     1     1     1     1     1     1     1     1     1     1     1     1     1     1     1     1     1     1     1     1     1     1     1     1     1     1     1     1     1     1     1     1     1     1     1     1     1     1     1     1     1     1     1     1     1     1     1     1     1     1     1     1     1     1     1     1     1     1     1     1     1     1     1     1     1     1     1     1     1     1     1 <t< th=""><th></th><th>23. 23. 23. 23. 23. 23. 23. 23. 23. 23.</th><th>*</th><th>科大讯飞</th><th>9.33</th></t<>                                                                                                    |            | 23. 23. 23. 23. 23. 23. 23. 23. 23. 23.  | *     | 科大讯飞 | 9.33  |
| 第労通道       42.74       海虹控般       7.29         第労通道       42.74       海虹控般       7.29         方労通道       4       1.107       市方小       1.107         京大社技       7.17       西安民生       36.59       近太药业       4.18         中支股份       2.62       2.65       1.107       7.17         中源协和       2.62       2.65       第       1.107         火ボが納网       2.30       2.62       第       第         建立設道       9.04       三素控股       8.97       3.04         三素控股       8.97       3.64       1.96       2.64         上海普天       2.2.47       6.24       第       9         (四和道画       8.84       9       2.64       1.96         上海普天       2.64       1.96       2.64       1.96         上海普天       2.64       1.96       2.64       1.96         小市主地       是否过速       8.84       1.97       1.92         市子目       2.61       1.65       45       45         小武政道       8.84       1.65       1.65       45         小武政治       1.835       1.65       1.65       45         小武政治       1.65 <td></td> <td>1995 世世<br/></td> <td>*</td> <td>数码视讯</td> <td>7.70</td>                                                                                                    |            | 1995 世世<br>                              | *     | 数码视讯 | 7.70  |
| ・方分通道         ・方の          ・たうは、         ・のでの         ・のでの         ・ |            | 生息宝                                      | 42.74 | 海虹控股 | 7.29  |
| 弱分通道       ・         前子通信       11.07         东土科技       7.17         中弦股份       2.82         中弦股份       2.42         光环新网       2.30         是否过速       9.04         二素控股       9.04         二素控股       8.97         下天诚信       8.96         (2017) 讯讯       18.35         瑞康医药       0.11         上打通道       4.18         東京过速       1.10         上打通道       4.18         第方端重       2.42         大玩和       8.84         中青宝       22.47         Cary预测讯       18.35         瑞康医药       0.11         上打通道       4.84         近安道思       1.74         大金健康       1.65         東京过速       5.01                                                                                                    |            | 上海普大・・・・・・・・・・・・・・・・・・・・・・・・・・・・・・・・・・・・ | 42.65 | 安硕信息 | 4.47  |
| 弱势通道     ・       富春通信     11.07       东土科技     7.17       中源肋和     2.82       中弘股份     2.42       光环新网     2.30       是否过速     9.04       重素控服     9.04       重素控服     8.97       市業室     22.47       (QY视讯     18.35       瑞康医药     0.11       上升通道     4.18       小市市室     22.47       (QY视讯     18.35       瑞康医药     0.11                                                                                                    |            |                                          | 40.11 | 小商品城 | 4.26  |
| 富春通信       11.07         东土科技       7.17         中源协和       2.82         中弘殿份       2.42         光环新网       2.30         是否过滤       9.04         三素控股       8.97         飞天诚信       8.96         化印信通       6.66         海王生物       8.84         中青宝       22.47         (QY 视讯       16.35         瑞康医药       0.11         上升通道       4         小豆球建       5.01                                                                                                    | ≜ <b>*</b> |                                          | 38.59 | 亚太药业 | 4.18  |
| 东土科技       7.17         中源协和       2.62         中弘股份       2.42         光环新网       2.30         慶道道       女         康美药业       9.04         三泰控服       8.97         天诚信       8.96         亿阳信通       8.66         海王生物       8.84         中青宝       22.47         6Q7视讯       18.35         瑞康医药       0.11         上升通道       女         北京城津       5.01                                                                                                    | 11.07      | · 確价通讯 3                                 | 35.51 | 乐普医疗 | 3. 41 |
| 中源协和       2.82       是否过速       第       第       3.12         中弘股份       2.42       次破通道       中       前菜医疗       3.04         光环新网       2.30       9.04       前菜医疗       2.98         上否过速       第       8.97       102(18)       2.64         上海若天       2.54       第       1.64       1.92         超鉄通道       *       8.96       1.93       2.64         中青宝       22.47       2.54       第       第       2.54         海王生物       8.84       9       1.92       1.92         山東美弥       0.11       上升通道       4       4       1.92         上升通道       *       5.01       5.01       1.64                                                                                                    | 7.17       |                                          |       | 迪安诊断 | 3.28  |
| 中弘股份       2.42         光环新网       2.30         上音过速       9.04         東美药业       9.04         三素控股       8.97         で天诚信       8.96         亿阳信通       8.86         海王生物       8.84         中青宝       22.47         0Q7视讯       18.35         瑞康医药       0.11         上升通道       4         北京城津       5.01                                                                                                    | 2.82       | 是否过滤 💿                                   |       | 东湖高新 | 3.12  |
| 光环新网       2.30       康美药业       9.04       第       9.04       第       9.04       1000       2.98       9.04       9.04       1000       1000       1000       1000       1000       1000       1000       1000       1000       1000       1000       1000       1000       1000       1000       1000       1000       1000       1000       1000       1000       1000       1000       1000       1000       1000       1000       1000       1000       1000       1000       1000       1000       1000       1000       1000       1000       1000       1000       1000       1000       1000       1000       1000       1000       1000       1000       1000       1000       1000       1000       1000       1000       1000       1000       1000       1000       1000       1000       1000       1000       1000       1000       1000       1000       1000       1000       1000       1000       1000       1000       1000       1000       1000       1000       1000       1000       1000       1000       1000       1000       1000       1000       1000       1000       1000       1000       1000       1000 <td< td=""><td>2.42</td><td>突破通道</td><td>#</td><td>尚荣医疗</td><td>3.04</td></td<>                                                                                                    | 2.42       | 突破通道                                     | #     | 尚荣医疗 | 3.04  |
| 建築道       5.03         上茶控股       8.97         二素控股       8.97         で、天诚信       8.96         化阳信通       8.86         海王生物       8.84         中青宝       22.47         CQT视讯       18.35         瑞康医药       0.11         上升通道       ◆         上升通道       ◆         水完城建       5.01                                                                                                    | 2.30       | ▲ · ··································   | 9.04  | 初灵信息 | 2.98  |
| 是否过速     ●     ●     仟源医药     2.64       超鉄通道     *     *     *     *     *     *     *     *     *     *     *     *     *     *     *     *     *     *     *     *     *     *     *     *     *     *     *     *     *     *     *     *     *     *     *     *     *     *     *     *     *     *     *     *     *     *     *     *     *     *     *     *     *     *     *     *     *     *     *     *     *     *     *     *     *     *     *     *     *     *     *     *     *     *     *     *     *     *     *     *     *     *     *     *     *     *     *     *     *     *     *     *     *     *     *     *     *     *     *     *     *     *     *     *     *     *     *     *     *     *     *     *     *     *     *     *     *     *     *     *     *     *     *     *     *     *     *     * <td></td> <td>原天约正</td> <td>8 97</td> <td>快乐购</td> <td>2.84</td>                                                                                                    |            | 原天约正                                     | 8 97  | 快乐购  | 2.84  |
| 超跌通道     中     中     日     日 <th< td=""><td></td><td></td><td>8.96</td><td>仟源医药</td><td>2.64</td></th<>                                                                                                    |            |                                          | 8.96  | 仟源医药 | 2.64  |
| 超跌通直     中       中青宝     22.47       GQY视讯     18.35       瑞康医药     0.11       上升通道     中       市市市協士     8.84       第为智能     2.45       华远地产     2.00       首开股份     1.92       南宁百货     1.87       达安基因     1.74       方金健康     1.65       北京城津     5.01                                                                                                    |            |                                          | 8 86  | 上海普天 | 2.54  |
| 中青宝     22.47     パーエー(1)     パーエー(1) <thパーエー(1)< th=""> <thパーエー(1)< th=""> <t< td=""><td>*</td><td></td><td>8 84</td><td>赛为智能</td><td>2.45</td></t<></thパーエー(1)<></thパーエー(1)<>                                                                                                    | *          |                                          | 8 84  | 赛为智能 | 2.45  |
| GQY初讯       18.35 <ul> <li>建度医药</li> <li>0.11</li> <li>建合过滤</li> <li>上升通道</li> <li>市方百炎</li> <li>1.74</li> <li>活動地产</li> <li>6.02</li> <li>北京城建</li> <li>5.01</li> <li>単連軟件</li> <li>1.65</li> <li>鼎捷软件</li> </ul> <ul> <li>市市股份</li> <li>1.92</li> <li>南宁百炎</li> <li>1.87</li> <li>达安基因</li> <li>1.74</li> <li>5.01</li> <li>単連軟件</li> <li>1.64</li> </ul>                                                                                                    | 22. 47     | ······································   |       | 华远地产 | 2.00  |
| 瑞康医药     0.11     是召过渡     南宁百货     1.87       上升通道     本     达安基因     1.74       招商地产     6.02     乐金健康     1.65       北京城建     5.01     鼎捷软件     1.64                                                                                                    | 18.35      |                                          |       | 首开股份 | 1.92  |
| 上升通道     体     达安基因     1.74       招商地产     6.02     乐金健康     1.65       北京城建     5.01     鼎捷软件     1.64                                                                                                    | 0.11       | 是省过滤 ●                                   |       | 南宁百货 | 1.87  |
| 招商地产     6.02     乐金健康     1.65       北京城建     5.01     鼎捷软件     1.64                                                                                                    |            | 上升通道                                     | #     | 达安基因 | 1.74  |
| ・ ・ ・ ・ ・ ・ ・ ・ ・ ・ ・ ・ ・ ・ ・ ・ ・ ・ ・                                                                                                    |            | 招商地产 6                                   | 6.02  | 乐金健康 | 1.65  |
|                                                                                                    |            | 北京城建                                     | 5.01  | 鼎捷软件 | 1.64  |
| 是否过滤 ●                                                                                                    | 是否过滤 🔵     | 恩华药业                                     | 4.88  | 中珠控股 | 1.56  |
| 浙江医药 4.59 北大医药 1.53                                                                                                    |            | 浙江医药                                     | 4.59  | 北大医药 | 1.53  |
| 白云山 4.45 汉王科技 1.48                                                                                                    |            | 白云山 4                                    | 4.45  | 汉王科技 | 1.48  |
| 恒信移动 1.35<br>1.35                                                                                                    |            |                                          |       | 恒信移动 | 1.35  |
|                                                                                                    |            |                                          |       | 长亮科技 | 1.12  |
| た日辺地 ● 住都科技 1.08                                                                                                    |            |                                          |       | 佳都科技 | 1.08  |
| 联环药业 1.07                                                                                                    |            |                                          |       | 联环药业 | 1.07  |

(5) 数据框的股票都支持按 shift 或 ctrl 键+鼠标右键添加为自选股。

|   | 短线强势 |       | *              |      |
|---|------|-------|----------------|------|
|   | 苏宁云商 |       | 10.79          |      |
|   | 科大讯飞 |       | 9.33           |      |
|   | 数码视讯 |       | 7.70           |      |
|   | 海虹控股 |       | 7.29           |      |
|   | 安硕信息 |       | 4. 47          |      |
| 1 | 小商品城 | 加入自选股 | 管理自选           | 股板块  |
|   | 亚太药业 |       | 默认自选           | 股    |
|   | 乐普医疗 |       | 001            |      |
|   | 迪安诊断 |       | 002            |      |
|   | 东湖高新 |       | 太隹/011         | 4377 |
|   | 尚荣医疗 |       | <b>火</b> 兼4011 | 4311 |
|   | 初灵信息 |       | 2.98           |      |
|   | 快乐购  |       | 2.84           |      |
|   | 仟源医药 |       | 2.64           |      |
|   | 上海茲王 |       | 2 54           |      |

# 2、静态分析

将高成功率方案选出来的个股及长期跟踪的自选股从主力状态、热点方向、短线趋势、主力资金净买逐步过滤,将 选股思路模式化,达到稳健选股的目的。

(1)操作方法与【动态分析】类同,区别在于静态分析可以调用自选股和智能选股的股票进行过滤,点击智能选股按钮,勾选要进行选股的指标,点击执行选股后,选股结果会显示到静态分析的智能选股列表。

|           |        |              | · · · · · · · · · · · · · · · · · · · |   |
|-----------|--------|--------------|---------------------------------------|---|
|           |        | <sup>8</sup> | 智能筛选结果                                | × |
|           | 是否过滤 🔵 |              |                                       | - |
| 6004KH#10 |        |              | 筛选时间:- 2015-10-22 + 周期: 旧线 ▼          |   |
| 百能选股      |        | ~            | □ 晶 [日]捕捞金叉 选出 153 只股票                |   |
| [日]捕捞金叉   | l      | <b>~</b>     | □ 盖 L日 J水手突破 透出 214 只服票               |   |
| [日]水手突破   |        | <b>~</b>     |                                       |   |
|           |        |              |                                       |   |
|           |        |              |                                       |   |
|           |        |              |                                       |   |
|           |        |              |                                       |   |
|           |        |              |                                       |   |
|           |        |              |                                       |   |
|           |        |              |                                       |   |
|           |        |              |                                       |   |
|           |        |              |                                       |   |
|           | 智能洗股   |              |                                       |   |
|           |        |              | 打开选股结果  切换到选股界面    生成交集    重命名        |   |
|           | 是否过滤 💿 |              | 刪除 刪除全部 关闭                            |   |
|           |        |              |                                       |   |

(2) 自选股和智能选股为单选过滤,不支持同时过滤。

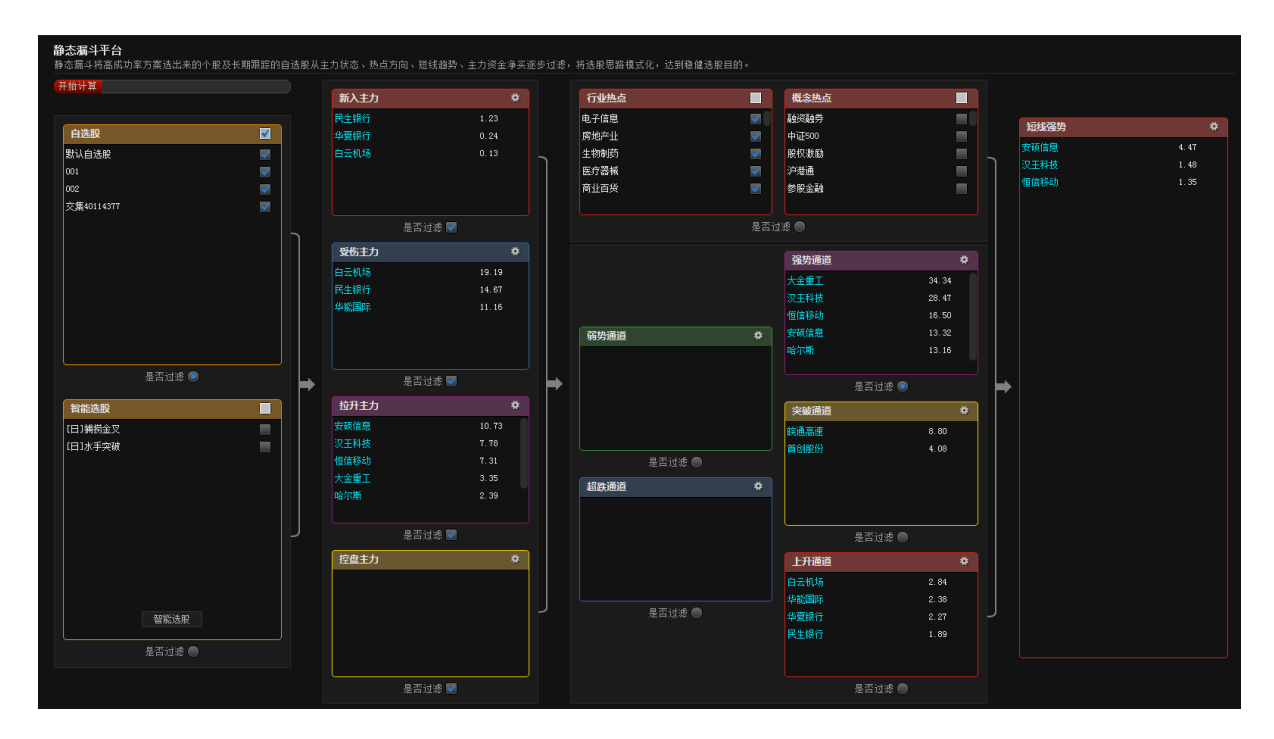

# 七、资讯内参

# (一)资讯要闻

提供最新最及时财经资讯,追踪股市消息动态,分为:24 小时滚动、核心要闻、财经纵横、市场直击、板块追
 除、个股扫描、公告备忘等栏目。

| 资讯要闻 多癫内参 事件驱动 投资日历 投研中心 投颐直击                                                                                                    |                                                                                                    |                                                                                                    |
|----------------------------------------------------------------------------------------------------|----------------------------------------------------------------------------------------------------|----------------------------------------------------------------------------------------------------|
| 24小时滚动 核心要闻 财经纵横 市场直击 板块道踪 个股扫描 公告备忘                                                                                                    |                                                                                                    |                                                                                                    |
| <ul> <li>【快报】2015-10-23早盘快报</li> <li>【经传软件早九点】 0关股市库农大涨,4股望两冲击3400关口</li> <li>浦资查试船重仓股运路自击一览表(10月22日)</li> </ul>                                                                                                    | 09:02<br>08:59<br>08:48                                                                                                    | 【快报】2015-10-23早盘快报<br>来源:www.n8n8.cn 时间: 2015-10-23 09:02:46                                                                                                    |
| <ul> <li>病愛習出期室彷拠基礎由一成表(10月22日)</li> <li>节后大盘已添10% 资金成人居然是负的</li> <li>财经葵兩速道(10.23): 五甲全会下周召开 通信十三五勾画新蓝图</li> <li>人民已接热议"十二五": 中国经济转置正确方向发展</li> <li>机构最新重合般追踪直击一贷表(10月22日)</li> <li>股灾后反弹第一波:有的飞升成"妖"有的还则在地板上</li> <li>最新公告揭露重大利效:9股今日或冲涨停</li> <li>上网柜侦减迎年内二次下调 电金利时端减迟载千亿元</li> <li>或行马说:"十三五"金融改革,集中于四大业态</li> <li>这类股市全线大涨 欧央行轴示增出新刺激政策</li> <li>诸拉差穴竟说了什么? 新闻笑布会关键内容解决</li> <li>10月3日盘前热点整频整念前瞻(制限)</li> <li>国内三大航空公司整合? 国航雨杭如此回应</li> <li>机构指示。月五10金股具备反弹者力(10/23)</li> <li>机构指带;周五10金股具备反弹者力(10/23)</li> <li>10月3日沪深市市局看分红转增股票详情一览</li> <li>安宿证券:江河创建买入择级</li> <li>离情治此,每年均是为中级</li> <li>藏荡加剧等待趋势明朝</li> <li>习场干集体会风英国发入</li> <li>中泰证券:汤臣信健买入样级</li> <li>三大航重组传言"无风不起滚"</li> <li>产业资本频频二次辛掉 上半月脑符可值超300万</li> <li>曹中窑:外没精准投底极不是什么"神话"</li> <li>习近平参观国际移动卫星公司</li> <li>机构选择买入 6金股司闭眼买入</li> </ul> | 08:48<br>08:44<br>08:44<br>08:56<br>08:35<br>08:35<br>08:31<br>08:26<br>08:25<br>08:22<br>08:22<br>08:22<br>08:22<br>08:22<br>08:22<br>08:22<br>08:22<br>08:44<br>08:55<br>08:44<br>08:55<br>08:44<br>08:55<br>08:55<br>08:14<br>08:55<br>08:14<br>08:55<br>08:26<br>08:22<br>08:22<br>08:22<br>08:22<br>08:22<br>08:22<br>08:22<br>08:22<br>08:22<br>08:22<br>08:22<br>08:25<br>08:25<br>08:25<br>08:25<br>08:25<br>08:25<br>08:25<br>08:25<br>08:25<br>08:25<br>08:25<br>08:25<br>08:25<br>08:25<br>08:25<br>08:25<br>08:25<br>08:25<br>08:25<br>08:25<br>08:25<br>08:25<br>08:25<br>08:25<br>08:25<br>08:25<br>08:25<br>08:25<br>08:25<br>08:25<br>08:25<br>08:25<br>08:25<br>08:22<br>08:22<br>08:25<br>08:25<br>08:14<br>08:05<br>08:05<br>08 | <section-header><section-header><list-item><list-item><list-item><list-item><list-item><list-item><list-item><list-item><list-item><list-item><list-item><list-item><list-item><list-item></list-item></list-item></list-item></list-item></list-item></list-item></list-item></list-item></list-item></list-item></list-item></list-item></list-item></list-item></section-header></section-header> |
| 〈上一页 1 2 3 下一页〉                                                                                                    |                                                                                                    |                                                                                                    |

# (二)多赢内参

经传多赢投顾团队倾力打造,全新资讯内参。每个交易日早上9:15分之前更新,主要分为:全球市场一览、板块涨

**幅版、多赢视点、热点资讯、异动个股、经传看盘**等板块菜单。

1、 点击左上角的 标志可切换日期 , 点击 标志可切换皮肤 , 右侧为列表菜单。

| 多高財富网 | 您好,演示200888XH 个人中心 退出                                  |                                                                                                    |                                                           | 签到领奖 手机炒股 设为首页 加入收藏                        |                                                                                                    |
|-------|--------------------------------------------------------|----------------------------------------------------------------------------------------------------|-----------------------------------------------------------|--------------------------------------------|----------------------------------------------------------------------------------------------------|
|       | 王                                                      | に<br>病<br>が<br>(2015-10-23)<br>(2015-10-23)<br>(2015-10)<br>(2015-10)<br>(2015-10)<br>(2015-10)<br>(2015-10)<br>(2015-10)<br>(2015-10)<br>(2015-10)<br>(2015-10)<br>(201 | 上-<br><b>资内参</b><br><sup>送省调限公司</sup><br>: A1120613090003 | - <sup>朔</sup> 下─ <sup>朔</sup> 菌 ♂<br>选择日期 | 更换皮肤                                                                                                    |
|       | 周四市场的起伏比4<br>的角色,市场的赚钱效应<br>体来说周五的冲高行情(<br>在近期还会延续,因此抄 | 今日摘望<br>效大,整个指数的走势在尾<br>应再次提升。再加上市场对<br>乃然值得期待。盘面上航空<br>操作上二线蓝筹是重点。                                                                                                    | <b>史</b><br>盘异军突起。创业板扮演了<br>于周末利好有比较积极的憧<br>等二线蓝筹股异军突起,这  |                                            | <ul> <li> <b>社会告書</b> </li> <li>             会球市场一覧             板块涨幅榜         </li> <li>             多裏视点         </li> <li>             み病流讯         </li> <li>             异动个般         </li> <li>             经传看盘         </li> <li>             ①             回到顶部         </li> </ul> |
|       | <b>球市场一览</b><br>指数<br>上证综指<br>深证成指<br>创业板指<br>道琼斯      | 收盘<br>3368.74<br>11305.10<br>2458.14<br>17489.20                                                                                                    | 涨跌<br>48.06<br>389.11<br>113.40<br>320.55                 | 涨跌幅<br>1.45%<br>3.56%<br>4.84%<br>1.87%    |                                                                                                    |

# (三)事件驱动

经传多赢财富网编辑团队倾力打造,提供精选资讯,资讯多空分类,筛选事件驱动相关影响个股,分为4个栏目: 今日关注、全部事件、利好事件、利空事件。

- 1、今日关注:提供最近1个交易日的事件驱动资讯。
- 2、 全部事件:显示最近 5 个交易日的事件驱动资讯。
- 3、利好事件:筛选出最近5个交易日的利好事件驱动资讯。
- 4、利空事件:筛选出最近5个交易日的利空事件驱动资讯。

| (労讯要)          | R)          |             |                           |             |                                         | 1-07                |              |                     | 2015-10-1                                         | 7 🔟 🏛 2                                         | 015-10-23                       | … 提取数据<br>+++                                   | 《纺织工业"十三五"发展规划》10月底提交 将重点推智能生产线                                                                         |  |  |  |  |
|----------------|-------------|-------------|---------------------------|-------------|-----------------------------------------|---------------------|--------------|---------------------|---------------------------------------------------|-------------------------------------------------|---------------------------------|-------------------------------------------------|----------------------------------------------------------------------------------------------------|--|--|--|--|
| 席号             | 时间<br>10-22 | // <u>#</u> | ы.<br>а                   | 22 学展地的     |                                         | 研題<br>明六 松田上        | 16:30 55/H 것 | z4£                 |                                                   |                                                 | 来源:多福财富网 时间:2015-10-23 10:22:16 |                                                 |                                                                                                    |  |  |  |  |
|                | 00.20       | <br>        |                           |             | -10 -10 -10 -10 -10 -10 -10 -10 -10 -10 | 陡火 村里鳥              | IF H HCTT)   |                     |                                                   |                                                 |                                 |                                                 |                                                                                                    |  |  |  |  |
|                | 10.20       | 10574744    | 工程公内化<br>成合合动:            | T/04/J2244L | - 住地 (2)<br>に続きて知                       |                     |              |                     |                                                   |                                                 |                                 |                                                 | ※河茲采 由国始如于业联合会正在编制《统如于业"十二王"安屈抑制》。★太中初先形成 鉴于10日                                                         |  |  |  |  |
| 3              | 10-22       | 211(秋/川乙    | 金安石切!                     |             |                                         |                     | 4nn \        |                     |                                                   | 底提交工信部。根据已经确定的思路,"十三五"纺织工业将推出一批重点工程,形成并推广六条智能化生 |                                 |                                                 |                                                                                                    |  |  |  |  |
| 4              | 10-22       | 門主云、        | 央待小与卒                     | 2人圣凶共建      | 医疗应用:                                   |                     | 山府文ノ         |                     | ₩WT<br>产线。《中国制造2025》已经将智能制造明确为两化深度融合的主攻方向,智能化装备是纺 |                                                 |                                 |                                                 |                                                                                                    |  |  |  |  |
| 5              | 10-22       | 央保称甲        | 央登订 目午<br>四日 5日 6日        | 「阿哈女主房      | )正 1996分支                               | (全冉与)怒)朝<br>5100年1月 |              |                     |                                                   |                                                 |                                 |                                                 | 造的重要方面。这六条生产线分别是:纱线智能生产线、涤纶长丝生产线、印染自动生产线、无纺布自动<br>化生产线,即转线制在54年30分别是:纱线智能生产线、涤纶长丝生产线、印染自动生产线、无纺布自动      |  |  |  |  |
| 6              | 10-22       | 国务院家        | 化上海目炎                     | 《区金改试点      | 、                                       | 迎良机                 |              |                     |                                                   |                                                 |                                 |                                                 | 化生产线、服装缝制甲列生产线,或终劲线业将带别方列驾集型的形象。<br>鲁泰A(000726)鲁泰智能化结织装备提升产品音争力,在2014年国家科学技术奖励大会上,由我公                   |  |  |  |  |
| 7              | 10-22       | >> 辺近半出     | <b>席中英创</b> 這<br>・ い── い・ | 就产业展 清〉     | - 「能源受关<br>                             | 注                   |              |                     |                                                   |                                                 |                                 |                                                 | 司参与研制的"筒子纱数字化自动染色成套技术与装备"获得国家科学技术进步奖一等奖,彰显了智能化纺                                                         |  |  |  |  |
| 8              | 10-22       | 健康中国        | 有望写入中                     | 中央文件 互調     | 铁网医疗迫                                   | 2黄金发展期              |              |                     |                                                   |                                                 |                                 |                                                 | 织技术和装备在现代化生产中的重要意义。                                                                                     |  |  |  |  |
| 9              | 10-21       | 武汉自贸        | 区方案已通                     | 11111商务部市   | 议 本地服                                   | 淳盛宴                 |              |                     |                                                   |                                                 |                                 | 利好                                              | <b>经纬纺机(000666)</b> 公司以买随国家智能制造装备专项为契机,通过与高端用户储格合作,从提高产<br>只真效 装销 短期化 自动化 信息化笔技太入手 推动技术进步、经纬函线市经十年进行 字垂 |  |  |  |  |
| 10             | 10-21       | 国务院推        | 广创新示范                     | 包试点 园       | ⊠概念望抓                                   | ば江潮                 |              |                     |                                                   |                                                 |                                 | 利好                                              | 品高/XX、卫RE、省HEYL、目初化、信息化寺技不入于,推切技不进步。 经纬0系统历经十年耕耘、完善,<br>现已成为拥有全方位功能的商品,技术水平国际领先,获得国内外纺机大客户拥箍;目前公司以经纬0系  |  |  |  |  |
|                | 10-21       | 传六大稀        | 土集团联手                     | = 10月底谈判    | 判收储事官                                   | I                   |              |                     |                                                   |                                                 | 利好                              | 统为基石,积极实施"经纬智能化系统解决方案",通过提高用户劳动生产效率,进一步打造成套产品的独 |                                                                                                    |  |  |  |  |
|                | 10-21       | 国药旗下        | 公司停牌創                     | 蚁发国企改革      | 注題(受)                                   | 益股)                 |              |                     |                                                   |                                                 |                                 | 特竞争优势。                                          |                                                                                                    |  |  |  |  |
| 13             | 10-21       | 雾霾天气        | 再次侵袭京                     | 河津冀 环保根     | 板块启动在                                   | 即                   |              |                     |                                                   |                                                 |                                 |                                                 |                                                                                                    |  |  |  |  |
| 14             | 10-21       | 量子存储        | 科学研究获                     | 突破 有望日      | 助力信息安                                   | 全建设                 |              |                     |                                                   |                                                 |                                 |                                                 |                                                                                                    |  |  |  |  |
|                | 10-21       | 新疆油气        | 勘探开发开                     | F放 油改进      | ŧ入深入区                                   |                     |              |                     |                                                   |                                                 |                                 |                                                 |                                                                                                    |  |  |  |  |
| 16             | 10-21       | 首届世界        | 众筹大会本                     | 5周六召开       | 据金万亿                                    | 级市场蓝海               |              |                     |                                                   |                                                 |                                 |                                                 |                                                                                                    |  |  |  |  |
|                | 10-21       | "人脑工        | 程"风暴来                     | 袭 多领域       | 掘金前沿科                                   | 挝                   |              |                     |                                                   |                                                 |                                 |                                                 |                                                                                                    |  |  |  |  |
| 18             | 10-20       | 多部委组        | 织7省推ppp                   | ▶项目 投资规     | 规模达数千                                   | -íz                 |              |                     |                                                   |                                                 |                                 |                                                 |                                                                                                    |  |  |  |  |
| 19             | 10-20       | 新电改综        | 合试点将落                     | 地 售电企业      | 业飨红利                                    |                     |              |                     |                                                   |                                                 |                                 |                                                 |                                                                                                    |  |  |  |  |
| 20             | 10-20       | 交通部:        | 加强基础设                     | 驰建设 助力      | 力快递业发                                   | 搌                   |              |                     |                                                   |                                                 |                                 |                                                 |                                                                                                    |  |  |  |  |
|                |             |             |                           |             |                                         |                     |              |                     |                                                   |                                                 |                                 |                                                 |                                                                                                    |  |  |  |  |
|                |             |             |                           |             |                                         |                     |              |                     |                                                   |                                                 |                                 |                                                 |                                                                                                    |  |  |  |  |
| \$34011)<br>定무 | ₹<br>. (4)  | 四           | 326月五                     | 晶新          | 34.24                                   | 百王                  | 和主           | 台湾                  | 迷海                                                | 協王索                                             | 市圆索                             | 新属板块                                            |                                                                                                    |  |  |  |  |
|                | 000666      | 经结结机        | 1.26%                     | 18.42       | 0.23                                    | 9.94万               | 0            | 1.82 <sup>(7.</sup> | -0.33%                                            | 3.39                                            | 20.83                           | 其他板块                                            |                                                                                                    |  |  |  |  |
|                | 000726      | 鲁 泰A        | 0.42%                     |             | 0.05                                    | 5.67万               | 8            | 6850万               | -0.08%                                            | 1.01                                            | 16.69                           | 纺织行业                                            |                                                                                                    |  |  |  |  |
|                |             |             |                           |             |                                         |                     |              |                     |                                                   |                                                 |                                 |                                                 |                                                                                                    |  |  |  |  |
|                |             |             |                           |             |                                         |                     |              |                     |                                                   |                                                 |                                 |                                                 |                                                                                                    |  |  |  |  |
|                |             |             |                           |             |                                         |                     |              |                     |                                                   |                                                 |                                 |                                                 |                                                                                                    |  |  |  |  |
| 行情报仪           | 2 分析中       | 第 献条新辑      | 市场表现                      |             |                                         |                     |              |                     |                                                   |                                                 |                                 |                                                 |                                                                                                    |  |  |  |  |

#### 5、 点击资讯标题后, 该资讯详细内容会显示在右侧, 底部显示该事件驱动的影响个股行情列表。

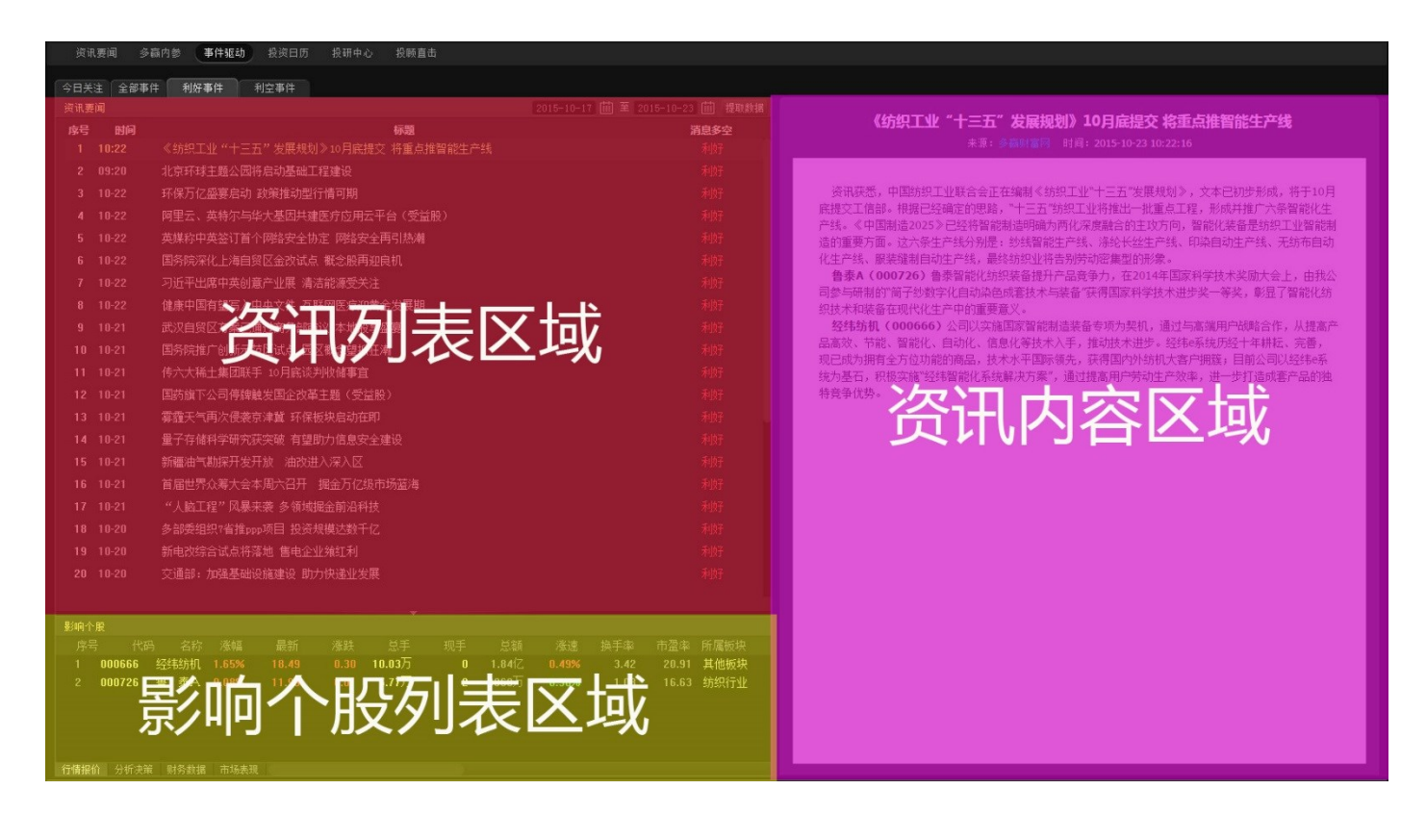

## 6、 点击顶部的日期选择功能可以自定义日期提前指定日期的事件驱动资讯。

| F   | 圣传多赢   |                                                                             | 设置结束时间                                |
|-----|--------|-----------------------------------------------------------------------------|---------------------------------------|
| 资证  | 、要闻 多嗣 | i內参 事件驱动 投资日历 投研中心 投験直击 VIII                                                | 2)                                    |
| 今日关 | 注 全部事件 |                                                                             |                                       |
| 资讯要 | [闻     | 2015-10-20 İİİ 至 2015-10-23                                                 | 前 提取数据                                |
| 序号  | 时间     |                                                                             | <b>移空</b>                             |
| 1   | 13:00  | 儿童早期友展将进"十三五规划"相关概念股爆发 周日周一周二周四周五周六                                         |                                       |
| 2   | 10:22  | 《纺织工业"十三五"发展规划》10月底提交将重点推智能生产线                                              | ····································· |
| 3   | 09:20  | 北京环球主题公园将启动基础工程建设 4 5 6 7 8 9 10                                            |                                       |
| 4   | 10-22  | 环保万亿盛宴启动 政策推动型行情可期 11 12 13 14 15 16 17 18 19 20 21 22 23 24                | 取归淀取致症 蓟                              |
| 5   | 10-22  | 阿里云、英特尔与华大基因共建医疗应用云平台(受益股)     25     26     27     28     29     30     31 | 到好 王国强是在本                             |
| 6   | 10-22  | 英媒称中英签订首个网络安全协定网络安全再引热潮                                                     | 谷。本届年会王                               |
| 7   | 10-22  | 国务院深化上海自贸区金改试点 概念股再迎良机                                                      | 利好战略纳入国民经                             |
| 8   | 10-22  | 习近平出席中英创意产业展 清洁能源受关注                                                        | 利好分析人士认为                              |
| 9   | 10-22  | 健康中国有望写入中央文件 互联网医疗迎黄金发展期                                                    | 利好好。A股市场中,                            |
| 10  | 10-21  | 武汉自贸区方案已通过商务部审议 本地股享盛宴                                                      | 利好                                    |
| 11  | 10-21  | 国务院推广创新示范区试点 园区概念望掀狂潮                                                       | 利好                                    |
| 12  | 10-21  | 传六大稀土集团联手 10月底谈判收储事直                                                        | 利好                                    |
| 13  | 10-21  | 国药旗下公司停牌触发国企改革主题(受益股)                                                       | 禾收子                                   |

# (四)投资日历

经传多赢财富网编辑团队倾力打造,每月重大事件提前汇总,披露重要性、影响的相关板块和个股。

|                           | 事件驱动 投资日历 投研中心 投顾直击                                                                                                    |    |                   |                                                              |                                  |
|---------------------------|----------------------------------------------------------------------------------------------------|----|-------------------|--------------------------------------------------------------|----------------------------------|
| 2015-10-16                |                                                                                                    |    |                   |                                                              |                                  |
| 星期五                       | <ul> <li>□ 第二届国际核电运维大会</li> <li>□ 股指期炎IF1510交割日</li> </ul>                                                                                  |    | 核电核能              | 中国核电 中国一重 应渎股份                                               | * * *<br>* * * *                 |
| 2015-10-15                |                                                                                                    | 事件 | 影响主题/板块           | 影响个股                                                         | 重要性                              |
| 星期四                       | <ul> <li>百首届世界互联网工业大会</li> <li>亚洲30打印展览会</li> </ul>                                                                                         |    | 工业4.0<br>3D打印     | 机器人 沈阳机床 东方精工 海得控制<br>海源机械 苏大维格 大旅激光                         | * * *<br>* * * *                 |
| 0045 40 44 5              |                                                                                                    | 事件 | 影响主题/板块           |                                                              | 重要性                              |
| 2013-10-14 0-11<br>星期三    | <ul> <li>D 2015深圳国际无人机展览会</li> <li>D 第十届中国(深圳)国际物流与交通运输博号</li> <li>D 中国国际通用航空大会</li> <li>D 居民消费价格指数月度报告</li> <li>D 工业生产者价格指数月度报告</li> </ul> |    | 无人机<br>物液<br>通用航空 | 泰和斯材 通拾重工 航天通信 山东矿机 贵族股份<br>新宁物流 欧浦智网 外运发展<br>川大智胜 海特高新 中倍海直 | * * * *<br>* * *<br>* * *<br>* * |
|                           |                                                                                                    | 事件 | 影响主题/板块           | 影响个股                                                         | 重要性                              |
| 2015-10-13 E<br>星期二       | <ul> <li>2015中国国际纺织纱线(秋冬)展览会</li> <li>點克尔总理有望于近期再次访华</li> </ul>                                                                             |    | 纺织行业<br>工业4.0     | 汉麻产业 魯泰A 深纺织A<br>东方精工 机器人 海得控制 博实股份 沈阳肌床                     | * *<br>* * *                     |
|                           |                                                                                                    | 事件 | 影响主题/板块           | 影响个股                                                         | 重要性                              |
| 2015-10-09 • · · ·<br>星期五 | □ 2015国际物联网及云计算展览会                                                                                                    |    | 物联网               | 汉威电子 东软载波 聚光科技 盛路通信 达华智能 远望<br>谷                             | * * *                            |
|                           | <ul> <li>2015中国国际理电新能源展览会</li> <li>2015智能家电展览会</li> </ul>                                                                                   |    | 锂电池<br>智能家居       | 杉杉股份 佛塑科技 江苏国泰 德赛电池 赣锋锂业<br>汉威电子 达实智能 三星电气                   | * * * *<br>* *                   |
| 0045 40 05 0              |                                                                                                    | 事件 | 影响主题/板块           | 影响个股                                                         | 重要性                              |
| -2015-10-05 ●<br>星期一      | 2015年诺贝尔奖揭晓                                                                                                    |    | 基因测序              | 安科生物 新开源 仟源医药                                                | * * *                            |
| 0045 40 04                |                                                                                                    | 事件 | 影响主题/板块           | 影响个股                                                         | 重要性                              |
| 2013-10-01 0<br>星期四       | □ 新疆60周年大庆<br>□ 新《食品安全法》正式实施<br>□ 中国制造业采购经理指数月度报告                                                                                           |    | 新疆板块<br>食品安全      | 准油股份 新疆众和 新赛股份 西部收业<br>新大陆 华冽检测 厦门信达 远望谷 西王食品 农产品            | * * *<br>* * *<br>* * * *        |

# 1、 点击右上角的往前回顾的 一 标志可查看往期历史资讯。

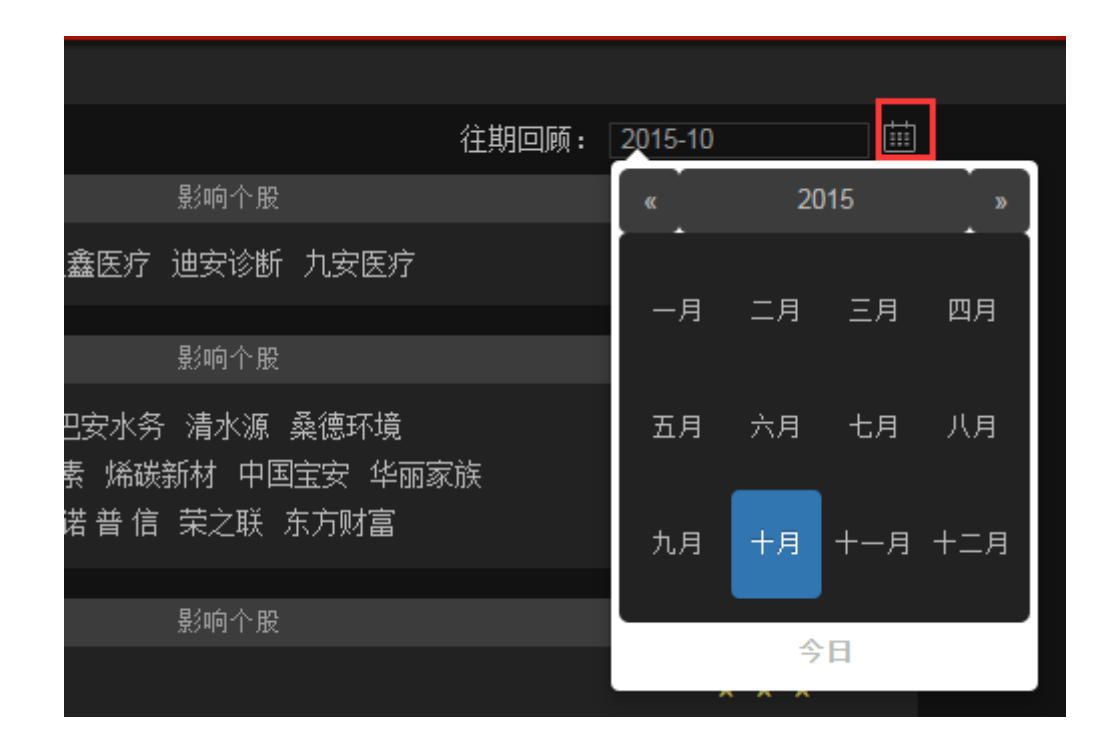

## (五)股事汇

经传多赢投资顾问团队线上直播平台。

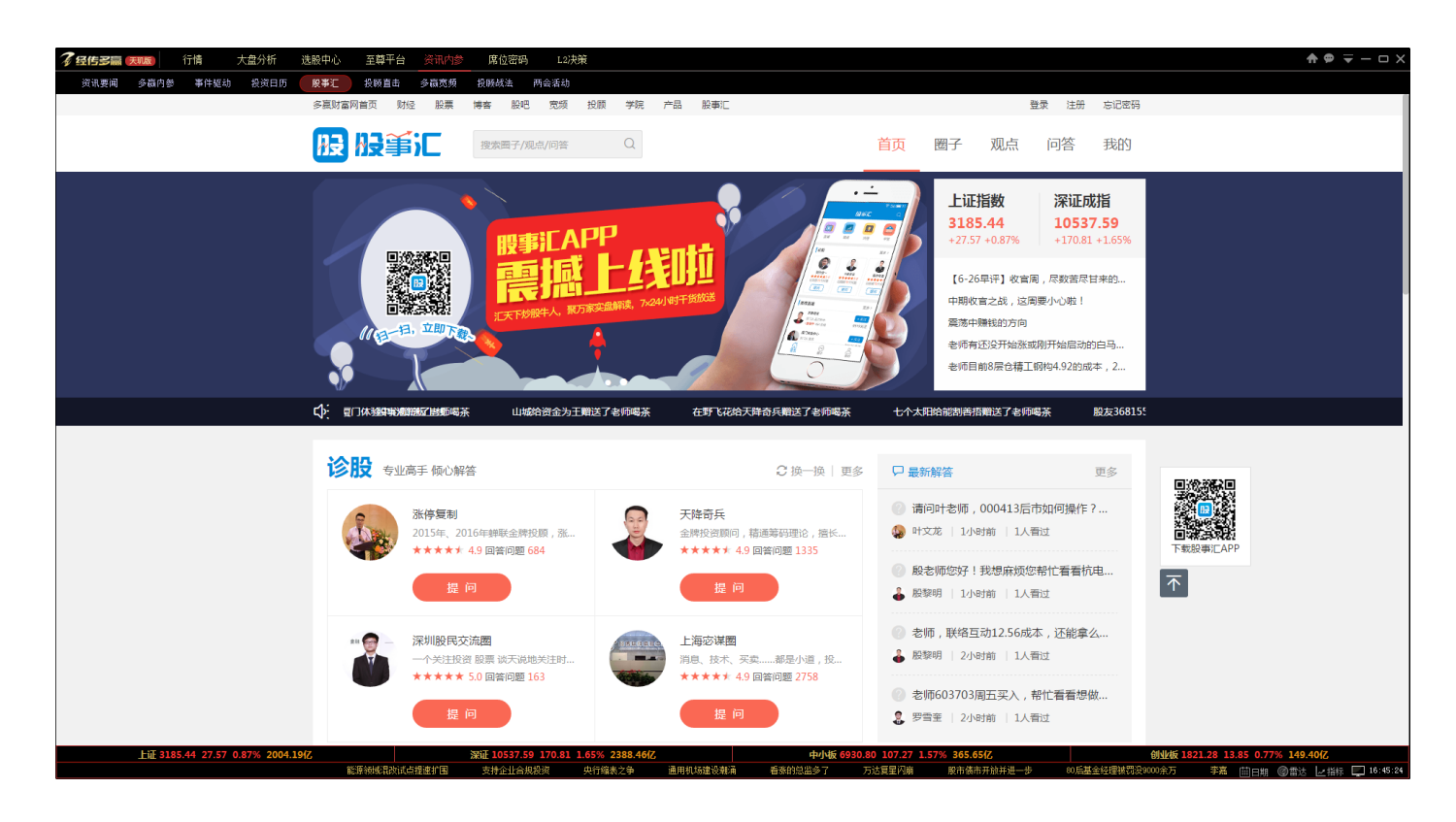

## (六)投顾直击

经传多赢投资顾问团队倾力打造,资深投顾实盘为您讲解行情动态及开展软件用户培训课。

 投顾直击直播课主要借助呱呱财经平台进行直播(非经传多赢所有,为第三方直播平台),首次使用需要下载呱 呱财经客户端,<u>http://www.ggcj.com/download/</u>安装完成后,根据投顾直击的直播按钮,根据弹出的房间 号和密码登录即可。

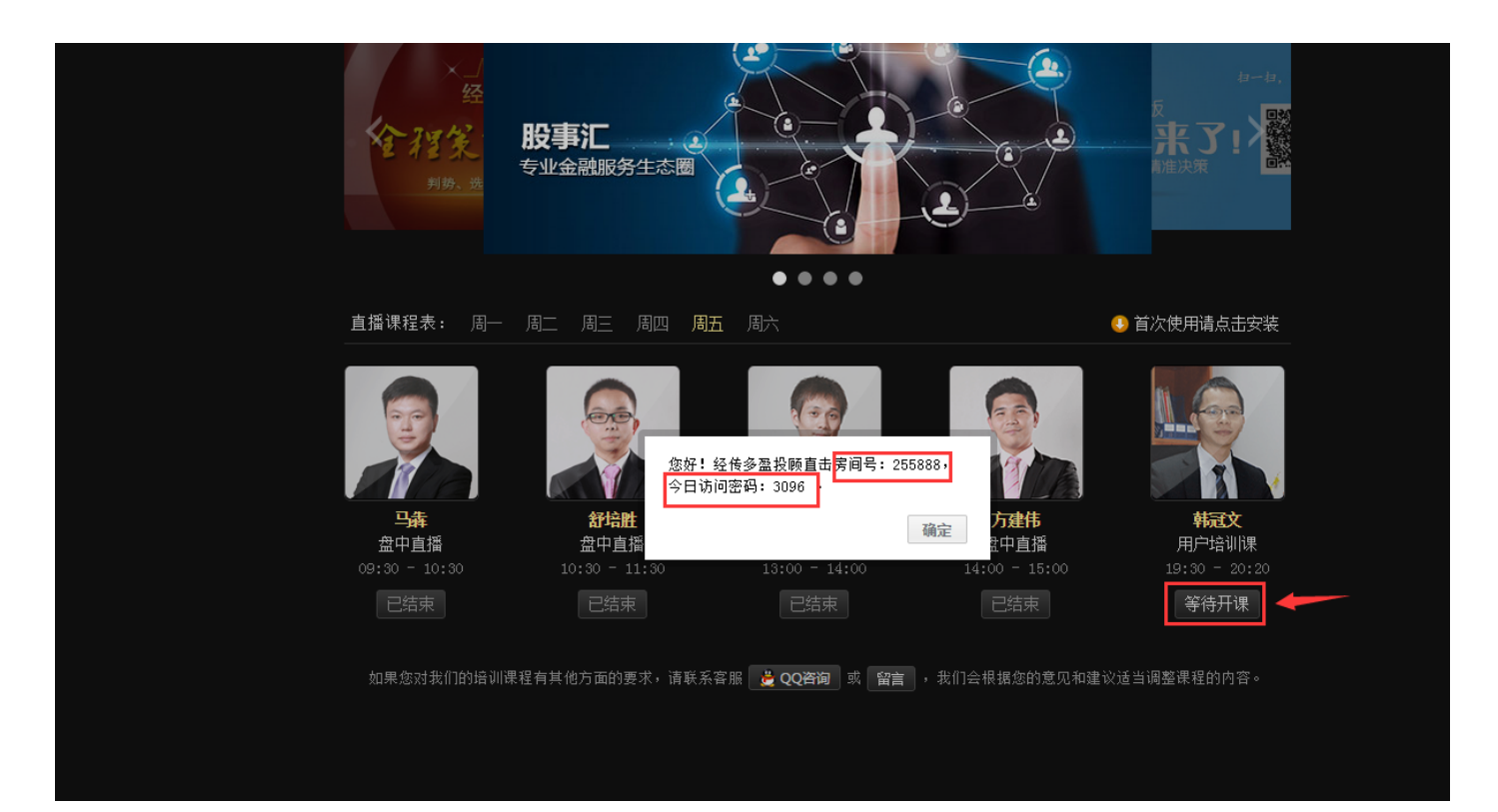

# 八、席位密码(巡航版/天玑版尊享)

机构专用席位、传统 QFII 席位、明星敢死队席位、新晋活跃游资席位,最新动向、买卖力度、操盘成功率、操盘收 益率,龙虎榜各路主力操盘图谱全面揭秘!

# (一)最新异动

统计 22 种股票异动类型,查看异动类型个股机构交易明细。

1、 默认显示最新交易日沪深综合的异动个股 , 左侧菜单可切换选择查看不同板块的异动个股 , 点击股票列表的交

易明细可查看当前异动股的机构交易明细数据。

|      | 最新异动   | 个服龙虎       | 板块龙虎 明星席位        | 机构追踪  |      |                  |                |                |         |         | ļ          | 异动类型▼ 2015-10-17 | Ⅲ 至 2015-10-23 Ⅲ 请输入股票代码             | 提取数据    |
|------|--------|------------|------------------|-------|------|------------------|----------------|----------------|---------|---------|------------|------------------|--------------------------------------|---------|
| in . | 序号     |            |                  |       | 新橋   |                  | 成交量            | 成交额            |         | 加直      |            | 异动原因             | 所属板块                                 | 交易明细    |
| 深信   |        | 600673     | 东阳光科             |       |      |                  | 6881.42万       | <b>4.23</b> √乙 |         |         | ]涨幅偏离值达到7% |                  | 有色金属                                 | 查看详情    |
| 合    |        | 600029     | 南方航空             | 8.88  | 交易明细 | 1                |                |                |         |         | ×          | 4                | 交通运输                                 | 查看详情    |
|      |        | 600348     | 阳泉煤业             | 7.36  |      |                  | 车阳光孔(s         | 1600673) 衣屋    | 98%#    |         |            |                  | 煤炭行业                                 | 電看详情    |
| 沪市   |        | 600482     | 风帆股份             | 41.95 |      |                  | 20020110       | 10000107.20%   | 1979 FM |         |            |                  | 电器行业                                 | A start |
|      |        | 600365     | 通葡股份             |       | 【异动》 | 类型】 日涨帽偏离值达到     | 978            |                |         |         |            |                  | 占土杏 丢 机 构 杰 !                        | 己旧细     |
| -    | 6      | 600680     | 上海普天             | 59.55 | 异动值  | :8.65% 成交量       | :6881.42万股 成交藝 | 魚: 42325.90万   |         |         |            |                  | 二二二二二二二二二二二二二二二二二二二二二二二二二二二二二二二二二二二二 | றுநி    |
| 市主   | 그 ]    | 点          | 击可切换板            | 动查看   | 序号   |                  | 营业部名称          |                | 买入金额(万) | 卖出金额 (万 | ) 净买额(万)   |                  | 农药化肥                                 | 查看详情    |
| 板    | كئ     | •          |                  |       | 买入前  | 五:买入总额 24545.38万 | 5 占总成交比 57.99% |                |         |         |            |                  | 汽车制造                                 | 查看详情    |
|      |        | 600868     | 梅雁吉祥             |       |      | 光大证券股份有限公司宁      | 波解放南路证券营业部     | (148)          |         |         |            |                  | 电力行业                                 | 查看详情    |
| 中小   | 10     | 603015     | 弘讯科技             | 31.93 |      | 机构去用             |                |                |         |         |            |                  | 机械行业                                 | 查看详情    |
| -192 |        | 603616     | 韩建河山             | 40.21 |      | 市岡明辺に巻きの一方明人     | 司次刑员中诉关带非效     | 00             |         |         |            |                  | 建筑建材                                 | 查看详情    |
| Čul. |        | 600868     | 梅雁吉祥             | 9.69  |      | 中國银河证券股份有限公      | 如不则京山征方昌正副     |                |         |         |            |                  | 电力行业                                 | 查看详情    |
| 业    | 13     | 600389     | 江山股份             | 29.99 |      | 四南证劳服防有限公司队      | 都大府大道证券官业部     | <u>(8)</u>     |         |         |            | 520%             | 农药化肥                                 | 查看详情    |
| स्ति | 14     | 600568     | 中珠控股             | 23.25 |      | 中信建投证券股份有限公      | 司上海市华灵路证券营业    | # <u>(75)</u>  |         |         |            |                  | 房地产业                                 | 查看详情    |
|      | 15     | 600252     | 中恒集团             | 6.64  | 卖出)  | 前五: 卖出总额 5021.9  | 3万 占总成交比 11.8  | 6%             |         |         |            |                  | 生物制药                                 | 查看详情    |
|      | 16     | 600604     | 市北高新             | 27.41 |      | 中信建投证券股份有限公      | 司重庆汉渝路证券营业部    |                |         |         |            |                  | 开发区                                  | 查看详情    |
|      | 17     | 600743     | 华远地产             | 8.36  |      | 大同证券有限责任公司上      | 海长寿路证券营业部      |                |         |         |            |                  | 房地产业                                 | 查看详情    |
|      | 18     | 600560     | 金自天正             | 19.86 |      | 招商证券股份有限公司菜      | 圳福华三路证券营业部     |                |         |         |            | 520%             | 电器行业                                 | 查看详情    |
|      | 19     | 603568     | 伟明环保             | 66.47 |      | 申万宏源证券有限公司上      | 海浦东新区利津路证券营    | 北部 ①           |         |         |            |                  | 环保行业                                 | 查看详情    |
|      | 20     | 600207     | 安彩高科             | 7.90  |      | 长江证券股份有限公司武      | 汉鹦鹉大道证券营业部     |                |         | 584.46  | -584.46    | 520%             | 电子器件                                 |         |
|      | 21     | 600728     | 佳都科技             | 34.64 | 五赤油  | ¥ 10523.45℃      |                |                |         |         |            |                  | 电子信息                                 | 查看详情    |
|      | -      |            |                  |       | ~~~~ | 2 10020110/0     |                |                |         |         |            |                  |                                      |         |
|      | 东阳元科 局 | 探究111 6.96 | 成交里 89 成交额 6.20) | 376   |      |                  |                | 9 95%          |         |         |            | * * * * *        | **                                   |         |

2、 异动个股交易明细为机构的大宗买卖情况,此处的买卖净差非等于该个股的主力净买额数据,切勿混淆。
| 交易明细               |                                    |        |          |          |          |  |  |  |  |  |  |  |  |
|--------------------|------------------------------------|--------|----------|----------|----------|--|--|--|--|--|--|--|--|
| 东阳光科(SH600673)交易明细 |                                    |        |          |          |          |  |  |  |  |  |  |  |  |
| 【异动类               | 整型】   日涨幅偏离值达到7%                   |        |          |          |          |  |  |  |  |  |  |  |  |
| 异动值:               | :8.65% 成交量:6881.42万股 成交额:4233      | 25.90万 | i        |          |          |  |  |  |  |  |  |  |  |
| 序号                 | 营业部名称                              |        | 买入金额 (万) | 卖出金额 (万) | 净买额(万)   |  |  |  |  |  |  |  |  |
| 买入前了               | 五:买入总额 24545.38万 占总成交比 57.99%      |        |          |          |          |  |  |  |  |  |  |  |  |
|                    | 光大证券股份有限公司宁波解放南路证券营业部              | 148)   |          |          |          |  |  |  |  |  |  |  |  |
| 2                  | 机构专用                               |        | 6787.86  |          |          |  |  |  |  |  |  |  |  |
| 3                  | 中国银河证券股份有限公司深圳景田证券营业部              | 36)    | 4177.24  |          |          |  |  |  |  |  |  |  |  |
| 4                  | 西南证券股份有限公司成都天府大道证券营业部              | 8      |          |          |          |  |  |  |  |  |  |  |  |
| 5                  | 中信建投证券股份有限公司上海市华灵路证券营业部            | 75)    | 634.44   |          | 634.44   |  |  |  |  |  |  |  |  |
| 卖出育                | 前五: 卖出总额   5021.93万  占总成交比  11.86% |        |          |          |          |  |  |  |  |  |  |  |  |
|                    | 中信建投证券股份有限公司重庆汉渝路证券营业部             | (11)   |          | 1951.48  | -1951.48 |  |  |  |  |  |  |  |  |
| 2                  | 大同证券有限责任公司上海长寿路证券营业部               | 5      |          | 1156.86  | -1156.86 |  |  |  |  |  |  |  |  |
| 3                  | 招商证券股份有限公司深圳福华三路证券营业部<br>          | 25)    |          | 683.77   | -683.77  |  |  |  |  |  |  |  |  |
| 4                  | 申万宏源证券有限公司上海浦东新区利津路证券营业部<br>       | 6      |          | 645.36   | -645.36  |  |  |  |  |  |  |  |  |
| 5                  | 长江证券股份有限公司武汉鹦鹉大道证券营业部              | 3      |          | 584.46   | -584.46  |  |  |  |  |  |  |  |  |
| 买卖净差               | 章 19523.45万<br>                    |        |          |          |          |  |  |  |  |  |  |  |  |
|                    |                                    |        |          |          |          |  |  |  |  |  |  |  |  |

3、可自定义选择异动类型,指定日期和股票筛选出符合异动条件的股票。

|                      |         | 设          | 置开始时间 设置                          | 皆            | 東时间                |
|----------------------|---------|------------|-----------------------------------|--------------|--------------------|
|                      |         | ~          |                                   |              |                    |
|                      | 选择异动教   | ₩17        | 异动类型▼ 2015-10-17 曲 至 2015-10-23 曲 | 600673       | 提取数据               |
| 成交額                  | 0.0502  |            | 王即                                | い 「板块        | 交易明细               |
| 4.231                | 8.65%   |            | ▼ 口はな増加度に立つすりる                    | 五偶           |                    |
| 27.7012              | 8.62%   | 日涨幅偏离值还到"  |                                   | <b>三</b> 11  | 宣有年度               |
| <b>4.15</b> 1乙       | 8.62%   | 日涨幅偏离值还到"  |                                   | 工业           | 最后提取               |
| 23.581Z              | -11.45% | 日跌幅偏离值达到'  | 口探于平远20%                          | 「丁业          |                    |
| 2818.69万             | -11.42% | 日跌幅偏离值达到'  | 二口口均拱于半司前五口化值达30日,且来41达20%        | _ 亍业         | 查看详情               |
| 16.21亿               | 19.51%  | 日振幅值达15%   |                                   | 言息           | 查看详情               |
| 2.26亿                | 18.84%  | 日振幅值达15%   | 二口跌幅俩齿追杀许达10%的31版                 | 七肥           | 查看详情               |
| 1.40亿                | 17.30%  | 日振幅值达15%   | 二口涨幅海路追系计达20%                     | 制造           | 查看详情               |
| 61.62亿               | 38.41%  | 日换手率达20%   | 三日跌幅偏离值案计还20%                     | 一 テルビ        | 查看详情               |
| <b>5.68</b> 亿        | 36.96%  | 日换手率达20%   | 融资买人达当日忌交易重50%                    | 市业           | 查看详情               |
| <b>4.57</b> 亿        | 32.28%  | 日换手率达20%   | 融夯实出达当日忌交易重50%                    | 建材           | 查看详情               |
| 174.90亿              | 27.70%  | 三日涨幅偏离值累计  | 连续2个交易日触及涨幅限制                     | 市业           | 查看详情               |
| 5.53亿                | 24.32%  | 三日涨幅偏离值累i  | 连续2个交易日触及跌幅限制                     | 七肥           | 查看详情               |
| 17.07 <sup>(</sup> Z | 23.75%  | 三日涨幅偏离值累计  | 无价格涨跌幅限制                          | -<br>⊂ √ }   | 杳看详情               |
| 1.09/Z               | 21.65%  | 三日涨幅偏离值累计  | 实施特别停牌股票                          | 制药           | 杏看详情               |
| 6 3717               | 21 64%  | 二日涨幅偏离值累计  | 连续3个交易日触及跌幅限制                     | 专家           |                    |
| 17.10/7              | 21 63%  | 二口涨幅偏两位来)  | 连续3个交易日触及涨幅限制                     | シローン         |                    |
| 12.07/7              | 21.03%  | 二口水喃喃南祖永(  | 三日涨幅偏离值累计达12%                     |              | 旦 但 叶 旧<br>太 柔 兴 桂 |
| 13.07                | 21.55%  |            | 三日跌幅偏离值累计达12%                     | 7 <u>1</u> K | 宣有许同               |
| 9.161 <u>/</u>       | 21.54%  | 三日/派唱偏离值系1 | 无涨跌限制出现异常波动停牌                     | TWL<br>ID 41 |                    |
| 1377.70万             | 21.50%  | 三日涨幅偏离值累i  | 风险警示股票盘中换手率达到或超过30%               | <b>藩件</b>    | 查看详情               |
| 38.261Z              | 21.10%  | 三日涨幅偏离值累计  | 退市风险警示                            | 言息           | 查看详情               |

4、 对于上榜股票,在个股K线主图界面会 4 有标志显示,鼠标移动到该标注会显示上榜当天机构交易明细数

据。

|                                           | J.     |                                                                                                    |          |             |
|-------------------------------------------|--------|----------------------------------------------------------------------------------------------------|----------|-------------|
| 44<br>VOL(5,10,20) 1584405 MA1:1182688 MA | 买入前    | 五: 买入总额 106341.36万 占总成交比 12.65%                                                                                                    |          |             |
|                                           | 1      | 中信证券股份有限公司上海溧阳路证券营业部                                                                                                    | 36837.12 |             |
|                                           | 2      | 华秦证券股份有限公司深圳益田路荣超商务中心证券营业部                                                                                                    | 24587.86 | - ~         |
|                                           | 3      | 华泰证券股份有限公司上海国宾路证券营业部                                                                                                    | 23289.40 | -           |
|                                           | 4      | 海通证券股份有限公司北京中关村南大街证券营业部                                                                                                    | 11457.54 | -           |
| 主力追踪 427.927                              | 5      | 华泰证券股份有限公司上海武定路证券营业部                                                                                                    | 10169.43 |             |
|                                           | 卖出i    | 前五: 卖出总额 76146.19万 占总成交比 9.06%                                                                                                    |          |             |
|                                           | 1      | 华泰证券股份有限公司深圳益田路荣超商务中心证券营业部                                                                                                    |          | 24964.60    |
|                                           | 2      | 华泰证券股份有限公司上海国宾路证券营业部                                                                                                    |          | 23013.52    |
| ////////////////////////////////////      | 3      | 浙商证券股份有限公司杭州萧山恒隆广场证券营业部                                                                                                    |          | 10029.88    |
|                                           | 4      | 中信证券股份有限公司上海溧阳路证券营业部                                                                                                    |          | 9385.02     |
|                                           | 5      | 华泰证券股份有限公司上海武定路证券营业部                                                                                                    |          | 8753.17     |
|                                           | 2015-0 | 5-15 三日涨幅偏离值累计达20%                                                                                                    | 买卖净差     | : 30195.17万 |
|                                           |        | The second second secon |          |             |

## (二)个股龙虎

净买额最大、机构净买额最大、上榜次数最多、机构席位最多、机构席位最多,寻找游资热炒、主力潜伏个股。

1、【净买额最大】、【机构净买最大】操作方法与【最新异动】类同, 左侧菜单可切换选择查看不同数据板块的个股 龙虎数据。

| 1      | <b>~</b> 经传多 | 丽巡航版            | <b>必</b><br>行情 | <ul> <li></li></ul> | <b>业</b><br>心 至尊平台 | 日<br>一<br>一<br>、<br>、<br>、<br>、<br>、<br>、<br>、<br>、<br>、<br>、<br>、<br>、<br>、 | <b>夕</b><br>經码  |
|--------|--------------|-----------------|----------------|---------------------|--------------------|------------------------------------------------------------------------------|-----------------|
|        | 最新异动 个       | <b>股龙虎</b> 板块龙虎 | ē 明星席位         | 机构追踪                |                    |                                                                              |                 |
|        | <br>序号       | 代码              | 名称             | 最新                  | 涨幅                 | 异动时间                                                                         | 总成交额            |
| 净买     | 1            | 600728          | 佳都科技           | 34.64               | 4.75%              | 2015-10-22                                                                   | <b>38.26</b> 亿  |
| 额品     | 2            | 000410          | 沈阳机床           | 25.28               | 5.86%              | 2015-10-22                                                                   | <b>34.99</b> 亿  |
| Ť      | 3            | 002673          | 西部证券           | 20.19               | -0.15%             | 2015-10-19                                                                   | <b>20.14</b> 亿  |
| _      | 4            | 002594          | 比亚迪            | 62.69               | 2.03%              | 2015-10-19                                                                   | <b>20.75</b> 亿  |
| 机构     | 5            | 000564          | 西安民生           | 14.24               | 1.28%              | 2015-10-21                                                                   | <b>13.33</b> 亿  |
| 净      |              | 600634          | 中技控股           | 26.00               | 9.98%              | 2015-10-19                                                                   | <b>53.05</b> 亿  |
| 云最上    | 7            | 002230          | 科大讯飞           | 39.33               | -1.21%             | 2015-10-20                                                                   | <b>19.30</b> 亿  |
|        | 8            | 300043          | 互动娱乐           |                     |                    | 2015-10-19                                                                   | <b>7.13</b> 亿   |
| 上      | 9            | 600052          | 浙江广厦           | 9.01                | -4.86%             | 2015-10-21                                                                   | <b>14.82</b> 亿  |
| 榜次     | 10           | 600868          | 梅雁吉祥           | 9.69                | 9.99%              | 2015-10-22                                                                   | <b>61.62</b> 亿  |
| 数最     | 11           | 002276          | 万马股份           | 28.90               | 1.23%              | 2015-10-19                                                                   | <b>44.95</b> 亿  |
| 3      | 12           | 002407          | 多氟多            | 44.63               | 5.58%              | 2015-10-19                                                                   | <b>23.69</b> 亿  |
| ±π     | 13           | 000559          | 万向钱潮           | 21.67               | 2.22%              | 2015-10-19                                                                   | <b>49.36</b> 亿  |
| 构的     | 14           | 600673          | 东阳光科           | 6.96                | 9.95%              | 2015-10-22                                                                   | <b>4.23</b> 1∕Z |
| 席位     | 10           | 002491          | 通鼎互联           | 19.10               | 7.85%              | 2015-10-22                                                                   | <b>72.91</b> 亿  |
| 菆<br>多 | 16           | 600405          | 动力源            | 15.53               | 2.17%              | 2015-10-19                                                                   | <b>19.73</b> 亿  |
|        | 17           | 000701          | 厦门信达           | 25.70               | 0.27%              | 2015-10-19                                                                   | <b>15.38</b> 亿  |
|        | 18           | 002370          | 亚太药业           | 32.55               | 10.00%             | 2015-10-22                                                                   | <b>9.38</b> 亿   |
|        | 19           | 300081          | 恒信移动           | 39.97               | 6.90%              | 2015-10-21                                                                   | <b>9.43</b> 亿   |
|        | 20           | 002362          | 汉王科技           | 32.30               | 10.01%             | 2015-10-21                                                                   | <b>8.78</b> 亿   |
|        | 21           | 300081          | 恒信移动           | 39.97               | 6.90%              | 2015-10-22                                                                   | <b>13.11</b> 亿  |

2、在点击个股交易明细详情框后,里面的左上角的异动时间可以查看最近一年异动上榜的交易明细数据。

|                            | 54 (F)                                  |                |                 |          |                |              |              |         |
|----------------------------|-----------------------------------------|----------------|-----------------|----------|----------------|--------------|--------------|---------|
|                            |                                         |                |                 |          | 2015-10-1      | 7 🛗 至 2015-1 | 0-23 🛄 请输入股票 | 代码 提取数据 |
| 异动时间                       | 总成交额                                    | 前五买入           | 前五卖出            |          | 爭买额            |              | 所属板块 🦯       | 交易明细    |
| 2015-10-22                 | <b>38.26</b> 亿                          | 7.061Z         | <b>2.40</b> 1∕Z | 4.       | 66亿            | 12. 占井       | 杏君 1         | ▶ 查看详情  |
| 交易明细                       |                                         |                |                 |          |                |              |              | 查看详情    |
| 异动时间: 2015-10-2            | だ                                       | 「择宣有异          | 和时间             |          |                | 15.03%       | 金融行业         | 查看详情    |
| ✓ 2015-10                  | -22 ··································· |                |                 |          |                | 12.72%       | 汽车制造         | 查看详情    |
| ▲并初英型 2015-07-<br>2015-07- | -27 新国系 计达20%                           |                | -75-14          |          |                | 9.53%        | 商业百货         | 查看详情    |
| 异动道:2 2015-06              | -08 交里:12400.05万股                       | 威交额: 382594.91 | Ъ               |          |                | 4.89%        | 商业百货         | 查看详情    |
| 序号 2015-06                 | -03 营业部名称                               |                | 买入金额(万)         | 卖出金额 (万) | <b>净买额</b> (万) | 3.27%        | 电子信息         | 查看详情    |
| 买入前五: 2015-06              | <sup>-02</sup> <mark>46万</mark> 占总成交比   | 18.46%         |                 |          |                | 34.53%       | 其他板块         | 查看详情    |
| 1 8 2015-06                | -01                                     |                |                 |          |                | 6.44%        | 房地产业         | 查看详情    |
| 2 5                        | -14                                     |                |                 |          |                | 3.84%        | 电力行业         | 查看详情    |
| 2015-03<br>3 华泰亚务股份        | -25<br>写限公司上海澳门路证券营业                    | 上部 103         |                 |          |                | 5.16%        | 发电设备         | 查看详情    |
| 4 机构去田                     |                                         |                |                 |          |                | 9.53%        | 化工行业         | 查看详情    |
| 5 机构类用                     |                                         |                |                 |          |                | 4.03%        | 汽车制造         | 查看详情    |
| 5 10.149 국 HJ              |                                         |                |                 |          |                | 16.13%       | 有色金属         | 查看详情    |
| 实出前五:实出忌额                  | 24033.71万 占忌成交け                         | . 6.28%        |                 |          |                | 2.53%        | 电子信息         | 查看详情    |
| 1 机构专用                     |                                         |                |                 | 6458.88  | -6458.88       | 9.23%        | 电器行业         | 查看详情    |
| 2 中信证券股份                   | 有限公司哈尔滨红旗大街证券                           | 等营业部 2         |                 | 5442.04  |                | 11.07%       | 综合行业         | 查看详情    |
| 3 方正证券股份                   | 有限公司杭州滨江通和路证领                           | 等营业部 (4)       |                 |          | -4290.91       | 6.60%        | 生物制药         | 查看详情    |
| 4 广发证券股份                   | 有限公司北京朝阳门北大街道                           | E券营业部 2        |                 | 4268.92  | -4268.92       | 15.27%       | 电子信息         | 查看详情    |
| 5 西藏同信证券                   | 股份有限公司上海东方路证领                           | 劳营业部 <u>43</u> |                 | 3572.96  | -3572.96       | 6.23%        | 电子信息         | 查看详情    |
| 可责法关 46590 75万             |                                         |                |                 |          |                | 0.83%        | 电子信息         | 查看详情    |

### 3、【上榜次数最多】、【机构席位最多】默认显示为近一周最新披露数据,可以输入股票代码查找指定股票的相关数

### 据。

|                   |        |            |                      | ♠ ╤ – @ × |
|-------------------|--------|------------|----------------------|-----------|
| 显示                | 动捉周期   | $\sim$     | ■最近一周▼  请输入股票代码      | 日 提取数据    |
| 净                 |        | 最新异动日      | ✔ 最近一周 损块            | 交易明细      |
| 1783.68万          | 0.74%  | 2015-10-22 | 最近一月 辛业              | 查看详情      |
| <b>7154.91</b> 万  | 0.74%  | 2015-10-22 | 最近三月 <mark>于业</mark> | 查看详情      |
| 4511.35万          | 1.95%  | 2015-10-22 | 最近半年 金属              | 查看详情      |
| 1.44              | 4.36%  | 2015-10-21 | 最近一年<br>副造           | 查看详情      |
| 634.58万           | 0.11%  | 2015-10-20 | 医疗器械                 | 查看详情      |
| - <b>3.32</b> {Z  | 3.71%  | 2015-10-20 | 商业百货                 | 查看详情      |
| <b>7630.57</b> 万  | 1.01%  | 2015-10-22 | 交通运输                 | 查看详情      |
| <b>2420.73</b> 万  | 1.08%  | 2015-10-22 | 仪器仪表                 | 查看详情      |
| -1.76亿            | 6.28%  | 2015-10-22 | 化工行业                 | 查看详情      |
| <b>1.02</b> 亿     | 1.74%  | 2015-10-20 | 家电行业                 | 查看详情      |
| <b>3.78</b> 亿     | 16.06% | 2015-10-21 | 房地产业                 | 查看详情      |
| 7019.5 <b>4</b> 万 | 4.47%  | 2015-10-22 | 建筑建材                 | 查看详情      |
| <b>2223.61</b> 万  | 0.39%  | 2015-10-20 | 电子信息                 | 查看详情      |
| 1.80亿             | 3.69%  | 2015-10-22 | 综合行业                 | 查看详情      |
| 4004 905          | 2 200/ | 2015-10-10 | 金口行业                 | 本美兴牌      |

## (三)板块龙虎

上榜个股最多、机构席位最多、判断游资、主力对板块的态度,寻找持续性热点。

### 1、操作方法与【最新异动】类同,左侧菜单分为【上榜个股最多】和【机构席位最多】点击板块列表区域的板块

后,右侧会展示选定板块相对应的个股。

|    |    |        | 个服龙虎                                   | 板块龙虎    | 明星席位    |       |          |                   |                  |         |            |        |                 |               |                 |        |        |           |       |       | 请输入板块代码 | 提取数据 |
|----|----|--------|----------------------------------------|---------|---------|-------|----------|-------------------|------------------|---------|------------|--------|-----------------|---------------|-----------------|--------|--------|-----------|-------|-------|---------|------|
| H  | 序号 |        |                                        | 赤巾眉     |         | 上榜个股数 |          | 卖出金额              | 净买额              |         | 席号         | 号 代码   | 名称              | 账傾            | 最新 异动时间         | 成交额    | 前五买入   | 前五卖出      | 净买额   | 占比    | 异动类型    |      |
| 榜  | 1  | 800852 | 融资融劳                                   | 0.96%   | 820.80  | 78    | 211.03(Z | <b>184.53</b> 亿   | <b>26.50</b> 亿   | 6.70%   |            |        |                 |               |                 |        |        |           |       |       |         |      |
| 个股 |    | 800806 | 电子信息                                   |         |         |       |          |                   |                  | 10.03%  |            |        |                 |               |                 |        |        |           |       |       |         |      |
| 最多 |    | 800971 |                                        |         |         |       |          |                   |                  | 1.47%   |            |        |                 |               |                 |        |        |           |       |       |         |      |
|    |    | 800934 |                                        |         |         |       |          |                   |                  | 8.72%   |            |        |                 |               |                 |        |        |           |       |       |         |      |
| 机构 |    | 800937 | 参股金融                                   | 2.99%   | 1500.49 | 36    |          |                   |                  | 3.95%   |            |        |                 |               |                 |        |        |           |       |       |         |      |
| 席位 |    | 80095  | 切拚                                     | 蚴据      | 版块      | 36    |          |                   |                  | -7.52%  | 6          |        |                 |               |                 |        |        |           |       |       |         |      |
| 最多 |    | 800928 | 78400247                               | C.1170  | 1012.07 | 35    |          |                   |                  | 0.97%   | 7          |        |                 |               |                 |        |        |           |       |       |         |      |
| -  |    | 800984 |                                        |         |         |       |          |                   |                  | 12.12%  | 8          |        |                 |               |                 |        |        |           |       |       |         |      |
|    |    | 800810 |                                        |         |         |       |          |                   |                  | -17.42% | 9          |        |                 |               |                 |        |        |           |       |       |         |      |
|    |    | 800862 |                                        |         |         |       |          |                   |                  | 6.46%   | 10         |        |                 |               |                 |        |        |           |       |       |         |      |
|    |    | 800808 |                                        |         |         |       |          |                   |                  | 10.94%  | 11         |        |                 |               |                 | 27.70Z | 2.19(Z | 3.41(Z    |       |       |         |      |
|    |    | 800905 | 北京板块                                   |         |         |       |          |                   |                  | 0.38%   | 12         |        |                 |               |                 | 板り     | 央个股    | 区域        |       |       |         |      |
|    |    | 800927 |                                        |         |         |       |          |                   |                  | 0.12%   | 13         |        |                 |               |                 | 2.26   | 1.2112 | 5353.7175 |       |       |         |      |
|    |    | 800993 |                                        |         | 1191.19 | 24    | 42.85(7  |                   |                  | 0.99%   | 14         |        |                 |               |                 |        |        |           |       |       |         |      |
|    |    | 800918 |                                        |         | 1 极其    | 决列表   | 赵坷       |                   |                  | -8.32%  | 15         |        |                 |               |                 |        |        |           |       |       |         |      |
|    |    | 800805 | 电子器件                                   |         | 624.78  | 20    | 22.7216  |                   |                  | 4.36%   | 16         |        |                 |               |                 |        |        |           |       |       |         |      |
|    |    | 800908 | 广东板块                                   |         |         |       |          |                   |                  | 10.23%  | 17         |        |                 |               |                 |        |        |           |       |       |         |      |
|    |    | 800831 | 汽车制造                                   |         |         |       |          |                   |                  | 8.58%   | 18         |        | 报喜鸟             |               |                 |        |        |           |       |       |         |      |
|    |    | 800855 | 业绩预升                                   |         |         |       |          |                   |                  | 7.74%   | 19         |        | 科大讯飞            |               |                 |        |        |           |       |       |         |      |
|    |    | 800869 | 证金持服                                   |         |         |       |          | <b>42.94</b> (Z   |                  | 5.93%   | 20         | 300034 |                 |               |                 |        |        |           |       |       |         |      |
|    |    | 800891 |                                        |         |         |       |          | 55.54亿            |                  | 7.72%   | 21         |        | 中国医药            |               |                 |        |        |           |       |       |         |      |
|    |    | 800887 | 互联金融                                   |         |         |       |          | <b>44.27</b> (Z · | -6864.27万        | -0.78%  |            |        |                 |               |                 |        |        |           |       |       |         |      |
|    |    | 800942 | 信托重仓                                   | 0.92%   |         |       |          | 52.76(Z           | - <b>7.66</b> (Z | -7.83%  | 梅施<br>9.69 |        |                 | 交里 2.217<br>A | 5 成交额 2102.53万元 |        |        |           |       |       |         |      |
|    |    | 800904 | 安徽板坊                                   |         | 1389.26 |       |          | 30.831Z           |                  | 8.18%   |            |        |                 |               |                 |        |        |           |       |       |         |      |
|    |    | 800861 | 含明度                                    | 3.24%   | 979.34  | 15    | 20.9512  | 18.961乙           |                  | 4.97%   |            |        |                 |               |                 |        |        |           |       |       |         |      |
|    |    | 80081  | 刀换约                                    | 分类核     | 反块歹     | ]表"   |          | 23.291乙           |                  | 3.98%   |            | 切拘     | ¥线              |               |                 | 个日     | 公公时    | /K线[      | 又试    |       |         |      |
|    |    | 80090  | THE MAN                                | 110.070 |         | 15    |          | 23.2912           |                  | 3.98%   |            |        | -               |               |                 | - T.A. |        | 710-201   |       |       |         |      |
|    |    | 800871 | 油飞改革                                   |         |         | 14    | 20.6112  | 31.541Z           | -10.941Z         | -20.97% |            |        | 7               |               |                 |        |        |           |       |       |         |      |
|    |    | 800832 | 「日生白货                                  | 2.40%   |         | 14    |          | 34.931Z           | -3.7412          | -5.66%  |            | 5      | P               |               |                 |        |        |           |       |       |         |      |
|    | 30 | 800853 | >>>>>>>>>>>>>>>>>>>>>>>>>>>>>>>>>>>>>> | 2.49%   | 1220.02 | 13    | 29.7912  | 23.9012           | 5.8912           | 10.97%  |            | 9:30   | Untroduced<br>1 | 0:00          |                 | 11:00  | 13:0   |           | 13:30 | 14:00 | 14:30   |      |
|    | 综合 | 板块     | 于业板块                                   | 概念板块    | 地区板块    | 62    |          |                   |                  |         | 分          | 时图     | 13线图            |               |                 |        |        |           |       |       |         |      |

## (四)明星席位

最具代表性的 93 名机构,数千家游资席位、明星敢死队,统计操作频率、操盘资金、操作风格、成功率、收益 率,全方位展示。

1、左侧数据切换菜单有【上榜次数最多】、【资金实力雄厚】、【操盘成功率最高】、【操盘收益率最高】

(1)上榜次数最多:默认显示最近一周93个机构,上榜次数、买入卖出次数、参与股票数量等1000条数据。

(2) 资金实力雄厚:默认显示最近一周 93 个机构,买入卖出额、成交总额、单次操盘均值等 1000 条数据。

(3) 操盘成功率最高:默认显示最近三个月93个机构,5日买入次数、5日准确率、20日买入次数、20日 准确率、60日买入次数、60日准确率(根据切换周期做相对应同步切换)等1000条数据,支持60(三个月) 切换成半年以及一年的数据。

(4)操盘收益率最高:默认显示最近三个月93个机构,5日买入次数、5日平均收益率、20日买入次数、20日平均收益率、60日买入次数、60日平均收益率(根据切换周期做相对应同步切换)等1000条数据,支持60(三个月)切换成半年以及一年的数据。

|                                         | 最新 | 异动  | 个股龙虎   | 板块龙虎  | 明星席位   | 机构调    | 診     |      |      |       |
|-----------------------------------------|----|-----|--------|-------|--------|--------|-------|------|------|-------|
| F                                       | 序号 |     |        | 营业部名称 |        |        | 上榜次数↓ | 买入次数 | 卖出次数 | 参与股票数 |
| 上榜                                      |    | 华泰证 | E券股份有限 | 公司深圳益 | 田路荣超商乡 |        | 41    | 24   | 17   | 28    |
| 次数                                      | 2  | 华泰证 | E券股份有限 | 公司厦门厦 | 禾路证券营业 | 始      | 38    | 19   | 19   | 22    |
| 最多                                      | 3  | 中泰证 | E券股份有限 | 公司宁波江 | 东北路证券营 | 討业部    | 30    | 15   | 15   | 18    |
|                                         | 4  | 中信证 | E券股份有限 | 公司上海溧 | 阳路证券营业 | 始      | 27    | 17   | 10   | 17    |
| 资金                                      | 5  | 申万宠 | 医源证券有限 | 公司上海闵 | 行区东川路词 | E      | 24    | 18   | 6    | 17    |
| 买力                                      | 6  | 光大证 | E券股份有限 | 公司奉化南 | 山路证券营业 | 始      | 22    | 14   | 8    | 15    |
| 最雄                                      | 7  | 国金订 | E券股份有限 | 公司上海互 | 联网证券分2 |        | 21    | 12   | 9    | 19    |
| 厚                                       | 8  | 华泰订 | E券股份有限 | 公司宁波柳 | 汀街证券营业 | 始      | 21    | 12   | 9    | 13    |
| 操                                       | 9  | 国金订 | E券股份有限 | 公司上海奉 | 贤区金碧路词 | E      | 19    | 13   | 6    | 9     |
| 一成れ                                     | 10 | 华泰证 | E券股份有限 | 公司上海武 | 定路证券营业 | 始      | 19    | 11   | 8    | 13    |
| - 写 - 写 - 写 - 写 - 写 - 写 - 写 - 写 - 写 - 写 | 11 | 国泰君 | 宝安证券股份 | 有限公司上 | 海福山路证券 | ŕ      | 18    | 11   | 7    | 16    |
| 輬高                                      | 12 | 财通证 | E券股份有限 | 公司绍兴人 | 民中路证券营 | 討业部    | 17    | 8    | 9    | 8     |
| 操                                       | 13 | 国泰君 | 宝安证券股份 | 有限公司深 | 圳益田路证券 | ŕ      | 17    | 6    | 11   | 9     |
| 盘收                                      | 14 | 中信订 | E券股份有限 | 公司杭州四 | 季路证券营业 | 始      | 17    | 10   | 7    | 9     |
| 単立 (1)                                  | 15 | 国信订 | E券股份有限 | 公司深圳泰 | 然九路证券营 | 討业部    | 17    | 6    | 11   | 15    |
| 最盲                                      | 16 | 光大证 | E券股份有限 | 公司宁波中 | 山西路证券营 | 討业部    | 17    | 10   | 7    | 13    |
|                                         | 17 | 中信订 | E券股份有限 | 公司上海恒 | 丰路证券营业 | 始      | 16    | 9    | 7    | 9     |
|                                         | 18 | 东方证 | E券股份有限 | 公司上海浦 | 东新区银城中 | ⊐      | 16    | 11   | 5    | 11    |
|                                         | 19 | 国泰君 | 宝安证券股份 | 有限公司上 | 海银城中路词 | E      | 16    | 6    | 10   | 13    |
|                                         | 20 | 华泰订 | E券股份有限 | 公司上海黄 | 浦区来福士厂 |        | 14    | 5    | 9    | 10    |
|                                         | 21 | 彩小星 | 〒巻股份有限 | 公司鹵宁民 | 族大诸证券费 | ≛√V èR | 14    | 7    | 7    | 7     |

### 2、 左侧数据 【 操盘成功率最高 】 、 【 操盘收益率最高 】 在切换周期后最后一列的准确率会随着切换的周期同步切换

#### 到相对应的周期。

| 最新异                  | 动 个股龙虎  | € 板块龙虎 | 明星席位    | 机构追踪 |              | <u>.</u>     |                |            |        |           |               |         |                |         | Ì  | 全部机构。   | 最近半年▼        |
|----------------------|---------|--------|---------|------|--------------|--------------|----------------|------------|--------|-----------|---------------|---------|----------------|---------|----|---------|--------------|
| 6                    |         |        | 准确率     |      | 准确率          |              | 准确率            |            |        |           |               |         |                |         |    |         | 最近三月         |
| 榜 印路证券               |         |        | 62.50%  |      | 71.43%       | 717          | 37.80%         | 20         | 000303 | 79XLIIIAX | 山加南南西公司(*     | 7.0020  | 3406.1173      | 2.1.370 |    | Bar Lar | ✔ 最近半年       |
| 次<br>数 《九路证:         | 券营业部    |        | 33.33%  |      | 38.10%       | 564          | 34.40%         | 2015-10-23 | 002424 | 贵州百灵      | 日涨幅偏离值达到7%    |         | 3594.93万       | 3.26%   | 买入 | 生物制药    | 最近一年         |
| 最<br>多 E路证券          | 营业部     |        | 37.50%  | 42   | 47.62%       | 5 (p5        | 48.00%         | 2015-10-22 | 600868 | 梅雁吉祥      | 三日涨幅偏离值累计达20% | 27.70%  | 3.05亿          | 1.74%   | 买入 | 电力行业    | 查看详情         |
| - 日路荣超               | 商务      |        | 48.15%  |      | 54.79%       | 495          | 47.27%         | 2015-10-22 | 000034 | 深信泰丰      | 日振幅值达15%      | 16.00%  | 3516.37万       | 3.86%   |    | 煤炭行业    | <b>う</b> 看手情 |
| 金和西藏                 | 中路      |        |         |      | +115         | <b>A 国田F</b> | = 1            | トレカト米ク     | 七日心    | 右差日       | ヨ田井田協         | 25.32%  | 3750.28万       | 2.38%   | 买入 | 交通运输    |              |
| 实<br>力 \$江苏路         | 证券      |        | 50.00%  |      | <b>リ</b> 」1: | 光/可分//       |                | 山文上女人      | 加西凡    | して目り      | 可知り近          | 25.32%  | 4370.72万       | 2.78%   | 卖出 | HTT+4   | ETT          |
| 量 新新路罗               | 胡商      |        | 75.00%  |      | 51.06%       | 345          | 35.65%         | 2015-10-22 | 002154 | 报喜鸟       | 日换手率达20%      | 29.73%  | 4659.83万       | 1.80%   | 买入 | りが      | ,同别          |
| 厚与福山路                | 证券      |        | 40.00%  |      | 60.47%       | 301          | 42.52%         | 2015-10-21 | 600868 | 梅雁吉祥      | 日换手率达20%      | 47.46%  | <b>2.72</b> IZ | 3.77%   | 买入 | 电力行业    | 查看详情         |
| 摄 美网证券               | 分合司     | 10     | 20.00%  | 54   | 38.89%       | 296          | 46.96%         | 2015-10-21 | 000701 | 厦门信达      | 日换手率达20%      | 25.66%  | 5373.07万       | 3.07%   | 卖出 | 综合行业    | 查看详情         |
| 成 部 考言               |         | 18     | 50.00%  |      | 60.66%       | 281          | 45.20%         | 2015-10-21 | 000996 | 中国中期      | 日换手率达20%      | 24.16%  | 3304.03万       | 2.20%   | 买入 | 交通运输    | 查看详情         |
| <sup>約</sup> 军 《证券营》 | HEB .   |        | 100.00% | 10   | 70.00%       | 266          | 36.47%         | 2015-10-21 | 002043 | 兔宝宝       | 日涨幅偏离值达到7%    | 15.94%  | 3780.37万       | 3.58%   | 买入 | 建筑建村    | 查看详情         |
| 最<br>高 K路证券          | 营业部     | 18     | 55.56%  | 58   | 75.86%       | 260          | 59.62%         | 2015-10-21 | 002471 | 中超控股      | 日振幅值达15%      | 19.07%  | 2599.10万       | 1.10%   | 莱入 | 发电设备    | 查看详情         |
| <sub>操</sub> È路证券    | 营业部     |        | 60.00%  |      | 56.25%       | 237          | 35.87%         | 2015-10-20 | 000996 | 中国中期      | 日跌幅偏离值达到7%    | -11.47% | 3114.31万       | 1.55%   | 买入 | 交通运输    | 查看详情         |
| 盘 邦区来福:              | ±广      |        | 50.00%  | 26   | 50.00%       | 232          | 43.10%         | 2015-10-20 | 000996 | 中国中期      | 日跌幅偏高值达到7%    | -11.47% | 1.01/Z         | 5.02%   | 卖出 | 交通运输    | 查看详情         |
| 空<br>                | 证券      |        | 25.00%  |      | 36.84%       | 229          | 40.61%         | 2015-10-20 | 300431 | 暴风科技      | 三日涨幅偏离值累计达20% | 26.26%  | 7584.24万       | 1.70%   | 买入 | 电子信息    | 查看详情         |
| 最上西路证                | 券营业部    |        | 81.82%  | 50   | 76.00%       |              | 48.90%         | 2015-10-20 | 300431 | 暴风科技      | 三日涨幅偏离值累计达20% |         | 8371.58万       | 1.88%   |    | 电子信息    | 查看详情         |
| 同時证券                 | 喜不鸮     |        |         |      |              | 227          | 40.53%         | 2015-10-19 | 600876 | 洛阳玻璃      | 三日涨幅偏离值累计达20% | 26.24%  | 2842.51万       | 1.04%   | 卖出 | 玻璃行业    | 查看详情         |
| F路证券                 | 营业部     |        | 55.56%  |      | 68.42%       | 204          | 43.63%         | 2015-10-19 | 600630 | 龙头股份      | 三日涨幅偏离值累计达20% | 26.21%  | 9191.56万       | 1.59%   | 买入 | 纺织行业    | 查看详情         |
| 如南路证                 | 券营业部    |        | 54.55%  | 30   | 63.33%       | 193          | 44.56%         | 2015-10-19 | 000930 | 中粮生化      | 三日涨幅偏离值累计达20% | 20.29%  | 4679.22万       | 0.51%   | 买入 | 食品行业    | 查看详情         |
| 与银城中!                | 路证      |        | 55.56%  |      | 56.25%       | 186          | 48.39%         | 2015-10-19 | 000930 | 中粮生化      | 三日涨幅偏离值累计达20% | 20.29%  | 5128.13万       | 0.56%   |    | 食品行业    | 查看详情         |
| n#fishi7:            | 带鼻小h ēš | 4      | 25 0.0% | 25   | 44 00%       | 182          | <b>4</b> 3 96% | 2015-10-19 | 000996 | 中国中期      | 日换手率达20%      | 34.91%  | 1.14亿          | 4.66%   | 买入 | 交通运输    | 查看详情         |

3、 左下角区域显示当前机构的【资金实力】、【交易频繁】、【操作风格】等数据,点击顶部的▼标志可隐藏。

(1)资金实力:默认统计近一周当前机构营业部(每个机构都有多个营业部)与当前机构所有营业部的上榜次

数、成交总额、单次操盘资金均量等数据做柱形对比,黄色□为当前营业部数据,蓝色□为所有营业部均值。

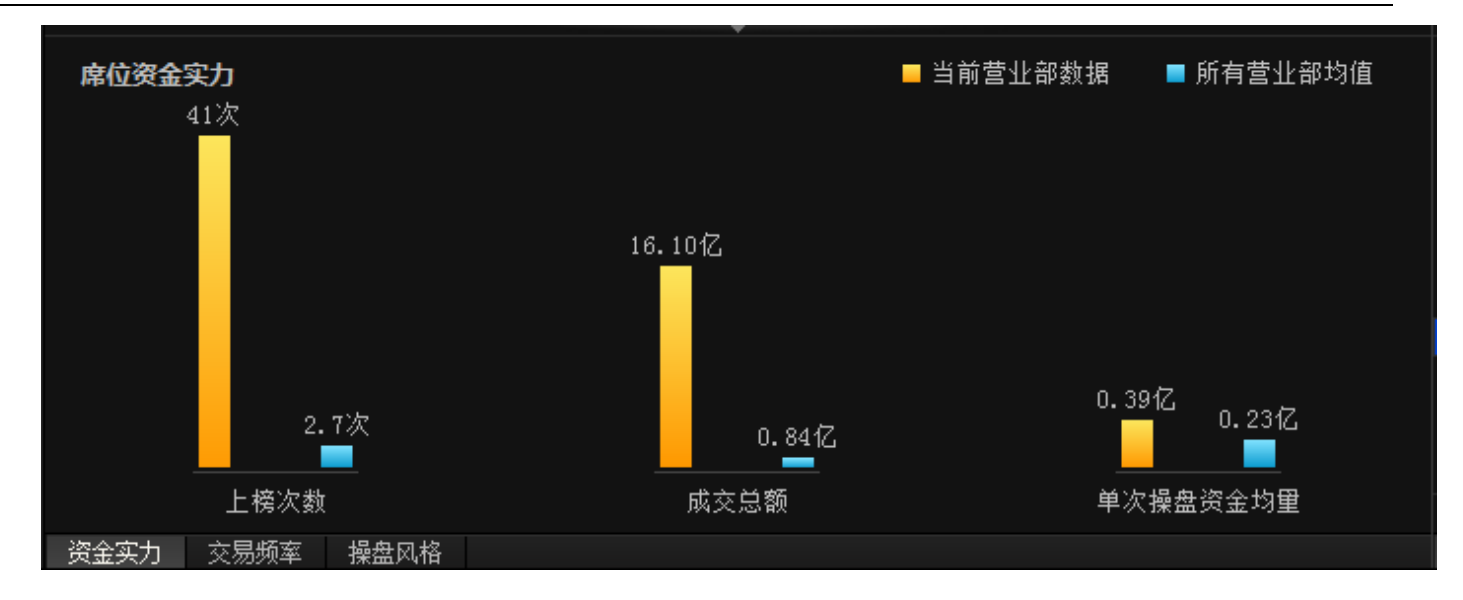

### (2) 交易频繁:当前机构营业部近一年内的上榜次数和交易金额走势,灰色里柱形代表上榜次数,黄色里折线

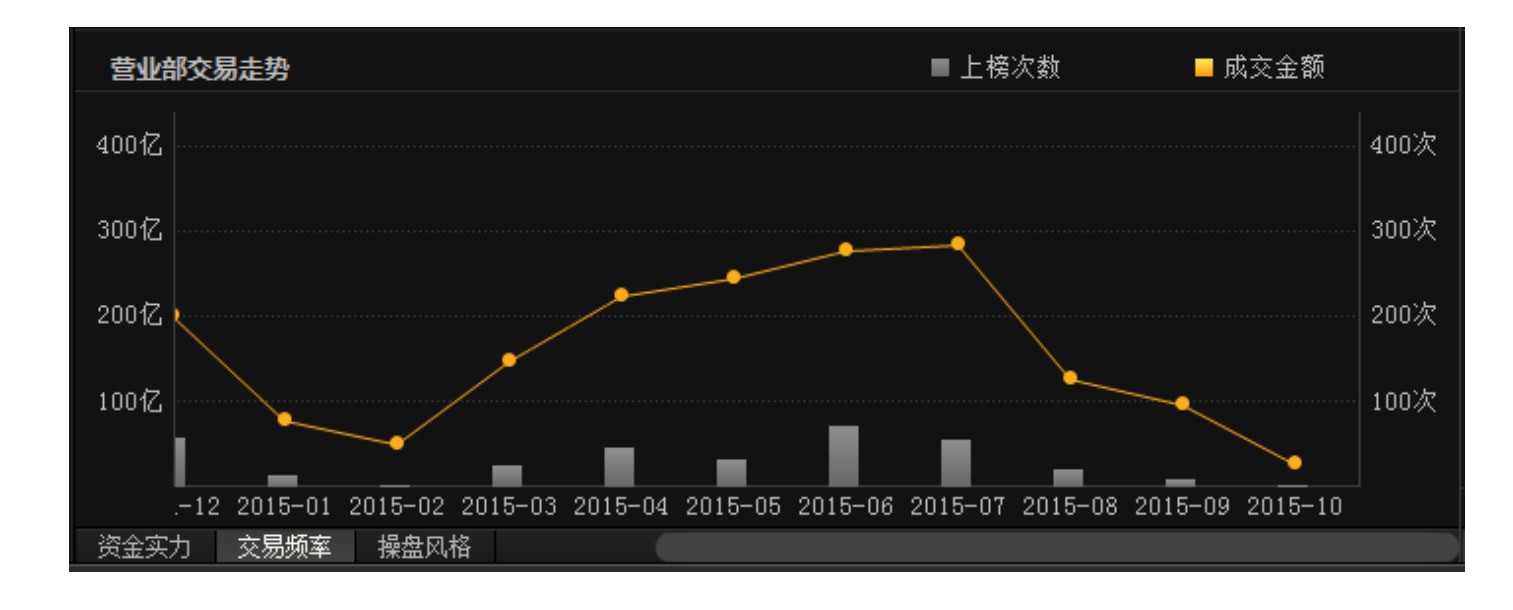

代表成交金额走势。

(3) 操作风格:默认统计当前机构营业部所参与交易的股票行业分布情况。

|         |              |         | ▼              |
|---------|--------------|---------|----------------|
| 席位交易个股行 | <b>示业分</b> 布 |         |                |
| 所属行业    | 参与股票数        | 成交总额    | 具体参与个股         |
| 电子信息    | 3            | 0.63亿   | 南天信息、通鼎互联、东土科技 |
| 电子器件    | 2            | 0.18亿   | 兴森科技、惠伦晶体      |
| 纺织行业    | 2            | 1.90亿   | 龙头股份、上海三毛      |
| 化工行业    | 2            | 1.97亿   | 诚志股份、万润股份      |
| 机械行业    | 2            | 0.27亿   | 三维丝、三丰智能       |
| 交通运输    | 2            | 1.80亿   | 中国中期、怡 亚 通     |
| 玻璃行业    | 1            | 0.75亿   | 洛阳玻璃           |
|         |              | 1 00 17 | ca éo oo //)   |
| 资金实力 交易 | 频率 操盘风格      |         |                |

4、右边区域默认显示当前机构营业部近一周交易个股列表情况,点击查看详细可以查看该股票的交易明细,右下

为选定上榜个股的分时/K 线数据 , 点击 ▼标志可隐藏。

| 上榜时间          | 代码          | 名称              | 异动类型↓         | 异动值     | 成交额              | 占总成交比          | 买卖方向 | 所属板块  | 交易明细                    |
|---------------|-------------|-----------------|---------------|---------|------------------|----------------|------|-------|-------------------------|
| 2015-10-22    | 002183      | 怡亚通             | 三日跌幅偏离值累计达20% | -29.68% | <b>396.36</b> 万  | 3.64%          | 卖出   | 交通运输  | 查看详情                    |
| 2015-10-15    | 300056      | 三维丝             | 三日跌幅偏离值累计达20% | -22.21% | <b>628.75</b> 万  | 19.32%         | 卖出   | 机械行业  | 查看详情                    |
| 2015-10-22    | 002702      | 海欣食品            | 三日涨幅偏离值累计达20% | 22.31%  | <b>3332.30</b> 万 | 1.12%          | 买入   | 食品行业  | 查看详情                    |
| 2015-10-22    | 002702      | 海欣食品            | 三日涨幅偏离值累计达20% | 22.31%  | <b>3626.99</b> 万 | 1.22%          | 卖出   | 食品行业  | 查看详情                    |
| 2015-10-22    | 300276      | 三丰智能            | 三日涨幅偏离值累计达20% | 21.28%  | <b>4014.57</b> 万 | 1.41%          | 买入   | 机械行业  | 查看详情                    |
| 2015-10-21    | 600689      | 上海三毛            | 三日涨幅偏离值累计达20% | 21.87%  | 2151.90万         | 2.39%          | 买入   | 纺织行业  | 查看详情                    |
| 2015-10-21    | 600689      | 上海三毛            | 三日涨幅偏离值累计达20% | 21.87%  | 1232.41万         | 1.37%          | 卖出   | 纺织行业  | 查看详情                    |
| 2015-10-21    | 600624      | 复旦复华            | 三日涨幅偏离值累计达20% | 20.50%  | 5109.23万         | 1.09%          | 卖出   | 综合行业  | 查看详情                    |
| 2015-10-21    | 300460      | 惠伦晶体            | 三日涨幅偏离值累计达20% | 22.92%  | <b>718.70</b> 万  | 0.93%          | 卖出   | 电子器件  | 查看详情                    |
| 2015-10-20    | 600822      | 上海物贸            | 三日涨幅偏离值累计达20% | 23.57%  | 7330.44万         | 4.61%          | 买入   | 物资外贸  | 查看详情                    |
| 2015-10-20    | 000712      | 锦龙股份            | 三日涨幅偏离值累计达20% | 20.55%  | 1821.69万         | 0.58%          | 买入   | 供水供气  | 查看详情                    |
| 2015-10-19    | 600876      | 洛阳玻璃            | 三日涨幅偏离值累计达20% | 26.24%  | <b>5042.71</b> 万 | 1.84%          | 买入   | 玻璃行业  | 查看详情                    |
| 2015-10-19    | 600876      | 洛阳玻璃            | 三日涨幅偏离值累计达20% | 26.24%  | <b>2460.56</b> 万 | 0.90%          | 卖出   | 玻璃行业  | 查看详情                    |
| 2015-10-19    | 600630      | 龙头股份            | 三日涨幅偏离值累计达20% | 26.21%  | <b>7662.50</b> 万 | 1.32%          | 买入   | 纺织行业  | 查看详情                    |
| 2015-10-19    | 600630      | 龙头股份            | 三日涨幅偏离值累计达20% | 26.21%  | <b>7927.52</b> 万 | 1.37%          | 卖出   | 纺织行业  | 查看详情                    |
| 2015-10-19    | 002436      | 兴森科技            | 三日涨幅偏离值累计达20% | 25.58%  | 1098.53万         | 16.29%         | 买入   | 电子器件  | 查看详情                    |
| 2015-10-19    | 002491      | 通鼎互联            | 三日涨幅偏离值累计达20% | 22.20%  | <b>2710.15</b> 万 | 2.38%          | 买入   | 电子信息  | 查看详情                    |
| 2015-10-16    | 600893      | 中航动力            | 三日涨幅偏离值累计达20% | 21.19%  | <b>1.43</b> 亿    | 2.60%          | 买入   | 飞机制造  | 查看详情                    |
| 2015-10-21    | 000990      | 诚志股份            | 三日日均换手率与前五日比  | 23.04%  | 5513.19万         | 3.02%          | 买入   | 化工行业  | 查看详情                    |
| 2015-10-21    | 000990      | 诚志股份            | 三日日均换手率与前五日比  | 23.04%  | 5925.44万         | 3.24%          | 卖出   | 化工行业  | 查看详情                    |
| 2015-10-22    | 300329      | 海伦钢琴            | 日换手率达20%      | 36.71%  | <b>2354.03</b> 万 | 2.35%          | 卖出   | 其他板块  | 查看详情                    |
| 怡 亚 通 成交付     | 介 50.12 反   | 成交里 1498      F | 成交额 750.75万元  |         |                  |                |      |       |                         |
| 58.66         |             |                 |               |         |                  |                |      |       | 9.99%                   |
| 55.11         |             |                 |               |         |                  |                |      |       | 3. 33%                  |
| 53.33         |             |                 |               |         |                  |                |      |       | 0.00%                   |
| 51,55         | $\sim \sim$ |                 |               |         |                  | ~~~ <u>`</u> ~ | ~~~  | ~     | -3, 33%                 |
| 49.78         |             |                 |               |         |                  |                |      |       | -6.66%                  |
| 48.00         |             |                 |               |         |                  |                |      |       | -9.99%                  |
| 24.1万         |             |                 |               |         |                  |                |      |       | 40.2/J<br>24 <u>.1万</u> |
| IIIIIIIII     |             | 2-00            | 10-20 ++ 00   | 12.00   | 10.00            |                |      | 14-39 |                         |
| 9:30<br>分时图 K | 11<br>线图    | 00:00           | 10:30 11:00   | 13:00   | 13:30            | 14:00          |      | 14:30 |                         |

## (五)机构追踪

机构专用、传统 QFII、国家队等 300 余个席位,最新交易、成功率、收益率全面揭秘。

1、最新交易数据:操作流程与【最新异动】类同,默认显示当前最新披露的交易日个股龙虎榜数据(数据更新时间为当前交易日收盘后 20:00 到第二天 9:00 之间)。

|    | 最新异动            |          |                                 | 机构追踪  |        |            |           |                  |                          |                                 | 2015-10-17 薗 至 2015-10-23 薗 | 请输入股票代码  | 提取数据         |    |
|----|-----------------|----------|---------------------------------|-------|--------|------------|-----------|------------------|--------------------------|---------------------------------|-----------------------------|----------|--------------|----|
| _  |                 |          |                                 | 最新    | 涨幅     |            |           | 、 机构突出           | : 净买额                    |                                 | 异动原因                        | 所属板块     | 交易明细         |    |
| 斬新 |                 | 600673   | 东阳光科                            |       |        | 2015-10-22 |           |                  |                          | 日涨幅偏离值达到7%                      |                             | 有色金属     | 查看详情         |    |
| 斎  |                 | 600029   | 南方航空                            | 8.88  | -1.00% | 2015-10-22 | 7145.90万  | 4230.83万         |                          | 日涨幅偏离值达到7%                      |                             | 交通运输     | 查看详情         |    |
| 数据 |                 | 600348   | 阳泉煤业                            |       | 1.94%  | 2015-10-22 |           | 1444.41万         | -467.15万                 | 日涨幅偏离值达到7%                      |                             | 煤炭行业     | 查看详情         |    |
|    |                 | 600482   | 风帆股份                            | 41.95 |        | 2015-10-22 |           | - <b>1.03</b> {Z | -1.03                    | 日跌幅偏离值达到7%                      |                             | 电器行业     | 查看详情         |    |
| 振樹 |                 | 600365   | 通葡股份                            |       |        | 2015-10-22 |           | 1680.47万         | - <b>1680.47</b> 万       | ──跌幅偏离值达到7%                     |                             | 酿酒行业     | 查看详情         |    |
|    |                 | 600389   | 江山股份                            |       |        | 2015-10-22 |           | 786.80万          | -786.80万                 | 日振幅值达15%                        |                             | 农药化肥     | 查看详情         |    |
| 率品 |                 | 600868   | 梅雁吉祥                            |       |        | 2015-10-22 |           | 6484.34万         |                          | 日换手率达20%                        |                             | 电力行业     | 查看详情         |    |
|    |                 | 603015   | 弘讯科技                            |       |        | 2015-10-22 |           | 1619.19万         | -1619.19万                | 日换手率达20%                        |                             | 机械行业     | 查看详情         |    |
| 採  |                 | 600868   | 梅雁吉祥                            |       |        | 2015-10-22 |           |                  |                          | 三日涨幅偏离值累计达20%                   |                             | 电力行业     | 查看详情         |    |
|    |                 | 600389   | 江山股份                            |       |        | 2015-10-22 | 1768.79万  |                  |                          | 三日涨幅偏离值累计达20%                   |                             | 农药化肥     | 查看详情         |    |
|    |                 | 600568   | 中珠控股                            |       | -0.73% | 2015-10-22 | 5045.46万  |                  | 5045.46万                 | 三日涨幅偏离值累计达20%                   |                             | 房地产业     | 查看详情         |    |
| 菆高 |                 | 600252   | 中恒集团                            |       |        | 2015-10-22 |           | 152.15万          | -152.15万                 | 三日涨幅偏离值累计达20%                   |                             | 生物制药     | 查看详情         |    |
|    |                 | 600743   | 华远地产                            |       |        | 2015-10-22 |           | 1865.98万         | -1865.98万                | 三日涨幅偏离值累计达20%                   |                             | 房地产业     | 查看详情         |    |
|    |                 | 600728   | 佳都料技                            |       |        |            |           | 6458.88万         |                          | 三日涨幅偏离值累计达20%                   |                             | 电子信息     |              |    |
|    |                 | 603015   | 弘讯科技                            |       |        | 2015-10-22 |           | 1628.14万         | -151.88万                 | 三日涨幅偏离值累计达20%                   |                             | 机械行业     | 查看详情         |    |
|    |                 | 600629   | 棱光实业                            |       |        | 2015-10-22 | 4735.47万  | 1095.14万         | 3640.34万                 | 三日涨幅偏离值累计达20%                   |                             | 玻璃行业     | 查看详情         |    |
|    |                 | 900902   | 市北略                             |       |        | 2015-10-22 | 143.46万   | 131.52万          |                          | 三日涨幅偏离值累计达20%                   |                             |          | 查看详情         |    |
|    |                 | 000022   | 深赤湾A                            |       |        | 2015-10-22 |           | 1317.70万         | <b>-1085.52</b> 万        | 日跌幅偏离值达到7%                      |                             | 交通运输     | 查看详情         |    |
|    |                 | 000034   | 深信泰丰                            |       | -1.40% | 2015-10-22 |           |                  |                          | 日振幅值达15%                        |                             | 煤炭行业     | 查看详情         |    |
|    |                 | 000150   | 宜华健康                            |       |        | 2015-10-22 |           |                  |                          | 三日涨幅偏离值累计达20%                   |                             | 房地产业     | 查看详情         |    |
|    |                 | 000564   | 西安民生                            |       |        | 2015-10-22 |           | <b>3.09</b> (Z   | - <b>3.09</b> 1Z         | 日振幅值达15%                        |                             | 商业百货     | 查看详情         |    |
|    |                 |          |                                 |       |        |            |           |                  |                          |                                 |                             |          |              |    |
|    | 佳都科技 .<br>36.00 | 威奕10 - 1 | 或交重 - 成交額 -                     |       |        |            |           | 8.86%            | 音都科技 智能辅助 HUGS)<br>*     | JDB:22.183 NHJSJDC:23.834 北居车:- | 18.766<br>**** *** *        |          |              |    |
|    |                 |          |                                 |       |        |            | m         | 5.91%            | 36.37                    |                                 |                             |          | + 38.        | 3  |
|    | 34.05           |          |                                 |       |        |            |           | 2.95%            |                          |                                 |                             | ÷        | <b>+</b> 0 ' |    |
|    | 33.01<br>32.09  |          |                                 |       |        |            |           | -2.95%           | · ه. ۲ ب                 |                                 |                             |          | 24           | 16 |
|    |                 |          |                                 |       |        |            |           |                  |                          | ∸⊥ <sub>+</sub> ⊂≞              |                             |          |              |    |
|    |                 |          |                                 |       |        |            |           |                  |                          |                                 |                             |          |              |    |
|    | 24513           |          |                                 |       |        |            |           |                  | VOL (5, 10, 20) 318927 🚻 | A1:280942 MA2:243129 MA3:244248 |                             |          | -            |    |
|    | 12257           |          | attituthitan atal indibit tanan |       |        |            |           | 12257            | 210110                   |                                 |                             | 0000-0-0 | 1 15         | 40 |
|    | 9:3             |          | 0:00 10:30                      | 11:00 | 13:00  | 13:30      | 14:00 14: |                  |                          |                                 | 9 2015/09/07/-              |          | 8            | 痣  |

2、操盘成功率最高:操作流程与【明星席位】类同,默认统计所有机构近三个月的操盘成功率最高数据。

|     |                 |        |       | 机构追踪       |            |         |               |        |            |              |           |               |         |          |        |      |       |
|-----|-----------------|--------|-------|------------|------------|---------|---------------|--------|------------|--------------|-----------|---------------|---------|----------|--------|------|-------|
| 席号  |                 | 营业部名称  |       |            |            | 准确率     |               | 准确等    | 上機时间       |              |           | 异动的           | 地型 异动植  |          |        | 所属板块 | 交易明細  |
|     |                 |        |       |            |            | 66.02%  |               | 59.66  |            | 600673       | 东阳光科      | 日涨幅偏离值达到7%    |         | 6787.86万 | 16.04% | 有色金属 |       |
|     | 中信证券股份有         | 限公司北京金 | 瀛大街证券 | 营业部        |            |         |               |        | 2015-10-22 | 600029       | 南方航空      | 日涨幅偏离值达到7%    |         | 3053.29万 | 1.10%  | 交通运输 | 查看详情  |
|     | 中信证券股份有         | 限公司北京总 | 部证券营业 | 音B         |            | 0.00%   |               | 40.00  | 2015-10-22 | 600029       | 南方航空      | 日涨幅偏离值达到7%    |         | 4230.83万 | 1.53%  | 交通运输 | 查看详情  |
| 4   | 中信证券股份有限        | 限公司北京望 | 京证券营业 | 音 <b>β</b> |            |         |               | 50.00  | 2015-10-22 | 600348       | 阳泉煤业      | 日涨幅偏离值达到7%    |         | 1444.41万 | 3.48%  | 煤炭行业 | 查看详情  |
| 5   | 中信证券股份有限        | 艮公司深圳总 | 部证券营业 | 部          |            | 45.45%  |               | 42.86  | 2015-10-22 | 600482       | 风帆股份      | 日跌幅偏离值达到7%    | -11.45% | 6508.40万 | 2.76%  | 电器行业 | 查看详情  |
| ŝ 6 | 中信证券股份有限        | 眼公司北京呼 | 家楼证券营 | 业部         |            | 100.00% |               | 50.00  | 2015-10-22 | 600389       | 江山股份      | 日振幅值达15%      | 18.84%  | 786.80万  | 3.48%  | 农药化肥 | 查看详情  |
|     | 国泰君安证券股份        | 分有限公司国 | 际部    |            |            | 100.00% |               | 100.00 | 2015-10-22 | 600868       | 梅雁吉祥      | 日换手率达20%      | 38.41%  | 6484.34万 | 1.05%  | 电力行业 | 查看详情  |
|     | 国信证券股份有1        | 艮公司浙江分 |       |            |            | 100.00% |               | 75.00  | 2015-10-22 | 600389       | 江山股份      | 三日涨幅偏离值累计达20% | 24.32%  | 1768.79万 | 3.20%  | 农药化肥 | 查看详情  |
|     | 华泰证券股份有         | 艮公司江阴分 |       |            |            |         |               | 33.33  | 2015-10-22 | 600389       | 江山股份      | 三日涨幅偏离值累计达20% | 24.32%  | 1627.97万 | 2.94%  | 农药化肥 | 查看详情  |
|     | 沪股通专用           |        |       |            |            |         |               | 0.00   | 2015-10-22 | 600568       | 中珠控股      | 三日涨幅偏离值累计达20% |         | 5045.46万 | 2.96%  | 房地产业 | 查看详情  |
|     | 国泰君安证券股(        | 分有限公司上 | 海分公司  |            |            | 100.00% |               | 100.00 | 2015-10-22 | 600728       | 佳都科技      | 三日涨幅偏离值累计达20% |         | 6458.88万 | 1.69%  | 电子信息 | 查看详情  |
|     | 中国国际金融有         | 眼公司北京建 | 国门外大街 |            |            |         |               | 50.00  | 2015-10-22 | 600728       | 佳都科技      | 三日涨幅偏离值累计达20% |         | 2.05亿    | 5.35%  | 电子信息 | 查看详情  |
|     | 中国国际金融有同        | 限公司上海淮 | 海中路证券 | 营业部        |            | 83.33%  | 14            | 78.57  | 2015-10-22 | 600728       | 佳都科技      | 三日涨幅偏离值累计达20% |         | 1.93亿    | 5.04%  | 电子信息 | 查看详情  |
| 14  | 华泰证券股份有         | 限公司湖北分 |       |            |            | 50.00%  |               | 58.33  | 2015-10-22 | 600728       | 佳都科技      | 三日涨幅偏离值累计达20% |         | 1.03亿    | 2.69%  | 电子信息 | 查看详情  |
|     | 华泰证券股份有         | 限公司盐城分 |       |            |            | 50.00%  |               | 54.55  | 2015-10-22 | 600728       | 佳都科技      | 三日涨幅偏离值累计达20% |         | 8539.74万 | 2.23%  | 电子信息 | 查看详情  |
|     | 华泰证券股份有         | 限公司南京分 |       |            |            | 50.00%  |               | 66.67  | 2015-10-22 | 600629       | 棱光实业      | 三日涨幅偏离值累计达20% |         | 4735.47万 | 7.92%  | 玻璃行业 | 查看详情  |
|     | 国泰君安证券股(        | 分有限公司总 |       |            |            | 0.00%   |               | 0.00   | 2015-10-22 | 600629       | 棱光实业      | 三日涨幅偏离值累计达20% |         | 1095.14万 | 1.83%  | 玻璃行业 | 查看详情  |
|     | 国元证券股份有限        | 限公司国际部 |       |            |            | 100.00% |               | 100.00 | 2015-10-22 | 000022       | 深赤湾A      | 日跌幅偏离值达到7%    | -13.72% | 232.18万  | 13.79% | 交通运输 | 查看详情  |
|     | 华泰证券股份有国        | 民公司湖南分 |       |            |            | 50.00%  |               | 71.43  | 2015-10-22 | 000022       | 深赤湾A      | 日跌幅偏离值达到7%    | -13.72% | 1317.70万 | 78.24% | 交通运输 | 查看详情  |
|     | 华泰证券股份有国        | 限公司浙江分 |       |            |            | 100.00% |               | 100.00 | 2015-10-22 | 000150       | 宜华健康      | 三日涨幅偏离值累计达20% |         | 9534.70万 | 4.13%  | 房地产业 | 查看详情  |
| 21  | 国联证券交易单于        |        |       |            |            | 100.00% |               | 75 በበ  | 2015-10-22 | 000150       | 宜华健康      | 三日涨幅偏离值累计达20% |         | 4572.80万 | 1.98%  | 房地产业 | 查看详情  |
|     |                 |        |       |            |            |         |               |        | 住都科技 成交    | 价 34.30 成    | 交暈 1348 万 | 交额 460.93万元   |         |          |        |      |       |
| 席   | :位资金实力<br>5317次 |        |       | n28 204Z   | <b>=</b> = | 前营业部数据  | ■ 所有营业        | 部均值    | 36.00      |              |           |               |         |          |        |      |       |
|     | 5511100         |        |       | 020.2010   |            |         |               |        | 35.02      | . ~~~        | tur       | ~~ ~          |         |          |        |      | 5.913 |
|     |                 |        |       |            |            |         |               |        | 33.07      |              |           |               |         |          |        |      | 0.003 |
|     |                 |        |       |            |            |         |               |        |            |              |           |               |         |          |        |      |       |
|     |                 |        |       |            |            |         |               |        |            |              |           |               |         |          |        |      |       |
|     |                 |        |       |            |            | 0       | . 7617.       |        |            |              |           |               |         |          |        |      |       |
|     |                 |        |       | 26-54      |            |         | 0.2812        |        | 24513      |              |           |               |         |          |        |      | 24513 |
|     | L 421 / 10 494  |        |       |            |            |         | 4.///##0%A4h# |        |            |              |           |               |         |          |        |      |       |
| 224 | 上愣次刻            | 場奈冈校   |       | 兩大部僚       |            | -       | F-人探盗央主均算     |        | 9:30       | 10<br>∿≴1751 | 1:00      | 10:30 11:00   | 13:00   | 13:30    | 14:00  |      |       |

### 3、操盘收益率最高:操作流程与【明星席位】类同,默认统计所有机构近三个月的操盘收益率最高数据。

|    | 最新     | 异动 个股龙虎 | 板块龙虎        | 明星席位   | 2 机构造    | 1 <u>2</u> |                          |                 |          |        |            |                     |                       |               |         |          |        |     | 全部机构。 | 最近三月▼  |
|----|--------|---------|-------------|--------|----------|------------|--------------------------|-----------------|----------|--------|------------|---------------------|-----------------------|---------------|---------|----------|--------|-----|-------|--------|
|    |        |         | 营业部名和       |        |          |            |                          |                 |          |        | 上榜时间       |                     |                       | 异动类型          | 异动值     | 成交额      |        |     | 所属板块  | 交易明细   |
| 取新 |        |         |             |        |          |            | 03 6                     | .97%            |          | 11.42  |            | 600673              | 东阳光科                  | 日涨幅偏离值达到7%    |         | 6787.86万 | 16.04% |     | 有色金属  |        |
|    |        | 中信证券股份有 | 限公司北京       | 金融大街证券 | 券营业部     |            |                          |                 |          |        | 2015-10-22 | 600029              | 南方航空                  | 日涨幅偏离值达到7%    | 8.62%   | 3053.29万 | 1.10%  | 买入  | 交通运输  | 查看详情   |
|    |        | 中信证券股份有 | 「限公司北京」     | 总部证券营业 | 业部       |            |                          | .61%            |          | 13.49  | 2015-10-22 | 600029              | 南方航空                  | 日涨幅偏离值达到7%    |         | 4230.83万 | 1.53%  | 卖出  | 交通运输  | 查看详情   |
|    |        | 中信证券股份有 | 限公司北京       | 望京证券营业 | 业部       |            |                          |                 |          | -26.68 | 2015-10-22 | 600348              | 阳泉煤业                  | ⊟涨幅偏离值达到?%    | 8.62%   | 1444.41万 | 3.48%  | 卖出  | 煤炭行业  | 查看详情   |
| 操盘 |        | 中信证券股份有 | 限公司深圳       | 总部证券营业 | 业部       |            |                          | .54%            |          | 4.28   | 2015-10-22 | 600482              | 风帆股份                  | 目跌幅偏离值达到7%    | -11.45% | 6508.40万 | 2.76%  | 卖出  | 电器行业  | 查看详情   |
|    |        | 中信证券股份有 | 限公司北京の      | 呼家楼证券書 | 营业部      |            | 1 13                     | .42%            |          | 5.54   | 2015-10-22 | 600389              | 江山股份                  | 日振幅值达15%      | 18.84%  | 786.80万  | 3.48%  | 卖出  | 农药化肥  | 查看详情   |
| 室最 |        | 国泰君安证券股 | 份有限公司[      | 国际部    |          |            |                          | .81%            |          | 26.05  | 2015-10-22 | 600868              | 梅雁吉祥                  | 目换手率达20%      | 38.41%  | 6484.34万 | 1.05%  |     | 电力行业  | 查看详情   |
| 高  |        | 国信证券股份有 | 限公司浙江       |        |          |            | 2 14                     | .11%            |          | -0.58  | 2015-10-22 | 600389              | 江山股份                  | 三日涨幅偏离值累计达20% | 24.32%  | 1768.79万 | 3.20%  | 买入  | 农药化肥  | 查看详情   |
| 操  |        | 华泰证券股份有 | 限公司江阴       | 分公司    |          |            |                          |                 |          | 6.97   | 2015-10-22 | 600389              | 江山股份                  | 三日涨幅偏离值累计达20% | 24.32%  | 1627.97万 | 2.94%  | 卖出  | 农药化肥  | 查看详情   |
| 最近 |        | 沪股通专用   |             |        |          |            |                          |                 |          | 8.88   | 2015-10-22 | 600568              | 中珠控股                  | 三日涨幅偏离值累计达20% | 23.75%  | 5045.46万 | 2.96%  | 买入  | 房地产业  | 查看详情   |
| 留室 |        | 国泰君安证券股 | 份有限公司       | 上海分公司  |          |            | 4 10                     | .19%            |          | 11.61  | 2015-10-22 | 600728              | 佳都科技                  | 三日涨幅偏离值累计达20% | 21.10%  | 6458.88万 | 1.69%  | 卖出  | 电子信息  | 查看详情   |
| 鲸高 |        | 中国国际金融有 | 限公司北京       | 建国门外大征 | 街证       |            |                          |                 |          | -3.35  | 2015-10-22 | 600728              | 佳都科技                  | 三日涨幅偏离值累计达20% | 21.10%  | 2.05亿    | 5.35%  | 买入  | 电子信息  | 查看详情   |
|    |        | 中国国际金融有 | [限公司上海]     | 准海中路证券 | 券营业部     |            | 67                       | .04%            | 14       | 13.02  | 2015-10-22 | 600728              | 佳都科技                  | 三日涨幅偏离值累计达20% | 21.10%  | 1.93亿    | 5.04%  | 买入  | 电子信息  | 查看详情   |
|    | 14     | 华泰证券股份有 | 限公司湖北。      |        |          |            | 4 9                      | .88%            | 24       | 12.32  | 2015-10-22 | 600728              | 佳都科技                  | 三日涨幅偏离值累计达20% | 21.10%  | 1.03亿    | 2.69%  | 买入  | 电子信息  | 查看详情   |
|    |        | 华泰证券股份有 | 限公司盐城       |        |          |            | 4 5                      | .43%            |          | 3.25   | 2015-10-22 | 600728              | 佳都科技                  | 三日涨幅偏离值累计达20% |         | 8539.74万 | 2.23%  | 买入  | 电子信息  | 查看详情   |
|    |        | 华泰证券股份有 | 限公司南京       | 分公司    |          |            | 6 10                     | .02%            |          | 27.87  | 2015-10-22 | 600629              | 棱光实业                  | 三日涨幅偏离值累计达20% | 20.07%  | 4735.47万 | 7.92%  | 买入  | 玻璃行业  | 查看详情   |
|    |        | 国泰君安证券股 | 份有限公司       |        |          |            |                          | .00%            |          | -6.49  | 2015-10-22 | 600629              | 棱光实业                  | 三日涨幅偏离值累计达20% | 20.07%  | 1095.14万 | 1.83%  | 卖出  | 玻璃行业  | 查看详情   |
|    |        | 国元证券股份有 | 限公司国际       | 部      |          |            | 1 10                     | .03%            |          | 17.24  | 2015-10-22 | 000022              | 深赤湾A                  | 日跌幅偏离值达到?%    | -13.72% | 232.18万  | 13.79% | 买入  | 交通运输  | 查看详情   |
|    |        | 华泰证券股份有 | 限公司湖南       |        |          |            | 2 0                      | .69%            |          | 34.96  | 2015-10-22 | 000022              | 深赤清A                  | 日跌幅偏离值达到7%    | -13.72% | 1317.70万 | 78.24% | 卖出  | 交通运输  | 查看详情   |
|    | 20     | 华泰证券股份有 | 限公司浙江       |        |          |            | 39                       | .31%            |          | 9.31   | 2015-10-22 | 000150              | 宜华健康                  | 三日涨幅偏离值累计达20% | 21.32%  | 9534.70万 | 4.13%  | 买入  | 房地产业  | 查看详情   |
|    | 21     | 国联证券交易单 | F# (392066) |        |          |            | 2 15                     | 49%             |          | 1467   | 2015-10-22 | 000150              | 宜华健康                  | 三日涨幅偏离值累计达20% | 21.32%  | 4572.80万 | 1.98%  | 买入  | 房地产业  | 查看详情   |
|    | rite / | 的资金家市   |             |        |          |            | <ul> <li>当前曹、</li> </ul> | レネス教士屋          | ■ 所有营业   | 鲸钓值    | 佳都科技 成交    |                     | 2里 - 成交额              |               |         |          |        |     |       |        |
|    | /m1    | 5317次   |             |        | 4028.20亿 |            | <u> </u>                 | III. HP 83, 1/H |          | ap E   | 36.00      |                     |                       |               |         |          |        |     |       | 8.869  |
|    |        |         |             |        |          |            |                          |                 |          |        | 34.05      | $\sim$              | the                   | man .m        | ~~~~    |          |        | ~~~ |       |        |
|    |        |         |             |        |          |            |                          |                 |          |        |            |                     |                       |               |         |          |        |     |       | 0.00%  |
|    |        |         |             |        |          |            |                          |                 |          |        |            |                     |                       |               |         |          |        |     |       |        |
|    |        |         |             |        |          |            |                          |                 |          |        |            |                     |                       |               |         |          |        |     |       | -5.913 |
|    |        |         |             |        |          |            |                          |                 | 76亿      |        | 24513      |                     |                       |               |         |          |        |     |       | 24513  |
|    |        | 42      | 2.5次        |        |          | 11.29亿     |                          |                 | 0.28亿    |        | 12257      |                     |                       |               |         |          |        |     |       | 12257  |
|    |        | 上榜次書    | ħ.          |        | 成交:      | 总额         |                          | 单               | 2次操盘资金均量 |        | 9:30       | ىئىرىسىرارارار<br>1 | all that has a second | 10:30 11:00   | 13:00   | 13:30    |        | n   |       |        |
|    | 100.00 |         |             |        |          |            |                          |                 |          |        |            |                     |                       | 11100         |         | 10.00    |        |     |       |        |

## 九、L2 决策 (天玑版尊享)

经传多赢在 Level-2 数据的基础上,结合自身在证券领域 10 余年的资深行业经验,抓住 Level-2 实时行情数据的特点,开发出深度贴近实战交易的挖掘主力个股的五大决策分析系统:"拖拉机单决策"、"顶级挂单决策"、"主力撤单决策平台"、"委托分布决策"和"主力狙击决策",帮助投资者在盘中及时把握主力资金流向,辨别超级牛股,做出更准确的投资决策。

### (一) 高速行情

行情刷新由每6秒一次提高到每3秒一次,比传统行情刷新速度快一倍。在瞬息万变的股票市场,显示速度快 就意味着比别人更先看到价格变动情况,就意味着比别人更先掌握个股的走势,就意味着把握了极佳的介入时机, 巨大的财富正在不知不觉中向你靠拢。早一步察觉,先一步把握,经传多赢 Level-2 让你体会不一样的极速行情。

## (二)十档行情

原来的传统行情只能看到 5 档买卖盘,而经传多赢 LEVEL-2 可以看到 10 档买卖盘,帮助投资者识破主力意 图,避免落入主力陷阱。同时揭示总买总卖、委托买卖均价和委托大单等信息,压力与支撑,一目了然,让你看到 别人看不到的行情,抓住别人把握不了的机会!

1、沪市十档买卖盘,如下图:

| 委卖均价   | <br>总卖量  | -13.36 | 221291 |       | 委卖总量                         |
|--------|----------|--------|--------|-------|------------------------------|
| ~~~~   | 卖十       | 12.93  | 5606   |       |                              |
|        | 卖九       | 12.92  | 3601   |       |                              |
|        | 卖八       | 12.91  | 3403   |       |                              |
|        | 卖七       | 12.90  | 5968   |       |                              |
|        | 卖六       | 12.89  | 5380   |       |                              |
|        | 卖五       | 12.88  | 4064   |       |                              |
|        | 卖四       | 12.87  | 2428   |       | 舟口亦化 女                       |
|        | 卖三       | 12.86  | 4372   | +25 - | <br><b>鱼口文化,</b> 合<br>松禾红具描述 |
|        | 卖二       | 12.85  | 7541   |       | 相安尤里增碱                       |
|        | 卖一       | 12.84  | 5916   |       |                              |
| 委买总量占比 | <br>28%  |        | 72% —  |       | 委卖总量占比                       |
|        | 买一       | 12.83  | 684    | -60   |                              |
|        | 买二       | 12.82  | 4588   |       |                              |
|        | 买三       | 12.81  | 7179   |       |                              |
|        | 买四       | 12.80  | 2765   |       |                              |
|        | 买五       | 12.79  | 3693   |       |                              |
|        | 买六       | 12.78  | 4072   |       |                              |
|        | 买七       | 12.77  | 135    |       |                              |
|        | 买八       | 12.76  | 171    |       |                              |
|        | 买九       | 12.75  | 621    |       |                              |
|        | 买十       | 12.74  | 125    |       |                              |
|        | <u> </u> | 10.54  |        |       |                              |

2、 深市十档买卖盘,如下图:

|       | 같                    | <b>〔看完整</b> | 档买卖盘    |    |          |
|-------|----------------------|-------------|---------|----|----------|
| 完整档位数 | <mark>◆ 共91</mark> 档 | 9.39        | 333663  | 54 | <br>委卖均量 |
|       | 卖十                   | 9.20        | 14606 🔍 |    |          |
|       | 卖九                   | 9.19        | 7968 •  |    |          |
|       | 卖八                   | 9.18        | 9970•   |    |          |
|       | 卖七                   | 9.17        | 8837 •  |    | <br>委卖有大 |
|       | 卖六                   | 9.16        | 5675•   |    |          |
|       | 卖五                   | 9.15        | 15407 • |    |          |
|       | 卖四                   | 9.14        | 10476 • |    |          |
|       | 卖三                   | 9.13        | 16047 • |    |          |
|       | 卖二                   | 9.12        | 15102 • |    |          |
|       | 卖一                   | 9.11        | 4967 •  |    |          |
|       | 19%                  |             | 81%     |    |          |
|       | 买一                   | 9.10        | 769•    |    | <br>委买有大 |
|       | 买二                   | 9.09        | 2794•   |    |          |
|       | 买三                   | 9.08        | 882 -   |    | <br>没有大单 |
|       | 买四                   | 9.07        | 932 -   |    |          |
|       | 买五                   | 9.06        | 3399•   |    |          |
|       | 买六                   | 9.05        | 6977•   |    |          |
|       | 买七                   | 9.04        | 3212•   |    |          |
|       | 买八                   | 9.03        | 2959•   |    |          |
|       | 买九                   | 9.02        | 5438•   |    |          |
|       | 买十                   | 9.01        | 14898 • |    |          |
|       | ±tg/地                | 8 95        | 80523   | 12 |          |

- 3、买卖盘中最核心是大单数据,哪里有大单,哪些是需要重点关注的数据。深市个股每个档位委托量后面有一个
   圆点——大单标记,紫色表示该档位有委买大单,青色表示有委卖大单,灰色表示没有大单。
  - 例:点击卖五档委托量 "237" 后面的青色大单标记,委托明细窗显示有一个逐笔委卖大单 "200" 手。如下图:

| 1101  |    | 14 <del>25</del> - <b>X</b> 2 | 1 10 202 000 |      |
|-------|----|-------------------------------|--------------|------|
| 委卖    |    |                               |              | × 81 |
| 8     | 4  | 2 200                         | <b>)</b> 10  |      |
| 4     | 9  |                               |              |      |
|       |    |                               |              |      |
|       |    |                               |              |      |
| 3702  | 卖五 | 11.85                         | 237•         | 5    |
| 12.47 | 卖四 | 11.84                         | 309          |      |
| 11.45 | 卖三 | 11.83                         | 99 -         |      |
| [详]   | 卖二 | 11.82                         | 58 •         |      |
| 33 B  | 卖一 | 11.81                         | 24 -         |      |
| 38    |    | 78%                           |              | 22%  |

4、功能使用:

- (1) 各档位报价颜色相对昨收进行判断,等于昨收显示白色,高于昨收显示红色,低于昨收显示绿色;
- (2) 盘口委托量变化,比上一时刻委托量增加标注红色增加值,减少标注绿色减少值;
- (3) 深市十档报价的大单标记可查看该档位全部委托明细;
- (4) 大单标记红色表示有委买大单,绿色有委卖大单,灰色没有大委托单;
- (5) 委买总档数和委卖总档数,表示委托价位的密集程度;
- (6) 委买均价和委卖均价,表示市场的支撑位和压力位;
- (7) 委买总量和委卖总量,表示市场的支撑强度和压力强度。

### (三)逐笔委托

深市个股展示完整档的委托价、委托量、每单均量三大数据,全面的透视委托盘口,让投资者可以看得更远, 哪个价位有阻力?哪个价位有支撑?哪个价位有大笔挂单,让你一目了然。

1、 点击个股分时走势图行情报价栏下方的"逐笔成交[详]", 查看该股逐笔成交数据。

| Z               | 经传受        | 赢 天玑版    | 行情               | 大盘       | 12分析     | 选股中心       | 至尊平        | 台资       | R内参         | 席位密码                  | L2决身                      | Ĵ.      |                 |              |           |                   |          |                   |               |                      |                  |                      | <b>†</b> 9 | ₹ -             | οx                |
|-----------------|------------|----------|------------------|----------|----------|------------|------------|----------|-------------|-----------------------|---------------------------|---------|-----------------|--------------|-----------|-------------------|----------|-------------------|---------------|----------------------|------------------|----------------------|------------|-----------------|-------------------|
|                 | 沪深A        | 股 股票期    | 权 股              | 指期货      | 自选股      | 板块监测       | 个股综合       | 1 板块     | 综合 多        | 股同屏                   | 多周期同屏                     | 两股对比    | と 指标排           | 序 阶          | 设统计       | 股票预警              |          |                   |               |                      |                  |                      |            |                 |                   |
|                 | 分时走势       | ▼ 委托分布、  | ●叠加▼             | · 沃警 十加  | 咱选 ▼     |            |            |          |             |                       |                           |         |                 |              |           |                   |          | 隐藏>               | R             |                      | 000001 푸쉿        | 7银行                  |            | 决策              | 646B4             |
| 分               | 0.22       | 平安银行 成   | 5价 9.03          | 成交量 185  | 7 成交額    | 页 167.68万元 |            |          |             |                       |                           |         |                 |              |           |                   |          |                   | . 40          | 18.4                 | /\46 48          | /#                   |            |                 |                   |
| H.A.            | 9.29       |          |                  |          |          |            |            |          |             | 2220                  | 00手                       |         |                 |              |           |                   |          |                   | · 盛日<br>· 易新  | 央圭<br>913 公开         | 751/1 一課<br>9.02 | IF<br>丢H/            | -24 87%    | 五美              | -390//2           |
|                 | 9.26       |          |                  |          |          |            |            |          |             |                       |                           |         |                 |              |           |                   |          | 2 41              | ≤ 涨跌          | 0.09 最高              | 9.15             | 3476                 | 查看完整       | 当买卖盘            | 5504L             |
|                 |            |          |                  | 成交明细     |          |            |            |          |             |                       |                           |         |                 |              |           |                   |          |                   | <u>%</u> 涨幅   | <b>1.00%</b> 最低      |                  |                      | 9.36       | 231423          | 46                |
| K<br>线          |            |          |                  | 000001   | 平安银行     | 逐笔成交明细     | i (        | p/PageUp | :上翻 Down/   | PageDowr              | :下翻                       |         |                 |              |           |                   |          | 18 / 140 页        | 第二百 第         | 64.57万 量比            | 0.00             | 卖十                   | 9.22       | 4621 •          |                   |
|                 |            |          |                  | 时间       | 价格       | 现          | 12 时间      | 价格       | 现复          | <b>登</b> 时            | 间 价格                      | 现复      | 1 时间            | 价格           | 现         | 里 时间              | 价格       | 现望                | *振幅           | 1.55% 均价             | 9.10             | 卖九                   | 9.21       | 2077 •          |                   |
|                 |            |          |                  | 09:48:36 | 9.09     | 50         | 8 23       | 9.09     | 47          | B 09:48:4             | 44 9.09                   | 6.80    | 3 6             | 9.09         | 22        | B 2               | 9.08     | 3 S               | 金額<br>速度      | 5.87亿 换于             | 0.38%            | 突八                   | 9.20       | 9744            |                   |
| 沙股              |            |          | $\rightarrow$    | / 2      | 9.09     | 10         | 8 24       | 9.09     | 39          | в                     | 2 9.09                    | 20      | 3 7             | 9.09         |           | B 3               | 9.08     | 20 <mark>S</mark> | ▲<br>小田<br>小田 | 366644 内母            | 279080           | <u>失</u> し<br>壶六     | 9.15       | 8393.           |                   |
| 圓               |            | Γ        |                  |          | 9.09     | 30         | 8 25       | 9.09     | 30          | в                     | 3 9.09                    | 4.20    | 3 8             | 9.09         |           | B 09:49:23        | 9.08     | 5 S               | ×<br>         | 23.14万均价             | 9.36             | 卖五                   | 9.17       | 5383•           |                   |
| ) <del>)1</del> | 9.04       | ~~~      | <u> </u>         | 4        | 9.09     | 5          | 8 26       | 9.09     | 20          | B                     | 4 9.08                    | 10      | 6 09:49:06      | 9.09         | 2         | B 09:49:24        | 9.09 t   | 72 B              | * 送来          | 11.26万均价             | 8.99             | 卖四                   | 9.16       | 10216•          |                   |
| 多               |            |          |                  | 5        | 9.09     | 100        | 2/         | 9.09     | 28          | B 09:48:4             | 45 9.09T<br>40 0.00       | 44      | 5 Z             | 9.09         | 11        | 8 09:49:26        | 9.08     | 12 0              | 8             | 逐笔成刻                 | [详]              | 卖三                   | 9.15       | 22195•          |                   |
| 周期              |            |          |                  | 7        | 9.05     | 20         | 20<br>R 29 | 9.09     | 10          | B 09.48.              | 40 <u>3.03</u><br>50 9.09 | 75      | 09.49.08        | 9.00         | 136 79    | R 3               | 9.00     | 1 8               | \$ 15:00      | 1:00 9,13            | 9 B              | 卖二                   | 9.14       | 17848•          |                   |
|                 |            |          |                  | 8        | 9.09     | 5.80       | B 30       | 9.09     | 26          | B 09:48:              | 53 9.09                   | 4 1     | 3 2             | 9.09         | 10        | B 09:49:27        | 9.08     | 19 S              |               | 264 9.13             | 166 B            | 卖一                   | 9.13       | 7910            |                   |
| <i>9</i> #      | 8.92       |          |                  | 9        | 9.09     | 6          | B 31       | 9.09     | 30          | S 09:48:              | 54 9.08                   | 16      | 3 3             | 9.09         | 53.21     | B 09:49:29        | 9.09 t   | 161.79 B          |               | 265 9.13             | 3 B              | 3.3%                 | 0.10       | b/%             |                   |
|                 | 8.88       |          |                  | 10       | 9.09     | 9          | B 32       | 9.09     | 10          | <mark>S</mark> 09:48: | 59 9.09†                  | 10 E    | <b>09:49:09</b> | 9.08 🖡       |           | <mark>S</mark> 2  | 9.09     | 3 B               |               | 266 9,13             | 12 B             | <del>次</del> 一<br>亚一 | 9.12       | 2154            |                   |
|                 | 8.85       |          |                  | 11       | 9.09     | 12         | 8 09:48:37 | 9.09     | 20          | S                     | 2 9.09                    | 8       | 8 09:49:10      | 9.09 †       | 30        | B 3               | 9.09     | 35.21 B           |               | 267 9.13             | 30 B             | <u>天</u> 二<br>买二     | 9 10       | 2318            |                   |
|                 | 8.82       |          |                  | 12       | 9.09     | 84.20      | B 2        | 9.09     | 10          | S                     | 3 9.09                    | 2.79    | 3 09:49:11      | 9.09         | 60        | B 4               | 9.09     | 15 B              |               | 268 9.13             | 14 B             | 买四                   | 9.09       | 5797•           |                   |
|                 |            |          |                  | 13       | 9.09     | 316.80     | 8 3        | 9.09     | 17          | S                     | 4 9.09                    | 7.21    | 3 2             | 9.09         | 5         | B 5               | 9.08     | 11 S              |               | 209 9,13<br>270 0.12 | 12 B<br>20 P     | 买五                   | 9.08       | 9192•           |                   |
|                 | 8.16       |          |                  | 14       | 9.09     | 5          | 09:48:38   | 9.09     | 50          | S 09:49:0             | 01 0.00 Å                 | 10      | J 00:40:12      | 9.09         | 30        | B 09:49:30        | 9.08     | 40 70 B           | *             | 271 0 13             | 20 D<br>6 B      | 买六                   | 9.07       | 8590•           |                   |
|                 | 19119      |          |                  | 15       | 9.09     | 10         | 2 2        | 9.09     | 0<br>1/1/20 | S N9:49.0             | 01 9.091<br>03 9.091      | 10 0    | 09.49.15        | 9.00         | 15        | 5 U3.43.33<br>R 2 | 9.091    | 43.73 D<br>10 B   | 9<br>0        | 272 9.13             | 20 B             | 买七                   | 9.06       | 5515•           |                   |
|                 | 10624      |          |                  | 17       | 9.09     | 10         | 8 3        | 9.09     | 90          | S 09:49:0             | 04 9.09†                  | 3 1     | 2 2             | 9.08         | 10        | S 3               | 9.09     | 20 B              | •             | 273 9.13             | 6 B              | 买八                   | 9.05       | 7013•           |                   |
|                 | 00004      |          |                  | 18       | 9.09     | 16         | B 4        | 9.09     | 24.80       | S 09:49:0             | 05 <u>9.09</u>            | 29.79   | 09:49:19        | 9.08         | 206       | <b>S</b> 4        | 9.09     | 9 B               | •             | 274 9.13             | 11 B             | <u> </u>             | 9.04       | 8608•           |                   |
|                 | 7099       |          |                  | 19       | 9.09     |            | B 5        | 9.09     | 5.20        | S                     | 2 9.09                    | 18      | 8 09:49:20      | 9.09 t       | 26        | B 5               | 9.09     | 10 B              | د<br>م        | 275 9.13             | 39 B             | <u> 米</u> 丁<br>甘の世   | 9.03       | b/55•<br>119617 | 46                |
|                 | 5217       |          |                  | 20       | 9.09     | 110        | B 6        | 9.09     |             | S                     | 3 9.09                    | 50 E    | 3 2             | 9.08 🖡       | 15        | S 6               | 9.09     | 6 B               | 7             | 276 9.13             | 10 B             | 7001=                |            | 112017<br>123   | 40                |
|                 | 3545       |          |                  | 21       | 9.09     | 5.20       | 8 09:48:41 | 9.09     | 3           | в                     | 4 9.09                    | 30      | 3 09:49:21      | 9.09 t       | 50        | B 7               | 9.09     | 4 B               | 5             | 277 9.13             | 6 B              | 14.50                | 25433      | 99.X            | 1043              |
|                 | 1772       |          |                  | 22       | 9.09     | 20.80      | 8 09:48:43 | 9.09     | 30          | B                     | 5 9.09                    | 18      | 8 09:49:22      | 9.08         | 15        | S 8               | 9.09     | 21 B              | 2             | 278 9,13<br>279 0.10 | 31 B             | 14:55                | 9.13       | IT 36           | 54 B              |
|                 |            |          |                  | 逐黨亦是     | 公司成      | 志 垂样服      | æ          |          |             | _                     |                           |         | _ <b>_</b>      |              |           |                   |          |                   | -             | 275 9.15             | 50 0             | 14:56                | 9.13       |                 | 62 B              |
|                 |            | 9:30     |                  | 10.00    | 704084   | 10.00      | ω          | 11.00    |             | 10.00                 | ,                         | 13.30   |                 | 14.00        |           | 14.30             |          |                   |               | 281 9.13             | 25 B             | 14:56                | 9.13       | ţ.              | 4 S               |
|                 | 拖拉机        | ₽ 顶级挂单   | 大笔撒              | 単 成交     | 里集       | 合竞价 传线     | 離标 主力      | 统计 罪     | 风统计 罰       | (户统计                  | 至尊组合                      |         | -               | et en al sul |           |                   |          |                   |               | 282 9,13             | 50 B             | 14:56                | 9.11       | 3 † 3           | 28 B              |
|                 | +          |          |                  | ×        | 安实       | 认列         |            |          |             |                       |                           |         | 5 F 1 0 T       | 要头队列<br>(20) |           |                   |          |                   | n             | 283 9.13             | 10 B             | 14:56                | 9.12       | 4 1             | 10 <mark>S</mark> |
|                 | · 곳ㅡ<br>49 | 9.13 /9  | IU 2373<br>E 100 | も 33.4 于 | ·/毛      | 12 E       | 20 60      |          | 11 3        | 头—                    | 9.12                      | 3024 56 | 毛 54.0于         | -/毛<br>1E 20 | 10        | 10 10             | 100      | 10 10             |               | 284 9.13             | 300 B            | 14:56                | 9.12       | 2 4             | 43 <mark>S</mark> |
|                 | 40         | 11 2     | 5 100            |          |          | 30 300     | 15 264     |          | 6 10        |                       | 2 21                      | 4 200   | 10              | 4 13         | 20        | 8 3               | 6        | 10 10             |               | 285 9,13             | 6 B              | 14:56                | 9.12       | 2 1             | 10 S              |
|                 | 40         | 54 2     | 0 10             |          |          | 10 27      | 80 12      |          | 4 2         | 51                    | 03 16                     | 300 80  |                 | 8 20         | 10        | 20 170            | 50       | 50 5              |               | 286 9.13             | 10 B             | 14:56                | 9.12       |                 | 34 S              |
|                 |            |          |                  |          |          | 30 30      |            |          |             |                       | 10 25                     | 50 2    |                 | 12 5         |           |                   |          |                   |               | 207 9.13             | 58               | 14:50                | 9.13       | IT 53           | 3U B<br>50 0      |
|                 |            |          |                  |          |          |            |            |          |             |                       |                           |         |                 |              |           |                   |          |                   |               | 200 9,13<br>289 0.13 | 4 B<br>9 B       | 14.50                | 9.12       |                 | 30 B              |
|                 |            |          |                  |          |          |            |            |          |             |                       |                           |         |                 |              |           |                   |          |                   |               | 290 9.13             | 16 B c           | 14:56                | 9.13       |                 | 21 B /            |
|                 |            |          |                  |          |          |            |            |          |             |                       |                           |         |                 |              |           |                   |          |                   |               | 291 9,13             | 18               | 14:57                | 9.11       |                 | 1 \$              |
|                 | 新闻浴        | R 新屋板块   | 白诗               | - 龙虎     | 榕        | 8150       | 1 指打       | 机单       |             |                       |                           |         |                 |              |           |                   |          |                   |               | 292 9.13             | 1 B              | 15:00                | 9.13       |                 |                   |
|                 | 4014034    | Lif 3140 | 2 38.19          | 1.23% 1  | 942.88(7 |            | 161.       | 深证 10    | 109.88 19   | 3.95 1.9              | 6% 2615.29                | 17      |                 | 中小は          | 5 6654.13 | 144.20 2.2        | 2% 304.7 | 71{7.             |               | 创业板                  | 1799.85 33       | 46 1.8               | 9% 200.7   | 3{7.            |                   |
|                 |            |          |                  |          |          |            |            | 111111   |             |                       |                           |         |                 |              |           |                   |          |                   |               | 南非步巴西                | 前日期 @雷           | はし                   | 指标 오客      | IR 💻 17         | r:01:58           |

2、 点击深市个股十档报价顶部的【查看完整档买卖盘】, 查看该股逐笔委托数据:

| R        |                     | 000001 | 平安   | 银行   |             | 决策      | 矩阵    |
|----------|---------------------|--------|------|------|-------------|---------|-------|
| 盘口       | 资金                  | 分析     | 操    | Έ    |             |         |       |
| 最新       | 9.13 今              | 开<br>开 | 9.02 | 委比   | -24.87%     | 委差 -    | 39042 |
| 涨跌       | <mark>0.09</mark> 最 | 高      | 9.15 |      | 查看完整        | 档买卖盘    | ናገ    |
| 涨幅       | 1.00%最              | 低      | 9.01 | 共82档 | <b>9.36</b> | 231423  | 4b    |
| <u> </u> | 64.57万量             | 比      | 5.00 | 卖十   | 9.22        | 4621 •  |       |
| 振幅       | <b>1.55%</b> 均      | 价      | 9.10 | 卖九   | 9.21        | 2077 •  |       |
| 金额       | 5.87亿 换             | 手の     | .38% | 卖八   | 9.20        | 10622•  |       |
| 涨停       | <mark>9.94</mark> 跌 | 停      | 8.14 | 卖七   | 9.19        | 8744•   |       |
| 外盘       | 366644 内            | 盘 27   | 9080 | 卖六   | 9.18        | 8393•   |       |
| 总卖       | 23.14万均             | 价      | 9.36 | 卖五   | 9.17        | 5383•   |       |
| 总买       | 11.26万均             | 价      | 8.99 | 卖四   | 9.16        | 10216 • |       |

例: 平安银行在委卖 17 档上有 13768 手委托单,压力作用明显;在委买 14 档上有 12982 手委托单,支撑作用明

显:

| 委打 | 明细  |       |              |                |    |       |        |      |     |       |        |              |    |      |        |          |      |      |               |        |
|----|-----|-------|--------------|----------------|----|-------|--------|------|-----|-------|--------|--------------|----|------|--------|----------|------|------|---------------|--------|
|    |     |       |              |                |    |       |        |      |     | 平安银行  | 委托明细   | ]            |    |      |        |          |      |      |               |        |
|    | 档位  | 委托价   | 总委托里         | <b></b> 夏单均价   | 档位 | 委托价   | 总委托里   | 專单均价 | 档位  | 2 委托价 | 总委托里   | <b></b> 事单均价 | 档位 | 委托价  | 总委托里   | 專单均价     | 档位   | 委托价  | 总委托里          | 每单均价   |
|    | 12  | 8.83  | 1104•        | 58             | 24 | 8.95  | 981 •  | 35   | 36  | 9.07  | 274    | 39           | 48 | 9.19 | 1323•  | 83       | 60   | 9.31 | 60 •          | 20     |
|    | 11  | 8.82  | 565 -        | 51             | 23 | 8.94  | 417 •  | 30   | 35  | 9.06  | 53     | 9            | 47 | 9.18 | 573    | 20       | 59   | 9.30 | 1338•         | 35     |
|    | 10  | 8.81  | 1043•        | 39             | 22 | 8.93  | 440 •  | 28   | 34  | 9.05  | 702 •  | 32           | 46 | 9.17 | 1347 • | 168      | 58   | 9.29 | 601 •         | 35     |
|    | 9   | 8.80  | 5066 •       | 60             | 21 | 8.92  | 875 -  | 58   | 33  | 9.04  | 345 -  | 29           | 45 | 9.16 | 224 -  | 15       | 57   | 9.28 | 527 -         | 38     |
| 委  | 8   | 8.79  | 3750 •       | 58             | 20 | 8.91  | 178 •  | 36   | 32  | 9.03  | 101 •  | 20           | 44 | 9.15 | 158 -  | 12       | 56   | 9.27 | 260 -         | 29     |
|    | 7   | 8.78  | 1450 •       | 25             | 19 | 8.90  | 1393•  | 27   | 31  | 9.02  | 362 •  | 40           | 43 | 9.14 | 166 •  | 18       | 55   | 9.26 | 1230 •        | 95     |
| *  | 6   | 8.77  | 583          | 19             | 18 | 8.89  | 1171 • | 29   | 30  | 9.01  | 75 -   | 15           | 42 | 9.13 | 513•   | 47       | 54   | 9.25 | 521 -         | 31     |
| *  | 5   | 8.76  | 2782 •       | 52             | 17 | 8.88  | 13768• | 67   | 29  | 压力位。  | 1585•  | 22           | 41 | 9.12 | 68 -   | 11       | 53   | 9.24 | 273 -         | 25     |
|    | 4   | 8.75  | 6570•        | 63             | 16 | 8.87  | 387 •  | 48   | 28  | 8.99  | 1358 • | 25           | 40 | 9.11 | 190 -  | 32       | 52   | 9.23 | 142 •         | 16     |
|    |     | 8.74  | 2714•        | 27             | 15 | 8.86  | 628 •  | 37   | 27  | 8.98  | 1122 • | 30           | 39 | 9.10 | 1575•  | 37       | 51   | 9.22 | 389 •         | 43     |
|    | 2   | 8.73  | 2278 •       | 29             | 14 | 8.85  | 520 -  | 17   | 26  | 8.97  | 785•   | 56           | 38 | 9.09 | 371 -  | 31       | 50   | 9.21 | 210 -         | 30     |
|    | 1   | 8.72  | 7330•        | 86             | 13 | 8.84  | 480 -  | 23   | 25  | 8.96  | 373 -  | 21           | 37 | 9.08 | 663 -  | 33       | 49   | 9.20 | 784 -         | 22     |
|    | 买总重 | 74274 | <b>.39</b> 均 | 价 <b>8.5</b> 5 | 每  | 〕单均里: | 37     | 4    | 13% |       |        | 57%          |    |      | 委卖总重   | ₿ 97243. | . 24 | 均价 🤇 | 9.07 <b>ž</b> | 9单均里 4 |
|    | 1   | 8.71  | 902 •        | 129            | 13 | 8.59  | 1006 • | 25   | 25  | 8.47  | 67 •   | 11           | 37 | 8.35 | 364 -  | 28       | 49   | 8.22 | 28 -          | 9      |
|    | 2   | 8.70  | 4722 •       | 107            | 14 | 8.58  | 12982• | 34   | 26  | 支撑位   | 168 •  | 15           | 38 | 8.34 | 65 -   | 16       | 50   | 8.21 | 50 -          | 13     |
|    | 3   | 8.69  | 1363 -       | 43             | 15 | 8.57  | 946 •  | 39   | 27  | 8.45  | 665 •  | 26           | 39 | 8.33 | 111 •  | 14       | 51   | 8.20 | 257 -         | 23     |
|    | 4   | 8.68  | 1628•        | 48             | 16 | 8.56  | 2361•  | 42   | 28  | 8.44  | 46 •   | 12           | 40 | 8.32 | 2 -    | 1        | 52   | 8.18 | 422 •         | 106    |
|    | 5   | 8.67  | 3504•        | 135            | 17 | 8.55  | 2894•  | 29   | 29  | 8.43  | 67 •   | 7            | 41 | 8.31 | 95 -   | 14       | 53   | 8.17 | 10 •          | 10     |
| ¥  | 6   | 8.66  | 2929•        | 51             | 18 | 8.54  | 2126•  | 63   | 30  | 8.42  | 557•   | 70           | 42 | 8.30 | 736•   | 35       | 54   | 8.16 | 37 •          | 37     |
|    | 7   | 8.65  | 6838•        | 42             | 19 | 8.53  | 1571•  | 98   | 31  | 8.41  | 125 •  | 16           | 43 | 8.29 | 28 •   | 7        | 55   | 8.15 | 9 •           | 5      |
| 买  | 8   | 8.64  | 5828•        | 36             | 20 | 8.52  | 2422•  | 105  | 32  | 8.40  | 739 -  | 18           | 44 | 8.28 | 60 •   | 60       | 56   | 8.14 | 4 •           | 2      |
|    | 9   | 8.63  | 4969•        | 42             | 21 | 8.51  | 2223•  | 41   | 33  | 8.39  | 29 •   | 15           | 45 | 8.27 | 12 •   | 12       | 57   | 8.12 | 2 •           | 2      |
|    | 10  | 8.62  | 2607•        | 23             | 22 | 8.50  | 2554•  | 21   | 34  | 8.38  | 330 •  | 24           | 46 | 8.26 | 5 •    | 5        | 58   | 8.11 | 7 •           | 4      |
|    | 11  | 8.61  | 2447 -       | 33             | 23 | 8.49  | 1024•  | 256  | 35  | 8.37  | 1 41 • | 71           | 47 | 8.24 | 46 -   | 23       | 59   | 8.10 | 1 41 •        | 13     |
|    | 12  | 8.60  | 5357•        | 21             | 24 | 8.48  | 1345•  | 52   | 36  | 8.36  | 52 -   | 7            | 48 | 8.23 | 237 -  | 40       | 60   | 8.08 | 7 -           | 4      |
| 诼谷 | 的星  | 分时的   | ಗೆನ ಹೆ:      | ≄昍细            |    |       |        |      |     |       |        |              |    |      |        |          |      |      |               |        |

- **3、**功能使用:
- (1) 委托明细显示委买委卖的完整档位数、委托价、总委托量、买卖双方每单委托均量及委托多空图;
- (2) 每个档位的大单标记可查看该档位全部委托明细;
- (3) 大单标记红色表示有委买大单,绿色有委卖大单,灰色没有大委托单;
- (4) 委买总档数和委卖总档数,表示委托价位的密集程度;
- (5) 委买均价和委卖均价,表示市场的支撑位和压力位;
- (6) 委买总量和委卖总量,表示市场的支撑强度和压力强度;
- (7) 委买每单均量和委卖每单均量,表示市场的多空力量对比,该数值越大表示筹码越集中,更能揭秘出隐秘的 中大单。

## (四)买卖队列

精确反映盘中交易变动,盘口变化。传统队列买一和卖一只显示委托价格和委托量,经传多赢 Level-2 清楚地显示买一和卖一的前 50 笔委托单明细情况,根据委托单的大小或委托单是否有规律,可判断委托是主力、跟风、或散户所为,进而掌握个股介入时机,把握成功。

1、 点击任意个股分时走势图底部栏【队列】, 查看该股逐买卖队列数据:

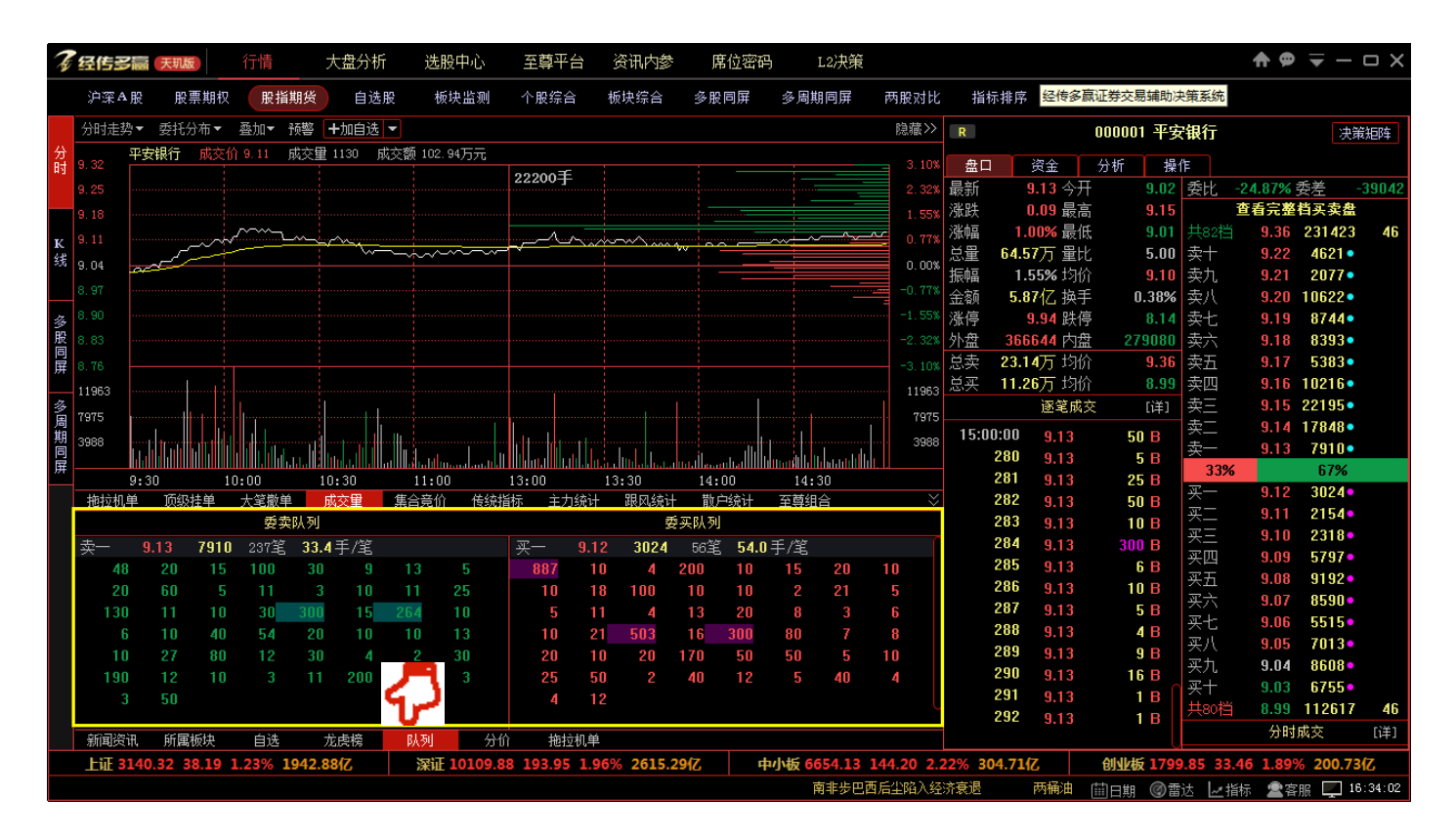

### 2、功能使用:

- (1) 查看买卖委托单明细,观察单笔委托单大小,明确多空双方先锋部队的实力对比;
- (2) 通过委托单的大小以及是否具有规律性来区分该笔委托单属于主力挂单或者是散户挂单;
- (3) 紫红色高亮显示委买大单,青绿色高亮显示委卖大单。

## (五)逐笔成交

彻底颠覆行情数据虚假成份,让你看到真实的买卖成交。传统行情的成交明细是几笔成交情况集合在一起显示, 无法看出有多少人参与其中,也无法判断是否有大笔成交出现。而经传多赢 Level-2 逐笔成交可以显示每一笔的成 交明细情况,究竟是主力动作,还是散记行为。逐笔成交极大地提高了行情的透明度,无需专家,不用请教,你自 己就会有答案,数据在手,收益我有。

1、 点击任意个股行情报价栏下方的"逐笔成交 [详]",查看该股当天逐笔成交数据。

| Z   | 经传受   | <b>辰</b> 天玑版 | 行情          | 大盘             | 分析           | 选股中心       | 至尊平      | 台资        | 現内参 月                | 植密码       | L2决策      |                   |                 |        |         |             |          |          |            |                     |              |                  | <b>†</b> 9 | ₹ -          | σx                |
|-----|-------|--------------|-------------|----------------|--------------|------------|----------|-----------|----------------------|-----------|-----------|-------------------|-----------------|--------|---------|-------------|----------|----------|------------|---------------------|--------------|------------------|------------|--------------|-------------------|
|     | 沪深A   | 股 股票期权       | 股打          | <b>鮮</b> 度     | 自选股          | 板块监测       | 个股综      | 合 板块      | 综合 多服                | 同屏 💈      | 多周期同屏     | 两股对比              | 指标排             | 亨 阶段   | 段统计 朋   | ?           |          |          |            |                     |              |                  |            |              |                   |
|     | 分时走势  | /▼ 委托分布▼     | 叠加▼         | 预警 <b>十</b> 加图 | 自选 🔻         |            |          |           |                      |           |           |                   |                 |        |         |             |          | 隐藏>>     | R          |                     | 000001 平安    | 银行               |            | 决制           | 能阵                |
| 分时  | 9.32  | 平安银行 成交      | <b>9.10</b> | 成交量 260        | 成交额 2        | 3.68万元     |          |           |                      |           |           |                   |                 |        |         |             |          | 3.10     | 盘口         | 潜全                  | 分析 撮石        | ŧ                |            |              |                   |
| 83  | 9.29  |              |             |                |              |            |          |           |                      | 22200     | Ŧ         |                   |                 |        |         |             |          |          | 最新         | 9.13 今开             | 9.02         | 委比               | -24.87% 3  | 美            | 39042             |
|     |       |              |             |                |              | <u></u>    |          |           |                      |           |           |                   |                 |        |         |             |          | 2 413    | ( 涨跌       | 0.09 最高             | 9.15         |                  | 查看完整相      | 当买卖盘         |                   |
|     |       |              |             | 戚交明细           |              |            |          |           |                      |           |           |                   |                 |        |         |             |          | ×        | 涨幅         | 1.00% 最低            | 9.01         |                  | 9.36       | 231423       | 46                |
| 长线  |       |              |             | 000001 平       | 安银行 译        | 尾蛇成交明细     |          | Jp/PageUp | :上翻 Down/F           | ageDown:  | 下翻        |                   |                 |        |         |             | 1        | 8 / 140页 | 送量         | 64.57万 量比           | 0.00         | 卖十               | 9.22       | 4621 🔹       |                   |
|     |       |              |             | 时间             | 价格           | 现堡         | 时间       | 价格        | 现望                   | 时间        | 价格        | 现里                | 时间              | 价格     | 现复      | 1 时间        | 价格       | 现望       | 振幅         | 1.55% 均价            | 9.10         | 卖九               | 9.21       | 2077•        |                   |
|     |       |              |             | 09:48:36       | 9.09         | 50 E       | 23       | 9.09      | 47 B                 | 09:48:44  | 9.09      | 6.80 B            | 6               | 9.09   | 22      | 2           | 9.08     | 3 S      | 金额         | 5.87亿 换手            | 0.38%        | 委八               | 9.20       | 10622 •      |                   |
| 多股  |       |              | $\sim \sim$ | 2              | 9.09         | 10 E       | 24       | 9.09      | 39 B                 | 2         | 9.09      | 20 B              |                 | 9.09   | 332.21  | 3 3         | 9.08     | 20 S     | (満停)       | 9.94 跌停             | 8.14         | 突七               | 9.19       | 8744         |                   |
| 周   |       |              |             | 3              | 9.09         | 30 E       | 25       | 9.09      | 30 B                 | 3         | 9.09      | 4.20 B            | 8               | 9.09   | 2       | 09:49:23    | 9.08     | 5 S      | が置         | 366644 内盘           | 279080       | 突六               | 9.18       | 8393         |                   |
| 屏   | 9.04  | $-\sqrt{2}$  |             | 4              | 9.09         | 5 E        | 26       | 9.09      | 20 B                 | 4         | 9.08      | 10 <mark>S</mark> | 09:49:06        | 9.09   | 2 6     | 09:49:24    | 9.09 †   | 72 B     | · 五支       | 23.14/7 以而          | 9.30         | <u> 米口</u><br>売回 | 9.17       | 5303         |                   |
| 174 |       |              |             | 5              | 9.09         | 100 E      | 27       | 9.09      | 28 B                 | 09:48:45  | 9.09 †    | 44 B              |                 | 9.09   | 77 6    | 8 09:49:26  | 9.08 🖡   |          |            |                     | 0.33<br>Fi¥1 | 太四 赤三            | 9.15       | 22195        |                   |
| 周   |       |              |             | 6              | 9.09         | 20 E       | 28       | 9.09      | 120 B                | 09:48:48  | 9.09      | 53 B              |                 | 9.08 🕴 | 80      | 6 2         | 9.08     | 12 5     | 15.00      |                     | L++1         | <u>泰</u> 二       | 9.14       | 17848        |                   |
| 期回  |       |              |             | 7              | 9.09         | 16 E       | 29       | 9.09      | 10 B                 | 09:48:50  | 9.09      | 75 B              | 09:49:08        | 9.091  | 136.79  | 3 3         | 9.09 1   | 1 B      | 15:00      | 00 9.1<br>S4 0.1    | <b>L</b>     | <u>—</u><br>卖—   | 9.13       | 7910•        |                   |
| 屏   |       |              |             | 8              | 9.09         | 5.80 E     | 30       | 9.09      | 26 B                 | 09:48:53  | 9.09      | 4 B               | 2               | 9.09   | 10 6    | 3 09:49:27  | 9.08     | 19 8     | <u>د</u>   | 65 01               |              | 33%              |            | 67%          |                   |
|     |       |              |             | 9              | 9.09         | 6 E        | 31<br>20 | 9.09      | 30 8                 | 09:48:54  | 9.08      | 10 5              | J               | 9.09   | 53.21   | 09:49:29    | 9.09 T   | 161.79 8 | (          | 66 0 1              |              | 买一               | 9.12       | 3024•        |                   |
|     |       |              |             | 11             | 9.09         | 12 0       | 32       | 9.09      | 20 0                 | 09.40.59  | 9.091     |                   | 09.49.09        | 9.00 + | 20 0    | 2 2         | 9.09     | 3 0      | 6 2        | 67 9 13             | 30 B         | 买二               | 9.11       | 2154•        |                   |
|     |       |              |             | 12             | 9.05         | 84 20 F    | 03.40.37 | 9.05      | 10 5                 | 3         | 9.05      | 2 79 B            | 09.49.10        | 9.091  | 60 6    |             | 9.05     | 15 B     | 6 2        | 68 9.13             | 14 B         | 买三               | 9.10       | 2318•        |                   |
|     |       |              |             | 13             | 9.09         | 316.80 E   | 3        | 9.09      | 17 5                 | 4         | 9.09      | 7.21 B            | 2               | 9.09   | 5 6     | 5           | 9.08     | 11 8     | 6 2        | 69 9.13             | 12 B         | 买四               | 9.09       | 5797•        |                   |
|     |       |              |             | 14             | 9.09         | 5 E        | 09:48:38 | 9.09      | 50 S                 | 09:49:00  | 9.08      | 1 S               | 3               | 9.09   | 30 0    | 3 09:49:30  | 9.08     | 11 S     | <u>د</u> 2 | 70 9.13             | 20 B         | 买五               | 9.08       | 9192•        |                   |
|     | 14179 |              |             | 15             | 9.09         | 10 E       | 09:48:40 | 9.09      | 8 S                  | 09:49:01  | 9.09 1    | 10 B              | 09:49:13        | 9.08   | 15      | 09:49:33    | 9.09 1   | 49.79 B  | , 2        | 71 9.13             | 6 B          | 兴六               | 9.07       | 8590•        |                   |
|     | 12406 |              |             | 16             | 9.09         | 20 E       | 2        | 9.09      | 14.20 S              | 09:49:03  | 9.08      | 10 <mark>S</mark> | 09:49:16        | 9.09 t | 11 8    | 3 2         | 9.09     | 10 B     | . 2        | 72 9.13             | 20 B         | 头七               | 9.06       | 5515         |                   |
|     | 10634 |              |             | 17             | 9.09         | 10 E       |          | 9.09      | 90 <mark>S</mark>    | 09:49:04  | 9.091     | 3 B               |                 | 9.08 🕴 | 10      | 3 3         | 9.09     | 20 B     | 2          | 73 9.13             | 6 B          | 夹八               | 9.05       | /013•        |                   |
|     | 8862  |              |             | 18             | 9.09         | 16 E       | 4        | 9.09      | 24.80 <mark>S</mark> | 09:49:05  | 9.09      | 29.79 B           | 09:49:19        | 9.08   | 206     | s 4         | 9.09     | 9 B      | 1          | 74 9.13             | 11 B         | 天九<br>家士         | 9.04       | 6755         |                   |
|     | 7089  |              |             | 19             | 9.09         | 7 E        |          | 9.09      | 5.20 <mark>S</mark>  | 2         | 9.09      | 18 B              | 09:49:20        | 9.09†  | 26      | 3 5         | 9.09     | 10 B     | 2          | 75 9.13             | 39 B         | 大<br>土<br>和<br>出 | 8.99       | 112617       | 46                |
|     | 5317  |              |             | 20             | 9.09         | 110 E      | 6        | 9.09      | 5 S                  | 3         | 9.09      | 50 B              |                 | 9.08 🕴 | 15      | 6           | 9.09     | 6 B      |            | 76 9.13             | 10 B         |                  | 分时的        | tt 心         | ri¥1              |
|     | 3545  |              | اللباب      | 21             | 9.09         | 5.20 E     | 09:48:41 | 9.09      | 3 B                  | 4         | 9.09      | 30 B              | 09:49:21        | 9.091  | 50 E    | 3 7         | 9.09     | 4 B      |            | <b>70</b> 9.13      | 6 B          | 1450             |            |              |                   |
|     | 1772  |              |             | 22             | 9.09         | 20.80 E    | 09:48:43 | 9.09      | 30 B                 | 5         | 9.09      | 18 B              | 09:49:22        | 9.08 🕴 | 15      | 6 8         | 9.09     | 21 B     |            | 70 9,13             | 31 8         | 14:50            | 9.13       | т 3          | 54 B              |
|     | 1112  | muunuu       |             | 200703-0-00    | /\n+ctra     | - 4641 DR4 | ,        |           |                      |           |           |                   |                 |        |         |             |          |          |            | 29 9,13<br>180 0,10 | 50 B         | 14.50            | 9.13       |              |                   |
|     |       | 9:30         |             | 10-10-20       | 70 A URAN    | 10.00      | 1        | 11.00     |                      | 10.00     |           |                   |                 | 14.00  |         | 19.30       |          |          |            | 81 0.13             | 25 8         | 14:56            | 9.13       |              |                   |
|     | 拖拉机   | 单 顶级挂单       | 大笔撤         | 单 成交目          | 1 集合         | 竟价 传统      | 指标 主力    | )统计 】     | 凤绕计 散月               | ⇒统计 至     | ē尊组合      |                   |                 |        |         |             |          |          |            | 82 9 13             | 50 B         | 14:56            | 9.12       |              | 28 B              |
|     |       |              |             |                | 委卖队          | 列          |          |           |                      |           |           |                   | 委               | 买队列    |         |             |          |          | 2          | 83 9,13             | 10 B         | 14:56            | 9.12       |              | 10 S              |
|     | 卖一    | 9.13 7910    | 2373        | 33.4手/         | <sup>2</sup> |            |          |           |                      | 买一        | 9.12      | <b>3024</b> 56≦   | <b>54.0 手</b> , | É.     |         |             |          |          | 2          | 84 9.13             | 300 B        | 14:56            | 9.12       |              | 43 <mark>S</mark> |
|     | 48    |              | 100         | 30             | 9 13         | 5          | 20 60    |           |                      | 887       | 10        | 4 200             | 10 1            | 5 20   | 10      | 10 18       | 100      | 10 10    | 2          | 85 9.13             | 6 B          | 14:56            | 9.12       |              | 10 S              |
|     | 10    |              | 130         |                | 10 30        | 300        | 15 264   |           |                      | 2         | 21        | 5 5               |                 | 4 13   | 20      | 8 3         |          | 10 21    | 2          | 86 9.13             | 10 B         | 14:56            | 9.12       |              | 34 <mark>S</mark> |
|     | 40    | 54 20        |             |                | 13 10        |            |          | 30        |                      | 503       | 16 3      | 100 80            |                 | 8 20   | 10      | 20 170      | 50       | 50 5     | 2          | 87 9.13             | 5 B          | 14:56            | 9.13       | 1 5          | 30 B              |
|     | 30    |              |             |                | 11 200       |            |          |           |                      |           |           | 50 2              | 40 1            |        | 40      | 4 4         |          |          | 2          | 88 9,13             | 4 B          | 14:56            | 9.12       |              | 56 <mark>S</mark> |
|     |       |              |             |                |              |            |          |           |                      |           |           |                   |                 |        |         |             |          |          | 2          | 89 9.13             | 9 B          | 14:56            | 9.13       |              | 30 B              |
|     |       |              |             |                |              |            |          |           |                      |           |           |                   |                 |        |         |             |          |          | 2          | 90 9.13             | 16 B በ       | 14:56            | 9.13       |              | 21 B (            |
|     |       |              |             |                |              |            |          |           |                      |           |           |                   |                 |        |         |             |          |          | - 2        | 91 9.13             | 18           | 14:57            | 9.12       |              | 1 S               |
|     | 新闻资   | 1. 所属板块      | 自选          | 龙虎桥            | € <u>B</u> A | 列分         | 价拖拉      | 如单        |                      |           |           |                   |                 |        |         |             |          |          | i i        | 92 9.13             | 1 B          | 15:00            | 9.13       | 1 105        | 3                 |
|     |       | Lif 3140.32  | 38.19       | 1.23% 19       | 42.88{Z      |            |          | 深证 10     | 0109.88 193          | .95 1.96% | 6 2615.29 | 2                 |                 | 中小栃    | 6654.13 | 144.20 2.22 | 2% 304.7 | 1{乙      |            | 创业板                 | 799.85 33.4  | 16 1.89          | % 200.73   | 亿            |                   |
| 17  | i案俏酿  | 儿童家具行        | 业仍在         | "乱战"           | 多省发          | 布交通规划      | 城市线      | 5济辐射难     | 安徽兜                  | 底大病保险     | 京津        | 鐵治麵望提速            | 多维              | 本系推环保  | Uber    | 进军娱乐业       | 顺丰       | 艰难博弈     | 地方借PI      | 9模式违规搞              | 1日期 @雷       | 达 屋指             | 标 🙎 客朋     | <u>к</u> Г т | 1:05:02           |

2、 不仅提供分时成交笔数,还精确到每笔的手数,只要鼠标点击分时成交,即可看到对应的逐笔成交数。

例:点击分时成交 14 : 55 时候 11.76 元价格成交 30 手,由 6 个逐笔成交单子组成。这 6 笔的每一笔手数 就详细的显示出来了。您觉得这样的交易信息是不是更加精确?

| 经传多赢证券辅助决策系统 | -天玑版 |
|--------------|------|
|--------------|------|

| 14.54.43 | 11 70   | 1 0               | 买十    | 11.66 | 18 -       |                   |
|----------|---------|-------------------|-------|-------|------------|-------------------|
| 11.54.58 | 11.70   | 100               | 共30档  | 11.45 | 1640       | 29                |
| 14.54.50 | 11.70 * | 12 3              |       | 分时成   | 交          | [详]               |
|          | 11.76   | 0 5               |       |       |            |                   |
| 14:55:14 | 11.77 🕇 | 3 B               | 14:53 | 11.80 |            | 1 B               |
| 14:55:20 | 11.77   | 56 <mark>B</mark> | 14:53 | 11.80 |            | 4 B               |
| 2        | 11.77   | 3 B               | 14:53 | 11.80 |            | 2 <mark>S</mark>  |
| 3        | 11.81 🕇 | 1 B               | 14:54 | 11.78 | ŧ          | 3 S               |
| 14:55:39 | 11.80 🕴 | 1 B               | 14:54 | 11.78 |            | 1 S               |
| 14:55:43 | 11.76 🕴 | 9 S               | 14:55 | 11.76 | ŧ ;        | 20 <mark>S</mark> |
| 2        | 11.76   | 5 S               | 14:55 | 11.77 | <b>†</b>   | 3 B               |
| 3        | 11.76   | 1 S               | 14:55 | 11.81 | <b>†</b> ( | 60 <mark>B</mark> |
| 4        | 11.76   | 10 S              | 14:55 | 11.80 | ŧ          | <u>1 B</u>        |
| 5        | 11.76   | 2 S               | 14:55 | 11.76 | ŧ :        | 30 <mark>S</mark> |
| 6        | 11.76   | 3 S               | 14:56 | 11.80 |            | 1 B               |
| 14:56:26 | 11.80 🕇 | 1 B               | 14:56 | 11.80 |            | 68 <mark>B</mark> |
| 14:56:39 | 11.80   | 3 B               | 14:56 | 11.82 | t 1-       | 40 B              |
| 2        | 11.80   | 4 B               | 15:00 | 11.81 | ↓ _ 18     | 84                |
|          |         |                   |       |       |            |                   |

- **3、**功能使用:
- (1) 通过逐笔成交可以看到最真实的成交细节;
- (2) 根据逐笔数据对逐笔成交数据进行还原,揭露主力的被动成交数据,展现最真实的主力动作,避免落入主力 的陷阱。

## (六)拖拉机单

拖拉机单是指出现在卖一或者买一队列中,连续三笔及以上具有规律性(手数相同、手数极为相近)

的大单。

显示当前股票当天全部的拖拉机单出现情况,包括发生时间、价位、买卖方向、笔数、单位手数、总

手数和总金额,默认按时间排序,每列数据支持点击排序。

1、 点击任意个股分时走势图底部栏【拖拉机单】, 查看该股拖拉机单数据。

| F   | 经传马        | 天玑版         | 行情        | 大盘                | 分析 选股                | 中心 至尊平                                  | 台 资讯内:      | 参 席位密码                                    | 马 L2决策              |             |          |                       |              |          | <b>†</b> 9   | ₹ -      |             |
|-----|------------|-------------|-----------|-------------------|----------------------|-----------------------------------------|-------------|-------------------------------------------|---------------------|-------------|----------|-----------------------|--------------|----------|--------------|----------|-------------|
|     | 沪深AJ       | 股 股票期权      | 股:        | 指期货               | 自选股 板均               | 出测 个股综                                  | 合 板块综合      | ; 多股同屏                                    | 多周期同屏               | 两股对比        | 指标排      | 非序 阶段纷                | 統计 股票予       | 页警       |              | 62.1     | 佐夕育江        |
|     | 分时走势       | ▼ 委托分布▼     | 叠加▼       | 预警 十加             | 自选 🔻                 |                                         |             |                                           |                     | 隐藏>>        |          |                       | 000933 神火    | く股份      |              | 決策       | 治多調症<br>発起阵 |
| 岔   | 6 74       | 神火股份 成交     | 价 6.49    | 成交量 42            | 成交额 2.73万元           |                                         |             |                                           |                     |             | жп       | 溶全                    | 分析 揭         | 作        |              |          |             |
| нл  | 6.64       |             |           |                   |                      | 4614手                                   |             |                                           |                     | 4, 48%      | 最新       | <u>≪</u> 並<br>6.54 今开 | 6.37         | 委比       | -61.88%      | 委差 -     | 14761       |
|     | 6.55       |             |           |                   |                      |                                         |             |                                           |                     | 2, 99%      | 涨跌       | 0.18 最高               | 6.54         |          | 查看完整         | 当买卖盘     |             |
| v   | 6.45       | M           | ~^        | <u></u>           |                      | ~~~~~~~~~~~~~~~~~~~~~~~~~~~~~~~~~~~~~~~ |             | ~~ <u>~</u> ~~                            |                     | 1.49%       | 涨幅       | <b>2.83%</b> 最低       | 6.35         | 共44档     | 6.71         | 34824    | 37          |
| 线   | 6.36       | man         |           |                   |                      |                                         |             |                                           |                     | 0.00%       | 总量 1     | 2.17万 量比              | 1.31         | 卖十       | 6.63         | 746 •    |             |
|     | 6.27       |             |           |                   |                      |                                         |             |                                           |                     | -1 49%      | 振幅       | 2.99% 均价              | 6.48         | 卖九       | 6.62         | 475 •    |             |
| ~   |            |             |           |                   |                      |                                         |             |                                           |                     |             | -        | 7.4U / 换于<br>7.00 吐停  | U.b4%        | 买八 売上    | 10.0         | 191      |             |
| 沙股  | 6.08       |             |           |                   |                      |                                         |             |                                           |                     | -4.48%      | 小小白      | 76653 内盘              | 45066        | 表し<br>表六 | 6.59         | 1866     |             |
| 同日  | 5.98       |             |           |                   |                      |                                         |             |                                           |                     | -5, 97%     | 总卖       | 3.48万均价               | 6.71         | 卖五       | 6.58         | 2648•    |             |
| 177 | 4531       |             |           |                   |                      |                                         |             |                                           |                     | 4531        | 总买       | 1.28万均价               | 6.36         | 卖四       | 6.57         | 1405 •   |             |
| 盨   | 3021       |             |           |                   |                      |                                         |             |                                           |                     |             |          | 逐笔成交                  | [详]          | 卖三       | 6.56         | 2934•    |             |
| 周期  | 1510       |             |           |                   |                      |                                         |             |                                           |                     | 1510        | 15:00:0  | 0 6.54                | 25 B         | 卖二       | 6.55         | 4614•    |             |
| 同日  |            | ահավուների  | Hallmatta |                   |                      |                                         | սսսս.       |                                           | الالباليات بالأسكين |             | !        | 6.54                  | 5 B          | 买—       | 6.54         | 7294     |             |
| 2/1 | 9          | 9:30        | 10:00     | 10:30             | 11:00                | 13:00                                   | 13:30       | 14:00                                     | 14:30               |             |          | 6.54                  | 10 B         | 至—       | 6 5 3        | 864      |             |
|     | 把拉机具<br>一一 | P           | 大笔撒       | (単 成交重<br>- 1人+12 | 集合竞价<br>家主士白         | 传统指标 主                                  | 力统计 跟风级     | いい 一般 一般 一般 一般 一般 一般 一般 一般 一般 一般 一般 一般 一般 | 至尊组合                |             |          | 6.54                  | 5 B          | 买二       | 6.52         | 182 •    |             |
|     | 序亏         | 友生时间        |           | 1)(1合             | -                    | 毛剣                                      | 里拉士第        | 있 문于:<br>9 99                             | N <u></u>           | 溆州<br>Fo下   |          | 5 6 5 4               | 10 B<br>20 B | 买三       | 6.51         | 176•     |             |
|     | 1<br>0     | 14:34:54    |           | 0.51              | 地位机关へ                | 4                                       | 225.0       | 0 90                                      | J 50.               | 59/J<br>50万 | ļ        | 6 6.54                | 20 D<br>2 B  | 买四       | 6.50         | 271 -    |             |
|     | 2          | 14.33.31    |           | 0.31              | - 拖拉机关八<br>- 振振机 可 ) | 4                                       | 223.0       | U 3U                                      | J 30.<br>J 52       | 53/〕<br>no万 | Į        | 6.54                  | 3 B          | 买五       | 6.49         | 86 •     |             |
|     | J          | 14.30.30    |           | 0.31              | 他拉彻关八                | 4                                       | 200.0       | U 0U                                      | J 32.               | U0/J        | Į        | 6.54                  | 17 B         | 光六       | 6.48<br>c.47 | 618      |             |
|     |            |             |           |                   |                      |                                         |             |                                           |                     |             |          | 6.54                  | 1 B          | 安古       | 6.46         | 373      |             |
|     |            |             |           |                   |                      |                                         |             |                                           |                     |             |          | 6.54                  | 9 B          | 买九       | 6.45         | 760 -    |             |
|     |            |             |           |                   |                      |                                         |             |                                           |                     |             |          | 01 6.54<br>32 6.54    | 11 8         | 买十       | 6.44         | 525 -    |             |
|     |            |             |           |                   |                      | ٦                                       | 大 支出:       | : 0手,金额0万                                 | 买入:2600手,           | 金额169万      | l i      | 6.54<br>63 6.54       | 3 8          | 共49档     | 6.36         | 12786    | 40          |
|     | 新闻资讯       | 凡 所属板块      | 自迭        | 龙虎桃               | き 队列                 | 分价 拖                                    | 拉机单         |                                           |                     |             |          |                       |              |          | 分时           | 或交       | [详]         |
|     | 上证 31      | 40.32 38.19 | 1.23%     | 1942.88{乙         | 深证 1                 | 0109.88 193.9                           | 5 1.96% 261 | 5.29(7                                    | 中小板 6654.13         | 144.20 2.   | 22% 304. | 71亿                   | 创业板 1799     | 9.85 33  | .46 1.89%    | 6 200.73 | 亿           |
|     |            |             |           |                   |                      |                                         |             |                                           |                     |             | 南非步      | 巴西后尘陷 (               | □日期 ◎雷       | 达 🛃      | 訴 🙎 客        | IR 🖵 17  | 17:17       |

### **2、**功能使用:

这里统计的拖拉机单一般都是大资金所为,所以可以使用户跟踪到自己手中股票当天的机构动作。每日拖拉机 单的总计统计数据,也可以帮助用户即时跟踪统计大资金的进出和力度。

# (七)分价表

显示各价位成交的成交量、成交量占总成交量的比例、成交笔数、每笔均量。条形图红色部分表示主动性买入,

绿色部分表示主动性卖出。

1、 点击任意个股分时走势图底部栏【分价表】, 查看该股各价位成交数据情况。

| F       | 经传习               | 蒙 天玑版         | 行情                 | 大盘分       | 析 选股       | 中心 至        | ē尊平台       | 资讯内参       | 席位密码                     | L2决策              |            |        |                                          |            |                   |                      | <b>†</b> 9   | ₹ -                 |             |
|---------|-------------------|---------------|--------------------|-----------|------------|-------------|------------|------------|--------------------------|-------------------|------------|--------|------------------------------------------|------------|-------------------|----------------------|--------------|---------------------|-------------|
|         | 沪深A服              | 段 股票期权        |                    | 朝货 自      | 选股 板均      | 央监测 个       | 股综合        | 板块综合       | 多股同屏                     | 多周期同屏             | 两股对比       | 指标     | ;排序 阶                                    | 段统计        | 股票社               | 页警                   |              |                     |             |
|         | 分时走势·             | ▼ 委托分布▼       | 叠加▼ ∄              | · 一 加自注   | 选 🔻        |             |            |            |                          |                   | 隐藏>>       |        |                                          | 000        | 933 袖火            | 假份                   |              | 决策                  | 細晦          |
| 分       | <del>ال</del> ا م | 収服份 成交        | 价 6.38 月           | 成交量 334   | 成交额 21.26万 | 沅           |            |            |                          |                   |            |        | 187 A                                    | 11.40      |                   | 0-                   |              |                     | - <i>//</i> |
| 时       | 6.73              |               |                    |           |            | 46          | 14手        |            |                          |                   | 5.90%      | 出し     | () () () () () () () () () () () () () ( | 分析         | [ 課               | 作<br>禾山              | C1 000/ 5    | 衣羊                  | 1.4701      |
|         | 0.04              |               |                    |           |            |             |            |            |                          |                   | 4.40%      | 取初<br> | 0.54                                     | 77T<br>書宣  | 6.54              | 安比                   | -01.00% s    | ≪" <u>∽</u><br>档买麦盘 | 14701       |
|         | 0.55              | 400           |                    | s         |            |             | ····,      | ~          | ~~~~                     |                   | 2.99%      | 涨幅     | 2.83%                                    | ≫la]<br>景低 | 6.35              | 共44档                 | 6.71         | 34824               | 37          |
| K<br>2# | 6.45              | media         |                    | <u></u>   |            |             |            |            |                          |                   | 1.49%      | 总量     | 12.17万量                                  | <b>星</b> 比 | 1.31              | 卖十                   | 6.63         | 746 •               |             |
| 2.6     | 6.36              |               |                    |           |            |             |            |            |                          |                   | 0.00%      | 振幅     | <b>2.99%</b> t                           | 阶          | 6.48              | 卖九                   | 6.62         | 475 •               |             |
|         | 6.27              |               |                    |           |            |             |            |            |                          |                   |            | 金额 78  | 887.40万 排                                | 純手         | 0.64%             | 卖八                   | 6.61         | 191 •               |             |
| 3       | 6.17              |               |                    |           |            |             |            |            |                          |                   |            | 涨停     | 7.00                                     | 失停         | 5.72              | 卖七                   | 6.60         | 3309•               |             |
| 版同      | 6.08              |               |                    |           |            |             |            |            |                          |                   |            | 外盘     | 76653                                    |            | 45066             | 卖六                   | 6.59         | 1866 •              |             |
| 屏       | 5.98              |               |                    |           |            |             |            |            |                          |                   |            | 忠实     | 3.48 万丁                                  | 羽介<br>500  | 6.71              | 实力                   | 6.58         | 2648                |             |
| 17.     | 4531              |               |                    |           |            |             |            |            |                          |                   | 4531       | 忌头     | 1.26/JL<br>波动                            | 2107<br>   | 6.30<br>C#1       | 火四                   | 6.5 <i>1</i> | 1405                |             |
| 夕周      | 3021              |               |                    |           |            |             |            |            |                          |                   | 3021       |        | ®≉                                       | <b>风</b> × | ι <del>ι</del> =] | <del>大</del> 二<br>壶一 | 6 55         | 4614                |             |
| 期       | 1510              |               |                    |           |            |             |            |            |                          |                   | 1510       | 15:00  | 1:00 6.54                                | 4          | 25 B              | 太—<br>泰—             | 6.54         | 1120                |             |
| 屏       |                   |               |                    |           |            |             |            | <u>1</u>   | <u>متسبية الباليانية</u> | الالالالاس ويتباد |            |        | 51 6.54                                  | 1          | 5 B               | 27%                  |              | 73%                 |             |
|         | 9<br>             | :JU .<br>而纲共单 | UU:UU<br>士 空 衛 单   | 10:30     | 11:00      | 13:<br>佐幼指标 | 00<br>主力结计 | 13:30      | 14:00<br>勘白纮计            | 14:30             |            |        | 53 6.54                                  | 1          | 10 B<br>5 B       | 买一                   | 6.53         | 864•                |             |
|         | 分价表               | - 成物理手        |                    | 风大重       |            | 按规划目的       | エノ城内       |            | 相关/****2/11              | 主要担日<br>每筌杓冊      | ~          |        | 54 6 54                                  | 4<br>1     | 3 D<br>10 R       | 买二                   | 6.52         | 182•                |             |
|         | 7310148           |               | .入里                |           | -6173      |             | PAX        |            | 1                        | 머리에로              |            |        | 55 6.54                                  | 4          | 20 B              | 买三                   | 6.51         | 176•                |             |
|         | 1                 | 6.54 38       | 46 3.16            | % <b></b> |            | 170         |            |            | 23                       |                   |            |        | 56 6.54                                  | 1          | 2 B               | 买四                   | 6.50         | 271 •               |             |
|         | 2                 | 6.53 /I       | 38 5.86<br>co 7.90 | %<br>     | _          | 250         |            |            | 29                       |                   |            |        | 57 6.54                                  | 1          | 3 B               | 光力                   | 6.49         | • 86<br>• 0 t 0 -   |             |
|         | э<br>Л            | 6 51 84       | 82 6 97            | ~         |            | 340         |            |            | 20                       |                   |            |        | 58 6.54                                  | 1          | 17 B              | 光六                   | 6.48<br>6.47 | 618                 |             |
|         | 5                 | 6.50 117      | 44 9.65            | %=        |            | 455         |            |            | 26                       |                   |            |        | 59 6.54                                  | 1          | 1 B               | <u>天</u> 工<br>亚川     | 6.46         | 373                 |             |
|         | 6                 | 6.49 134      | 63 11.06           | %         |            | 508         |            |            | 27                       |                   |            |        | 60 6.54                                  | 1          | 9 B               | 买九                   | 6.45         | 760                 |             |
|         | 7                 | 6.48 148      | 50 12.20           |           |            |             |            |            | 24                       |                   |            |        | 61 6.5 <i>4</i>                          | 1          | 1 B               | 买十                   | 6.44         | 525                 |             |
|         | 8                 | 6.47 191      | 19 15.71           | %         |            | <b>ر</b> ۲  |            |            | 26                       |                   |            |        | 63 CE                                    | 4          | 11 8              | 共49档                 | 6.36         | 12786               | 40          |
|         | 新闻资讯              | 所屋板块          | 白诜                 | 龙虎棱       | 品石山        | 分价          | 拖拉机单       | <u>á</u>   |                          |                   |            |        | 0.5                                      | 4          | 3 6               |                      | 分时,          | 或交                  | [详]         |
|         | FiiF 314          | 40.32 38.19   | 1.23%_1            | 942.88(7. | 深证 1       | 0109.88 1   | 93.95 1.9  | 6% 2615.29 | 亿 中                      | 小板 6654.13 1      | 144.20 2 3 | 22% 30 | 4.71(7.                                  | 创业         | レ板 1799           | .85 33               | .46 1.89%    | 6 200.73            | 3(7.        |
| 氡化      | 和2                | 京津冀治靈望打       | 是速                 | 多维体系推进    | 环保 10      | er进军娱乐业     | : 116      | 東艰难博弈      | 地方借PPI                   | 模式违规搞明股穷          | G债         | 互联网时   | 代需重新定义                                   | ( ( )) A   | 期 @雷              | 法  ~#                | 訴 👤客         | ir 🔽 17             | 7:25:24     |

- 2、功能使用:
- (1) 判断该股今日交易者持仓成本;
- (2) 判断阻力与支撑的位置;
- (3) 判断该价位成交平均每笔手数大小来分析买卖能量;
- (4) 比较自己的交易成本与市场交易成本的差距;
- (5) 分价表若是均匀分布说明大户不在里面,否则有大户介入。

## (八)委托分布

显示分布在各价位上的委托总量,右侧绿柱为当前委卖量的分布,右侧红柱为当前委买量的分布。委托筹码线 长度对应价位上的总委托量。

1、 点击任意个股分时走势图顶部【委托分布】, 查看该股委托分布情况。

|      |      |        | <u>لرم</u> |                 |               |                                   |          |          |                    |                                        |                                        |             |            |               |                            |                                 |              |                   |            |        |
|------|------|--------|------------|-----------------|---------------|-----------------------------------|----------|----------|--------------------|----------------------------------------|----------------------------------------|-------------|------------|---------------|----------------------------|---------------------------------|--------------|-------------------|------------|--------|
| 1º   | 经传   | Binn   | 天玑版        | 行情              | 大打            | 盘分析                               | 选股       | 中心       | 至尊平台               | 资讯内参                                   | 席位密码                                   | 马 L2决策      |            |               |                            |                                 |              | <b>†</b> 9        | ▼ -        |        |
|      | 沪深山  | A股     | 股票期权       | 股指其             | <b>I</b> 货    | 自选股                               | 板地       | 史监测      | 个股综合               | 板块综合                                   | 多股同屏                                   | 多周期同屏       | 两股对比       | 指标            | 排序 阶段:                     | 统计 股票                           | 预警           |                   |            |        |
|      | 分时走  | 势▼     | 委托分布▼      | 叠加▼ 預           | 饕 <b>十</b> 九  | @自选 ▼                             |          |          |                    |                                        |                                        |             | 隐藏>>       |               |                            | 000933 神                        | 火股份          |                   | 决策         | 矩阵     |
| 分时   | 6.74 | 神火     | 标准显示       | . <u></u> 成     | 交量 86         | 1 成交額                             | 质 55.67J | 沅        |                    |                                        |                                        |             |            | 盘口            | 资金                         | 分析                              | 操作           |                   |            |        |
|      | 6.69 |        | 完整显示       |                 |               |                                   |          | 4        | 614手               |                                        |                                        |             | 5.12%      | 最新            | 6.54 今开                    | 6.3                             | 7 委比         | -61.88%           | 委差         | 14761  |
|      | 6.63 |        | 隐藏委托       | 分布              |               |                                   |          |          |                    |                                        |                                        |             | 4. 27%     | 涨跌            | <mark>0.18</mark> 最高       | 6.5                             | 4            | 查看完整              | 皆买卖盘       |        |
| к    | 6.58 |        |            |                 |               |                                   |          |          |                    |                                        |                                        |             |            | 涨幅            | <b>2.83%</b> 最低            | £ 6.3                           | 5 共44栏       | 6.71              | 34824      | 37     |
| 线    | 6.52 |        |            |                 |               |                                   |          |          |                    |                                        | -                                      |             | 2.56%      | 忠重            | 12.17万 重比                  | <u> </u>                        | 1 实十         | 6.63              | 746 •      |        |
|      | 6.47 |        | M          |                 |               |                                   |          | ~~~~     | ~~~~~ <sub>~</sub> | ~~~~~~~~~~~~~~~~~~~~~~~~~~~~~~~~~~~~~~ | ~~ ~~ ~~ ~~ ~~ ~~ ~~ ~~ ~~ ~~ ~~ ~~ ~~ | ~~~ <u></u> | 1.71%      | 振唱<br>- 今痴 79 | 2.99% 13曲<br>87 40 万 協手    | í <b>Ե.4</b><br>Յ ՈՇ <i>4</i> 9 | ◎ 买儿<br>× 売儿 | 6.62              | 4/5        |        |
| -72. | 6.41 |        |            | —— <del>~</del> |               |                                   |          | ·        |                    |                                        |                                        |             | 0.85%      | 玉砚 700<br>涨停  | 7.00 跌停                    | - 0.04)<br>5.7                  | 2 卖七         | 6.60              | 3309 •     |        |
| 影服   | 6.36 | sol    | MAR A      |                 |               |                                   |          |          |                    |                                        |                                        |             | 0.00%      | 外盘            | 76653 内盘                   | 4506                            | 6 卖六         | 6.59              | 1866 •     |        |
| 回屏   | 6.31 |        |            |                 |               |                                   |          |          |                    |                                        |                                        |             | -0.85%     | 总卖            | <b>3.48</b> 万 均价           | 6.7                             | 1 卖五         | 6.58              | 2648•      |        |
|      | 6.25 |        |            |                 |               |                                   |          |          |                    |                                        |                                        |             | -1 71%     | 总买            | <b>1.28</b> 万均价            | 6.3                             | 6 卖四         | 6.57              | 1405 •     |        |
| 多国   | 6.20 |        |            |                 |               |                                   |          |          |                    |                                        |                                        |             | -2 56%     |               | 逐笔成刻                       | 交 [详]                           | 卖三           | 6.56              | 2934       |        |
| 期    | 6 14 |        |            |                 |               |                                   |          |          |                    |                                        |                                        |             |            | 15:00:        | 00 <u>6.54</u>             | 25 B                            | 买            | 6.55              | 4614       |        |
| 冒屏   | 0.14 |        |            |                 |               |                                   |          |          |                    |                                        |                                        |             |            |               | 51 6.54                    | 5 B                             | 27%          | 0.34              | 73%        |        |
|      | 6.09 |        |            |                 |               |                                   |          |          |                    |                                        |                                        |             |            |               | 52 6.54                    | 10 B                            | 买一           | 6.53              | 864•       |        |
|      | 6.03 |        |            |                 |               |                                   |          |          |                    |                                        |                                        |             |            |               | 53 6.54<br>54 6.54         | 5 B<br>10 B                     | 买二           | 6.52              | 182•       |        |
|      | 5.98 |        |            |                 |               |                                   |          |          |                    |                                        |                                        |             | -5.91%     |               | 55 6.54                    | 20 B                            | 买三           | 6.51              | 176•       |        |
|      | 5119 |        |            |                 |               |                                   |          |          |                    |                                        |                                        |             | 2113       |               | 56 6.54                    | 2 B                             | 买四           | 6.50              | 271 •      |        |
|      | 4315 |        |            |                 |               |                                   |          |          |                    |                                        |                                        |             | 4315       |               | 57 6.54                    | 3 B                             | 火力           | 6.49<br>C.40      | 86<br>C10- |        |
|      | 3452 |        |            |                 |               |                                   |          |          |                    |                                        |                                        |             | 3452       |               | 58 6.54                    | 17 B                            | <u> </u>     | 6.40<br>6.47      | 692.       |        |
|      | 2589 |        |            |                 |               |                                   |          |          |                    |                                        |                                        |             | 2589       |               | 59 6.54                    | 1 B                             | 买八           | 6.46              | 373 -      |        |
|      | 1726 |        |            |                 | ·····         |                                   |          |          |                    |                                        |                                        |             | 1726       |               | БО <u>6.54</u><br>61 с с 4 | 9 B<br>1 D                      | 买九           | 6.45              | 760 •      |        |
|      | 863  | ul.    |            |                 |               |                                   |          |          |                    |                                        |                                        |             |            |               | 62 6 54                    | 11 B                            | ∩ 买十         | 6.44              | 525 -      |        |
|      |      | 9:30   |            | 09:56:00        | 10 <u>:</u> 3 | addardddd <mark>d</mark> ar<br>30 | 11:00    | 1:<br>1: | 3:00               | 13:30                                  | 14:00                                  | 14:30       |            |               | 63 6.54                    | 3 B                             | 共49栏         | 6.36              | 12786      | 40     |
|      | 拖拉机  | 〔单     | 顶级挂单       | 大笔撒单            | 成交            | 運算                                | 「合竞价     | 传统指标     | 🕅 主力统计             | 十 跟风统计                                 | - 散户统计                                 | 至尊组合        | \$         |               |                            |                                 |              | 分时                | 或交         | [详]    |
|      | 上证   | 3140.3 | 32 38.19   | 1.23% 19        | 42.88         | C                                 | 深证:      | 0109.88  | 193.95 1.          | 96% 2615.2                             | 29(건 여                                 | 小板 6654.13  | 144.20 2.3 | 22% 304       | .71{乙                      | 创业板 17                          | 99.85 33     | <b>.46 1.89</b> % | 6 200.73   | 亿      |
|      |      |        |            |                 |               |                                   |          |          |                    | 南非步巴西周                                 | 后尘陷入经济衰过                               | 园 两桶油       | 峰价搞促销      | 航天            | モエ程将陆续                     | □□□==== ◎                       | 雷诀 レイ        | 指标 👤客             | 服 🚺 17     | :39:39 |

2、功能使用:

Л

- (1) 委托筹码线长度对应委托价位上的总委托量,买委托位置显示红线,卖委托位置显示绿线;
- (2) 如果绿线很长,则表示在如此的卖盘上,股价抛压沉重,很难突破这个压力位。如果红线很长,则表示在如此的买盘上,股价支撑强劲,很难击穿这个支撑位。
- (3) 委托筹码的分布图形像一个带有偏度的山峰形状,峰的高度定义为防御强度,宽度定义为防御纵深,委托峰 越宽,其阵型越难与被彻底摧毁;
- (4) 从多空布阵的角度看,把兵力集中分布在某个阻力位,是孤注一掷的选择,很可能就把对方吓住了,但这样的阻力一旦被击穿,胜者会长驱直入,将对方杀的丢盔弃甲。

### (九)拖拉机单决策

监控今天所有出现"拖拉机单"的股票并统计其挂单净量、成交净量、净买强度和挂单次数,另外还可以查看

某只股票当天出现的拖拉机单明细。

以副图指标形式直观展示股票拖拉机单出现的申挂时间、方向、价格和挂单量,可以通过对比和分析这些拖拉 机单的申挂与成交情况来发现和判断主力的意图。

- 1、 点击左侧菜单可切换选择查看【拖拉机净买】、【拖拉机买】、【拖拉机卖】三个拖拉机单个股数据;
- 2、每个模块包含个股分时走势图、拖拉机单个股汇总、拖拉机单明细、拖拉机挂单副图指标和拖拉机单成交副图 指标;

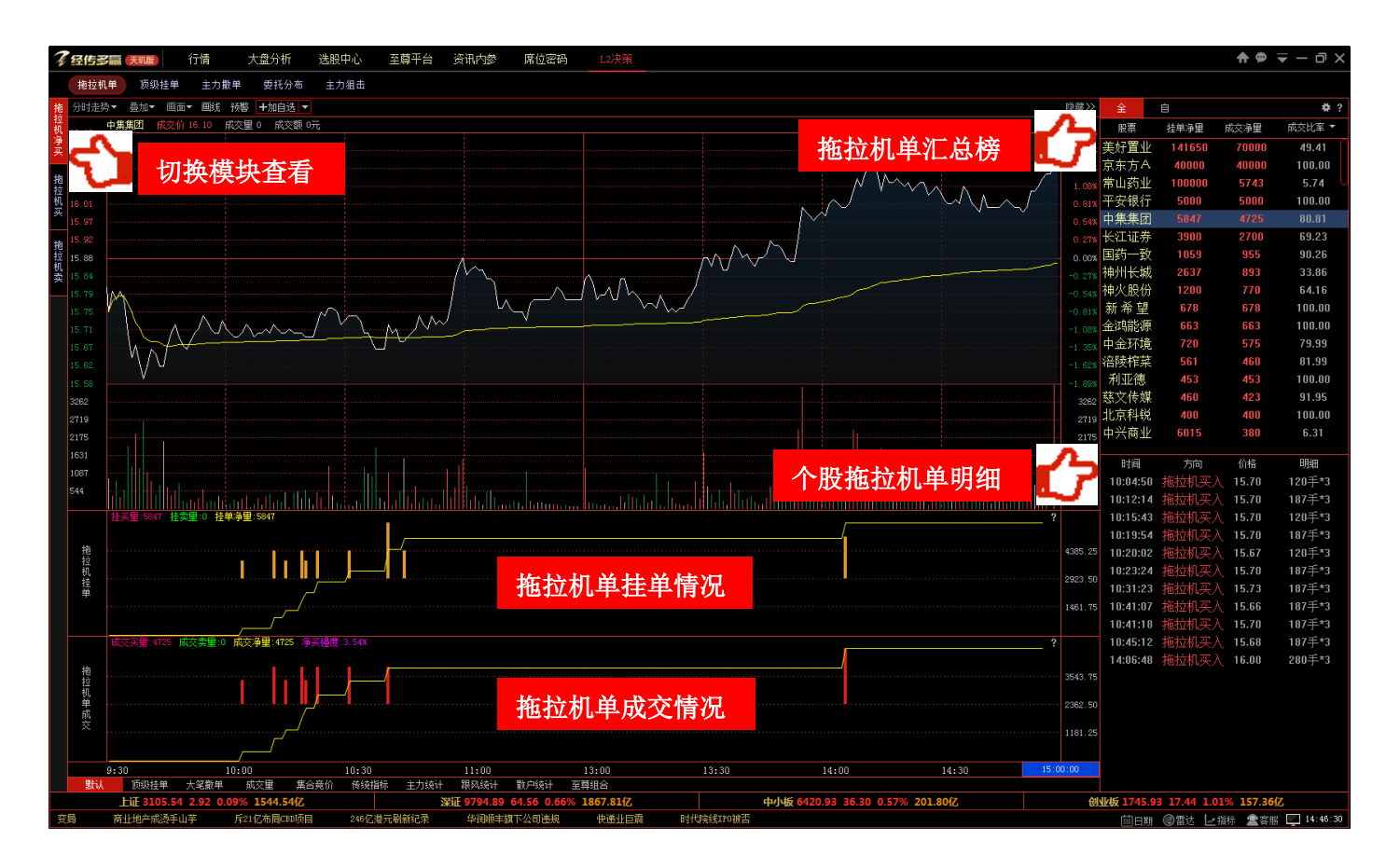

### 3、 点击右侧榜单的下拉列表框有【成交比率】、【净买强度】、【挂单次数】 三个维度选项, 可对榜单表头进行排序;

| 股票   | 挂单净里   | 成交净里  | 成交比率  | <b>-</b>    |
|------|--------|-------|-------|-------------|
| 美好置业 | 141650 | 700   | 成交比率  | <u>ধ্</u> য |
| 南国置业 | 119979 | C     | 净买强度  | 选择榜单维度      |
| 常山药业 | 100000 | 57    | 挂单次数  | 通开仍干涉及      |
| 北京利尔 | 41590  | 0     | 0.00  |             |
| 京东方A | 40000  | 40000 | 100.0 | 0           |
| 中兴商业 | 6015   | 380   | 6.31  |             |
| 中集集团 | 5847   | 4725  | 80.81 |             |
| 平安银行 | 5000   | 5000  | 100.0 | 0           |
| 长江证券 | 3900   | 2700  | 69.23 | 3           |
| 神州长城 | 2637   | 893   | 33.86 | 6           |
| 神火股份 | 1200   | 770   | 64.16 | 5           |

4、 点击榜单头部【全】和【自】页签可查看全市场和自选股的拖拉机单股票,点击 建对当前榜单拖拉机单股票进

行交集选股,优中选优。

|   |         |        |         |   | 隐藏≫     | 全    | 自                    |       | # ?         |
|---|---------|--------|---------|---|---------|------|----------------------|-------|-------------|
| : | 筛选设置    |        |         | × |         | ዲ    | 挂单净里                 | 成交净里  | 成交比         |
| ł |         |        |         |   | 8.0     |      | 11. 1<br>本手          | 7000  | 设置选股指标      |
| - | 📃 非ST   | 📃 非一字板 | 📃 多头排列  |   | · 6.0   | 川田田田 | .19979               | 0     | K.E.Zeikinn |
|   | 📃 捕捞金叉  | ] 上升回档 | □B点买入   |   | • 4.04% | 常山药  | 止 100000             | 5743  | 5.74 U      |
|   | □洪光中丰   | □水千咖啡  | □海洋耳床   |   | 2.02%   | 北京利/ | <mark>沃 41590</mark> | 0     | 0.00        |
| + | [] 潜龙山山 |        | [] 海汗可肠 |   | 0.00%   | 京东方4 | 4 <b>0000</b>        | 40000 | 100.00      |
|   |         |        |         |   | 2.02%   | 中兴商  | 臣 6015               | 380   | 6.31        |
|   |         |        | 确定      |   |         | 中集集  | <b>₹</b> 5847        | 4725  | 80.81       |
|   |         |        |         |   | -8.07%  | 平安银行 | ¯ <b>」 5000</b>      | 5000  | 100.00      |
|   |         |        |         |   | -10.09% | 长江证券 | 券 3900               | 2700  | 69.23       |
|   |         |        |         |   | 12.2万   | 神州长期 | 成 <mark>2637</mark>  | 893   | 33.86       |
|   |         |        |         |   | 91479   | 神火股( | 分 1200               | 770   | 64.16       |
|   |         |        | i       |   | 60986   |      |                      |       |             |

### 5、功能使用:

(8) 当股价上涨,拖拉机买单较多且成交较多,则表明主力持续吸筹,上行趋势延续概率较大;

(9) 当股价上涨,拖拉机卖较多且成交较多,则表明主力高位出货,股价向下反转概率较大;

(10) 当股价下跌,拖拉机卖单较多且成交较多,则表明主力持续出货,下行趋势延续概率较大;

(11) 当股价下跌,拖拉机买单较多且成交较多,则表明主力低位吸筹,股价向上反转概率较大;

### **6、**实战范例:

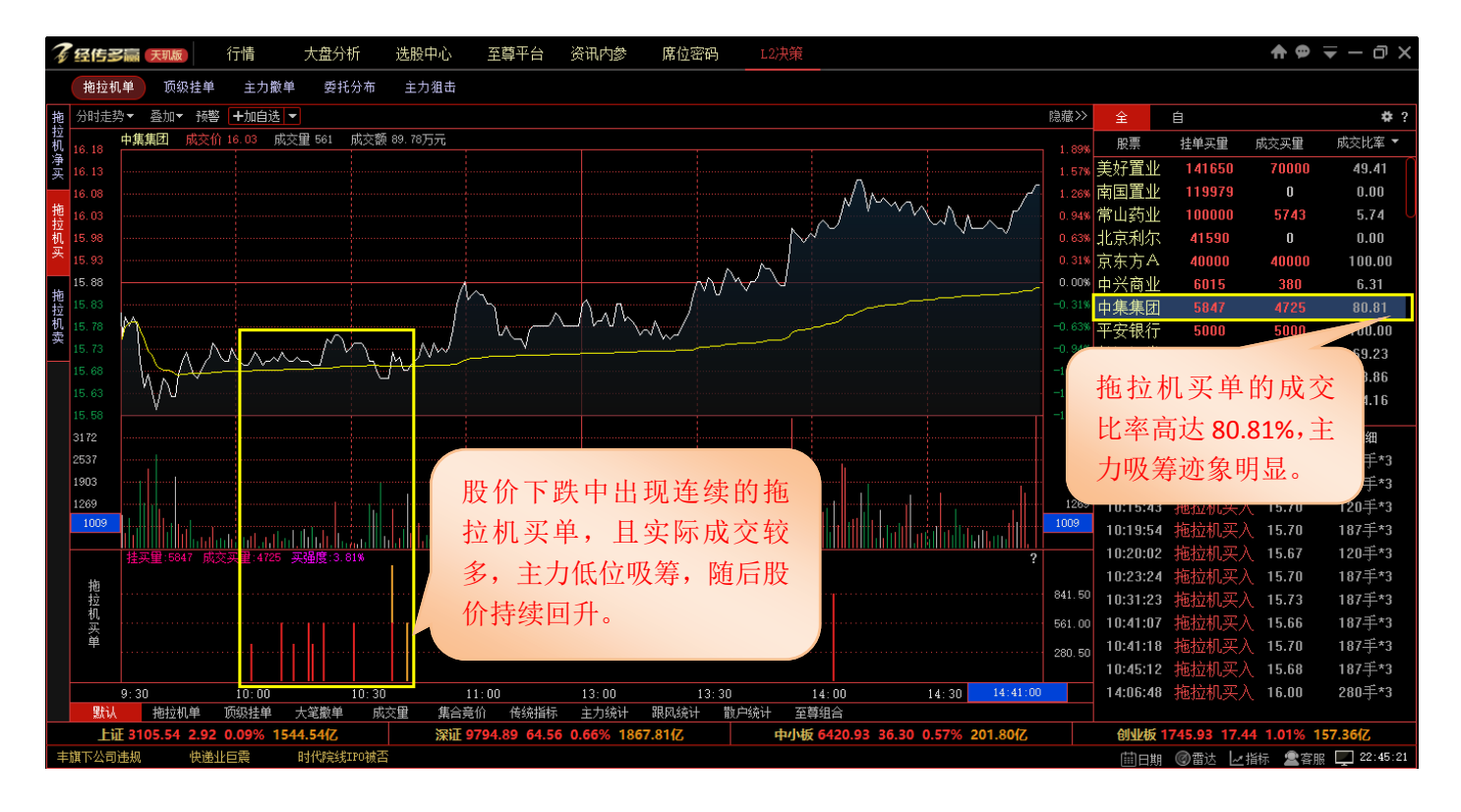

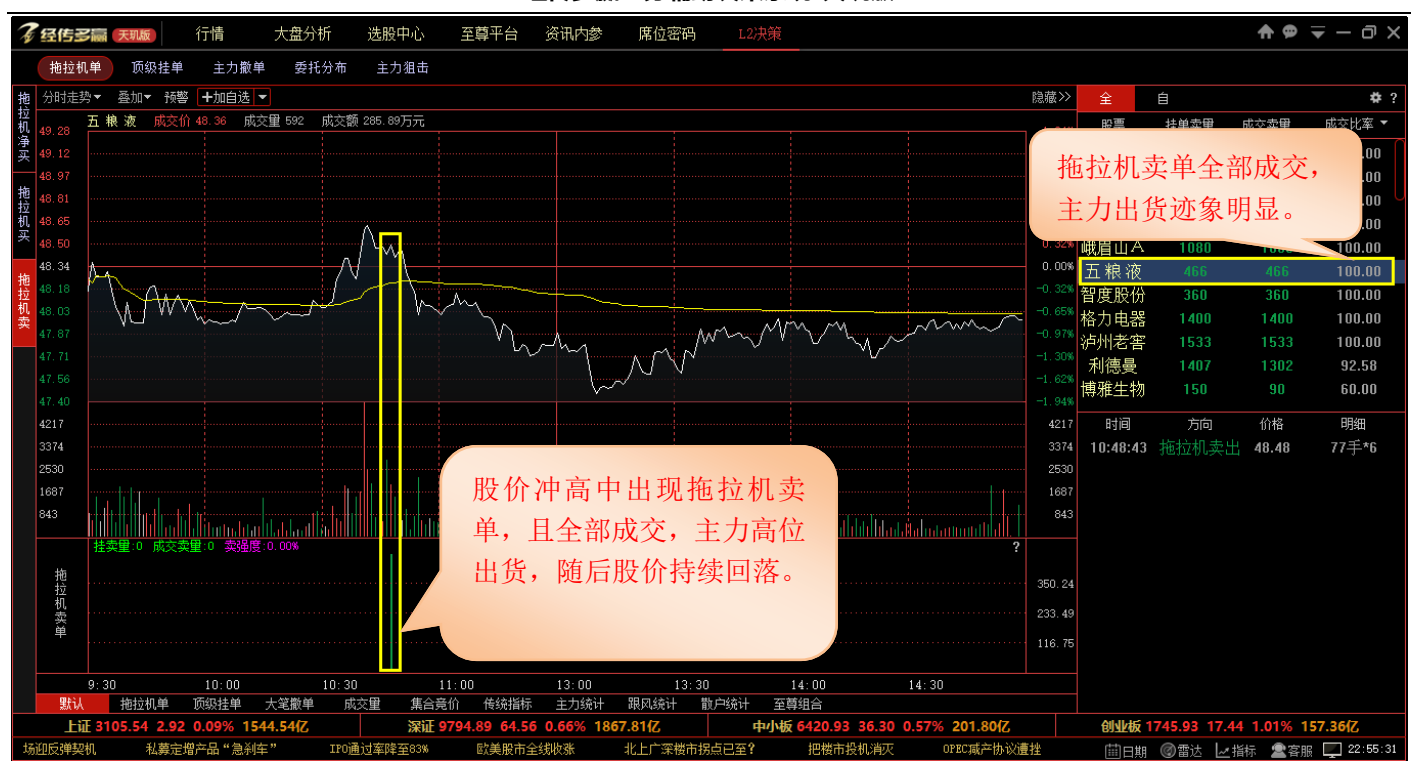

## (十)顶级挂单决策

监控今天所有出现"顶级挂单"的股票并统计其挂单净量、成交净量、净买强度和挂单次数,另外还可以查看 某只股票当天出现的顶级挂单明细。

以副图指标形式直观展示股票顶级挂单出现的申挂时间、方向、价格和挂单量,并跟踪每一笔顶级挂单的成交明细,可以通过对比和分析这些顶级挂单的申挂与成交情况来发现超级主力的踪迹和意图。

7、 点击左侧菜单可切换选择查看【顶级净买】、【顶级买单】、【顶级卖】三个顶级挂单个股数据;

8、每个模块包含个股分时走势图、顶级挂单个股汇总、顶级挂单明细、顶级挂单副图指标和顶级单成交副图指标;

#### 经传多赢证券辅助决策系统-天玑版 ♠ 🗭 🖛 — @ × 经传多赢 天职版 行情 大盘分析 选股中心 至尊平台 资讯内参 席位密码 拖拉机单 顶级挂单 主力撤单 委托分布 主力狙击 香加▼ 预警 十加白洗 ▼ 自 飾 0元 股票 挂单净里 成交比率 🔻 成交净重 切换模块査看 美好置业 顶级挂单汇总榜 車 国 黒 小 31.69 1582267 369755 193990 78765 顶级买单 北京利尔 共达电声 常山药业 92772 14338 合康新能 顶级卖单 64618 4889 东方电热 316988 泸天化 -8.07% -10.09% 12.2万 <del>10.2万</del> 万方发展 60986 挂单重 个股顶级挂单明细 10000 10:48:07 10000 顶级挂单 10:59:11 .80.57万 3.44 10000 الما ا 顶级挂单情况 .20.38万 10:59:17 10000 10000 成交卖量:69558 成交净量:453127 10000 顶级单成交 11:00:42 9989 顶级单成交情况 11:00:42 9989 11:00:42 3.60 9989 10:00 大笔撤单 10:30 14:00 14:30 11:00:44 9999 拖拉机单 成交量 集合竞价

# ?

创业板 1745.93 17.44 1.01% 157.36

时代院线IPO 曲日期 @雷达 上指标 全客服 🛄 23:58:13

9、 点击右侧榜单的下拉列表框有 【成交比率】、 【净买强度】、 【挂单次数】 三个维度选项 , 可对榜单表头进行排序 ;

顾丰旗下

中小板 6420.93 36.30 0.57% 201.80亿

快递业巨震

4.89 64.56 0.66% 1867.81(Z

深证 979

| 全    | 自          |        |       |        | # ?    |
|------|------------|--------|-------|--------|--------|
| 股票   | 挂          | 单净里    | 成交净里  | 成交比率   | × v    |
| 美好置  | 上 24       | 407545 | 453   | 成交比率   | ሪ      |
| 南国置  | 上 13       | 713853 | 467   | 净买强度   |        |
| 北京利/ | 下 1!       | 582267 | 193   | 挂单次数   | 超评伪平矩仪 |
| 共达电声 | 吉 3        | 69755  | 7876  | 25.1   | 6      |
| 常山药」 | <u>k</u> 3 | 36835  | 92772 | 2 30.3 | 0      |
| 合康新  | 能 3        | 18386  | 14338 | 3 9.9  | 0      |
| 东方电热 | 热 <b>3</b> | 16988  | 64618 | 8 25.1 | 1      |
| 泸天化  | , <u>1</u> | 66880  | 4889  | 13.3   | 1      |
| 京东方≠ | A 1        | 50119  | 33307 | 73.2   | 8      |
| 天瑞仪器 | 器 1        | 37173  | 3461  | 25.2   | 3      |
| 万方发展 | 展 1        | 28533  | 9980  | 7.7    | 6      |

点击榜单头部【全】和【自】页签可查看全市场和自选股的顶级挂单股票,点击 20 对当前榜单顶级挂单股 10、

票进行交集选股,优中选优。

FiiF 310

》連排

2.92

楼市再现新变局

0.09% 1544.54(7

商业地产成烫手山芋

|                |        |         | 隐藏≫      | 全    | é       |                | #?    |
|----------------|--------|---------|----------|------|---------|----------------|-------|
| 筛选设置           |        |         | × 10.09% | 5    | 挂单净里    | 成交净里           | 成交日   |
|                |        |         | 8.079    | ¥.   | 2497545 | 453 <u>197</u> | 22    |
|                |        |         | 6.069    | 切换板块 | 查看 353  | 467 设置         | 置选股指标 |
| T2#ST          | □非一字板  | □多头排列   | 4.04%    | 北京利尔 | 1582267 | 193990         | 13.35 |
|                |        |         | 2.02%    | 共达电声 | 369755  | 78765          | 25.16 |
| ┃         捕捞金叉 | 📃 水手突破 | □上升回档   | 0.00%    | 常山药业 | 336835  | 92772          | 30.30 |
| ■B点买入          | 📃 潜龙出击 | 📃 海洋寻底  | -2.02%   | 合康新能 | 318386  | 14338          | 9.90  |
|                |        |         | -4.04%   | 东方电热 | 316988  | 64618          | 25.11 |
| <b>聖</b> 亞. 近裡 |        | 協宁 即谐   | -8.07%   | 泸天化  | 166880  | 4889           | 13.31 |
| ᇒᄢᅜᇳ           |        | 明正 42/月 | -10.09%  | 京东方A | 150119  | 33307          | 73.28 |
|                |        |         | 12.2万    | 天瑞仪器 | 137173  | 34615          | 25.23 |
|                |        |         |          | 万方发展 | 128533  | 9980           | 7.76  |
|                |        |         | 60986    |      |         |                |       |

### 11、 功能使用:

- (1) 当股价上涨,顶级挂买单较多且成交较多,则表明主力持续吸筹,上行趋势延续概率较大;
- (2) 当股价上涨,顶级挂买单较多但成交较少,则表明主力拉高出货,股价向下反转概率较大;
- (3) 当股价下跌,顶级挂卖单较多且成交较多,则表明主力持续出货,下行趋势延续概率较大;
- (4) 当股价下跌,顶级挂卖单较多但成交较少,则表明主力打压吸筹,股价向上反转概率较大;
- 12、 实战范例:

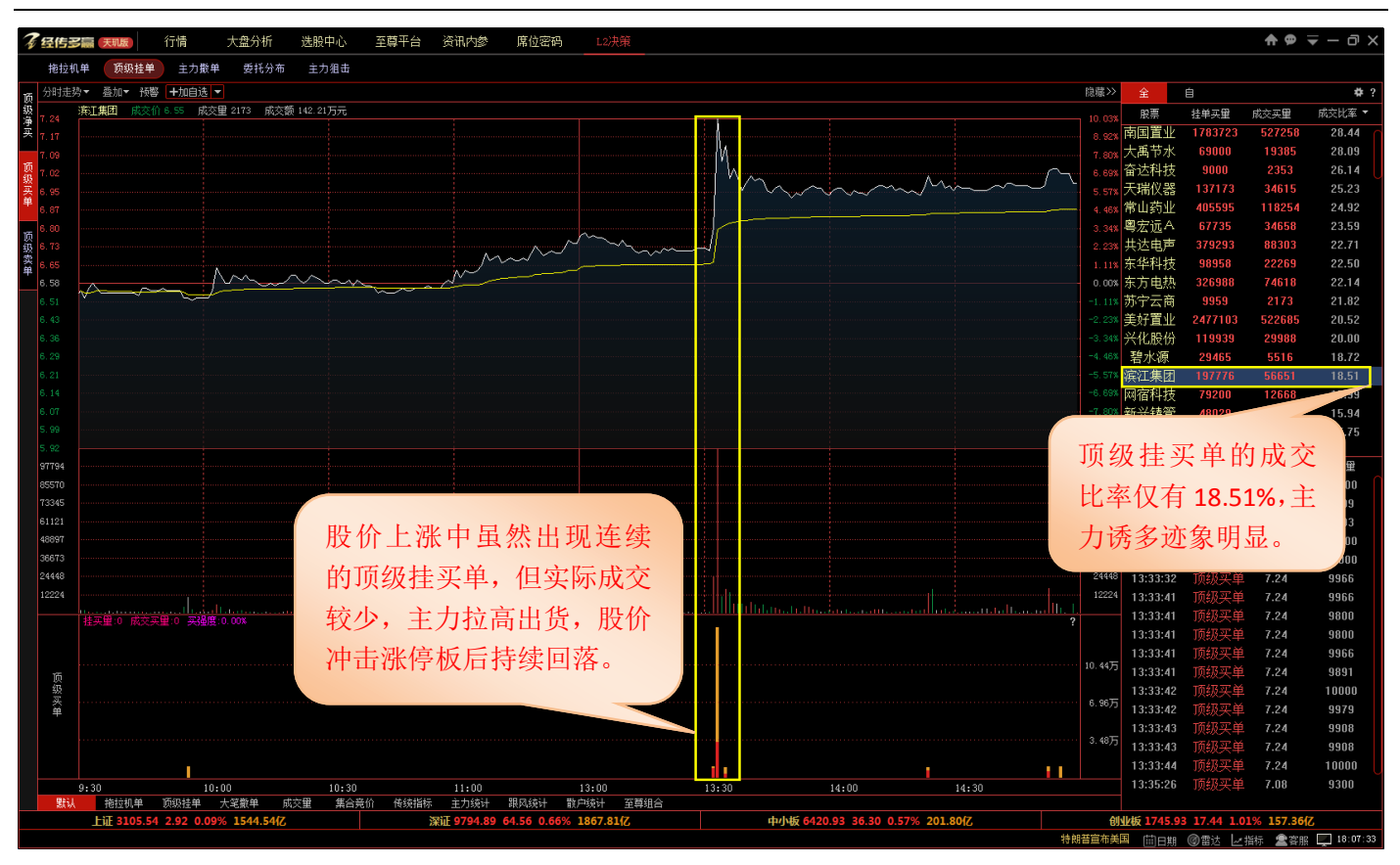

## (十一)主力撤单决策

监控今天所有出现"大笔撤单"的股票并统计其挂单净量、撤单净量、撤单比率和撤单次数,另外还可以查看 某只股票当天出现的大笔撤单明细。

以副图指标形式直观展示股票大笔撤单出现的撤单时间、方向、价格和撤单量,可以通过对比和分析这些大笔 撤单与大笔挂单的情况来发现主力操纵市场和诱导盘口行为。

1、 点击左侧菜单可切换选择查看【大笔净撤】、【大笔撤卖】、【大笔撤买】三个大笔撤单个股数据;

2、 每个模块包含个股分时走势图、大笔撤单个股汇总、大笔撤单明细、大笔挂单副图指标和大笔撤单副图指标;

| 2   | (3/E3 |                                               | 云茜亚石 这田太然 度仿電孔 19边壁                                                 |                      |                            | <b>A O</b>       | = – a ×                              |
|-----|-------|-----------------------------------------------|---------------------------------------------------------------------|----------------------|----------------------------|------------------|--------------------------------------|
| Ŷ   | 꼬마로   |                                               |                                                                     |                      |                            |                  | • - 0, ×                             |
|     | 地拉利   | 単 原販挂単 王力撤単 要托分布 王力狙击                         |                                                                     | A1 100 5 5           |                            |                  |                                      |
| 大領  | _     |                                               |                                                                     | 同感シー全                |                            | 101 Add - 17 CD  | <b>*</b> ?                           |
| 『海遊 | 5     | 切                                             |                                                                     |                      | 一般  社里浄重  1、20106          | 一級甲净里<br>7.41762 | //////////////////////////////////// |
| au, | J     | 为人民人且有                                        |                                                                     |                      | 集团 866131                  | -741702          | 48.72                                |
| 츴   | 13.33 | ,                                             |                                                                     | 5.714 盾安             | 环境 663582                  | -350916          | 36.19                                |
| も敬い |       | W                                             |                                                                     |                      | 网架 663511                  |                  | 44.01                                |
| ¥   |       | /_Y                                           |                                                                     | 2.85% 天业             | /通联 494717                 |                  | 25.78                                |
| ×   |       | M                                             |                                                                     | 1.43% 亚太             | 股份 425834                  |                  | 64.82                                |
| 笔数  |       | Nac                                           |                                                                     |                      | -环保 391366                 | -346817          | 60.86                                |
| 买   |       |                                               |                                                                     | -1.43% 北兄            | (科観 378249                 | -289435          | 58.20                                |
|     |       |                                               |                                                                     | -2.85% 目机            | い 記 326540                 | -348534          | 33.25                                |
|     | 12.07 |                                               |                                                                     | -4.28% 31            | 中畠 205400<br>纳达 263193     | -170/16          | 52.48                                |
|     | 11.89 |                                               |                                                                     | -5.71% 小十            | -1-10 203133<br>手生物 257507 | -255283          | 99.13                                |
|     |       |                                               |                                                                     | -8 56% 中能            | 电气 244987                  | -199464          | 60.79                                |
|     |       |                                               |                                                                     | <del>-9.56%</del> 新天 | 药业 243693                  |                  | 97.57                                |
|     | 50291 |                                               |                                                                     | 50291 万通             | 曾控 207834                  |                  | 51.22                                |
|     | 41909 |                                               |                                                                     | 41909 中环             | 「装备 167057                 |                  | 39.27                                |
|     | 33527 |                                               |                                                                     | 33527 N              | 中孚 122809                  | -108465          | 88.32                                |
|     | 25145 |                                               |                                                                     |                      |                            | 价格               | 意社場                                  |
|     | 16764 |                                               |                                                                     | - 5                  | 30:00 大竿拗尋                 | 12.16            | 200                                  |
|     | 8382  | 101100 - 111 11 11 11 11 11 11 11 11 11 11 11 | ~ 个股大笔撤单明细                                                          | 09:                  | :30:03 大笔撤码                | 11.75            | 500                                  |
|     |       | 挂买里:1612721 挂卖里:290319 挂单净里:1322401           |                                                                     | ? 09:                | :30:30 大笔撤卖                | 12.48            | 300                                  |
|     |       |                                               |                                                                     | 09:                  | :31:12 大笔撤买                | 12.37            | 200                                  |
|     |       |                                               |                                                                     | 65.81万 09:           | 31:19 大笔撤买                 | 12.46            | 295                                  |
|     | 笔挂    |                                               |                                                                     | 43.8075 09:          | :31:31 大笔撤买                | 12.35            | 490                                  |
|     | 単     |                                               | ——————————————————————————————————————                              | 09:                  | :31:55 大笔撤买                | 12.20            | 250                                  |
|     |       |                                               |                                                                     | 21.78万 09:           | :31:56 大笔撤买                | 12.51            | 199                                  |
|     |       |                                               |                                                                     | 09:                  | :32:00 大笔撤头                | 12.43            | 474                                  |
|     |       | <u>被共重:0 被头重:741762</u> 被甲≠重:-741762          |                                                                     | ? 09:                | 32:23 大毛撤兴                 | 12.58            | 292                                  |
|     |       |                                               |                                                                     | -18 77 5 09.         | .32.44 人毛服为<br>:33:10 十堂樹辺 | 12.00            | 1184                                 |
|     | 大笔    |                                               | 十笠樹苗佳石                                                              |                      | 33:34 大筆撤去                 | 12.61            | 318                                  |
|     | 撤单    |                                               |                                                                     | -37.50万              | :34:18 大笔撤卖                | 12.85            | 313                                  |
|     |       |                                               |                                                                     | -56.2375 09:         | :34:24 大笔撤卖                | 12.61            | 409                                  |
|     |       |                                               |                                                                     | 09:                  | :34:41 大笔撤卖                | 12.60            | 200                                  |
|     |       | 9:30 10:00 10:30                              | 11:00 13:00 13:30 14:00 14:30                                       | 09:                  | :35:28 大笔撤买                | 12.56            | 184                                  |
|     | 默认    | 12特色 成交量 集合竞价 传统指标 主力线                        | 计 跟风统计 數户统计 至尊组合                                                    |                      |                            |                  |                                      |
|     |       | 上证 3110.06 2.23 0.07% 1713.27亿                | 第证 9659.23 -34.54 -0.35% 2081.80亿 中小板 6442.21 -43.65 -0.67% 235.00亿 | <b>仓111</b> 板        |                            | 02% 164.07(2     |                                      |
| ĒŤ  | 1场登堂) | 室 4亿玩家引爆资本 东莞、郑州跻身"新一线城市"                     | 蒙内标准铁路项目监理部副总经理:中国标准与其他国家标准没有差别 市政基础设施建设十三五规划发布 肯尼亚沃伊五全店店主:·        | 请相信我,总有一天我会 📋        | 前日期 ②雷达 🖌                  | 指标 🙎容服           | 15:02:58                             |

3、 点击右侧榜单的下拉列表框有【撤单比率】、【撤单次数】两个维度选项,可对榜单表头进行排序;

| 全    | 白                      |        |                       | <b>#</b> ?         |
|------|------------------------|--------|-----------------------|--------------------|
| 个股   | 挂单净里                   | 撤单净里   | 撤单比                   | ¥ <mark>.</mark> Z |
| 美好置  | 1749388                | -308!  | 撤单比率                  | ዲ                  |
| 北京利尔 | <mark>六 3720734</mark> | -330;  | 撤单次数                  |                    |
| 南国置  | 1 2909967              | -23688 | 0 <mark>9</mark> 47.8 | 选择榜单维度             |
| 常山药」 | 803268                 | -61163 | 9 51.3                | 34                 |
| 东方电热 | 热 688816               | -50793 | <mark>6</mark> 53.7   | 75                 |
| 合康新能 | <b>送 657016</b>        | -57033 | <b>5</b> 71.1         | 8                  |
| 泸天化  | 628417                 | -54399 | <b>3</b> 67.0         | )3                 |
| 共达电声 | <b>≡ 549462</b>        | -45295 | i <mark>3</mark> 60.8 | 30                 |
| 青岛双纲 | 412322                 | -33345 | 6 <b>6</b> 68.8       | 30                 |
| 弘信电  | <del>7</del> 399188    | -39614 | 5 99.2                | 23                 |
| 莱茵体育 | 膏 346194               | -25749 | 3 58.8                | 34                 |
|      |                        |        |                       |                    |

4、 点击榜单头部【全】和【自】页签可查看全市场和自选股的大笔撤单股票,点击 🚭 对当前榜单大笔撤单股票进

行交集选股,优中选优。

|        |              |         |        |   | 隐藏>>    | 全    | á                   |          | #?      |
|--------|--------------|---------|--------|---|---------|------|---------------------|----------|---------|
|        |              |         |        |   | 10.09%  | ሌ    | 挂单净里                | 撤单净重     | 撤单比     |
| $\sim$ | 筛选设置         |         |        | × | 8.07%   | 美人是  | <u>k</u> 3749388    | -3089779 | 65.7    |
|        |              |         |        | _ | 6.06    | 切换板  | 快查看 (34             | -3302 设  | 置选股指标   |
|        |              |         |        |   | 4.04%   | 、国国国 | <u>K Sanaa</u> 02   | -2368809 | 47.83 🔍 |
|        | TIST         | □ 非— 宝板 | □ 多头排列 |   | 2.02%   | 常山药」 | 803268              | -611639  | 51.34   |
|        |              |         |        |   | 0.00%   | 东方电热 | 热 688816            | -507936  | 53.75   |
|        | │ 捕捞金叉       | _ 水手突破  | _ 上升回档 |   | -2.02%  | 合康新能 | <b>657016</b>       | -570335  | 71.18   |
|        | □B点买入        | 📃 潜龙出击  | 📃 海洋寻底 |   | -4.04%  | 泸天化  | 628417              | -543993  | 67.03   |
|        |              |         |        |   | -6.06%  | 共达电声 | ± 549462            | -452953  | 60.80   |
|        | <b>興社 公里</b> |         | 7名 中部  |   | -10.09% | 青岛双星 | <b>₫ 412322</b>     | -333456  | 68.80   |
|        | ᇒᇄᇈᇤ         |         | - 4X/A | _ | 12 2E   | 弘信电  | <del>7</del> 399188 | -396145  | 99.23   |
|        |              |         |        |   | 91479   | 莱茵体育 | 346194              | -257493  | 58.84   |
|        |              |         |        |   | 00000   |      | *                   |          |         |

- 5、功能使用:
- (1) 当个股上涨,大笔挂买单连续出现频繁的撤单行为,主力有高位休整嫌疑,股价走低概率较大,属于主力诱
   多行为;
- (2) 当个股下跌,大笔挂卖单连续出现频繁的撤单行为,主力有低位托盘嫌疑,股价走高概率较大,属于主力诱
   空行为;
- **6、**实战范例:

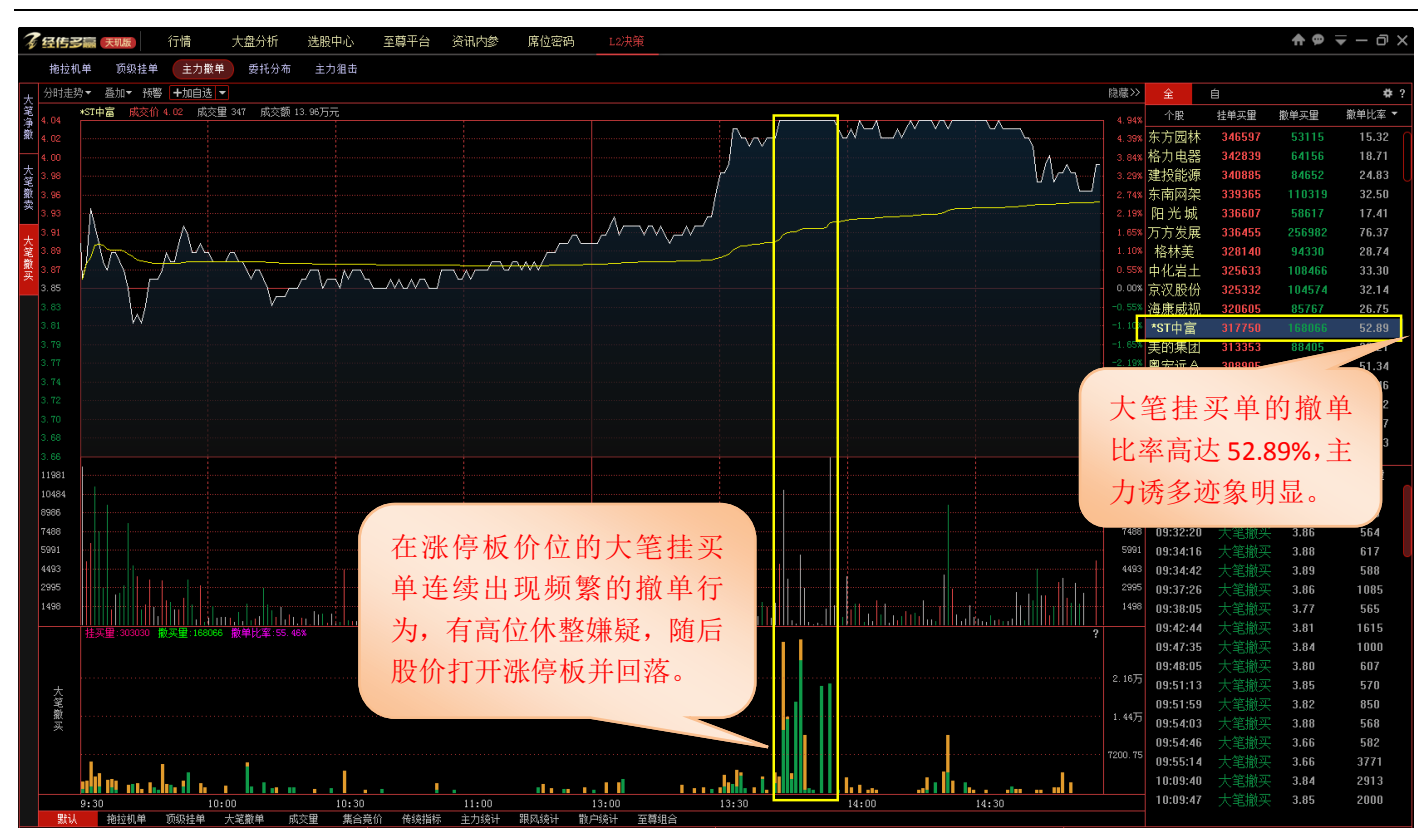

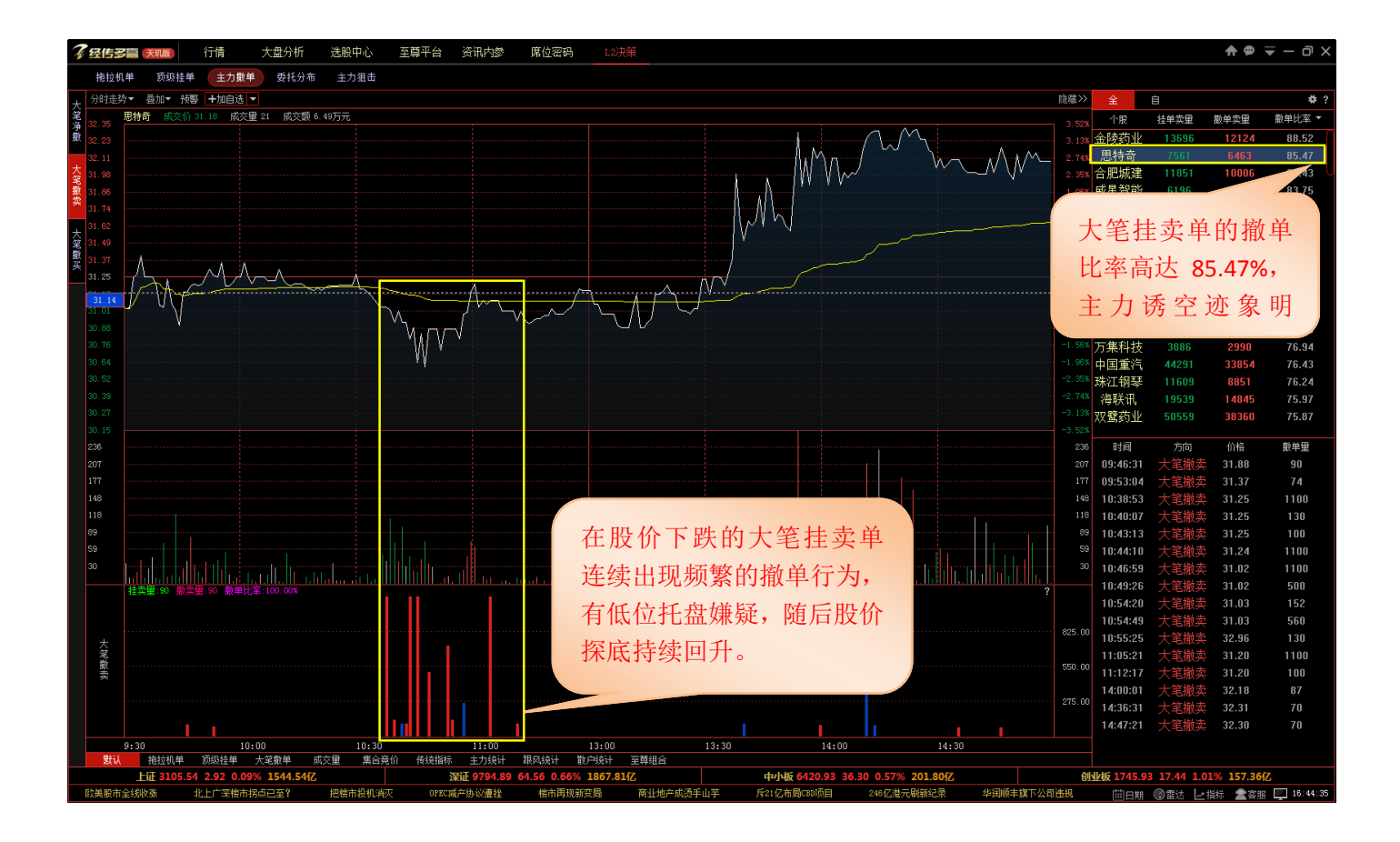

## 附录

## 软件基础名词解释

### "市场"的决定因素

个股由主力资金来推动影响,主力资金要看股票经营业绩,业绩要看行业环境,行业要看宏观经济,股价涨跌

要素

- 1、第一宏观经济-大盘
- 2、第二行业环境-板块
- 3、第三股票业绩-基本面
- 4、第四资金方向-主力

KEY:主力资金对于基本面, 板块, 大盘的选择同样反映市场的方向

### "大盘"的定义

反映"市场整体走势的指标"

### 影响大盘的因素

- 1、 市场制度修正短期的市场方向。
- 2、 货币政策影响资金面,市场中期方向。
- 3、 宏观经济影响企业盈利,长期的方向

KEY: 逆大盘如逆水行舟

### "板块"的定义

反映"相同经营特征或者概念个股的集合"

### 影响板块的因素

- 1、 行业的经营业绩是中期方向。
- 2、 资金概念炒作是短期方向。

KEY:业绩决定板块的持续能力

### "主力"的定义

字面意思"钱多,能够影响、操纵股价"。

### 主力的分类

1、 长期主力,以季度为操作周期,基本面为主。

2、 中期主力,包括主力和游资,跟随大市而运作。

3、 短期主力,游资,以热点和题材为主。

KEY:能够影响股价的人就叫主力。

### "散户"的定义

字面意思"钱少,不能影响股价"。

### 散户的特点

1、主要靠跟风操作,资金顶部和底部的反向指标。

- 2、影响力小,信息量不够,对未来没有信心。
- 3、散户的优势是资金小,转身快。
4、散户的风险承受能力支撑着A股的高溢价。

KEY:不能改变散户,就和散户反着做。

"主力控盘"的定义

字面意思"主力对于盘面走势的控制力"。

#### 主力控盘的手法及特征

1、增加筹码持有量

- 2、利用基本面,消息增强市场信心,稳定筹码。
- 3、利用大势环境配合拉升,打压。
- 4、 换手率, 抗波动能力是主力控制表面的直接表现

KEY:借力用力才是真主力

## "资金"的定义

字面意思"钱"。

资金的相对概念和绝对概念的区域。

- 1、增量资金,影响宏观角度,大盘。
- 2、场内资金,影响微观角度,板块个股。

KEY: 涨跌方式场内资金决定, 方向由场外资金决定

"趋势"的定义:

字面意思"股价波动具有持续性"。

### 趋势的分类

- 1、长期趋势(月线\*20)。
- 2、中期趋势(周线\*20)。
- **3**、短期趋势(日线\*20)

趋势的作用:加速度/平衡价位

KEY:寻找市场的平衡点与上升轨迹

"止损"的定义:

字面意思"判断错了,认错"。

#### 止损的分类

- 1、 投机:固定标准损失来确定或以操作预期的风险收益比来控制。
- 2、投资:没有止损,只有止盈。

KEY:成功在于坚持,错误的方向需要不断重新开始。

"止盈"的定义:

字面意思"达到目标,结束操作"。

## 止盈的分类

1、投机:多头市场不以收益率确定止盈标准或以相对标准损失率止损来确定止盈标准。

2、投资:在泡沫区域,以投机方式的止盈。

#### KEY:让利润奔跑

# 股票投资基础知识

**支撑线:**又称为抵抗线。当股价跌到某个价位附近时,股价停止下跌,甚至有可能回升,这是由于多方在此买 入造成的。支撑线起阻止股价继续下跌的作用。这个起着阻止股价继续下跌的价位就是支撑线所在的位置

**QFII制度**:即合格的外国机构投资者制度,是指允许经核准的合格外国机构投资者,在一定规定和限制下汇入一定额度的外汇资金,并转换为当地货币,通过严格监管的专门账户投资当地证券市场,其资本利得、股息等经批准后可转为外汇汇出的一种市场开放模式。

超买:股价持续上升到一定高度,买方力量基本用尽,股价即将下跌。

超卖:股价持续下跌到一定低点,卖方力量基本用尽,股价即将回升。

吃货:指庄家在低价时暗中买进股票。

出货:指庄家在高价时,不动声色地卖出股票。

**跳空:**指股市受到强烈利多或利空消息的刺激,股价开始大幅跳动。在上涨时,当天的开盘或最低价,高于前 一天的收盘价或最高价以上,称跳空高开;下跌时,当天的开盘或最高价,低于前一天的收盘价或最低价,称跳空 低开。

抬拉:是用资金集中买入的非常态方法,将股价大幅度抬起,通常主力在抬拉之后便抛出以牟取暴利。

打压:是用股票集中抛出的非常态方法,将股价大幅度压低,通常大户在打压之后便大量买进以牟取暴利。

黑马:是指股价在一定时间内,上涨50%或数倍的股票。

白马:是指股价已形成慢慢涨的上升通道,还有一定的上涨空间。

洗盘:主力为达到炒作目的,必须于途中让低价买进且意志不坚定的散户下车,以减轻上挡抛压,同时让持股 者的平均价位升高,以利于后期拉高出货。 **跌停板**:证券交易当天股价的最低限度(如普通股票为10%限制,ST股票为5%限制)称为跌停板,跌停板时的股价称跌停板价。一般说,开市即跌停的股票,于第二日仍有可能惯性下跌,尾盘突然跌停的股票,庄家有欺骗的可能,可关注。

**多头**:指股票成交中的买方。

空头:指股票成交中的卖方。

死多头:是看好股市前景,买进股票后,如果股价下跌,宁愿放上几年,不赚钱绝不脱手。

多头市场:就是股票价格普遍上涨的市场。

空头市场:股价呈长期下降趋势的市场。空头市场中,股价的变动情况是大跌小涨,亦称熊市。

多翻空: 原本看好行情的买方, 看法改变, 变为卖方。

空翻多: 原本打算卖出股票的一方, 看法改变, 变为买方。

**多杀多**: 买入股票后又立即卖出股票的做法称为多杀多。

**反弹:**在股市上,股价呈不断下跌趋势,终因股价下跌速度过快而逆向回升到某一价位的调整现象称为反弹。 一般来说,股票的反弹幅度要比下跌幅度小,通常是反弹到前一次下跌幅度的1/3左右时,又恢复原来的下跌趋势。

反转:股价朝原来趋势的相反方向移动,分为向上反转和向下反转。

**割肉:**指高价买进股票后,大势下跌,为避免继续损失,低价赔本卖出股票。止损是割肉的一种,提前设立好 止损价位,防止更大的损失,是短线投资者应灵活运用的方法,新股民使用可防止深度套牢。

利好消息:是刺激股价上涨,对多头有利的因素和消息。

利空消息:是促使股价下跌,对空头有利的因素和消息。

# 声明

广州经传多赢投资咨询有限公司对经传软件及说明书内容不做任何形式的保证。用户在使用本软件及说明书的 过程中造成的必然或偶然之问题,广州经传多赢投资咨询有限公司有责任给予正面解答,但不承担任何损失责任。 广州经传多赢投资咨询有限公司可能随着经传软件功能升级,将会对说明书增加功能说明或对相关功能说明进行修 改,此类更改将不另行通知,请主动关注经传软件官方网站 htpp://www.jingzhuan.cn 或者官方微信的相关信息 提示。

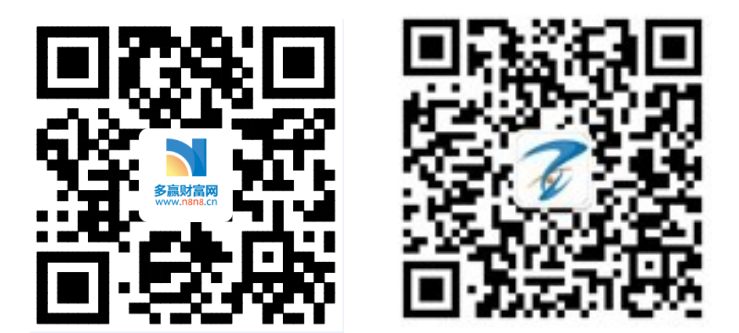

广州经传多赢投资咨询有限公司

2017年06月